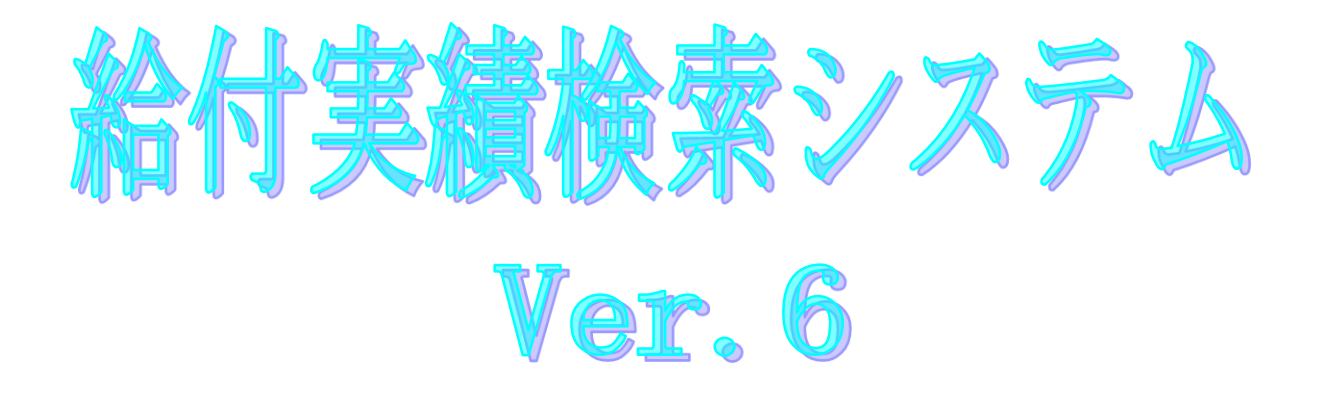

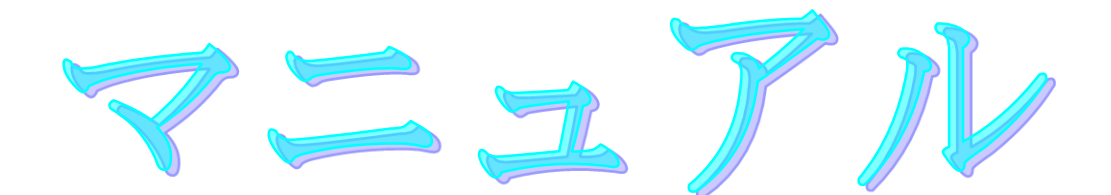

令和7年5月

国民健康保険中央会

| 版数      | 改訂日        | 該当頁<br>/該当項目                 | 改訂の要点                                                                                                    |
|---------|------------|------------------------------|----------------------------------------------------------------------------------------------------|
| 1.0.0   | 2008/03/31 |                              | 給付実績検索システムとして新規作成                                                                                                    |
| 2. 0. 0 | 2009/03/31 | 2                            | 動作環境の0Sに以下を追加<br>Windows XP Home Edition ServicePack3<br>Windows XP Professional ServicePack3<br>Windows Vista Business ServicePack1<br>Windows Vista HomePremium ServicePack1<br>Windows Vista HomeBasic ServicePack1 |
|         |            | 2                            | 動作環境のメモリ容量から、256M以上の表記を削除                                                                                                    |
|         |            | 2                            | 給付実績検索システムVer.2インストール時の注意事項を追記                                                                                                    |
|         |            | 3                            | 「給付実績検索システムVer.1」から<br>「給付実績検索システムVer.2 」へ変更に伴う画面のハードコピー<br>の差替                                                                                                    |
|         |            | 10                           | ・介護給付費給付実績明細書(SPAL01-116)を追加<br>・緊急時施設療養費(SPJL13)を追加<br>・特別診療費・特別療養費(SPJL24)を追加<br>・居宅介護(介護予防)支援介護給付費明細書(SPAL01-15)を追加                                                                                                 |
|         |            | 12                           | 取込みCSVファイルー覧の誤記を修正<br>「00000~99999の通番」から「 0000~9999の通番」に修正                                                                                                    |
|         |            | 12                           | 交換情報識別番号1116の追加                                                                                                    |
|         |            | 14                           | <ul> <li>⑦の誤記修正</li> <li>「取り込む場合は「はい」を、」から</li> <li>「取り込む場合は「0K」を、」へ修正</li> <li>「キャンセルする場合は「いいえ」を選択して下さい。」から</li> <li>「キャンセルする場合は「キャンセル」を選択して下さい。」へ修正</li> </ul>                                                       |
|         |            | 22、29、32、<br>33、34、37、<br>40 | 給付実績の基本情報タブ中の「中止理由」から<br>「中止理由・入所(院)前の状況」の変更に伴い画面の<br>ハードコピーの差替。                                                                                                    |
|         |            | 42                           | 「フォルダの参照」の画像追加                                                                                                    |
|         |            | 51                           | 「給付実績検索システムVer.1」から<br>「給付実績検索システムVer.2 」へ変更に伴う画面のハードコピーの差<br>替                                                                                                    |
|         |            | 63                           | エラーメッセージ(HCA00012)の削除                                                                                                    |
|         |            | 67                           | 確認メッセージ(HCA00919)の追加                                                                                                    |
|         |            | 71~72                        | <ul> <li>「サービス計画情報」から、「サービス計画情報(~H21/3)」へ</li> <li>名称変更。</li> <li>「サービス計画情報」を新規追加</li> <li>・平成21年度4月以降の行を追加し、様式第七、七の二を追加</li> </ul>                                                                                    |
|         |            | 73~79                        | 「B. 2. 給付実績タブイメージ」の追加                                                                                                    |
|         |            | 80                           | 「B.2.給付実績出力帳票一覧」から<br>「B.3.給付実績出力帳票一覧」へ章番号変更                                                                                                    |
|         |            | 80~83                        | <ul> <li>・介護給付費給付実績明細書(SPAL01-116)を追加</li> <li>・緊急時施設療養費(SPJL13)を追加</li> <li>・特別診療費・特別療養費(SPJL24)を追加</li> <li>・居宅介護(介護予防)支援介護給付費明細書(SPAL01-15)を追加</li> <li>・平成21年度4月以降の行を追加し、該当する項目を追加</li> </ul>                      |

| 版数      | 改訂日        | 該当頁<br>/該当項目 | 改訂の要点                                                                                                    |
|---------|------------|--------------|----------------------------------------------------------------------------------------------------|
| 2. 0. 0 | 2009/03/31 | 84~98        | B. 4. 給付実績出力帳票イメージの追加                                                                                                    |
|         |            | 99           | <ul> <li>「大変電話がつながりにくく」から</li> <li>「電話が大変つながりにくく」に変更</li> <li>「毎月の送受信の際には、」から「毎月のご利用の際には、」に変更</li> <li>「お問合せ.pdf」のハードコピー差替</li> </ul>                                                                                                    |
| 2. 0. 1 | 2010/07/26 | 1            | 対応OSの変更に伴う修正<br>「本マニュアルの画面イメージは「Windows XP Service Pack 2」環境<br>下のものです。ご使用のOSによってはマニュアルの画面イメージと<br>多少異なる場合があります。」の記載を削除                                                                                                    |
|         |            | 2            | <ul> <li>対応OSの変更に伴う修正</li> <li>「動作環境」のOSから、下記を削除</li> <li>Windows 2000 Professional ServicePack4 (*1)</li> <li>Windows XP Professional ServicePack2 (*1)</li> <li>Windows XP Home Edition ServicePack2 (*1)</li> <li>Windows Vista Business</li> <li>Windows Vista Home Premium</li> <li>Windows Vista Home Basic</li> <li>インストール時の注意事項を追加</li> <li>64bit版OSに関する注意事項を追加</li> </ul>                                                                                                    |
|         |            | 99           | ・「国保中央会伝送ソフト」ホームページのURLを<br>「 <u>http://www.kokuho.or.jp/kaigohelp/</u> 」から<br>「 <u>http://www.kokuho.or.jp/KAIGOHELP/index_city_ver2.html</u><br>」に修正                                                                                                    |
| 2. 0. 2 | 2011/01/18 | 2            | <ul> <li>対応OSの変更に伴う修正</li> <li>「動作環境」のOSに下記を追加</li> <li>Windows Vista Business ServicePack2</li> <li>Windows Vista Home Premium ServicePack2</li> <li>Windows Vista Home Basic ServicePack2</li> <li>Windows 7 Starter</li> <li>Windows 7 Home Premium</li> <li>Windows 7 Professional</li> <li>64bit版OSに関する注意事項にWindows 7を追加</li> </ul>                                                                                                    |
| 3. 0. 0 | 2012/03/30 | 2            | <ul> <li>「動作環境」OSの記載方法を下記に変更</li> <li>Windows XP Home Edition (32Bit) ServicePack3</li> <li>Windows XP Professional (32Bit) ServicePack3</li> <li>Windows Vista Home Basic (32Bit) ServicePack2</li> <li>Windows Vista Home Premium (32Bit) ServicePack2</li> <li>Windows Vista Business (32Bit) ServicePack2</li> <li>Windows 7 Starter (32Bit) ServicePack2</li> <li>Windows 7 Starter (32Bit) ServicePack1</li> <li>Windows 7 Home Premium (32Bit · 64Bit)</li> <li>Windows 7 Home Premium (32Bit · 64Bit)</li> <li>Windows 7 Home Premium (32Bit · 64Bit)</li> <li>Windows 7 Professional (32Bit · 64Bit)</li> <li>Windows 7 Professional (32Bit · 64Bit)</li> <li>Vindows 7 Professional (32Bit · 64Bit)</li> <li>Vista就友愛更に伴い「※Windows XP Professional、Windows</li> <li>VistaおよびWindows 71c関して、64bit版OSは動作保証の対象<br/>としておりません。」の記載を削除</li> <li>インストールについての案内<br/>「Ver.2」から「Ver.3」に改定</li> </ul> |

| 版数      | 改訂日        | 該当頁<br>/該当項目       | 改訂の要点                                                                                                    |
|---------|------------|--------------------|----------------------------------------------------------------------------------------------------|
| 3. 0. 0 | 2012/03/30 | 2                  | <ul> <li>・「◇給付実績検索システムVer.1はバージョンアップ対象外です。<br/>Ver.2にバージョンアップを行ってから、Ver.3のバージョンアッ<br/>プを行うか、新規にVer.3のインストールを行ってください。」<br/>を追記</li> <li>・「※インストール後のデータ移行に関しては「給付実績検索システム<br/>Ver.3 データ移行・手順書」を参照してください。」を追記</li> </ul>                                                                                                    |
|         |            | 10                 | <ul> <li>・国保連合会保有給付実績情報に以下の帳票名を追加</li> <li>・「介護給付費給付実績明細書(SPAL01-117)」</li> <li>・「介護予防・日常生活支援総合事業費明細書(SPAL01-16)」</li> <li>・「所定疾患施設療養費等情報(SPJL14)」</li> <li>・以下の帳票名称を正しく修正</li> <li>・介護給付費給付実績明細書(SPAL01-111)</li> <li>・介護給付費給付実績明細書(SPAL01-112)</li> <li>・介護給付費給付実績明細書(SPAL01-114)</li> <li>・介護給付費給付実績明細書(SPAL01-116)</li> </ul> |
|         |            | 12                 | 取込みCSVファイルー覧のデータ種別「111」の交換情報識別番号の末<br>尾に「1117」を追記                                                                                                    |
|         |            | 33、37、<br>74、76~78 | 画面イメージのタブ名を<br>「特定診療費・特別療養費情報(平成15年4月以降)」から<br>「特定診療費・特別療養費情報」に改定                                                                                                    |
|         |            | 51                 | その他の機能「バージョン情報」画面イメージをVer.3に変更                                                                                                    |
|         |            | 66                 | HCA00917の説明文をメッセージボックスの内容に統一して以下に修正<br>「取込みデータの処理年月以降のデータが既に取込み済みです。このま<br>ま取り込んでもよろしいですか?」                                                                                                    |
|         |            | 68                 | 通知メッセージに以下を追記<br>・HCAP0003「帳票を印刷しました。」                                                                                                    |
|         |            | 72、73              | 表項目の以下を修正<br>(給付実績)<br>・「所定疾患施設療養費等情報」追加<br>・「特定診療費・特別療養費情報(平成15年4月以降)」から<br>「(平成15年4月)」を削除<br>(様式)<br>・「様式第六の七/平成24年4月以降」を追加<br>・「様式第九」に「平成24年4月以降」を追加                                                                                                    |
|         |            | 72                 | 表項目に以下を追加<br>(給付実績)<br>・「ケアマネジメント費情報」<br>(様式)<br>・「総合(予)/平成24年4月以降」<br>・「総合(ケ)/平成24年4月以降」                                                                                                    |
|         |            | 76                 | 以下の画面イメージ追加<br>・「所定疾患施設療養費等情報」                                                                                                    |
|         |            | 77                 | 画面イメージの表題を修正<br>・「特定診療費・特別療養費情報(平成15年4月以降)」から<br>「(平成15年4月)」を削除                                                                                                    |
|         |            | 81                 | 以下の画面イメージ追加<br>・「ケアマネジメント費情報」                                                                                                    |

| 版数                                 | 改訂日        | 該当頁<br>/該当項目    | 改訂の要点                                                                                                    |
|------------------------------------|------------|-----------------|----------------------------------------------------------------------------------------------------|
| 3. 0. 0 2012/03/30 82、83、<br>84、85 |            | 82、83、<br>84、85 | 表項目に以下を追加<br>(サービス提供年月)の様式毎<br>・「平成24年4月以降」<br>(給付実績)<br>・「介護給付費給付実績明細書(SPAL01-117)」<br>・「所定疾患施設療養費等(SPJL14)」<br>・「介護予防・日常生活支援総合事業費明細書(SPAL01-16)」                                                                                                    |
|                                    |            | 83              | 表項目(様式)に以下を追加<br>・「様式第六の七」<br>・「総合(予)」<br>・「総合(ケ)」                                                                                                    |
|                                    |            | 85              | 表項目(様式)に以下を追加<br>・「様式第六の七」                                                                                                    |
|                                    |            | 90              | 以下の帳票イメージ追加<br>・「介護給付費給付実績明細書(SPAL01−117)」                                                                                                    |
|                                    |            | 94              | 以下の帳票イメージ追加<br>・「所定疾患施設療養費等(SPJL14)」                                                                                                    |
|                                    |            | 103             | 以下の帳票イメージ追加<br>・「介護予防・日常生活支援総合事業費明細書 総合(ケ)(SPAL01-<br>16)」                                                                                                    |
|                                    |            | 104             | <ul> <li>「国保中央会伝送ソフト」ホームページ、「伝送ソフト(都道府県・<br/>市町村版)等問合わせ票」のURLを以下に修正</li> <li><u>http://www.kokuho.or.jp/system/software.html</u></li> <li>請求方法を「口伝送 ロFD」から「口伝送 口媒体」に修正</li> </ul>                                                                                                    |
| 3. 0. 1                            | 2014/03/10 | 2               | <ul> <li>・対応OSの変更に伴う修正         「インストール可能な環境」に以下を追加         Windows 8/8.1 (64Bit)         Windows 8 Pro/8.1 Pro (64Bit)         「インストール可能な環境」から以下を削除         Windows 7 Starter (32Bit)         Windows 7 Starter (32Bit・64Bit)         Windows 7 Professional (32Bit・64Bit)         Windows 7 Professional (32Bit・64Bit)         Windows XPについて、Microsoft社のサポート終了に伴い動作保         証の対象外となる記載を追加     </li> </ul> |

| 版数    | 改訂日        | 該当頁<br>/該当項目                        | 改訂の要点                                                                                                    |
|-------|------------|-------------------------------------|----------------------------------------------------------------------------------------------------|
| 4.0.0 | 2015/03/31 | 表紙                                  | ・バージョン及び作成日を変更                                                                                                    |
|       |            | 2                                   | <ul> <li>・対応OSの変更に伴う修正         「インストール可能な環境」に以下を追加         Windows 8.1 Update (64Bit)         Windows 8.1 Update Pro (64Bit)         「インストール可能な環境」から以下を削除         Windows XP Home Edition (32Bit) ServicePack3         Windows XP Professional (32Bit) ServicePack3         Windows 8.1 (64Bit)         Windows 8.1 Pro (64Bit)         Windows 8.1 Pro</li> </ul> |
|       |            |                                     | ・Windows XPについて、Microsoft社のサポート終了に伴い動作保<br>証の対象外となる記載を削除                                                                                                    |
|       |            |                                     | ・◇給付実績検索システムVer.2がインストールされており、Ver.2のインストールドライブと同じドライブに給付実績検索システムVer.3のインストールを行った場合、既存の給付実績検索システムVer.2のデータ(取込済の受給者台帳情報、受給者情報更新結果情報、保険者向け給付管理票情報、国保連合会保有給付実績情報)の引継ぎを行います。給付実績検索システムVer.2がインストールされていない場合、もしくはインストール済みの給付実績検索システムVer.2と異なるドライブにインストールした場合はデータの引継ぎは行わずに、新規に給付実績検索システムVer.3のインストールを行います。の記載を削除                                                           |
|       |            | 3                                   | ・アイコンのバージョン情報を変更                                                                                                    |
|       |            | 10                                  | ・<br>・「介護給付費給付実績明細書(SPAL01-118)」を追加                                                                                                    |
|       |            | 12                                  | ・「取込みCSVファイル一覧」の交換情報識別番号に1118を追加                                                                                                    |
|       |            | 19、28、<br>30、31、<br>32、35、<br>39    | ・「給付管理票」画面イメージを変更                                                                                                    |
|       |            | 18、21                               | ・居宅支援事業所番号の「入力形式」を「数字10桁」から<br>「英数字10桁」へ修正                                                                                                    |
|       |            | 22、29、<br>32、33、<br>34、37、<br>40、74 | ・「給付実績」画面イメージを変更                                                                                                    |
|       |            | 27、31、<br>34、38                     | ・「受給者台帳」画面イメージを変更                                                                                                    |
|       |            | 72                                  | <ul> <li>「給付実績表示タブ一覧 現物給付分」に以下を追加</li> <li>&lt;様式&gt;</li> <li>「様式第二の三」</li> <li>「様式第七の三」</li> <li>&lt;サービス提供年月&gt;</li> <li>「平成27年4月以降」</li> <li>&lt;給付実績&gt;</li> <li>「明細情報(住所地特例)」</li> </ul>                                                                                                    |

|    | 版数     | 改訂日        | 該当頁<br>/該当項目                 | 改訂の要点                                                                                                    |
|----|--------|------------|------------------------------|----------------------------------------------------------------------------------------------------|
| 4  | . 0. 0 | 2015/03/31 | 73                           | ・「給付実績表示タブー覧 償還払い分」に以下を追加<br><サービス提供年月><br>「平成27年4月以降」<br><給付実績><br>「明細情報(住所地特例)」                                                                                                    |
|    |        |            | 81                           | ・「明細情報(住)」の画像イメージを追加                                                                                                    |
|    |        |            | 82、83                        | <ul> <li>「給付実績出力帳票一覧 現物給付分」に以下を追加</li> <li>&lt;様式&gt;</li> <li>「様式第二の三」</li> <li>「様式第七の三」</li> <li>くサービス提供年月&gt;</li> <li>「平成27年4月以降」</li> <li>&lt;給付実績&gt;</li> <li>「介護給付費給付実績明細書(SPAL01—118)」</li> </ul> |
|    |        |            | 84、85                        | ・「給付実績出力帳票一覧 償還払い分」に以下を追加<br><サービス提供年月><br>「平成27年4月以降」<br><給付実績><br>「介護給付費給付実績明細書(SPAL01―118)」                                                                                                    |
|    |        |            | 90-1                         | ・「介護給付費給付実績明細書(SPALO1―118)」を追加                                                                                                    |
|    |        |            | 104                          | ・「国保中央会伝送ソフト」ヘルプデスク TEL、FAX の変更                                                                                                    |
| 4. | 2.0    | 2016/04/11 | 2                            | 対応OSの変更に伴う修正<br>・「動作環境」の「OS」から以下を削除<br>Windows 8 (64Bit)<br>Windows 8 Pro (64Bit)                                                                                                    |
|    |        |            | 2                            | ・インストールについての案内から操作に関する権限記載を削除<br>・操作についての案内を追加                                                                                                    |
|    |        |            | 22、29、<br>32~34、<br>37、40、74 | 画面レイアウトの変更に伴う画面のハードコピーの差替                                                                                                    |
|    |        |            | 88~94、<br>96~103             | 帳票レイアウトの変更に伴う帳票のハードコピーの差替                                                                                                    |
| 4. | 3. 0   | 2016/05/30 | 23                           | 「給付管理票/給付実績情報検索」画面の変更に伴う画面のハードコ<br>ピーの差替                                                                                                    |
|    |        |            | 24                           | <ul> <li>・入力項目に以下を追加</li> <li>&lt;様式&gt;</li> <li>・「給付実績(高額)情報検索」画面の変更に伴う画面のハードコピーの差替</li> </ul>                                                                                                    |
|    |        |            | 25、35、<br>36、38              | 「給付実績(高額)」画面の変更に伴う画面のハードコピーの差替                                                                                                    |
|    |        |            | 30、33                        | 「給付実績高額」ボタンの遷移先変更に伴い、以下を変更<br>・「給付実績(高額)」画面のハードコピーを削除<br>・「給付実績(高額)情報検索」画面のハードコピーおよび画面操作<br>説明を追加                                                                                                    |
|    |        |            | 30-1、<br>33-1                | 「給付実績(高額)」画面のハードコピー、画面操作説明を追加                                                                                                    |

| 版数      | 改訂日        | 該当頁<br>/該当項目       | 改訂の要点                                                                                                    |
|---------|------------|--------------------|----------------------------------------------------------------------------------------------------|
| 4. 3. 0 | 2016/05/30 | 51                 | 「バージョン情報」の変更に伴う画面のハードコピーの差替                                                                                                    |
|         | 2017/03/27 | 2                  | ・Windows Vistaについて、Microsoft社のサポート終了に伴い動作<br>保証の対象外となる記載を追加                                                                                                    |
|         |            | 104                | ・「国保中央会伝送ソフト」ヘルプデスク TEL、FAX の変更<br>・最終ページにある問合わせ票問合わせ票のフォーマットを<br>変更                                                                                                    |
|         | 2017/11/20 | 2                  | <ul> <li>・対応OSの変更に伴う修正         「動作環境」の「OS」に以下を追加         Windows10 Enterprise (64Bit) LTSB (バージョン:1607)</li> <li>「動作環境」の「OS」から以下を削除         Windows Vista Business (32Bit) ServicePack2         Windows Vista Home Premium (32Bit) ServicePack2         Windows Vista Home Basic (32Bit) ServicePack2         Windows Vista Home Basic (32Bit) ServicePack2         Windows Vista Home Premium (32Bit) ServicePack2         Windows Vista Home Basic (32Bit) ServicePack2         Windows Vista Home Premium (32Bit) ServicePack2         Windows Vista Home Premium (32Bit) ServicePack2         Windows Vista Home Premium (32Bit) ServicePack2         Windows Vista Home Premium (32Bit) ServicePack2         Windows Vista Home Premium (32Bit) ServicePack2         Windows Vista Home Premium (32Bit) Vista Home Premium (32Bit) Vista Home Premium (32Bit) Vista Home Premium (32Bit) Vista Home Premium (32Bit) Vista Home Premium (32Bit) Vista Home Premium (32Bit) Vista Home Premium (32Bit) Vista Home Premium (32Bit) Vista Home Pr</li></ul> |
|         |            |                    | ・動作環境OSについての案内を削除                                                                                                    |
| 4. 5. 0 | 2018/05/14 | 10                 | <ul> <li>SPAL01_119「介護給付費給付実績明細書」を追加</li> <li>SPJL13の帳票名を「緊急時施設療養費」から「緊急時施設療養(診療)費」に変更</li> <li>SPJL24の帳票名を「特定診療費・特別療養費」から「特定診療費・特別療養費・特別診療費」に変更</li> </ul>                                                                                                    |
|         |            | 29、32、<br>37、75~78 | タブ名称変更に伴う画面のハードコピーの差替                                                                                                    |
|         |            | 51                 | 「バージョン情報」の変更に伴う画面のハードコピーの差替                                                                                                    |
|         |            | 72、73              | 以下の様式を追加<br>・様式第四の三<br>・様式第四の四<br>・様式第九の二                                                                                                    |
|         |            | 72~73-1            | ・タブ名称を「緊急時施設療養情報」から「緊急時施設療養(診療)<br>情報」に変更<br>・タブ名称を「特定診療費・特別療養費情報」から「特定診療費・特<br>別療養費・特別診療費情報」に変更                                                                                                    |
|         |            | 81-1               | 基本摘要情報タブを追加                                                                                                    |
|         |            | 82、84              | 以下の様式を追加<br>・様式第四の三<br>・様式第四の四                                                                                                    |
|         |            | 83、85              |                                                                                                    |
|         |            | 90-2、93、<br>98     | 帳票レイアウト変更に伴う帳票のハードコピーの追加、変更                                                                                                    |

| 版数      | 改訂日        | 該当頁<br>/該当項目 | 改訂の要点                                                                                                    |  |
|---------|------------|--------------|----------------------------------------------------------------------------------------------------|--|
| 4. 6. 0 | 2018/08/20 | 12           | ・記載不備の修正<br>「取込みCSVファイルー覧」の交換情報識別番号に1119を追加                                                                                                    |  |
|         |            | 51           | ・「バージョン情報」の変更に伴う画面のハードコピーの差替                                                                                                    |  |
|         |            | 104          | <ul> <li>・「国保中央会伝送ソフト」ホームページ、「伝送ソフト(都道府県・<br/>市町村版)等問合わせ票」のURLを以下に修正<br/>https://www.kokuho.or.jp/system/care/software.html</li> </ul>                               |  |
|         |            |              | <ul> <li>・最終ページにある問合わせ票問合わせ票のURLを以下に修正<br/>https://www.kokuho.or.jp/system/care/software.html</li> </ul>                                                             |  |
| 5. 0. 0 | 2020/03/31 | 表紙           | ・「給付実績検索システム Ver.4」から<br>「給付実績検索システム Ver.5」へバージョンを変更<br>・日付を「平成30年8月」から「令和2年5月」へ変更                                                                                   |  |
|         |            | 目次           | ・全ページ番号振り直し                                                                                                    |  |
|         |            | 2            | ・対応OSの変更に伴う修正<br>「動作環境」の「OS」に以下を追加<br>Windows 10 Enterprise(64Bit)LTSC 2019(バージョン1809)                                                                               |  |
|         |            |              | 「動作環境」の「OS」から以下を削除<br>Windows 7 Starter (32Bit) ServicePack1<br>Windows 7 Home Premium (32Bit・64Bit)ServicePack1<br>Windows 7 Professional (32Bit・64Bit)ServicePack1 |  |
|         |            | 2、53         | <ul> <li>「バージョン情報」の変更に伴う記載内容の変更と画面ハードコピーの差替</li> </ul>                                                                                                    |  |
|         |            | 3~86         | ・Windows10の動作画面に差替                                                                                                    |  |
| 5. 5. 1 | 2023/04/24 | 2            | ・対応OSの変更に伴う修正<br>「動作環境」の「OS」から以下を削除<br>Windows 8.1 Update (64Bit)<br>Windows 8.1 Update Pro (64Bit)                                                                  |  |
| 5. 6. 1 | 2023/08/31 | 2            | ・対応OSの変更に伴う修正<br>「動作環境」の「OS」に以下を追加<br>Windows 10 Enterprise(64Bit) LTSC 2021(バージョン21H2)                                                                              |  |
| 6.0.0   | 2025/04/21 | 表紙           | ・「給付実績検索システム Ver.5」から<br>「給付実績検索システム Ver.6」へ<br>バージョンを変更<br>・日付を「令和5年8月」から「令和7年5月」へ変更                                                                                |  |
|         |            | 2            | ・「動作環境」の「OS」から以下を削除<br>Windows10 Enterprise(64Bit)LTSB(バージョン:1607)                                                                                                   |  |
|         |            | 2、3, 53      | <ul> <li>「バージョン情報」の変更に伴う記載内容の変更と画面ハードコピーの差替</li> </ul>                                                                                                    |  |

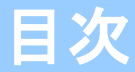

## 0. はじめに

| 0. | 1. マニュアルについて | <br>1 |
|----|--------------|-------|
| 0. | 2. 動作環境      | <br>2 |

### 1. システムの起動と終了

| 1. | 1. システムを起動する | •••••• | 3 |
|----|--------------|--------|---|
| 1. | 2.システムを終了する  |        | 4 |

#### 2. 初期設定

| 2. | 1. システムに関する情報を設定する | <br>5 |
|----|--------------------|-------|
| 2. | 2.保険者台帳情報を設定する     | <br>7 |

## 3. 印刷に関する設定

| З. | 1. プリンタの準備                             |    |
|----|----------------------------------------|----|
| υ. | ·· · · · · · · · · · · · · · · · · · · | 10 |

#### 4. 操作フロー図

| 4. 1.給付管理票/実績の操作フロー |  |
|---------------------|--|
|---------------------|--|

### 5. データ設定

| 5. | 1. CSVファイルを取り込む      |  |
|----|----------------------|--|
| 5. | 2.CSVファイルの取込み状況を確認する |  |

### 6. システム操作手順

| 6. | 1. 給付管理票情報を閲覧する          |                                |
|----|--------------------------|--------------------------------|
| 6. | 2. 給付実績情報を閲覧する           |                                |
| 6. | 3.給付実績高額情報を閲覧する          |                                |
| 6. | 4.受給者台帳情報を閲覧する           |                                |
| 6. | 5. 給付管理票に紐付く給付実績・給付実績高額、 | 受給者台帳情報を閲覧する ・・・・・・・・・・・28     |
| 6. | 6. 給付実績に紐付く給付管理票・給付実績高額、 | 受給者台帳情報を閲覧する ・・・・・・・・・・・33     |
| 6. | 7. 給付実績高額に紐付く給付管理票・給付実績、 | 受給者台帳情報を閲覧する ・・・・・・・・・・・・・・3 7 |
| 6. | 8.給付管理票情報の帳票を印刷する        |                                |
| 6. | 9.給付実績情報の帳票を印刷する         |                                |

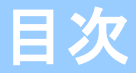

## 7. その他の機能

| 7. | 1. データベースをバックアップする    |  |
|----|-----------------------|--|
| 7. | 2.過去のデータを削除する         |  |
| 7. | 3. データベースを最適化する       |  |
| 7. | 4.CSVファイルの取込み先設定を変更する |  |
| 7. | 5.バージョン情報を確認する        |  |
| 7. | 6.保険者台帳情報を確認する        |  |
| 7. | 7.保険者台帳情報を変更する        |  |
| 7. | 8. 保険者台帳情報を削除する       |  |

## 8. システムエラーが発生したときは

| 8. 1. システムエラー発生時の対応 |  |
|---------------------|--|
|---------------------|--|

## 付録A. メッセージ

| <br>••••62 |
|------------|
| <br>••••67 |
| <br>70     |

## 付録 B. 給付実績表示タブ及び出力帳票一覧

| В. | 1.給付実績表示タブ一覧   |  |
|----|----------------|--|
| В. | 2.給付実績タブイメージ   |  |
| В. | 3. 給付実績出力帳票一覧  |  |
| Β. | 4.給付実績出力帳票イメージ |  |

## 付録C. ヘルプデスクへのお問合わせ

| С. | 1.ヘルプデスクへのお問合わせ |  |
|----|-----------------|--|
| С. | 1.ヘルプデスクへのお問合わせ |  |

#### 0. 1. マニュアルについて

### ■ 本マニュアルについて

本マニュアルは、国保連合会が介護保険審査支払等システ ムで作成した保険者向け交換情報を、保険者のパソコンに 取込み、そのデータを検索および表示する「給付実績検索 システム」の操作手順について記述しています。

保険者のパソコンへ取り込む交換情報は、「インタフェー ス仕様書 保険者編」に記載されている以下の情報となり ます。

◇受給者台帳情報

◇受給者情報更新結果情報

◇保険者向け給付管理票情報

◇国保連合会保有給付実績情報

#### 0. 2. 動作環境

給付実績検索システムが動作する環境を以下に示します。 動作する環境であることを確認後、インストール作業を行います。

| 項目        | 動作環境                                                                                                    |
|-----------|----------------------------------------------------------------------------------------------------|
| パソコン      | PC/AT互換機(DOS/V機)                                                                                         |
| 0 S       | Windows 10 Enterprise (64Bit) LTSC 2019(バージョン1809)<br>Windows 10 Enterprise (64Bit) LTSC 2021(バージョン21H2) |
| メモリ容量     | 各種0Sの推奨するメモリ容量以上                                                                                         |
| ハードディスク容量 | セットアップ用に300MB以上が必要                                                                                       |
| モニタ解像度    | 1024×768ピクセル以上                                                                                           |
| プリンタ      | A4帳票が印刷可 (帳票印刷を行う場合に必要)                                                                                  |

#### ●インストールについての案内

・本ソフトウェアのインストールは、必ずAdministrator権限のあるユーザでログインして行ってください。

- ・本ソフトウェアのインストールについては、「国保中央会 伝送ソフト(都道府県・市町村版)インストール
- マニュアル」を参照してください。

●操作についての案内

 ・本ソフトウェアは、 Guestアカウントで操作しないでください。
 ※Guest アカウントとは、コンピュータまたはドメインの恒久的なアカウントを持たないユーザ用の アカウントで、ソフトウェアやハードウェアのインストール、設定の変更、またはパスワードの 作成を行うことはできません。

## -▲注意-

◇ハードディスク容量は、セットアップ用以外に、本システムに取り込む交換情報のファイルサイズと同等の容量が必要となります。そのため、以下を目安にハードディスクの容量を準備してください。

[データ領域として使用するハードディクス容量の目安]

- ◇本システムで取り込む交換情報のファイルサイズ
  - ・受給者台帳情報のファイルサイズ :F1バイト
- ・受給者情報更新結果情報のファイルサイズ :F2バイト
- ・保険者向け給付管理票情報のファイルサイズ :F3バイト
- ・国保連合会保有給付実績情報のファイルサイズ :F4バイト
- ◇本システムで検索対象とする交換情報の期間
- ●必要なハードディスク容量
- ⇒((F2+F3+F4)×N+F1)×2バイト
- ◇給付実績検索システムVer.5から給付実績検索システムVer.6へのバージョンアップ時には、データベースの バックアップを行ってください。データベースのバックアップは「7.1.データベースをバックアップする」 の手順で行ってください。
- ◇給付実績検索システムVer.1、Ver.2、Ver.3およびVer.4はバージョンアップ対象外です。Ver.5にバージョ ンアップを行ってから、Ver.6のバージョンアップを行うか、新規にVer.6のインストールを行ってください。 ※インストール後のデータ移行に関しては「給付実績検索システム データ移行・手順書」を参照してください。

## 1. システムの起動と終了

### 1. 1. システムを起動する

給付実績検索システムを起動し ます。

 ①システムをインストールすると、デ スクトップに図のようなシステムのア イコンが作成されます。そのアイコン をダブルクリックします。

給付実績検索システムの起動画面が表 示されます。

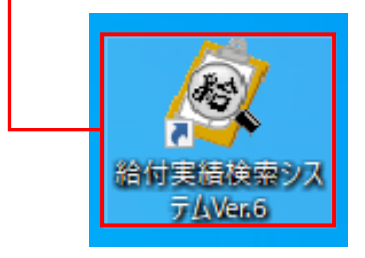

## ▲注意

◇給付実績検索システムでは、CSVファイルを取り込んだ後など、データ ベースの情報が変更された場合、起動時の自動的にデータベースのバッ クアップを行います。そのため、データベースが変更された後、最初に起 動する際は、起動画面が表示されるまで時間がかかります。

#### 1. 2. システムを終了する

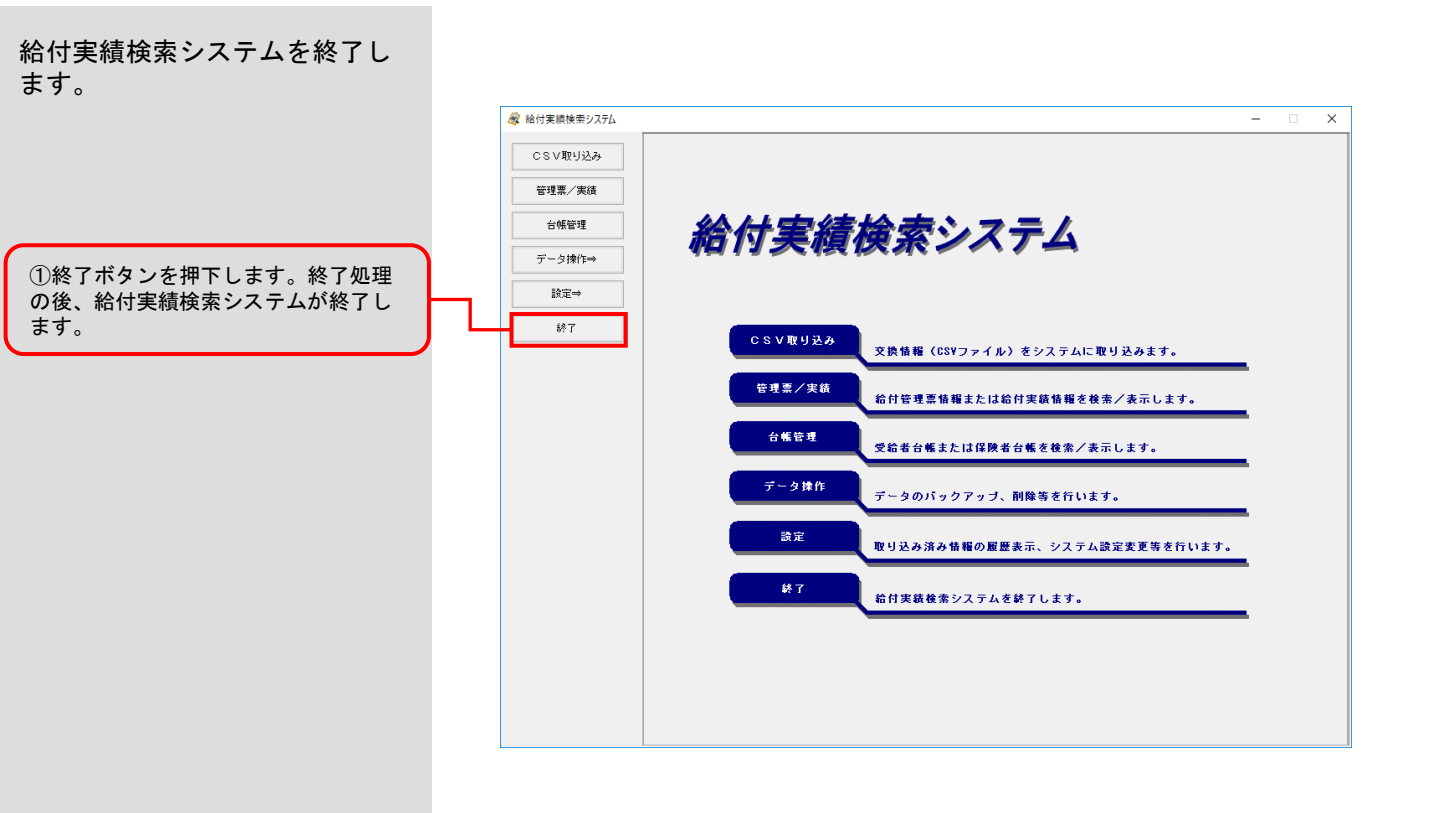

## 2. 初期設定

#### 2.1.システムに関する情報を設定する

給付実績検索システムのデータ ベース情報とCSVファイル取込み フォルダの初期設定を行います。

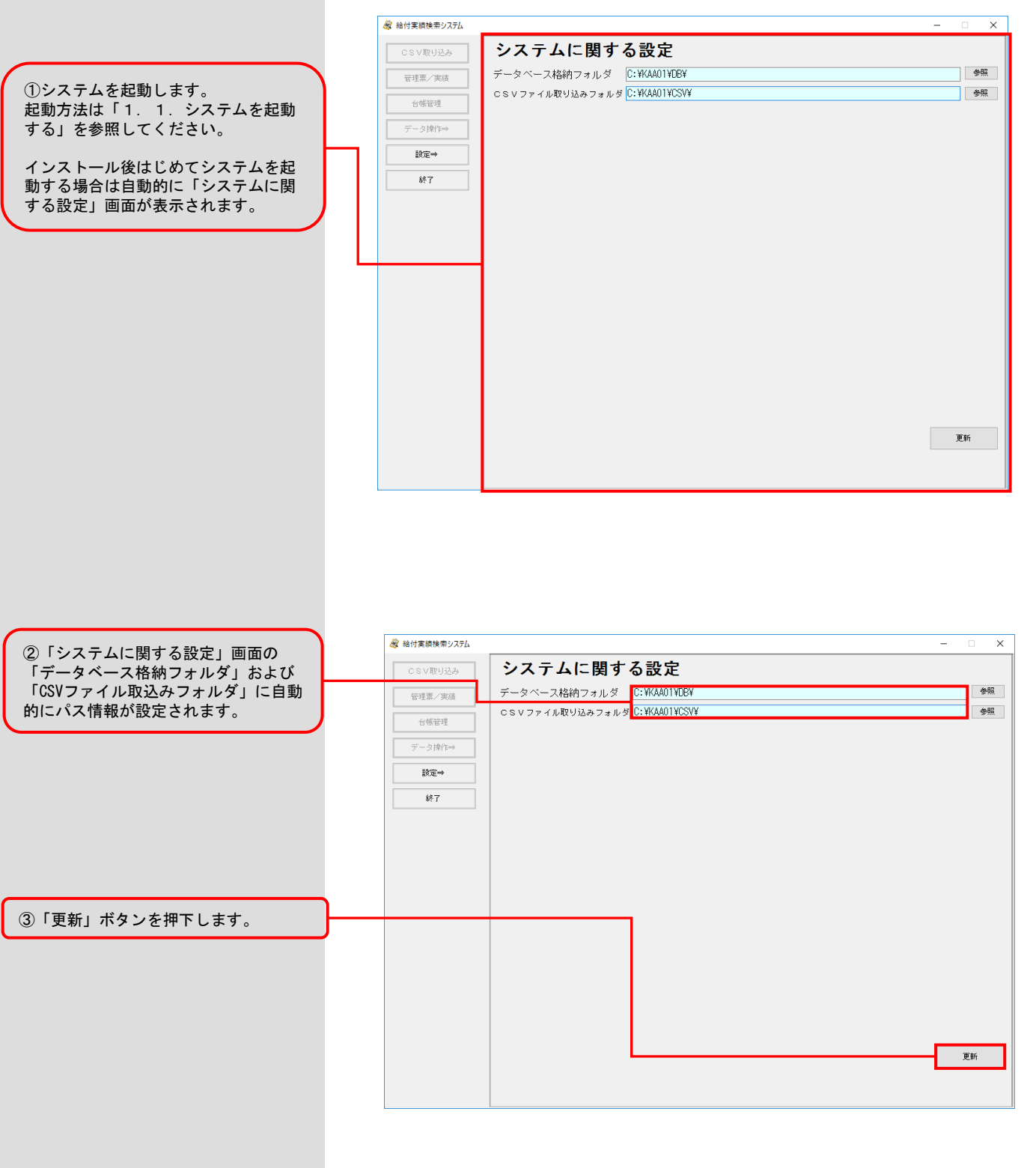

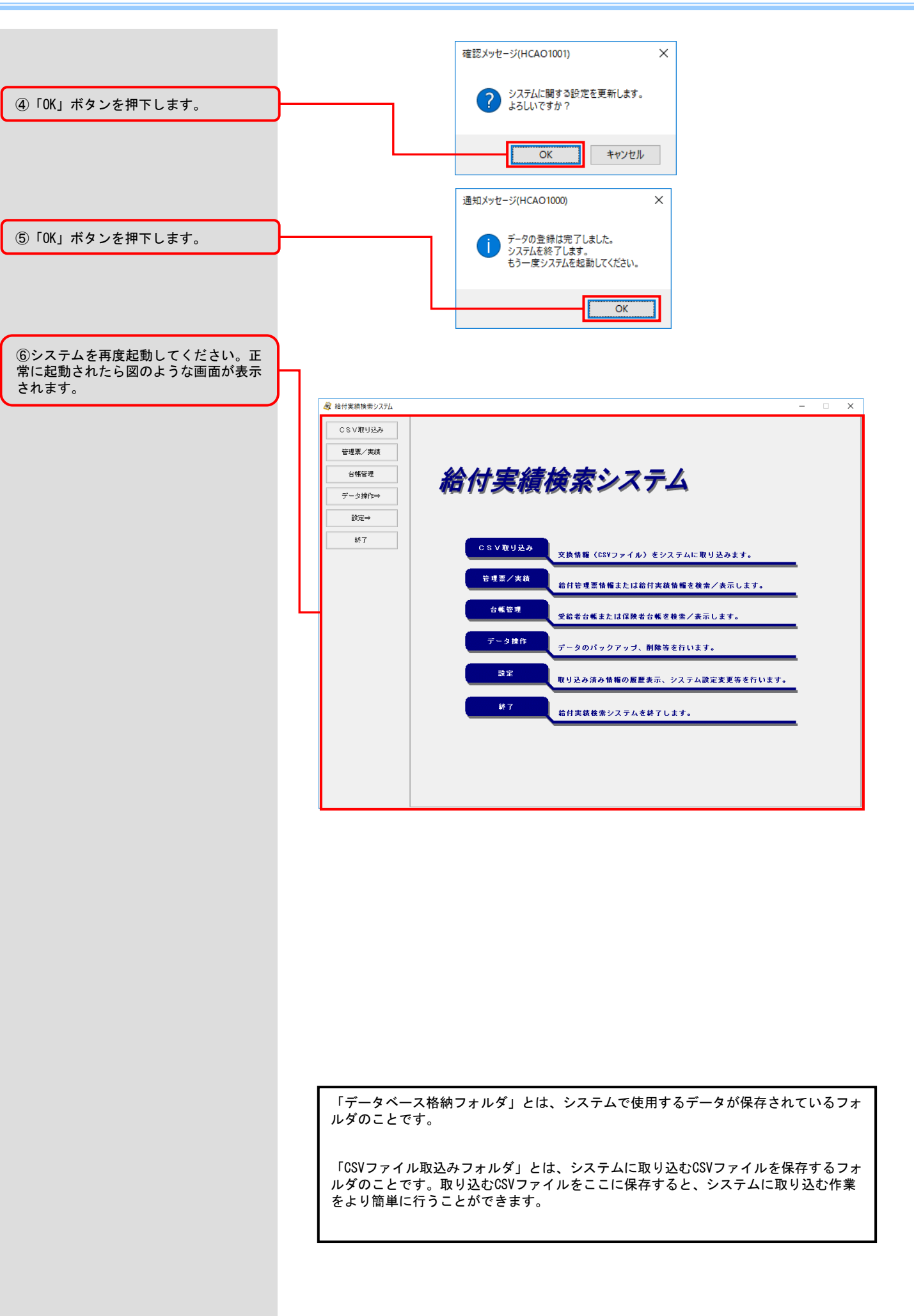

#### 2.2.保険者台帳情報を設定する

保険者台帳情報を設定します。

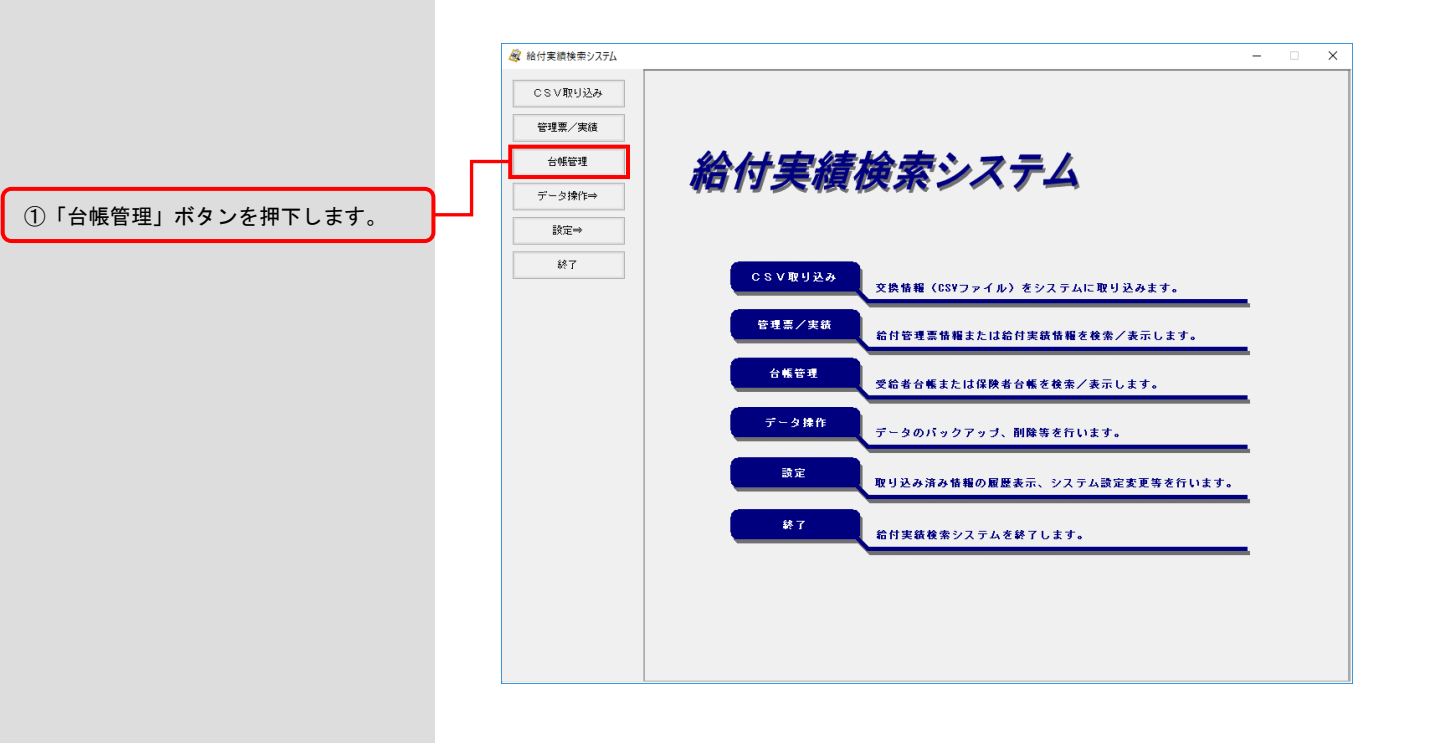

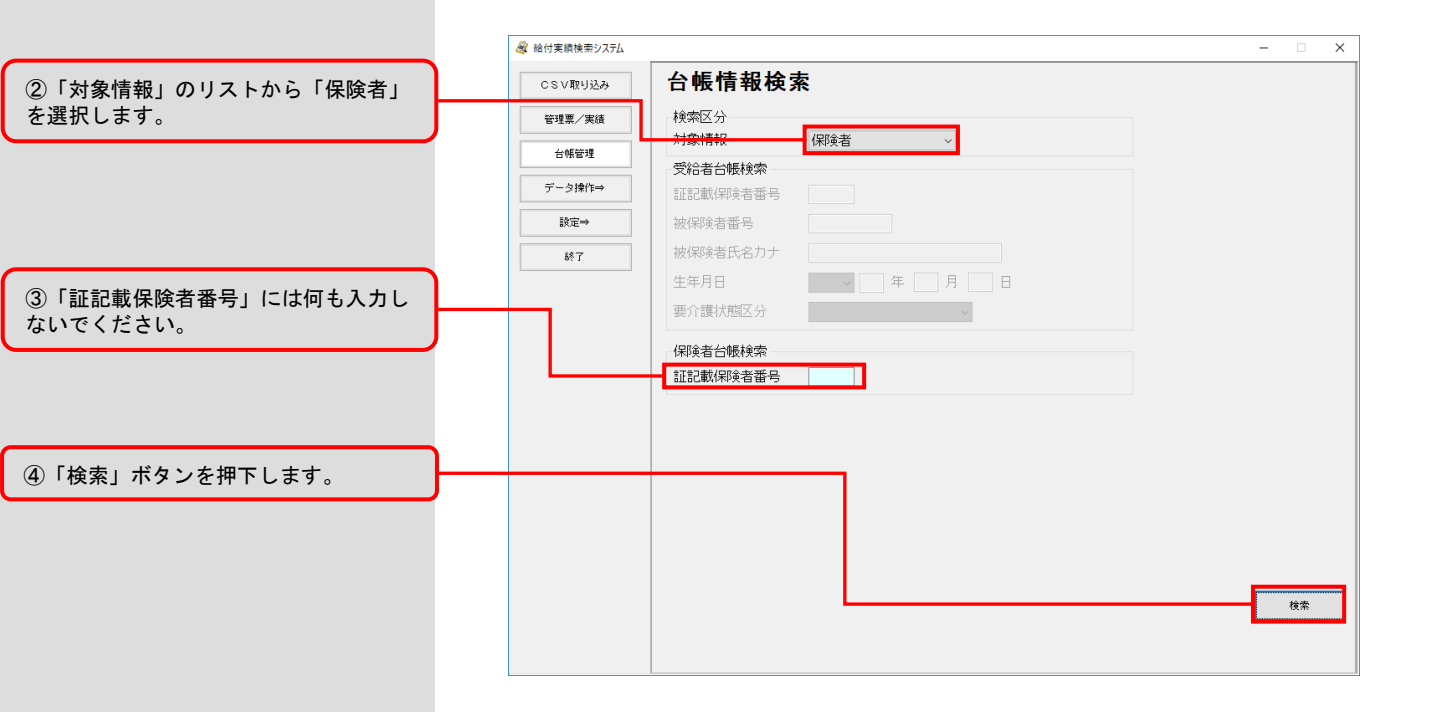

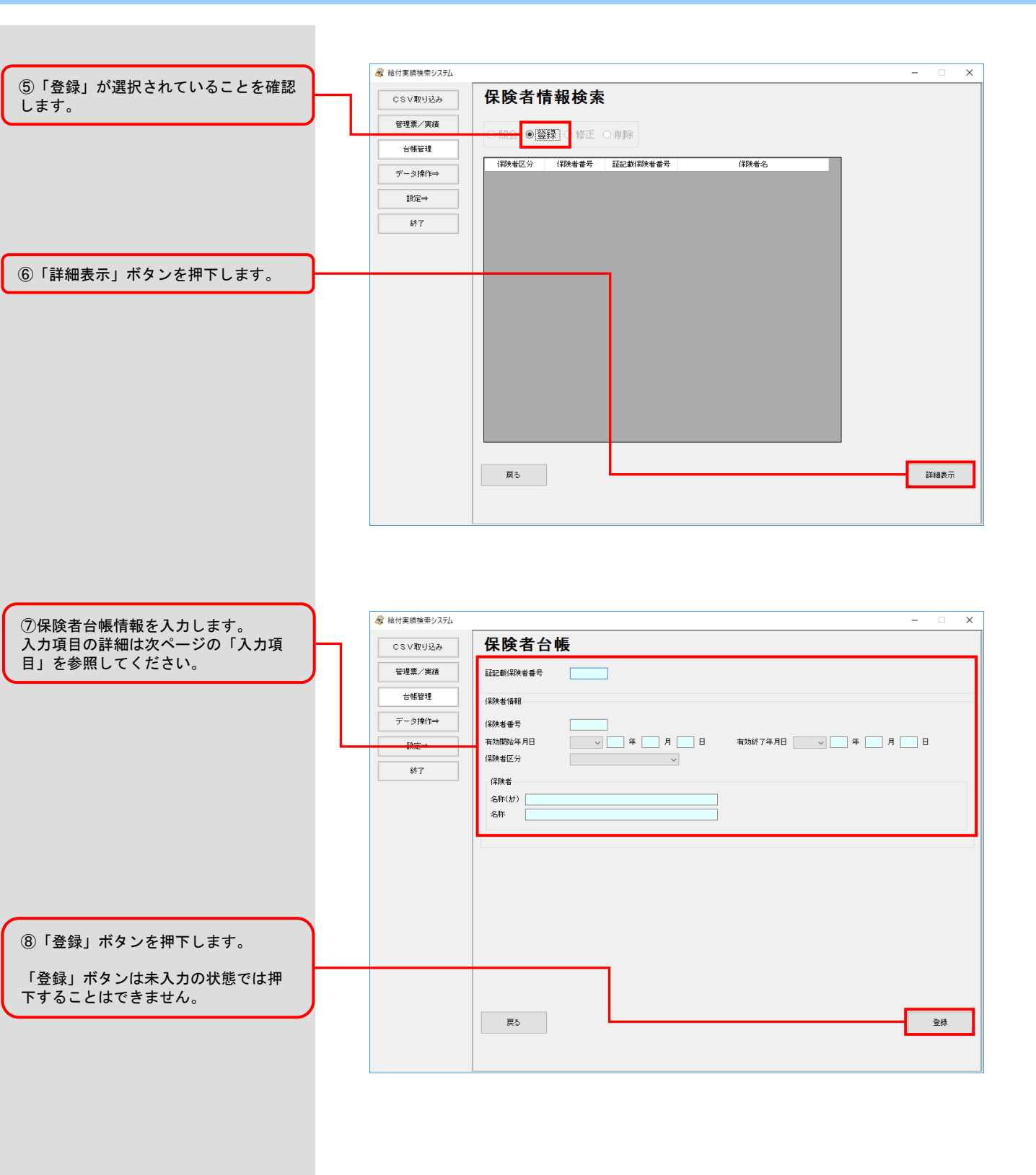

■入力項目

| 項目名称     | 入力形式   | 必須入力 | 説明                                                                                                    |
|----------|--------|------|----------------------------------------------------------------------------------------------------|
| 証記載保険者番号 | 数字6桁   | 0    | 単独市町村の場合は、保険者番号を入力します。<br>広域連合(政令市)の場合は、構成市町村の情報<br>と広域連合(政令市)の2つの情報を登録する必<br>要があります。<br>構成市町村の情報を登録する場合は、市町村コー<br>ド(行政区番号)を入力します。<br>広域連合(政令市)の情報を登録する場合は、広<br>域連合(政令市)の保険者番号を入力します。 |
| 保険者番号    | 数字6桁   | 0    | 単独市町村および広域連合(政令市)の情報を登録する場合は、証記載保険者番号と同じ番号(保険者番号)を入力します。<br>広域連合(政令市)の構成市町村の情報を登録する場合は、広域連合(政令市)の保険者番号を入力します。                                                                         |
| 有効開始年月日  | 年月日    | 0    | 保険者の有効開始年月日を和暦で入力します。                                                                                                    |
| 有効終了年月日  | 年月日    |      | 保険者の有効終了年月日を和暦で入力します。                                                                                                    |
| 保険者区分    | _      | 0    | <ul> <li>証記載:単独市町村および広域連合(政令市)の<br/>構成市町村の情報を登録する場合に選択します。</li> <li>広域:広域連合(政令市)の情報を登録する場合に選択します。</li> </ul>                                                                          |
| 名称(カナ)   | カナ40文字 | 0    | 保険者の名称(カナ)を入力します。                                                                                                    |
| 名称       | 20文字   | 0    | 保険者の名称を入力します。                                                                                                    |

## ▲注意

◇広域連合(政令市)の場合、証記載保険者番号および保険者番号に対応する各々の名称を表示するために、以下の例に示すように2つの情報を登録しておく必要があります。

例)保険者番号:123456、証記載保険者番号:234567の場合
 [1つ目] 証記載保険者番号:234567
 保険者番号:123456
 保険者区分:証記載
 名称:234567の名称
 [2つ目] 証記載保険者番号:123456
 保険者番号:123456
 保険者番号:123456

保険者区分 : 広域 名称 : 123456の名称 ※1つ目と2つ目の登録する順番は、どちらが先でも問題ありません。

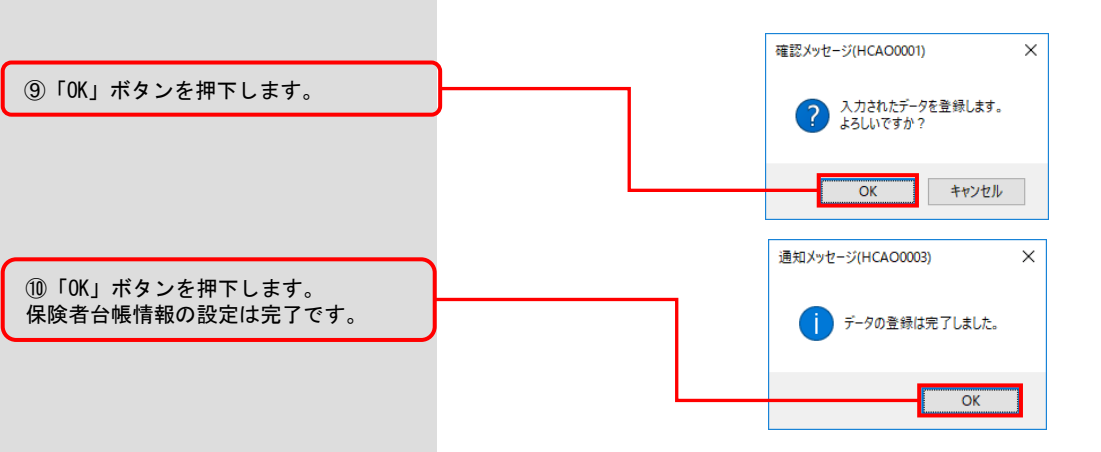

## 3. 印刷に関する設定

#### 3.1.プリンタの準備

■出力帳票

| 本ソフトで、給付管理票情報お                                  |               |                                     |       |
|-------------------------------------------------|---------------|-------------------------------------|-------|
| よび給付実績情報をプリンタで<br>印刷することができます。                  | 情報名           | 帳票名<br>(帳票 I D)                     | 用紙    |
|                                                 | 保険者向け給付管理票情報  | 給付管理票<br>(SPCL01)                   | A4縦   |
|                                                 |               | 介護給付費給付実績明細書<br>(SPAL01-111)        | A4縦   |
|                                                 |               | 介護給付費給付実績明細書<br>(SPAL01-112)        | A4縦   |
|                                                 |               | 介護給付費給付実績明細書<br>(SPAL01-114)        | A4縦   |
|                                                 |               | 介護給付費給付実績明細書<br>(SPAL01-116)        | A4縦   |
|                                                 |               | 介護給付費給付実績明細書<br>(SPAL01-117)        | A 4 縦 |
| 様式により出力される帳票の組み合わせ                              |               | 介護給付費給付実績明細書<br>(SPAL01-118)        | A4縦   |
| が変わります。<br>詳細は、「付録B.3.給付実績出力帳票<br>一覧」を参照してください。 | ]             | 介護給付費給付実績明細書<br>(SPAL01-119)        | A4縦   |
|                                                 |               | 居宅介護(介護予防)支援介護給付費明細書<br>(SPAL01-12) | A4縦   |
|                                                 |               | 居宅介護(介護予防)支援介護給付費明細書<br>(SPAL01_15) | A4縦   |
|                                                 | 国保連合会保有給付実績情報 | 介護(予防)福祉用具販売費<br>(SPAL01-13)        | A4縦   |
|                                                 | l             | 介護(予防)住宅改修費<br>(SPAL01-14)          | A4縦   |
|                                                 |               | 介護予防・日常生活支援総合事業費明細書<br>(SPAL01-16)  | A4縦   |
|                                                 |               | 緊急時施設療養費<br>(SPJL11)                | A4縦   |
|                                                 |               | 緊急時施設療養費<br>(SPJL12)                | A4縦   |
|                                                 |               | 緊急時施設療養(診療)費<br>(SPJL13)            | A4縦   |
|                                                 |               | 所定疾患施設療養費等<br>(SPJL14)              | A4縦   |
|                                                 |               | 特定診療費<br>(SPJL21)                   | A4縦   |
|                                                 |               | 特定診療費<br>(SPJL22)                   | A4縦   |
|                                                 |               | 特定診療費・特別療養費<br>(SPJL23)             | A4縦   |
| 印刷される帳画け、オペイム4田紙で縦                              |               | 特定診療費・特別療養費・特別診療費<br>(SPJL24)       | A 4 縦 |
| に印字されます。                                        | ▲注音           |                                     |       |

◇印刷される帳票は、「通常使うプリンタ」に設定したプリンタから出力され ます。そのため、印刷する際は、事前に「通常使うプリンタ」にプリンタを 設定しておく必要があります。

◇プリンタの設定(用紙サイズや印刷の向き)に関しては、本プログラムで 自動的に設定して印刷しますので、A4用紙のみプリンタに準備してくだ さい。

### 4.1.給付管理票/実績の操作フロー

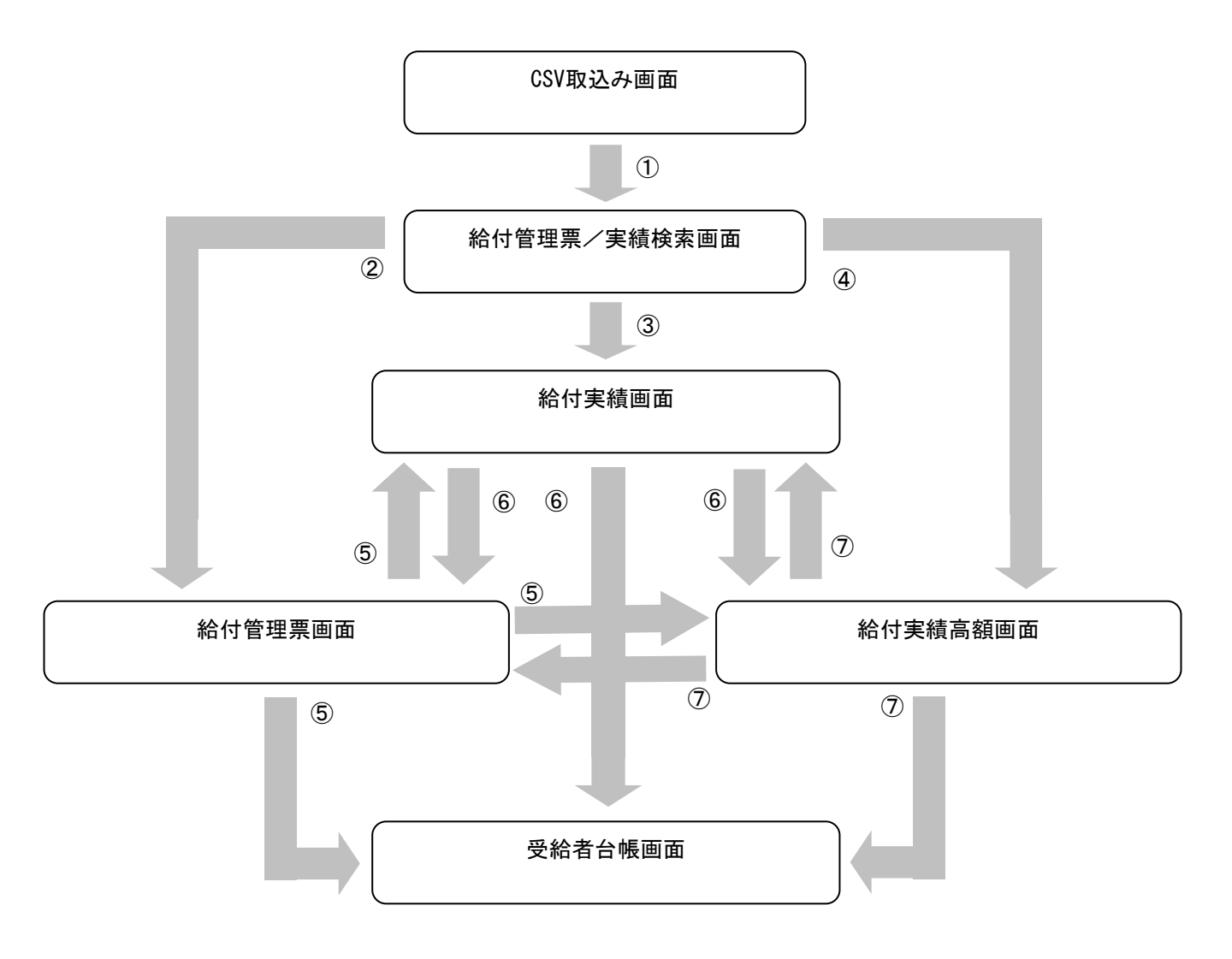

| $\frown$ |                       |    |                                    |  |
|----------|-----------------------|----|------------------------------------|--|
| (1       | ) [ <u>5</u> .        | 1. | <u>CSVファイルを取り込む</u> 」              |  |
| 2        | ) Γ <u></u> 6.        | 1. | <u>給付管理票情報を閲覧する</u> 」              |  |
| (3       | <b>Γ<u>6</u></b> .    | 2. | 給付実績情報を閲覧する」                       |  |
| 4        | . Γ <mark>6</mark> .  | З. | 給付実績高額情報を閲覧する」                     |  |
| (5       | δ) Γ <mark>6</mark> . | 5. | 給付管理票に紐付く給付実績・給付実績高額・受給者台帳情報を閲覧する」 |  |
| Ē        | δ Γ <mark>6</mark> .  | 6. | 給付実績に紐付く給付管理票・給付実績高額・受給者台帳情報を閲覧する」 |  |
| Ć        | ĎГ <u>6</u> .         | 7. | 給付実績高額に紐付く給付管理票・給付実績・受給者台帳情報を閲覧する」 |  |
| ``       |                       |    |                                    |  |

#### 5. 1. CSVファイルを取り込む

CSVファイルをシステムに取込み ます。

CSVファイルの取込みは毎月1回 行います。

## 9E21!

受給者情報、給付管理票情報、お よび給付実績情報を、個別に表示 する場合は、必要な情報のみ取り 込むことができますので、運用に合 わせて取り込むCSVファイルを選択 してください。

例えば、給付管理票情報のみ表示 する場合は、受給者台帳情報(534)、 受給者情報更新結果情報(533)、お よび国保連合会保有給付実績情報 (111)を取り込む必要はありません。

ただし、以下の運用制限があります。

<534、533を取り込まない場合> 給付管理票情報や給付実績情報の 閲覧および印刷において、被保険 者の名称が表示されません。(被保 険者番号のみ表示されます。)

<112を取り込まない場合> 給付実績情報に紐付く給付管理票 情報を閲覧することができません。

<111を取り込まない場合> 給付管理票情報に紐付く給付実績 情報を閲覧することができません。

#### ■取込みCSVファイル一覧

| データ<br>種別 | 交換情報<br>識別番号                                                         | 情報名                                                                                                    | 取込<br>優先順位 |
|-----------|----------------------------------------------------------------------|----------------------------------------------------------------------------------------------------|------------|
| 534       | 5341                                                                 | 受給者台帳情報<br>(ファイル名:534nnnnn.csv nnnnn:00000~99999の通番)                                                                    | 1          |
| 533       | 5331                                                                 | 受給者情報更新結果情報<br>(ファイル名:533nnnnn.csv nnnnn:00000~99999の通番)                                                                | 2          |
| 112       | 1121<br>1122                                                         | 保険者向け給付管理票情報<br>(ファイル名:112nnnnn.csv nnnnn:00000~99999の通番)                                                               | 3          |
| 111       | 1111<br>1112<br>1113<br>1114<br>1115<br>1116<br>1117<br>1118<br>1119 | 国保連合会保有給付実績情報<br>(ファイル名(通常分):<br>111nnnnn.csv nnnn:00000~99999の通番)<br>(ファイル名(同月過誤分):<br>0111nnnn.csv nnnn:0000~9999の通番) | 3          |

## <u> 注</u>意

- ◇「受給者台帳情報」に関しては、毎月取り込む必要はありません。給付実績 検索システム導入後、一度だけ取込みを行い、その後は「受給者情報更新 結果情報」を取り込めば問題ありません。
- ◇「国保連合会保有給付実績情報」に関しては、同月過誤の交換情報が存在 する場合は、必ず通常分より先に取り込んでください。

◇CSVファイルをシステムに取り込む時間は、交換情報の件数に依存します。 件数が多い場合は、取込時に時間がかかりますので、注意してください。

目安としては、被保険者数が3千人程度の場合、各CSVファイルの取込みに 2~3分かかります。(パソコンの性能や受給者台帳の履歴の数など、データ 量によりCSV取込み時間は、大幅に変動します。)

## -▲注意

◇保険者番号と証記載保険者番号が異なる場合、以下の点に注意してください。

・給付実績情報(111)の取込み前に必ず保険者情報を設定してください。
 保険者情報を設定しない場合、給付実績情報の保険者番号が
 証記載保険者番号として認識されます。保険者情報の設定については
 「2.2.保険者台帳情報を設定する」を参照してください。

 ・給付管理票情報(112)の取込み前に必ず受給者台帳情報(534、533)を 取り込んでください。
 受給者台帳情報を取り込まない場合、給付実績情報と 給付管理票情報の紐付けが出来ません。

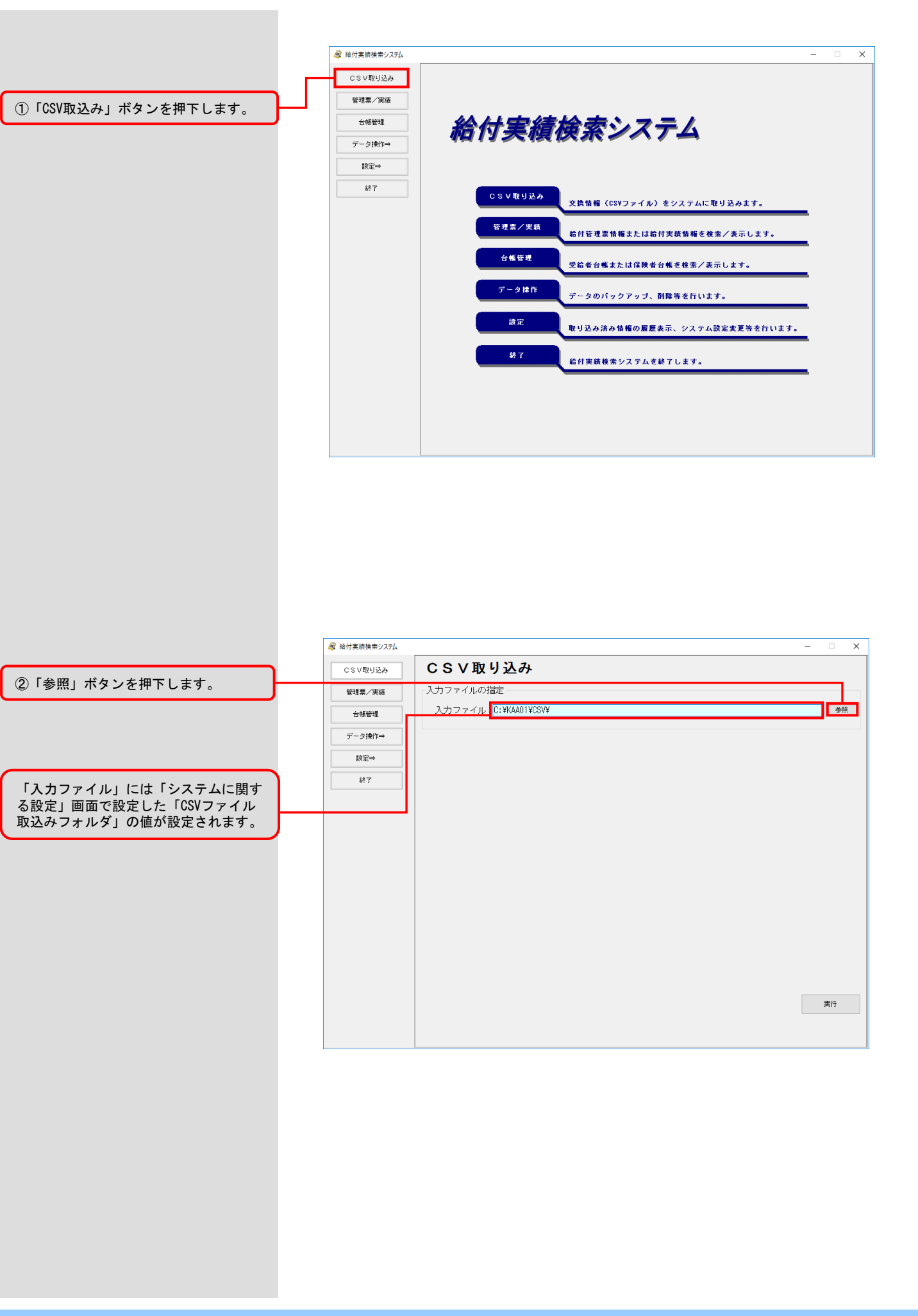

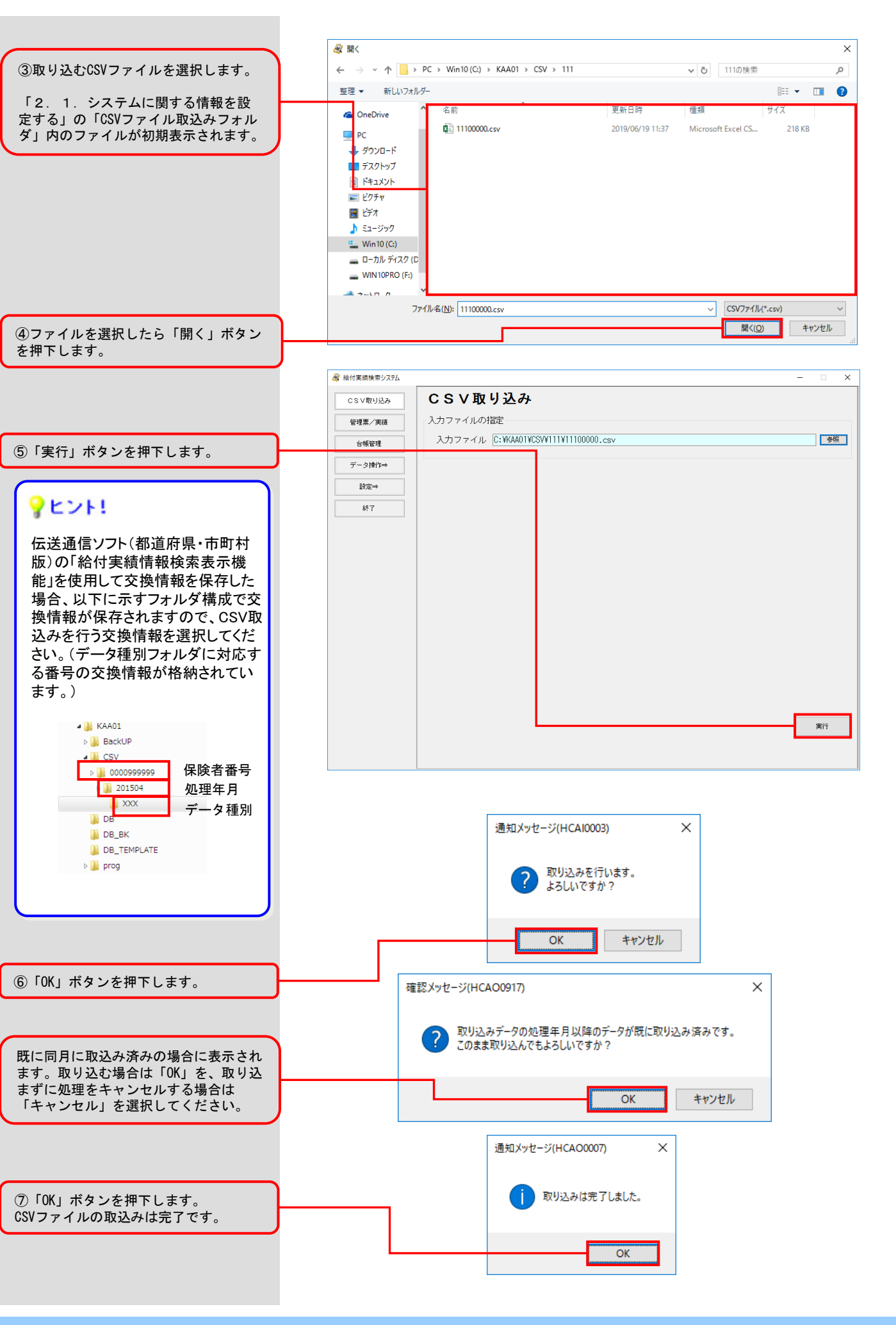

5. 2. CSVファイルの取込み状況を確認する

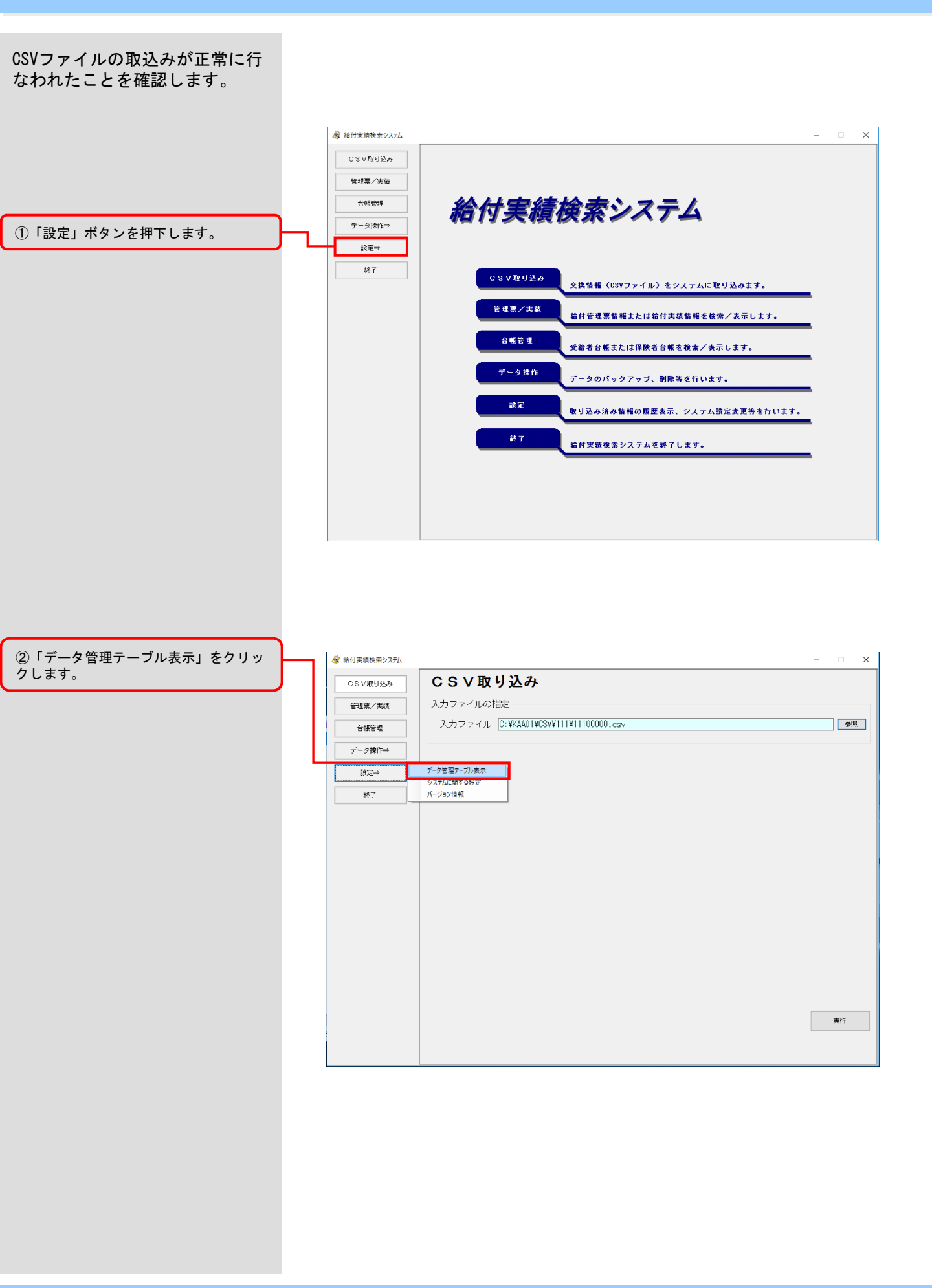

③CSVファイルの取込み履歴情報が表示 されます。 CSVファイルの取込みが正常に行なわれ たことを確認します。

| 管理票/実績  | 取込年月    | 給付実績 | 給付実績(同月過誤) | 給付管理票 | 受給者更新結果 | 受給者台帳 | 更新年月日       |
|---------|---------|------|------------|-------|---------|-------|-------------|
|         | 平成27年5月 |      |            |       |         | 0     | 平成26年12月26日 |
| 台帳管理    | 平成27年4月 | 0    |            |       |         |       | 平成26年12月26日 |
|         | 平成24年5月 |      |            |       |         | 0     | 平成27年1月15日  |
| ドータ操作⇒  | 平成20年3月 |      |            |       | 0       |       | 平成26年11月13日 |
| Ineta - | 平成20年2月 | 0    | 0          | 0     |         |       | 平成26年11月13日 |
| 46. 1   |         |      |            |       |         |       |             |
|         |         |      |            |       |         |       |             |
|         |         |      |            |       |         |       |             |
|         |         |      |            |       |         |       |             |
|         |         |      |            |       |         |       |             |
|         |         |      |            |       |         |       |             |
|         |         |      |            |       |         |       |             |
|         |         |      |            |       |         |       |             |
|         |         |      |            |       |         |       |             |
|         |         |      |            |       |         |       |             |
|         |         |      |            |       |         |       |             |
|         |         |      |            |       |         |       |             |
|         |         |      |            |       |         |       |             |
|         |         |      |            |       |         |       |             |
|         |         |      |            |       |         |       |             |
|         |         |      |            |       |         |       |             |
|         |         |      |            |       |         |       |             |

## 6. システム操作手順

#### 6.1.給付管理票情報を閲覧する

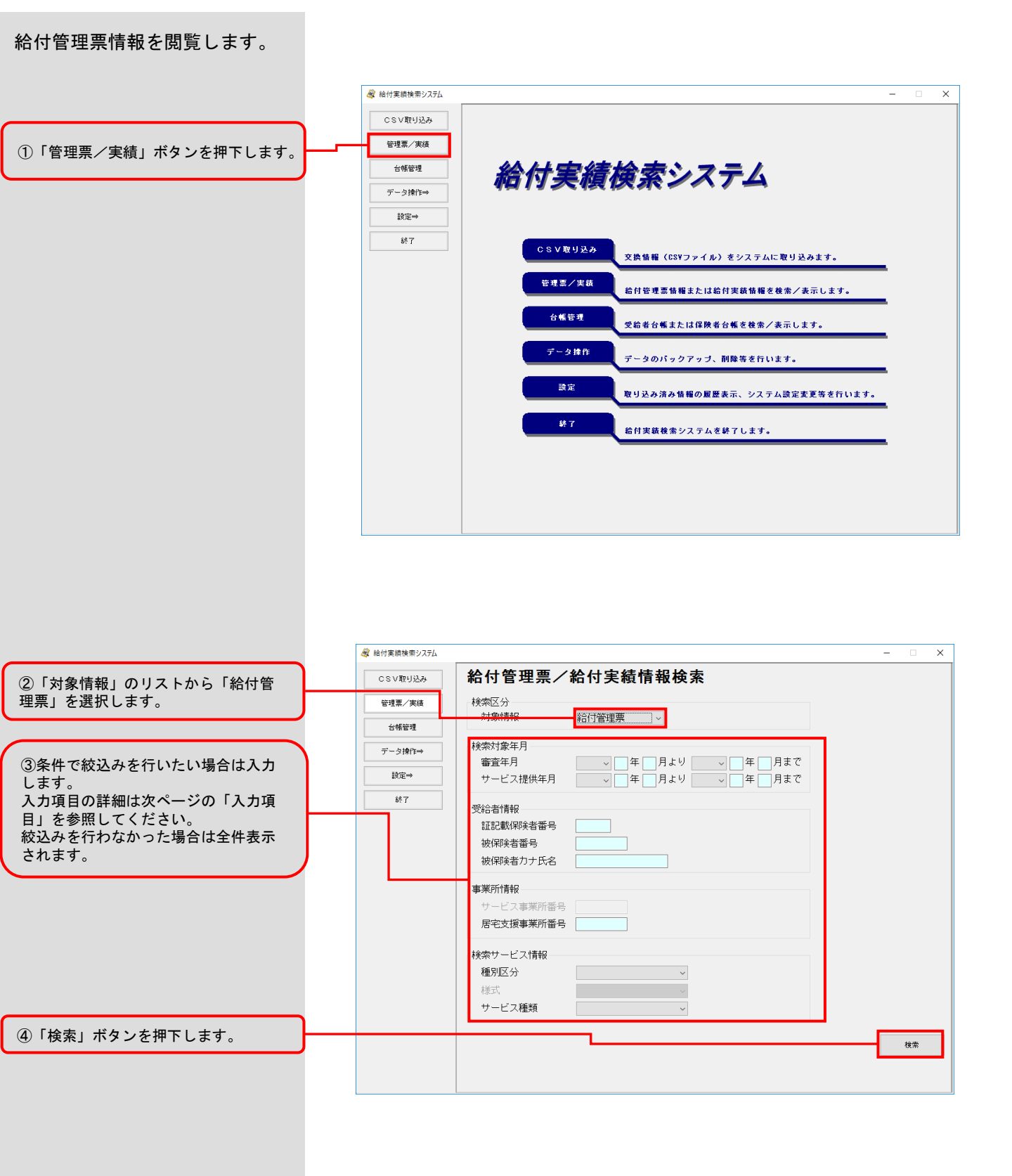

#### ■入力項目

## **?**ヒント!

検索条件に必須入力(対象情報)の みを指定した場合、全件を検索しま すので、検索時間がかかります。検 索スピードを向上させるために、必 須入力が'ム'の項目も併せて指定 することを推奨します。

被保険者番号を指定すると、検索ス ピードが一層向上します。

| 項目名称      | 入力形式   | 必須入力 | 説明                                                                                                    |
|-----------|--------|------|----------------------------------------------------------------------------------------------------|
| 対象情報      | _      | 0    | 「給付管理票」を選択します。                                                                                                    |
| 審査年月      | 年月     | Δ    | 審査年月の範囲を指定することで、表示する一<br>覧を絞り込むことができます。<br>なお、開始年月のみ指定した場合には、指定し<br>た開始年月以降の全てのデータを表示します。                                 |
| サービス提供年月  | 年月     | Δ    | サービス提供年月の範囲を指定することで、表<br>示する一覧を絞り込むことができます。<br>なお、開始年月のみ指定した場合には、指定し<br>た開始年月以降の全てのデータを表示します。                             |
| 証記載保険者番号  | 数字6桁   |      | 広域連合(政令市)の場合、証記載保険者番号<br>を指定することで、表示する一覧を絞り込むこ<br>とができます。                                                                 |
| 被保険者番号    | 英数字10桁 | Δ    | 被保険者番号を指定することで、該当者の一覧<br>を表示します。                                                                                          |
| 被保険者カナ氏名  | カナ25文字 |      | 被保険者カナ氏名を指定することで、該当する<br>被保険者の一覧を表示します。(前方一致)                                                                             |
| 居宅支援事業所番号 | 英数字10桁 |      | 居宅支援事業所番号を指定することで、表示す<br>る一覧を絞り込むことができます。                                                                                 |
| 種別区分      | _      |      | 種別区分をコンボボックスより選択することで、<br>表示する一覧を絞り込むことができます。<br>注)<br>「居宅サービス・介護予防サービス・総合事業<br>区分給付管理票」を検索する場合は、「居宅<br>サービス区分」を選択してください。 |
| サービス種類    | _      |      | サービス種類をコンボボックスより選択するこ<br>とで、表示する一覧を絞り込むことができます。                                                                           |

⑤表示された検索結果一覧から閲覧 したいデータの行を選択してください。

#### ー覧には最新の「審査年月」のみが 表示されます。

一覧は以下の項目で並べ替えて表示 されます。

- ・サービス提供年月(降順)
- ・証記載保険者番号(昇順)
- · 被保険者番号(昇順)

⑥「詳細表示」ボタンを押下します。

選択した行をダブルクリックしても詳細 画面を閲覧することができます。

| CSV取り込み | 給付   | 管理   | 票情報          | 検索           |             |            |     |       |             |        |
|---------|------|------|--------------|--------------|-------------|------------|-----|-------|-------------|--------|
| 管理票/実績  | 種別区分 | 作成区分 | サービス<br>提供年月 | 証記載<br>保険者番号 | 被保険者番号      | 被保険者力ナ氏名   | 要介護 | 支給服度額 | 居宅支援        | 審査年    |
| 台帳管理    | 8    | 1    | 平成27年5月      | 999999       | 9999999901  | FX1E8509+  | 06  | 10473 | 99999999999 | 平成27年6 |
|         | 3    | 1    | 平成27年5月      | 999999       | 99999999902 | F7.FC#739+ | 06  | 10473 | 99999999999 | 平成27年6 |
| データ操作⇒  | 3    | 1    | 平成27年5月      | 999999       | 99999999903 | テストヒホケンシャ  | 06  | 10473 | 99999999999 | 平成27年6 |
|         | 3    | 1    | 平成27年5月      | 999999       | 9999999904  | テストヒキケンジャ  | 06  | 10473 | 99999999999 | 平成27年6 |
| 設定⇒     | 3    | 1    | 平成27年5月      | 999999       | 9999999905  | テストヒቆケンシャ  | 06  | 10473 | 99999999999 | 平成27年6 |
|         | 3    | 1    | 平成27年5月      | 999999       | 9999999906  | テストヒホケンシャ  | 06  | 10473 | 99999999999 | 平成27年6 |
|         |      |      |              |              |             |            |     |       |             |        |
|         |      | z    |              |              |             |            |     |       |             | 詳細表    |

|                                                                                           | 🎯 給付実績検索システム |                                                                                                    | - 🗆 X                                                     |
|-------------------------------------------------------------------------------------------|--------------|----------------------------------------------------------------------------------------------------|-----------------------------------------------------------|
| ⑦給付管理票情報が表示されます。                                                                          | CSV取り込み      | 給付管理票                                                                                                    |                                                           |
|                                                                                           | 管理票/実績       | 審査年月         平成         27         年         6         月分           サービフ 提供年日         平成         27         年         5         月分                                                                    | (法院者) (新興)<br>被保険者 9999999901 「スドボンジャ<br>東介護状態 事業対象者 性別 女 |
|                                                                                           | 台帳管理         | 作成年月日 平成 27 年 5 月 25 日<br>(785年月日 平成 27 年 5 月 25 日                                                                                                    |                                                           |
|                                                                                           | データ操作⇒       | 市政法書部名         000000         川市市           証記載(税険者部号)         3939393         介護市           本書社会具         0000000000                                                                                 |                                                           |
|                                                                                           | 設定⇒          | ●東川留方<br>高33333333333<br>居宅サービス計画作成区分 介護予防支援事業所・地域包括支援センター作成                                                                                                    |                                                           |
|                                                                                           | 終了           | 担当介護支援專門員會号 (99999901)<br>委託先支援事業所審号                                                                                                    |                                                           |
|                                                                                           |              | 委託先担当介護支援専門員番号<br>                                                                                                    | 72 40 1 72 20                                             |
| ⑧保険者番号、被保険者番号、サービス提供年月、給付管理票種別区分が同一の情報が登録されている場合、「前履歴」「次履歴」ボタンで、審査年月単位に前後の情報を参照することができます。 |              | 給付管理要作成区分 新順     支給提度額     1943       行     サービス事業所     サービス種類       第     加定/条連接当     コード       各称     1999988939     総合事業       01     1999988939     総合事業       11     訪問介請       当月合計     サービス分小計 | 副(合数)           7日数           500           0             |
|                                                                                           |              |                                                                                                    | 4000                                                      |
|                                                                                           |              | 展る 前履歴 次履歴 給付実績 新                                                                                                    | 給付実績高額 受給者台帳 印刷                                           |

×

#### 6.2.給付実績情報を閲覧する

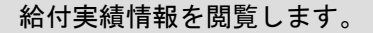

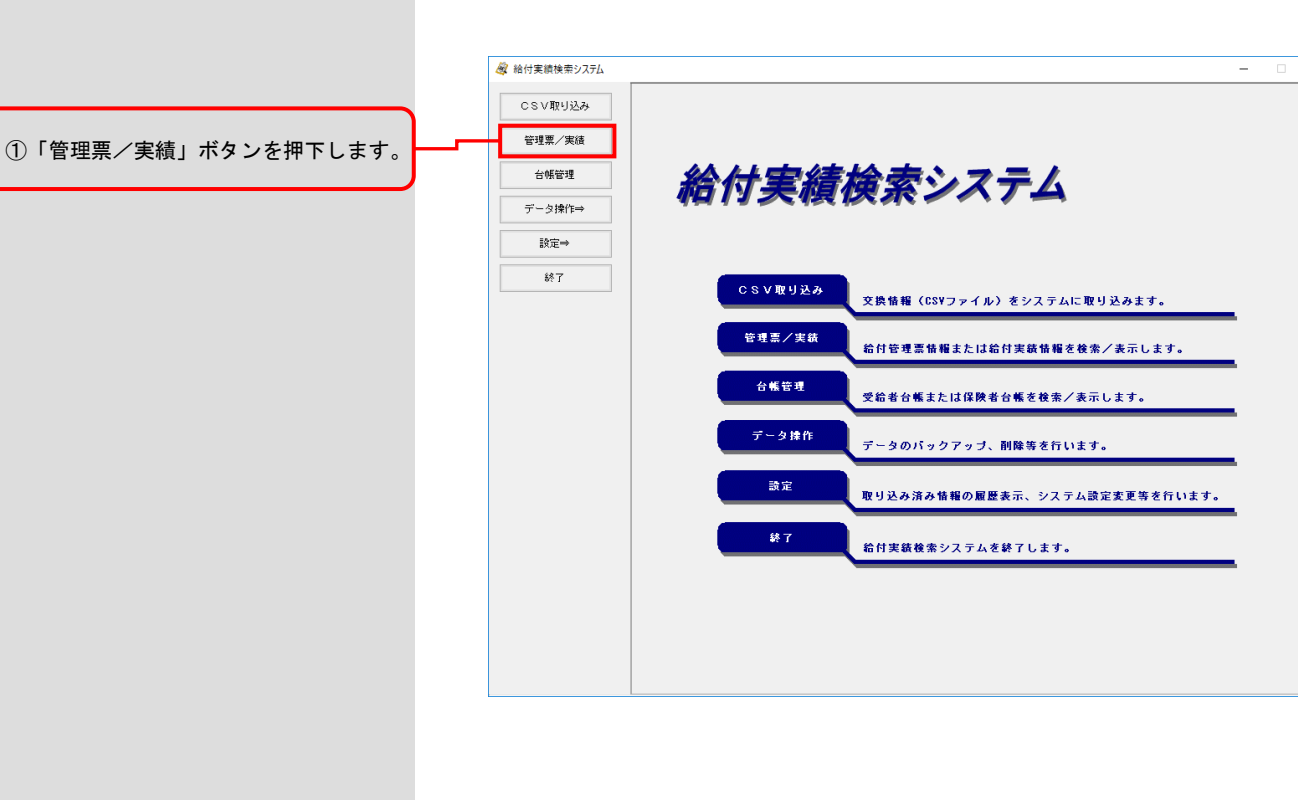

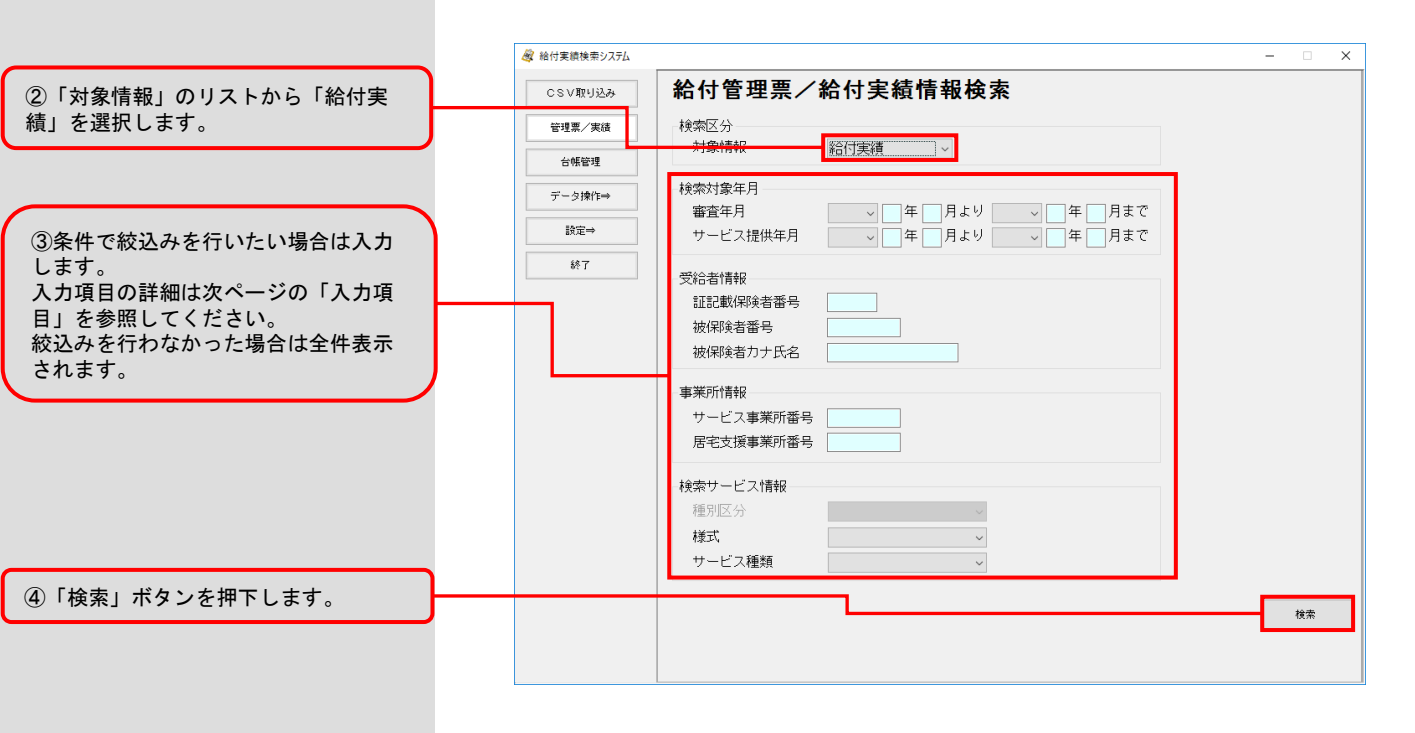

#### ■入力項目

## **?**ヒント!

検索条件に必須入力(対象情報)の みを指定した場合、全件を検索しま すので、検索時間がかかります。検 索スピードを向上させるために、必 須入力が'ム'の項目も併せて指定 することを推奨します。

被保険者番号を指定すると、検索ス ピードが一層向上します。

| 項目名称      | 入力形式       | 必須入力 | 説明                                                                                            |
|-----------|------------|------|-----------------------------------------------------------------------------------------------|
| 対象情報      | _          | 0    | 「給付実績」を選択します。                                                                                 |
| 審査年月      | 年月         | Δ    | 審査年月の範囲を指定することで、表示する一<br>覧を絞り込むことができます。<br>なお、開始年月のみ指定した場合には、指定し<br>た開始年月以降の全てのデータを表示します。     |
| サービス提供年月  | 年月         | Δ    | サービス提供年月の範囲を指定することで、表<br>示する一覧を絞り込むことができます。<br>なお、開始年月のみ指定した場合には、指定し<br>た開始年月以降の全てのデータを表示します。 |
| 証記載保険者番号  | 数字6桁       |      | 広域連合(政令市)の場合、証記載保険者番号<br>を指定することで、表示する一覧を絞り込むこ<br>とができます。                                     |
| 被保険者番号    | 英数字10<br>桁 | Δ    | 被保険者番号を指定することで、該当者の一覧<br>を表示します。                                                              |
| 被保険者カナ氏名  | カナ25文字     |      | 被保険者カナ氏名を指定することで、該当する<br>被保険者の一覧を表示します。(前方一致)                                                 |
| サービス事業所番号 | 英数字10<br>桁 |      | サービス事業所を指定することで、表示する一<br>覧を絞り込むことができます。                                                       |
| 居宅支援事業所番号 | 英数字10<br>桁 |      | 居宅支援事業所を指定することで、表示する一<br>覧を絞り込むことができます。                                                       |
| 様式        | _          |      | 様式をコンボボックスより選択することで、表<br>示する一覧を絞り込むことができます。                                                   |
| サービス種類    | _          |      | サービス種類をコンボボックスより選択するこ<br>とで、表示する一覧を絞り込むことができます。                                               |

| ⑤表示された検索結果一覧か    | ら閲覧 |
|------------------|-----|
| したいデータの行を選択して    | くださ |
| ι ν <sub>0</sub> |     |

一覧には最新の「審査年月」のみが 表示されます。

一覧は以下の項目で並べ替えて表示 されます。

・サービス提供年月(降順)

·証記載保険者番号(昇順)

·被保険者番号(昇順)

| 管理票/実績 | 様式   | 作成区分 | サービス<br>提供年月 | 証記載<br>保険者番号 | 被保険者番号      | 被保険者力ナ氏名     | 要介護<br>区分 | 居宅支援<br>事業所番号 | サービス<br>事業所番号 | 審査年月   |
|--------|------|------|--------------|--------------|-------------|--------------|-----------|---------------|---------------|--------|
| 台帳管理   | 7174 | 1    | 平成27年4月      | 999999       | 9999999999  | F7.1-LT#729+ | 21        | 9999999201    | 9999999901    | 平成27年5 |
|        | 7175 | 1    | 平成27年4月      | 999999       | 9999999999  | テストヒキケンジャ    | 21        | 99999999201   | 9999999901    | 平成27年5 |
| データ操作⇒ | 7131 | 1    | 平成27年4月      | 999999       | 99999999999 | 疗入トヒキケンジャ    | 21        | 99999999201   | 99999999901   | 平成27年8 |
|        | 7132 | 1    | 平成27年4月      | 999999       | 9999999999  | テストヒキケンジャ    | 21        | 9999999201    | 9999999901    | 平成27年  |
| 設定⇒    | 71B1 | 1    | 平成27年4月      | 999999       | 9999999999  | テストヒキケンジャ    | 21        | 9999999201    | 9999999901    | 平成27年  |
|        | 7148 | 1    | 平成27年4月      | 999999       | 9999999999  | デストヒキケンジャ    | 21        | 99999999201   | 9999999901    | 平成27年  |
| 終了     | 7155 | 1    | 平成27年4月      | 999999       | 9999999999  | テストヒキケンジャ    | 21        | 9999999201    | 9999999901    | 平成27年  |
|        | 21D2 | 1    | 平成27年4月      | 999999       | 9999999999  | テストヒキケンジャ    | 21        | 99999999201   | 9999999901    | 平成27年  |
|        | 7164 | 1    | 平成27年4月      | 999999       | 9999999999  | テストヒキケンジャ    | 21        | 9999999201    | 9999999901    | 平成27年  |
|        | 7165 | 1    | 平成27年4月      | 999999       | 9999999999  | テストヒキケンジャ    | 21        | 99999999201   | 9999999901    | 平成27年  |
|        | 7171 | 1    | 平成27年4月      | 999999       | 9999999999  | デストヒキケンジャ    | 21        | 99999999201   | 9999999901    | 平成27年  |
|        | 2183 | 1    | 平成27年4月      | 999999       | 9999999999  | テストヒキケンジャ    | 21        | 9999999201    | 9999999901    | 平成27年  |
|        | 7156 | 1    | 平成27年4月      | 999999       | 99999999999 | デストとキケンジャ    | 21        | 99999999201   | 99999999901   | 平成27年  |
|        | 7173 | 1    | 平成27年4月      | 999999       | 99999999999 | FX14580094   | 21        | 99999999201   | 99999999901   | 平成27年  |
|        | 8161 | 1    | 平成27年4月      | 999999       | 99999999999 | テストと市ケンジャ    | 21        | 99999999201   | 99999999901   | 平成27年  |
|        | 7176 | 1    | 平成27年4月      | 999999       | 9999999999  | テストヒキケンジャ    | 21        | 9999999201    | 9999999901    | 平成27年  |
|        | 7177 | 1    | 平成27年4月      | 999999       | 99999999999 | テストヒキケンジャ    | 21        | 9999999201    | 9999999901    | 平成27年  |
|        | 8124 | 1    | 平成27年4月      | 999999       | 99999999999 | テストとキケンジャ    | 21        | 99999999201   | 9999999901    | 平成27年  |
|        | 8125 | 1    | 平成27年4月      | 999999       | 99999999999 | テストヒホケンジャ    | 21        | 9999999201    | 9999999901    | 平成27年  |
|        | 8171 | 1    | 平成27年4月      | 999999       | 9999999999  | テストヒキケンジャ    | 21        | 99999999201   | 99999999901   | 平成27年  |
|        | 7183 | 1    | 平成27年4月      | 999999       | 99999999999 | テストヒホケンジャ    | 21        | 9999999201    | 9999999901    | 平成27年  |
|        | 7195 | 1    | 平成27年4月      | 999999       | 99999999999 | テストヒキケンジャ    | 21        | 99999999201   | 99999999901   | 平成27年  |
|        | 71A3 | 1    | 平成27年4月      | 999999       | 99999999999 | テストヒキケンジャ    | 21        | 99999999201   | 9999999901    | 平成27年  |
|        | 71P1 | 1    | 平成27年4月      | 999999       | 99999999999 | テストヒホケンジャ    | 21        | 9999999201    | 99999999901   | 平成27年  |
|        | 7172 | 1    | 平成27年4月      | 999999       | 9999999999  | テストヒキケンジャ    | 21        | 9999999201    | 99999999901   | 平成27年  |

⑥「詳細表示」ボタンを押下します。

選択した行をダブルクリックしても詳細 画面を閲覧することができます。

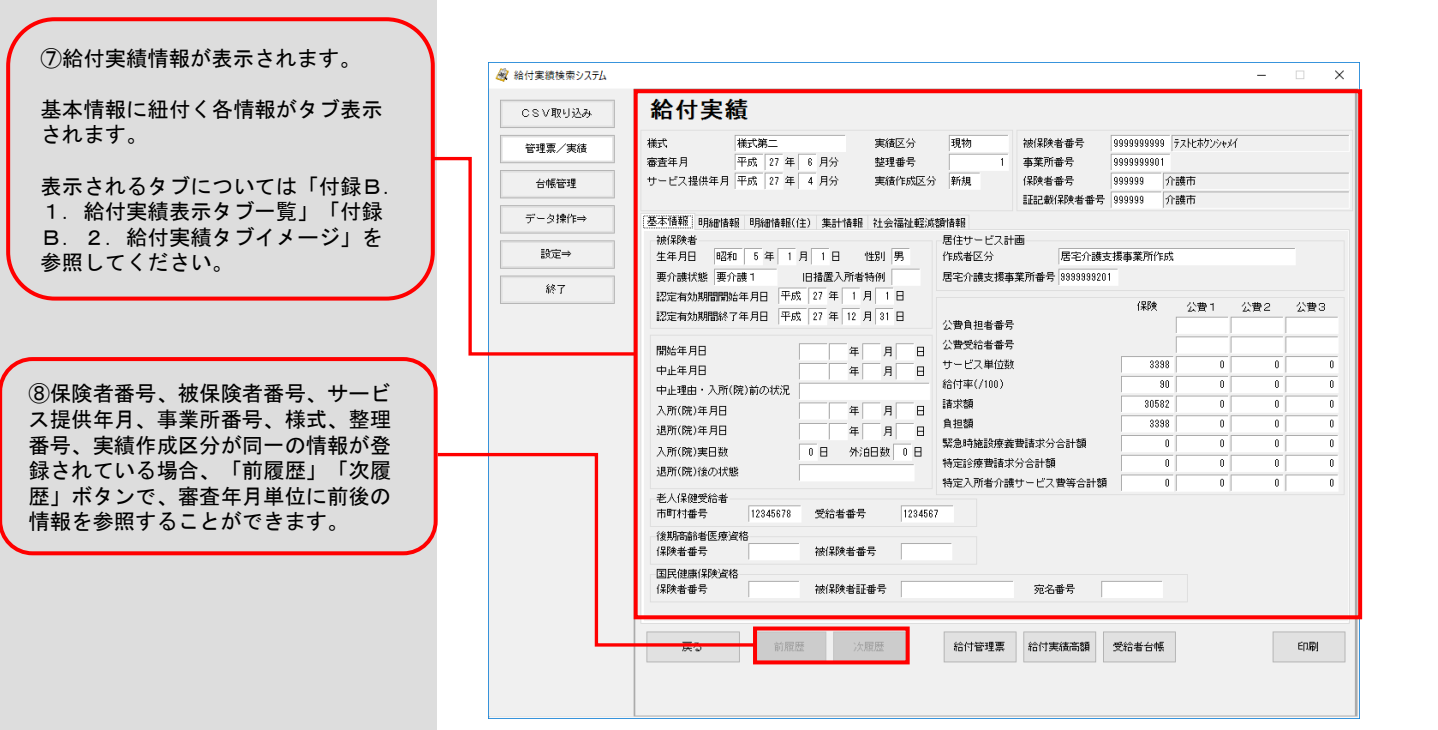

検索

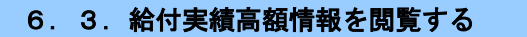

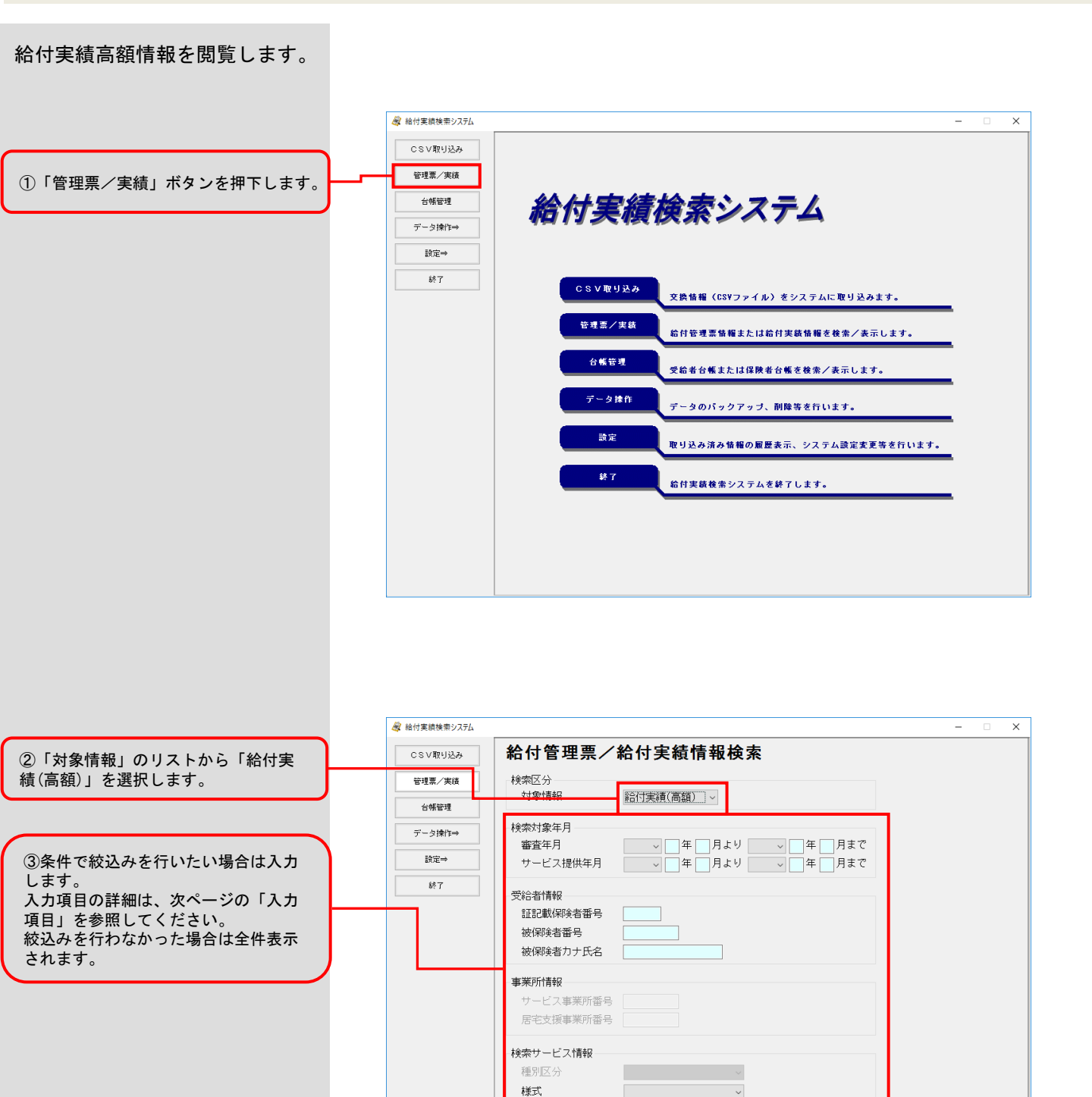

④「検索」ボタンを押下します。

サービス種類

#### ■入力項目

## ?ヒント!

検索条件に必須入力(対象情報)の みを指定した場合、全件を検索しま すので、検索時間がかかります。検 索スピードを向上させるために、必 須入力が'△'の項目も併せて指定 することを推奨します。

被保険者番号を指定すると、検索ス ピードが一層向上します。

| 項目名称     | 入力形式   | 必須入力 | 説明                                                                                            |
|----------|--------|------|-----------------------------------------------------------------------------------------------|
| 対象情報     | —      | 0    | 「給付実績(高額)」を選択します。                                                                             |
| 審査年月     | 年月     | Δ    | 審査年月の範囲を指定することで、表示する一<br>覧を絞り込むことができます。<br>なお、開始年月のみ指定した場合には、指定し<br>た開始年月以降の全てのデータを表示します。     |
| サービス提供年月 | 年月     | Δ    | サービス提供年月の範囲を指定することで、表<br>示する一覧を絞り込むことができます。<br>なお、開始年月のみ指定した場合には、指定し<br>た開始年月以降の全てのデータを表示します。 |
| 証記載保険者番号 | 数字6桁   |      | 広域連合(政令市)の場合、証記載保険者番号<br>を指定することで、表示する一覧を絞り込むこ<br>とができます。                                     |
| 被保険者番号   | 英数字10桁 | Δ    | 被保険者番号を指定することで、該当者の一覧<br>を表示します。                                                              |
| 被保険者カナ氏名 | カナ25文字 |      | 被保険者カナ氏名を指定することで、該当する<br>被保険者の一覧を表示します。(前方一致)                                                 |
| 様式       | _      |      | 様式をコンボボックスより選択することで、表<br>示する一覧を絞り込むことができます。                                                   |

⑤表示された検索結果一覧から閲覧 したいデータの行を選択してくださ い。

一覧には最新の「審査年月」のみが 表示されます。

一覧は以下の項目で並べ替えて表示 されます。 ・サービス提供年月(降順)

- ·証記載保険者番号(昇順)
- 被保険者番号(昇順)

⑥「詳細表示」ボタンを押下します。

選択した行をダブルクリックしても詳 細画面を閲覧することができます。

| 💐 給付実績検索システム |         |              |              |             |           |         | - 0  | ) |
|--------------|---------|--------------|--------------|-------------|-----------|---------|------|---|
| CSV取り込み      | 給付実績    | 責(高額         | i)情報         | 検索          |           |         |      |   |
| 管理票/実績       | 様式 作成区分 | サービス<br>提供年月 | 証記載<br>保険者番号 | 被保険者番号      | 被保険者力ナ氏名  | 審査年月    |      |   |
| 白喉管理         | 15 1    | 平成29年6月      | 999999       | 99999999999 | F31七时234  | 平成29年7月 |      |   |
|              | 15-2 2  | 平成29年5月      | 999999       | 99999999999 | テストヒキケンジャ | 平成29年8月 |      |   |
| データ操作⇒       |         |              |              |             |           |         |      |   |
| 設定→          |         |              |              |             |           |         |      |   |
|              |         |              |              |             |           |         |      |   |
| 終了           |         |              |              |             |           |         |      |   |
|              |         |              |              |             |           |         |      |   |
|              |         |              |              |             |           |         |      |   |
|              |         |              |              |             |           |         |      |   |
|              |         |              |              |             |           |         |      |   |
|              |         |              |              |             |           |         |      |   |
|              |         |              |              |             |           |         |      |   |
|              |         |              |              |             |           |         |      |   |
|              |         |              |              |             |           |         |      |   |
|              |         |              |              |             |           |         |      |   |
|              |         |              |              |             |           |         |      |   |
|              |         |              |              |             |           |         |      |   |
|              |         |              |              |             |           |         |      |   |
|              |         |              |              |             |           |         |      |   |
|              |         |              |              |             |           |         |      |   |
|              |         |              |              |             |           |         |      |   |
|              |         |              |              |             |           |         |      |   |
|              |         |              |              |             |           |         |      | - |
|              | 戻る      |              |              |             |           |         | 詳細表示 | t |
|              |         |              |              |             |           |         |      |   |

|                                                                                                 | 🞯 給付実績検索システム                                      | - 🗆 X                                                                                                    |
|-------------------------------------------------------------------------------------------------|---------------------------------------------------|----------------------------------------------------------------------------------------------------|
| ⑦給付実績高額情報が表示されます。                                                                               | CSV取り込み                                           | 給付実績(高額)                                                                                                    |
|                                                                                                 | 管理業/実績       台梯管理       デーラ操作⇒       設定⇒       終了 | 様式         様式多十五         実施区分現物         実施化成区分所規           審査年月         平式23年6月         7月分           サービス提供年月平成23年6月分         月分           (現秋書香993933)         介護市           超起銀/現映者番号         939393           (油和)         71日           波和)         第39999           (大阪中日)         平式20年6月1日           (大定年月日)         平式20年6月2日 |
| ⑧保険者番号、被保険者番号、サービス提供年月、事業所番号、様式、実績作成区分が同一の情報が登録されている場合、「前履歴」「次履歴」ボタンで、審査年月単位に前後の情報を参照することができます。 |                                                   | (保険)     公里名     公里名       (公費各包香香考)     1     2     3       利用香香四醇     6     6     7       支給額     8     9     10     11                                                                                                    |
| L                                                                                               |                                                   | <u>戻し</u> 前履歴 次原歴 給付管理票 給付実績 受给者台帳                                                                                                    |
#### 6. 4. 受給者台帳情報を閲覧する

| 受給者台帳情報を閲覧します。                                                                                                    |                                                                                                    | × |
|----------------------------------------------------------------------------------------------------|----------------------------------------------------------------------------------------------------|---|
| ①「台帳管理」ボタンを押下します。                                                                                                    | CS V取り込み<br>管理原/実績<br>合報管理<br>データ操作+<br>た                                                                                                    |   |
|                                                                                                    | 林了       CSV取り込み       交換情報(CSVファイル)をシステムに取り込みます。         安濃       総付管理憲体報または給付実鉄情報を後条/実示します。         台帳管理       受給者合帳または保険者合帳を接条/実示します。         ヴェク身作       データのパックアップ、削除等を行います。         読定       取り込み済み情報の履歴表示、システム設定実更等を行います。         終7       給付実鉄検索システムを終了します。                                                                                                    |   |
| ②「対象情報」のリストから「受給                                                                                                    | 《 給付実績検索システム - □     CSV取り込み     CSV取り込み     CSV取り換     CSV取り込み     CSV取り込み     CSV取り込み     CSV取り込み     CSV取り込み     CSV取り込み     CSV取り込み     CSV取り込み     CSV取り込み     CSV取り込み     CSV取り込み     CSV取り込み     CSV取り込み     CSV取り込み     CSV取り込み     CSV取り     CSV取り      CSV取り     CSV取り      CSV取り       CSV取り       CSV取り       CSV | X |
| <ul> <li>者」を選択します。</li> <li>③条件で絞込みを行いたい場合は入力します。</li> <li>入力項目の詳細は下図の「入力項目」を参照してください。</li> <li>絞込みを行なわなかった場合は全件表示されます。</li> </ul> | 管理第/类属     技術報告       台帳管理     受給者台帳検索       データ時作+→     証記載保険者番号       設定+     被保険者氏名力ナ       終7     生年月日       生年月日     「年」月」日       要介護状態区分     「       保険者省帳検索     ご記載保険者番号       証記     「       後7     三                                                                                                    |   |
| ④「検索」ボタンを押下します。                                                                                                    |                                                                                                    | * |

#### ■入力項目

|    | 項目名称    | 入力形式   | 必須入力 | 説明                                                        |
|----|---------|--------|------|-----------------------------------------------------------|
| 対象 | 象情報     | _      | 0    | 「受給者」を選択します。                                              |
| 証言 | 記載保険者番号 | 数字6桁   |      | 広域連合(政令市)の場合、証記載保険者番号<br>を指定することで、表示する一覧を絞り込むこ<br>とができます。 |
| 被任 | 保険者番号   | 英数字10桁 |      | 被保険者番号を指定することで、該当者の一覧<br>を表示します。                          |
| 被任 | 保険者氏名カナ | カナ25文字 |      | 被保険者カナ氏名を指定することで、該当する<br>被保険者の一覧を表示します。(前方一致)             |
| 生生 | 年月日     | 年月日    |      | 生年月日を指定することで、該当する被保険者<br>の一覧を表示します。                       |
| 要注 | 介護状態区分  | _      |      | 要介護区分をコンボボックスより選択すること<br>で、表示する一覧を絞り込むことができます。            |

### **タヒント!**

検索条件に必須入力(対象情報)の みを指定した場合、全件を検索しま すので、検索時間がかかります。検 索スピードを向上させるために、必 須入力が'ム'の項目も併せて指定 することを推奨します。

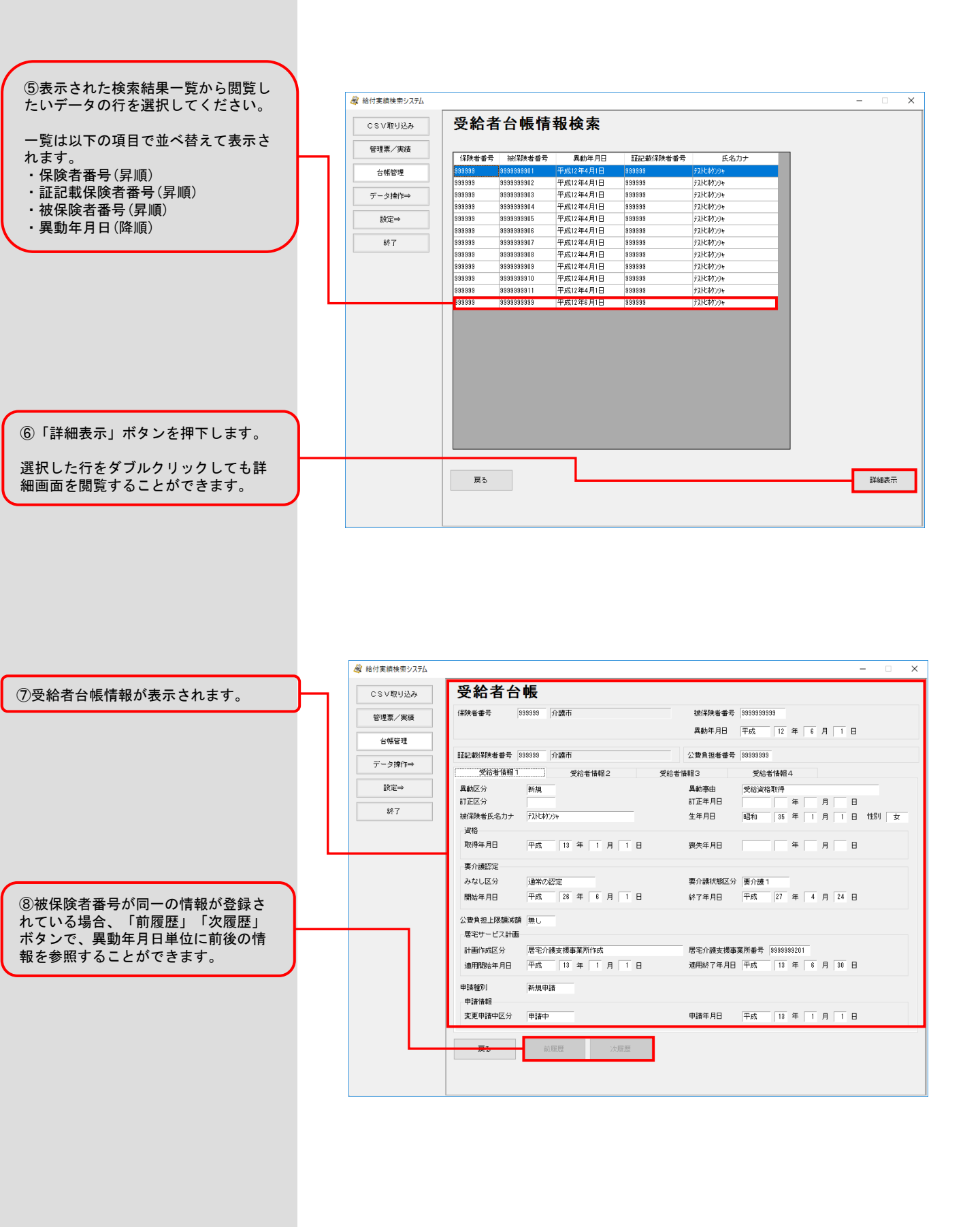

#### 6.5.給付管理票に紐付く給付実績・給付実績高額・受給者台帳情報を閲覧する

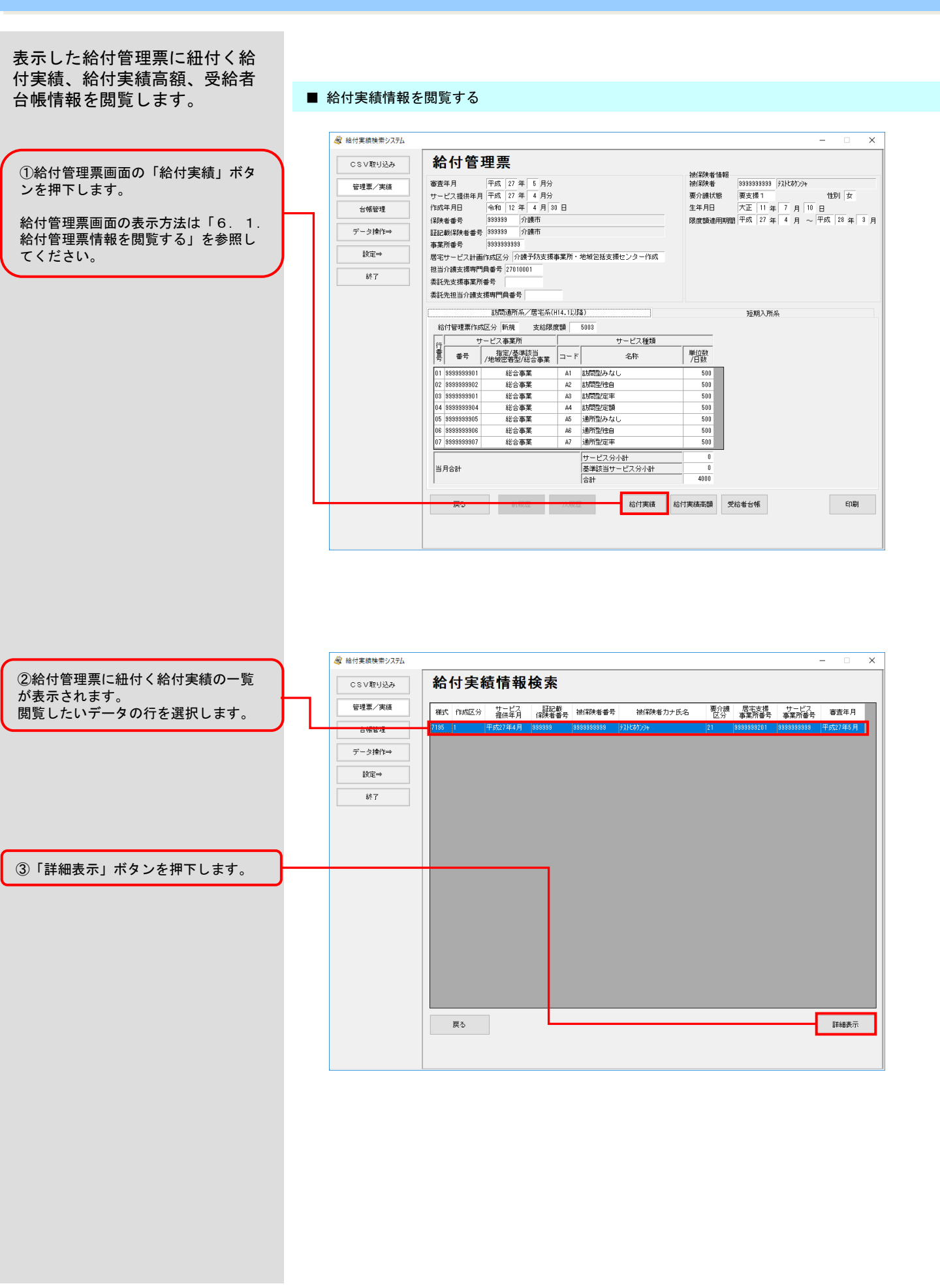

|                 | 🞯 給付実績検索システム |                               |                      |                | -      | X    |  |  |  |
|-----------------|--------------|-------------------------------|----------------------|----------------|--------|------|--|--|--|
| ④給付実績画面が表示されます。 | CSV取り込み      | 給付実績                          |                      |                |        |      |  |  |  |
|                 | 管理重/実績       | 樣式 様式第九 実績区分                  | 現物 被保険者番号 9          | 999999999 7212 | ホケンシャ  |      |  |  |  |
|                 |              | 審査年月 平成 27 年 5 月分 整理番号        | 1 事業所番号 9            | 999999999      |        |      |  |  |  |
|                 | 台帳管理         | サービス提供年月 平成 27 年 4 月分 実績作成区分  | 新規 保険者番号 9           | 99999 介護市      |        |      |  |  |  |
|                 |              |                               | 証記載保険者番号 9           | 99999 介護市      |        |      |  |  |  |
|                 | データ操作⇒       | 基本情報 明細情報 所定疾患施設療養費等情報 特定診療費  | ・特別療義費・特別診療費情報 集計情   | 報 特定入所者介       | 陪養情報   |      |  |  |  |
|                 | 設定⇒          |                               |                      |                |        |      |  |  |  |
|                 |              |                               |                      |                |        |      |  |  |  |
|                 | 終了           |                               |                      |                |        |      |  |  |  |
|                 |              | 認定有効期間終了年月日 平成 27 年 12 月 31 日 |                      | 保険公式           | 費1 公費2 | :公費3 |  |  |  |
|                 |              |                               | 公費貝担者審考              |                |        |      |  |  |  |
|                 |              | 開始年月日 年 月 日                   | 公開文加省曲ち<br>サービフ単位数   | 25027          | 0      | 0 0  |  |  |  |
|                 |              | 中止年月日 年 月 日                   | 5 C人单位数<br>给付率(/100) | 90             | 0      | 0 0  |  |  |  |
|                 |              | 中正理由・人所(院)前の状況                | 諸求額                  | 344753         | 0      | 0 0  |  |  |  |
|                 |              |                               | 負担額                  | 33306          | 0      | 0 0  |  |  |  |
|                 |              |                               | 緊急時施設療養費請求分合計額       | 0              | 0      | 0 0  |  |  |  |
|                 |              |                               | 特定診療費請求分合計額          | 0              | 0      | 0 0  |  |  |  |
|                 |              | 385/11/07/18/0/14.89          | 特定入所者介護サービス費等合計額     | 0              | 0      | 0 0  |  |  |  |
|                 |              | 老人保健受給者                       |                      |                |        |      |  |  |  |
|                 |              | (1)-11)まう 0 2015まう 0          |                      |                |        |      |  |  |  |
|                 |              | 保険者番号 被保険者番号                  | -                    |                |        |      |  |  |  |
|                 |              | 国民健康保険資格                      |                      |                |        |      |  |  |  |
|                 |              | (保険者番号 被保険者証番号                | 宛名番号                 |                |        |      |  |  |  |
|                 |              |                               |                      |                |        |      |  |  |  |
|                 |              |                               |                      |                |        |      |  |  |  |
|                 |              | 戻る 前履歴 次履歴                    | 給付管理票給付実績高額多         | 給者台帳           |        | 印刷   |  |  |  |
|                 |              |                               |                      |                |        |      |  |  |  |
|                 |              |                               |                      |                |        |      |  |  |  |
|                 |              |                               |                      |                |        |      |  |  |  |
|                 |              |                               |                      |                |        |      |  |  |  |
|                 |              |                               |                      |                |        |      |  |  |  |
|                 |              |                               |                      |                |        |      |  |  |  |
|                 |              |                               |                      |                |        |      |  |  |  |
|                 |              |                               |                      |                |        |      |  |  |  |
|                 |              |                               |                      | 6 00 Fb :      |        |      |  |  |  |
|                 | 給付管理祟、       | 給付実績、給付実績高額の各画                | 山から紐付く情報             | を閲覧し           | 、た場合   | 、遷移元 |  |  |  |
|                 | の画面を表示       | ₹するボタンは押下不可となりま               | す。                   |                |        |      |  |  |  |

遷移元の画面を閲覧したい場合は「戻る」ボタンで遷移元へ移動してください。

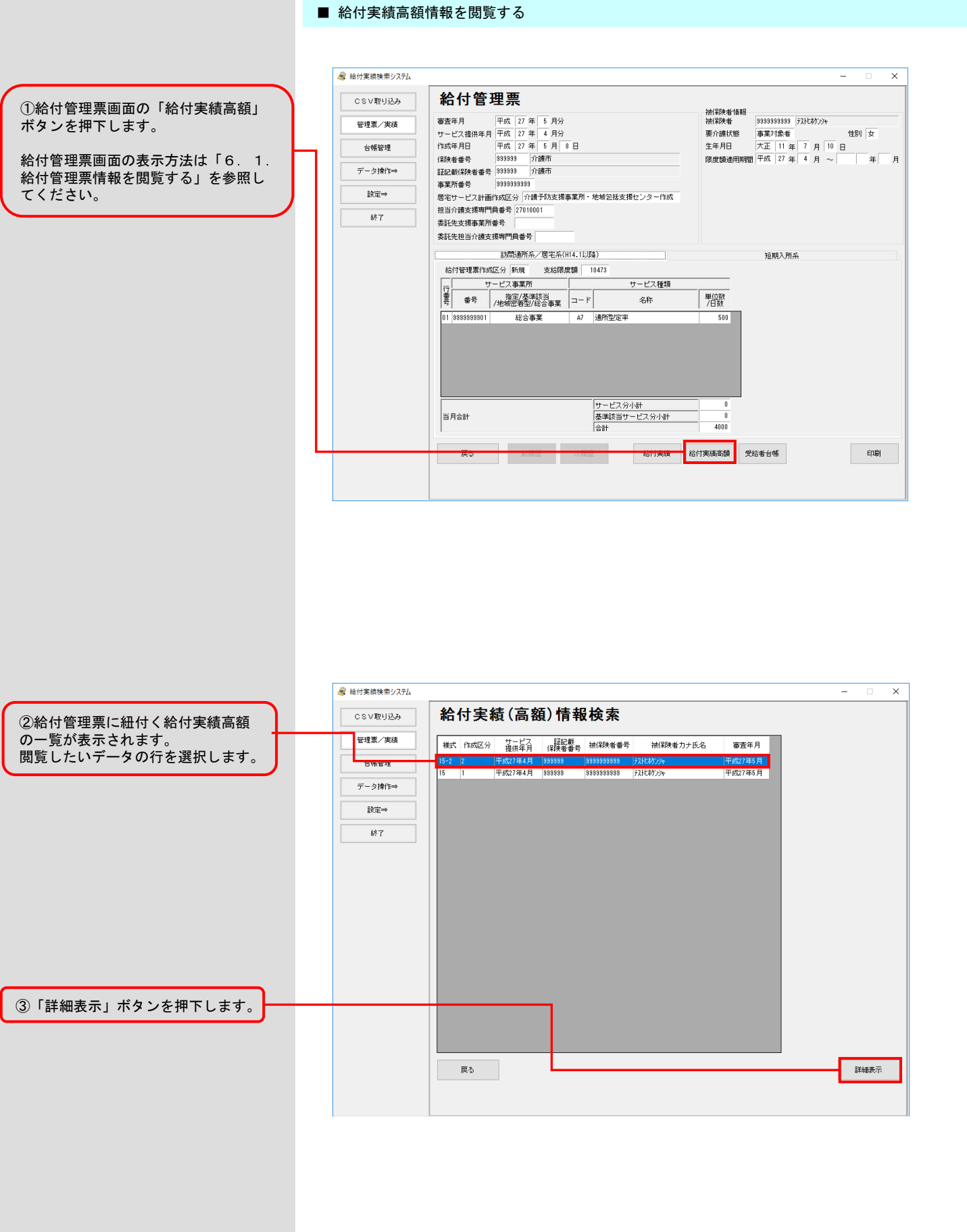

#### ■ 給付実績高額情報を閲覧する

④給付実績高額画面が表示されます。

| 総付実績検索システム           |                                            |                 |           | >           |
|----------------------|--------------------------------------------|-----------------|-----------|-------------|
| CSV取り込み 給            | 付実績(高額)                                    |                 |           |             |
| 管理票/実績様式             | 様式第十五の二                                    | 実績区分 償還         | 実績作成区分 修正 |             |
|                      | 年月 千5%、27年 5月分<br>ビス提供年月 平成 27年 4月分        |                 |           |             |
| (保険:<br>データ操作⇒ III記) | 者番号 999999 介護市<br>載保険者番号 999999 介護市        |                 |           |             |
| 設定→ 被(料              | 读者情報                                       |                 |           |             |
| 8///L_1 被(米)         | 读者番号  9989999999  7ストビオケンジャ                |                 |           |             |
| 受付组決定部               | 年月日 平成 27 年 4 月 1 日<br>年月日 平成 27 年 5 月 2 日 |                 |           |             |
| 公費)                  | 保険 公費1 公費2<br>負担者番号 1 2                    | 公費3<br>3        |           |             |
| 利用和                  | 皆負担額 4 5 6                                 | 7               |           |             |
| 3005                 | an 0 3 10                                  |                 |           |             |
|                      |                                            |                 |           |             |
|                      |                                            |                 |           |             |
|                      |                                            |                 |           |             |
|                      |                                            |                 |           |             |
|                      |                                            |                 |           |             |
| L                    |                                            |                 |           |             |
|                      | <b>戻る</b> 前履歴 次履歴                          | 給付管理票 結         | 计実績 受給者台帳 |             |
|                      |                                            |                 |           |             |
|                      |                                            |                 |           |             |
|                      |                                            |                 |           |             |
|                      |                                            |                 |           |             |
|                      |                                            |                 |           |             |
|                      |                                            |                 |           | A ) 東 1 5 - |
| 給付管埋票、給付<br>の両面もまこする | 実績、給付実績高額の                                 | 各画面から紐付<br>U まま | く情報を閲覧した場 | 台、遷移л       |
| い画面を衣が9る             | 小ブンは押下个りとな                                 | ッより。            |           |             |
| 遷移元の画面を閲             | 覧したい場合は「戻る.                                | ボタンで遷移:         | 元へ移動してくださ | い。          |

#### ■ 受給者台帳情報を閲覧する

①給付管理票画面の「受給者台帳」ボ タンを押下します。

給付管理票画面の表示方法は「6. 1. 給付管理票情報を閲覧する」を参照し てください。

| 管理果/実績<br>管理果/実績<br>学生<br>台端管理<br>デーク律和→<br>説定→<br>熱了<br>製<br>製<br>単<br>「<br>一<br>、<br>、<br>、<br>、<br>、<br>、<br>、<br>、<br>、<br>、<br>、<br>、<br>、    | 査年月         平成         27 年         5         月分           して2提供年月         平成         27 年         5         月分           成年月日         平成         27 年         5         月         6           検査書号         39393         介護市         239393         介護市           運営が長考         3939393         介護市         25         10001           記た地理学術者         393939393         宇宙市         25         10001           記た地理学術者         210001         記た地理学術会         210001         記た地理学校           記た地理学術者         5         10001         記た地理学校         1001         1001           記た地理学術会         1001         1001         1001         1001         1001         1001         1001         1001         1001         1001         1001         1001         1001         1001         1001         1001         1001         1001         1001         1001         1001         1001         1001         1001         1001         1001         1001         1001         1001         1001         1001         1001         1001         1001         1001         1001         1001         1001         1001         1001         1001         1001                                                                                                    | 日<br>事業所・地域包括支援<br>                                                                                                    | センター作成<br> | 按保段者情報<br>被保段產<br>要介護状態<br>生年月日<br>段度額通用期間 | 83333333333 37<br>事業対象者<br>大正 11 年<br>間 平成 27 年<br>短期入所条         | Altが)ジャ<br>1日<br>7月10日<br>4月~ 2 |
|----------------------------------------------------------------------------------------------------|----------------------------------------------------------------------------------------------------|----------------------------------------------------------------------------------------------------|------------|--------------------------------------------|------------------------------------------------------------------|---------------------------------|
| 管理集/実績<br>管理集/実績<br>分報管理<br>デーラ操作→<br>設定→<br>終7<br>製<br>影で<br>影で<br>影で<br>影で<br>一<br>、<br>、<br>、<br>、<br>、<br>、<br>、<br>、<br>、<br>、<br>、<br>、<br>、 | 電井月                                                                                                    | 日<br>事業所・地域包括支援<br>                                                                                                    | センター作成<br> | 他!未次考<br>要介護伏態<br>生年月日<br>限度額通用期間          | 3333333333<br>事菜打 <b>条者</b><br>大正 11 年 □<br>開 平成 27 年 □<br>短期入所条 | 1410月39日<br>7月10日<br>4月~  13    |
|                                                                                                    | により、     にない     には、     には、     には、     には、     に、     に、      に、      に、  | □<br>■<br>■<br>■<br>■<br>■<br>■<br>■<br>■<br>■<br>■<br>■<br>■<br>■<br>■<br>■<br>■<br>■<br>■<br>■                                                                                                    | センター作成     | 要/T頭(小頭)<br>生年月日<br>限度額通用期間                | ●<br>大正  11 年  <br>間 平成  27 年  <br>短期入所条                         | 7月10日<br>4月~  2                 |
| 古物理理     <br>デーラ浄作→ 語<br>設定→ 常<br>終了 柔美<br>」                                                                                                    | ペーカコ アス 21 年 0 月 0     ペーカー 0     ペーカー 0     ペーカー 0     ペーカー 0     ペーカー 0     ペーカー 0     ペーカー 0     ペーカー 0     ペーカー     ペーカー     ペー     ペー | i 東京 ・ 地域 包括支援<br>14.155年)<br>2011 - 14.155年)<br>2011 - 14.1555<br>(11.1555)<br>(11.1555)<br>( | センター作成     | 王十万日<br>限度額通用期間                            | 八正 11 年<br>間 平成 27 年<br>短期入所系                                    | 7月10日<br>4月~  2                 |
| デージ律作→<br>説定→<br>終了<br>業                                                                                                    |                                                                                                    | 事業所・地域包括支援<br>                                                                                                    | センター作成<br> | IN THE REPORT                              | 面 [100 [27 平]<br>短期入所条                                           | ч <i>н</i> ~     -              |
|                                                                                                    | ▲加速を建す<br>第7番号 [993939393]<br>宅サービス計画作成区分 介護予防支援率<br>当が設支援弾門員番号 [210001]<br>話代を提集業業所番号<br>話が思想所名/歴宅系(H<br>給付管理集作成区分 新規 支拾現現<br>サービス事業所<br>・・・・・・・・・・・・・・・・・・・・・・・・・・・・・・・・・・・・                                                                                                    | 事業所・地域包括支援<br>(14.15/5集)<br>該額 10473                                                                                                    | センター作成     |                                            | 短期入所系                                                            |                                 |
| b)定→ 居:<br>林7 表:<br>本100 (100 (100 (100 (100 (100 (100 (100                                                                                        | 本が書う で の な の に 、 、 、 、 、 、 、 、 、 、 、 、 、 、 、 、 、 、                                                                                                    | 事業所・地域包括支援<br>(14.112/5集)<br>2013 - 10473                                                                                                    | センター作成     |                                            | 短期入所系                                                            |                                 |
| 林了<br>林了                                                                                                    |                                                                                                    | 14.112/5\$)<br>258 10473                                                                                                    | +-ビフ 経済    |                                            | 短期入所杀                                                            |                                 |
| <u>終了</u><br>素                                                                                                    |                                                                                                    | 114.112.05条)<br>213頁 10473                                                                                                    | + ビフ 262月  |                                            | 短期入所杀                                                            |                                 |
| **************************************                                                                                                    | <ul> <li>         ・・・・・・・・・・・・・・・・・・・・・・・・・・・・・</li></ul>                                                                                                    | 114. 11205\$)<br>1580 10473 4                                                                                                    | +-ドフ 括約    |                                            | 短期入所系                                                            |                                 |
|                                                                                                    | 訪問通所系/居宅系(H<br>給付管理票作成区分 新規 支給限度<br>サービス事業所<br>(1) (***********************************                                                                                                    | 114.112/02)<br>10473                                                                                                    | サービフ新潮     |                                            | 短期入所系                                                            |                                 |
|                                                                                                    | 訪問題所糸/居宅糸(H<br>給付管理票作成区分 新規 支給限度<br>サービス事業所                                                                                                    | 114.1L282)<br>10473 +                                                                                                    |            |                                            | 短期入所杀                                                            |                                 |
| (1-1)                                                                                                    | 給付管理票作成区分 新規 支給限度<br>サービス事業所                                                                                                    | 10473                                                                                                    | ナービフ種類     |                                            |                                                                  |                                 |
| -theory                                                                                                    | サービス事業所                                                                                                    |                                                                                                    | ナービフ 種類    |                                            |                                                                  |                                 |
| vinste.                                                                                                    | #F #F #F #F #F #F #F #F #F #F #F #F #F #                                                                                                    |                                                                                                    |            |                                            |                                                                  |                                 |
|                                                                                                    | 曹 番号 指定/基準該目<br>5 番号 /地域密着型/総合事業                                                                                                    | コード                                                                                                    | 名称         | 単位数<br>7日数                                 |                                                                  |                                 |
| 0                                                                                                    | 11 9999999901 総合事業                                                                                                    | A7 通所型定率                                                                                                    |            | 500                                        |                                                                  |                                 |
|                                                                                                    |                                                                                                    |                                                                                                    |            |                                            |                                                                  |                                 |
|                                                                                                    |                                                                                                    |                                                                                                    |            |                                            |                                                                  |                                 |
|                                                                                                    |                                                                                                    |                                                                                                    |            |                                            |                                                                  |                                 |
|                                                                                                    |                                                                                                    |                                                                                                    |            |                                            |                                                                  |                                 |
|                                                                                                    |                                                                                                    |                                                                                                    |            |                                            |                                                                  |                                 |
|                                                                                                    |                                                                                                    | #- K7 ()                                                                                                    | 1.84       | 0                                          |                                                                  |                                 |
| 2                                                                                                    | 当日순計                                                                                                    | 「リーレスカイ                                                                                                    | - ビス分小計    | - 0                                        |                                                                  |                                 |
|                                                                                                    |                                                                                                    | 合計                                                                                                    |            | 4000                                       |                                                                  |                                 |
|                                                                                                    |                                                                                                    |                                                                                                    |            | _                                          |                                                                  |                                 |
|                                                                                                    | <b>20</b> 1018/02                                                                                                    | NARRE .                                                                                                    | 18日東京 48   | 11 <del>12(20)</del> 3                     | 8給者台帳                                                            | Eſ                              |
|                                                                                                    |                                                                                                    |                                                                                                    |            |                                            |                                                                  |                                 |

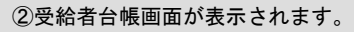

| 線番番号 8<br>記載(線映者番号 8<br>受結者情報 1<br>風動区分<br>所保険者氏名カナ<br>資格<br>取得年月日<br>要介顔認定<br>みなし区分<br>即%5年日日 | 999889 介護市<br>99989 介護市<br>党給者情報2<br>新規<br>7.以に材2000<br>平成 13 年 1 月 1 日<br>遠希の起定 | ·                                                                                                    | 4 女                                                                                                    |
|------------------------------------------------------------------------------------------------|----------------------------------------------------------------------------------|----------------------------------------------------------------------------------------------------|----------------------------------------------------------------------------------------------------|
| 記載保険者番号<br>受結者情報1<br>見載区分<br>丁正区分<br>所保険者氏名力ナ<br>資格<br>取得年月日<br>要介護認定<br>みなし区分<br>問約5年日日       | 999999 介護市<br>受給者16級2<br>新規<br>「ストレがンント<br>平成 13 年 1 月 1 日<br>1適称の認定             |                                                                                                    | 间女                                                                                                    |
| 記載(解除者番号)<br>受結者情報1<br>風載区分<br>11正区分<br>成保除者氏名力ナ<br>資格<br>取得年月日<br>要介護認定<br>みなし区分<br>問知5年日日    | 999999 介護市<br>受給者16報2<br>新規<br>「ストレがンント<br>平成 13 年 1 月 1 日<br>通常の2022            | 公費負担者書号         9939393           院給者情報3         受給者情報4           異劇事曲         受給波格取得           訂正年月日         年         月         日           生年月日         昭和         55         年         1         月         1         日         15           実共年月日         平         月         日         日         日         日         日  | 川女                                                                                                    |
| 受給者情報1<br>晶動区分<br>T正区分<br>成保険者氏名カナ<br>資格<br>取得年月日<br>要介護認定<br>みなし区分<br>問約年日日                   | 受給者情報2<br>新規<br>デルトがフンン<br>干成<br>13 年 1 月 1 日<br>適売の認定                           | 設計書価額3         受給書価額4           異称毒曲         受給波格取得           訂正年月日         年         月         日           生年月日         昭和         35         年         1         月         1         日         比S           裏关年月日         平         月         日         日         日         1         日         15                         | 间女                                                                                                    |
| 電動区分<br>T正区分<br>旅保映者氏名カナ<br>資格<br>取得年月日<br>要介護認定<br>みなし区分<br>問始年月日                             | 新規<br>「 ス は わ ン ・ ・ ・ ・ ・ ・ ・ ・ ・ ・ ・ ・ ・ ・ ・ ・ ・ ・                              | 具約奉由         受给波格取得           訂正年月日         年         月         日           生年月日         95         年         1         月         日           生年月日         昭和         95         年         1         月         1         日         15           実关年月日         年         月         日         日         1         日         15 | N 女                                                                                                    |
| T正区分                                                                                           | 73比約20+<br>平成 13 年 1 月 1 日<br>通常の指定                                              | 訂正年月日     年     月     日       生年月日     昭和     35     年     1     月     1     日     世話       喪失年月日     年     月     日     日     日     日     日     日                                                                                                    | 川 女                                                                                                    |
| 成保映者氏名カナ<br>資格<br>取得年月日<br>要介護認定<br>みなし区分<br>開始年日日                                             | 「双比約70%<br>平成 13 年 1 月 1 日<br>通常の認定                                              | 生年月日 昭和 35 年 1 月 1 日 世8<br>喪失年月日                   年     月     日                                                                                                    | 刘 女                                                                                                    |
| 資格<br>取得年月日<br>要介護認定<br>みなし区分<br>開始年日日                                                         | 平成 13 年 1 月 1 日                                                                  | 喪失年月日 年 月 日                                                                                                    |                                                                                                    |
| 戦時年月日<br>要介護認定<br>みなし区分<br>開始年月日                                                               | 13 平   7   1 日                                                                   |                                                                                                    |                                                                                                    |
| 要介護認定<br>みなし区分<br>開始年19日                                                                       | 通常の認定                                                                            |                                                                                                    |                                                                                                    |
| みなし区分                                                                                          | 通常の認定                                                                            |                                                                                                    |                                                                                                    |
| 開始に日日                                                                                          |                                                                                  | 要介護状態区分 要介護 1                                                                                                    |                                                                                                    |
| 18199-4-70                                                                                     | 平成 26 年 6 月 1 日                                                                  | 終了年月日 平成 27 年 4 月 24 日                                                                                                    |                                                                                                    |
| 、費負担上限額減額                                                                                      | 無し                                                                               |                                                                                                    |                                                                                                    |
| 居宅サービス計画                                                                                       |                                                                                  |                                                                                                    |                                                                                                    |
| 計画作成区分                                                                                         | 居宅介護支援事業所作成                                                                      | 居宅介護支援事業所番号 9999999201                                                                                                    |                                                                                                    |
| 通用開始年月日                                                                                        | 平成 13 年 1 月 1 日                                                                  | 通用終了年月日 平成 13 年 6 月 30 日                                                                                                    |                                                                                                    |
| 11111491                                                                                       | acted in                                                                         |                                                                                                    |                                                                                                    |
| 中部1個1里方り<br>由記書1書編                                                                             | 和規中論                                                                             |                                                                                                    |                                                                                                    |
| 変更申請中区分                                                                                        | 申请中                                                                              | 申請年月日 平成 13 年 1 月 1 日                                                                                                    |                                                                                                    |
|                                                                                                |                                                                                  |                                                                                                    |                                                                                                    |
| K۵                                                                                             | 前腹膛    次腹膛                                                                       |                                                                                                    |                                                                                                    |
|                                                                                                |                                                                                  |                                                                                                    |                                                                                                    |
|                                                                                                |                                                                                  |                                                                                                    |                                                                                                    |
|                                                                                                | 居宅サービス計画<br>計画作成区分<br>通用開始年月日<br>申請権利<br>申請権頼<br>変更申請中区分<br>戻る                   | 尼宅サービス計画 計画作40区分                                                                                                    | 居宅サービス計画       計画作約近公分     居宅介績支援事業所作35     居宅介績支援事業所書号       時間時年月日     平式     13 年     1 月       日     適用時が了年月日     平式     13 年     6 月       時諸経明           東京時年区分     申請中     申請年月日     平式     13 年     1 月     1 日       夏る     前周囲     次期歴 |

### 6. 6. 給付実績に紐付く給付管理票・給付実績高額・受給者台帳情報を閲覧する

表示した給付実績に紐付く給付管理票、給付実績高額、受給者

台帳情報を閲覧します。

#### ■ 給付管理票情報を閲覧する

|                           | 🞯 給付実績検索システム                               | ×                                                                                                    |
|---------------------------|--------------------------------------------|----------------------------------------------------------------------------------------------------|
| ①絵仕実績画画の「絵仕筒理要」ギタ         | CSV取り込み                                    | 給付実績                                                                                                    |
| ①和竹美積画面の「和竹皆垤奈」パタンを押下します。 | 管理票/実績                                     | 様式         様式第九         実施区分         現物         被保険者番号         9999999999         元化物/201                                                                                                    |
|                           | 台帳管理                                       | 審査年月         平成         27 年         5 月分         整理番号         1         事業所番号         9999999999           サービス提供年月         平成         27 年         4         月分         実績作成区分         新規         (保険者番号         999999         介護市                                                                                                    |
| 給付実績画面の表示方法は「6.2.         |                                            | 証記載保険者番号 999999 分譲市                                                                                                    |
| 給付実績情報を閲覧する」を参照して         | J = ≥f#1F→                                 | 基本備難」明細情報 所定疾患施設療養費等情報 特定診療費・特別診療費情報 集計情報 特定入所者介護情報<br>被保険者 居住サービス計画                                                                                                    |
| ください。                     | 設定→                                        | 生年月日 昭和 5 年 1 月 1 日 性別 男 作成者区分 居宅介護支援事業所作成     軍介護状態 軍介護 1 日注意 3 所参払値                                                                                                    |
|                           | 終了                                         |                                                                                                    |
|                           |                                            | 認定有効期間終了年月日 平成 27 年 12 月 31 日 公費負担者番号 公費負担者番号                                                                                                    |
|                           |                                            | 開始年月日 年月日 公費受給者番号 1000000000000000000000000000000000000                                                                                                    |
|                           |                                            |                                                                                                    |
|                           |                                            | 入所(院)年月日 年月日 請求額 344/53 0 0 0 0 0 0 0 0 0 0 0 0 0 0 0 0 0 0 0                                                                                                    |
|                           |                                            | ス所(院)実日数     0日 外泊日数 0日     サンジャクト 1 日 緊急時施設療養費請求分合計額     0 0 0 0     0 0                                                                                                    |
|                           |                                            | 退所(焼)後の状態<br>特定入所者介請サービス要等合計額 0 0 0 0 0                                                                                                    |
|                           |                                            | 老人保健受給者<br>市町村番号 0 受给者番号 0                                                                                                    |
|                           |                                            | 後期高齢者医療沒格<br>(2)時本素テ 約(2)時来素テ                                                                                                    |
|                           |                                            | 国民健康保険資格                                                                                                    |
|                           |                                            | 保険者番号 被保険者証番号 宛名番号                                                                                                    |
|                           |                                            |                                                                                                    |
|                           |                                            | 2011年1月1日日日日日日日日日日日日日日日日日日日日日日日日日日日日日日日日日                                                                                                    |
|                           |                                            |                                                                                                    |
| ②粘付官埕崇画面が表示されます。          | CSV取り込み<br>管理票/実績<br>合幅管理<br>データ操作→<br>設定→ | 給付管理票         施設除者情報           審査年月         平成         27 年 5 月分           サービス提供年月         平成         27 年 4 月分           サービス提供年月         平成         27 年 4 月分           (旅房本号         93939         介蔵市           第2部件号         939393         介蔵市           第五記彙制(除水量号         939393         介蔵市           事業所書号         939393         介蔵市           事業所書号         939393         介蔵市           事業所書号         939393         介蔵市           事業所書号         939393         介蔵市           事業所書         939393         介融市           事業所書         939393         介融市           事業所書         939393         介融市           事業所書         939393         介融市           事業所書         939393         介融市           事業所書         11 年 7 月         10 日           限度調査用期間         平成 27 年 4 月         - 平成 28 年 3 月           日本         中国         日本           市         日本         11 年 7 月           10 日         日本         11 年 7 月           10 日         日本         11 年 7 月           10 日         日本         11 年 7 月           10 日         日 |
|                           | 1 3.00                                     | 委託先支援事業所番号                                                                                                    |
|                           |                                            |                                                                                                    |
|                           |                                            | 給付管理票作成区分 新規 支給限度額 5003                                                                                                    |
|                           |                                            | 行 サービス種類     晋 金田 加強な体験     「一方」     「    「    」    」    」    」    」                                                                                                    |
|                           |                                            | マ     「クロロンコージン」の回答     アロロンコージン     アロロンコージン     アロロンコージン       01     999999901     総合事業     A1     訪問型みなし     500                                                                                                    |
|                           |                                            | 02         999999902         総合事業         A2         訪問型独自         500           03         99999901         総合事業         A3         5素問型中中本         500                                                                                                    |
|                           |                                            | 04         099939304         総合事業         A4         訪問型定額         500                                                                                                    |
|                           |                                            | 06         9393939305         総合事業         A5         通用空外なし         500           06         939393906         総合事業         A6         通用空外なし         500                                                                                                    |
|                           |                                            | 07 999933907 総合事業 A7 通所型定年 500                                                                                                    |
|                           |                                            | ゴナービス分小計     0       当月合計     基準該当サービス分小計     0                                                                                                    |
|                           |                                            | 승하 4000                                                                                                    |
|                           |                                            | 展5 前原歷 次順歷 给付实值高额 受给者台帳 印刷                                                                                                    |
|                           |                                            |                                                                                                    |
|                           | 給付管理票<br>の画面を表<br>遷移元の画                    | 、給付実績、給付実績高額の各画面から紐付く情報を閲覧した場合、遷移<br>示するボタンは押下不可となります。<br>面を閲覧したい場合は「戻る」ボタンで遷移元へ移動してください。                                                                                                    |

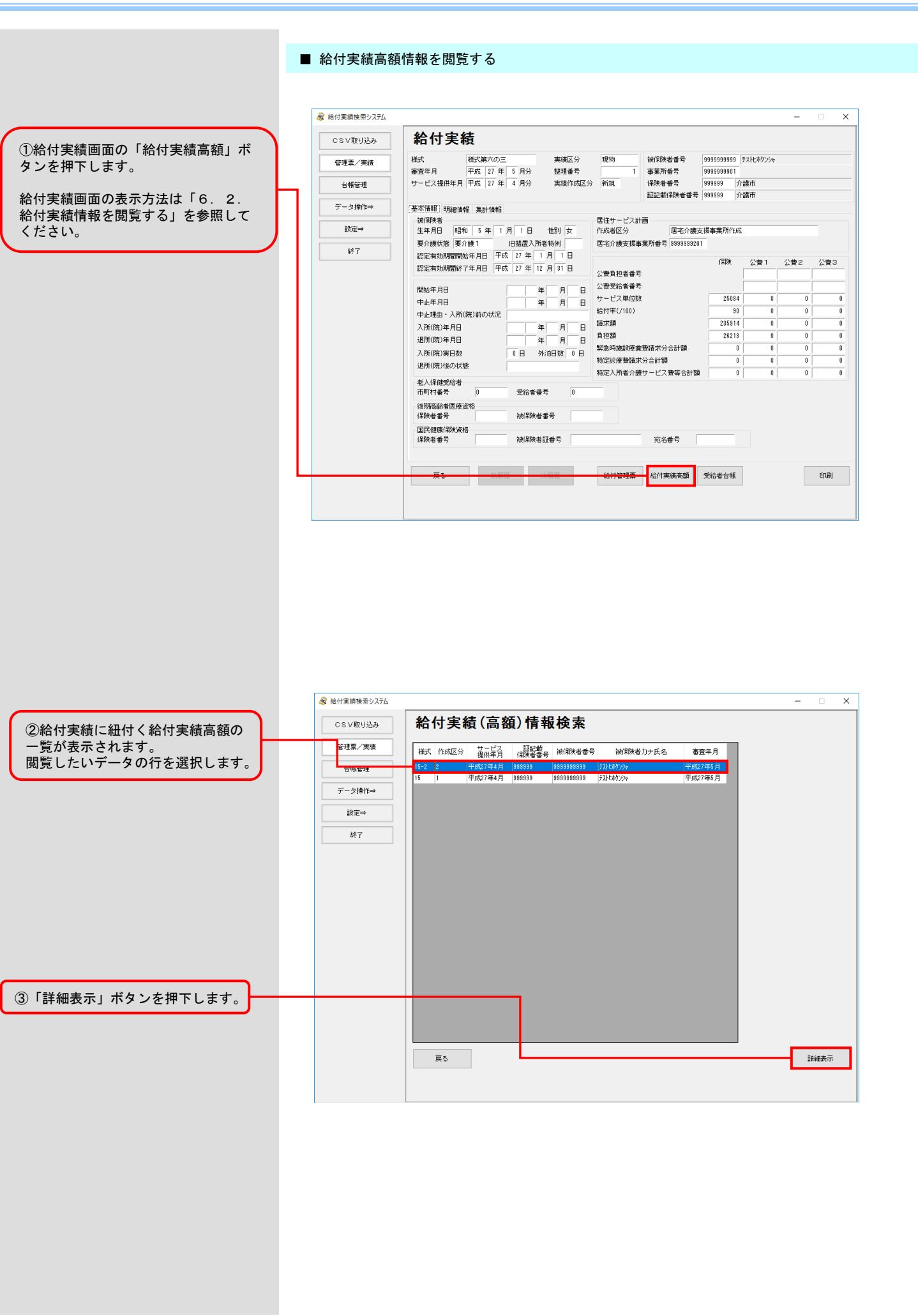

#### ■ 給付実績高額情報を閲覧する

④給付実績高額画面が表示されます。

| CSV取り込み        | 給付実績(高額)                                                                                                    |
|----------------|----------------------------------------------------------------------------------------------------|
| 管理票/実績         | 様式         様式場十五の二         実績区分         (原還         実績作成区分         修正           審査年月         平成         27 年         5         月分 |
| 台帳管理           | サービス提供年月 平成 27 年 4 月分                                                                                                    |
| データ操作⇒         | 1890年4日から 1933333 71日期11<br>証記記録(発現を書号 1939393 介請市                                                                                |
| 設定→            | 決(認識者情報<br>液(認識者番号   5999363999   疗れたがパント                                                                                         |
| 終了             | 受付年月日 平成 27 年 4 月 1 日<br>決定年月日 平成 27 年 5 月 2 日                                                                                    |
|                | 保険 公費1 公費2 公費3                                                                                                    |
|                | 公理負担者番号 1 2 3                                                                                                    |
|                | 70円者員担額 4 5 6 7<br>支給額 8 9 10 11                                                                                                  |
|                |                                                                                                    |
|                |                                                                                                    |
|                | 展5 前服歷 沈履歷 給付管理票 給付実績 受给者台帳                                                                                                    |
|                | 度5 前服型 次原型 給付管理票 給付実績 受給者台帳                                                                                                    |
| 給付管理票<br>の画面を表 |                                                                                                    |

#### ■ 受給者台帳情報を閲覧する

①給付実績画面の「受給者台帳」ボタ ンを押下します。

給付実績画面の表示方法は「6.2. 給付実績情報を閲覧する」を参照して ください。

| 管理第、/英語     構式     備式海穴の三     実績区分     現物     抽得熱者号     999999999     72は70000       音幅管理     一     一     日     日     日     日     日     第第月     日     日     1     日     第第月     日     1     1     日     第第月     日     1     1     日     第第月     1     1     日     第第月     1     1     1     1     1     1     1     1     1     1     1     1     1     1     1     1     1     1     1     1     1     1     1     1     1     1     1     1     1     1     1     1     1     1     1     1     1     1     1     1     1     1     1     1     1     1     1     1     1     1     1     1     1     1     1     1     1     1     1     1     1     1     1     1     1     1     1     1     1     1     1     1     1     1     1     1     1     1     1     1     1     1     1     1     1     1     1     1     1     1     1     1     1     1     1 <t< th=""><th>CSV取り込み</th><th>  稻付実</th><th>額</th><th></th><th></th><th></th><th></th><th></th><th></th><th></th></t<>                                                                                                    | CSV取り込み   | 稻付実                                                                                         | 額                                                                                                    |                                                                                                    |                                                                 |                                      |                                                  |                       |                            |     |
|----------------------------------------------------------------------------------------------------|-----------|---------------------------------------------------------------------------------------------|----------------------------------------------------------------------------------------------------|----------------------------------------------------------------------------------------------------|-----------------------------------------------------------------|--------------------------------------|--------------------------------------------------|-----------------------|----------------------------|-----|
| ● 広部/ 大体         ● 査査年月         平式         27         6         月分         整理書号         1         ● 案所書号         99999901         ● 目           **         第月         平式         27         8         月分         整理書号         1         ● 案所書号         99999901         ● 9999901         ●         ●         ● 9999901         ●         ●         ●         ●         ●         ●         ●         ●         ●         ●         ●         ●         ●         ●         ●         ●         ●         ●         ●         ●         ●         ●         ●         ●         ●         ●         ●         ●         ●         ●         ●         ●         ●         ●         ●         ●         ●         ●         ●         ●         ●         ●         ●         ●         ●         ●         ●         ●         ●         ●         ●         ●         ●         ●         ●         ●         ●         ●         ●         ●         ●         ●         ●         ●         ●         ●         ●         ●         ●         ●         ●         ●         ●         ●         ●         ●         ● | 等理要 / 宝结  | 様式                                                                                          | 様式第六の三                                                                                                    | 実緒区分                                                                                                    | 現物                                                              | 被保険者番号                               | 9999999999                                       | テストヒホケンシャ             |                            |     |
| 台锯空型     サービス提供車月 平成 27 年 3 月分 実施作成区分 新規     (線検者番号 99999 介護市<br>証記型(線検者番号 99999 介護市<br>証記型(線検者番号 99999 介護市<br>証記型(線検者番号 99999 介護市<br>) 介護市       該定⇒               ●             · · · · · · ·                                                                                                    | 8-1#/ X04 | 審査年月                                                                                        | 平成 27 年 5 月                                                                                                    | 月分 整理番号                                                                                                    | 1                                                               | 事業所番号                                | 99999999901                                      |                       |                            |     |
| データ操作中当               を支援題 明晶情報 集計値報             などの             をす             まには             などの             などの                                                                                                    | 台帳管理      | サービス提供年                                                                                     | 月 平成 27 年 8 月                                                                                                    | 月分 実績作成区:                                                                                                    | 分新規                                                             | 保険者番号<br>証記載保険者番号                    | 9999999 介<br>9999999 介                           | 護市<br>護市              |                            |     |
| 抽除機構         居住サービス計画           該定⇒         算法         日本         日日         世別         女           除了         医生井目目         昭和         5 年         日月         日         世別         女           除了         医生肉類期間除年月日         平成         27 年         1 月         1 日         日                     | データ操作⇒    | 基本情報。明細                                                                                     | 情報 集計情報                                                                                                    |                                                                                                    |                                                                 |                                      |                                                  |                       |                            |     |
|                                                                                                    |           | 被保険者                                                                                        |                                                                                                    |                                                                                                    | 居住サービス                                                          | 計画                                   |                                                  |                       |                            |     |
| 終了         要介請(北線、要介語)         旧指電力が期間的結果月         平成         [2 2 年 1] 月         1         日           設定有効期間的結果月         平成         [2 2 年 1] 月         1         日         2         金         2         第         2         月         1         日         2         金         2         2         1         1         日         2         金         2         金         2         金         2         金         2         金         2         金         2         金         2         金         2         金         2         金         2         2         2         第         1         1         1         1         1         1         1         1         1         1         1         1         1         1         1         1         1         1         1         1         1         1         1         1         1         1         1         1         1         1         1         1         1         1         1         1         1         1         1         1         1         1         1         1         1         1         1         1         1         1         1         1       | 設定⇒       | 生年月日 8                                                                                      | 23和 5 年 1 月 1                                                                                                    | 日 性別 女                                                                                                    | 作成者区分                                                           | 居宅介護                                 | 支援事業所作成                                          |                       |                            |     |
| 映了     設定有効期間開始年月日     平成     27 年     1 月     1 日       設定有効期間開始7年月日     平成     27 年     1 2 月     31 日     2費負担者番号     2費負担者番号     2       開始年月日     年     月     日     2世ごス単位数     25064     0     0       中止年月日     年     月     日     31 日     31 日     31 日     31 日       開始年月日     年     月     日     31 日     31 日     31 日     31 日       アレビス単位数     25064     0     0     0     0       フ所(院)年月日     年     月     日     31 日     32 日       辺所(院)住月日     年     月     日     31 日     32 日       辺所(院)住月日     年     月     日     31 日     32 日       辺所(院)住月日     年     月     日     32 日     0     0       辺所(院)住月日     年     月     日     32 日     0     0       辺所(院)住分状態     0     1< 日                                                                                                    |           | 要介護状態                                                                                       | 原介護1 旧措                                                                                                    | 置入所者特例                                                                                                    | 居宅介護支援                                                          | 事業所番号 999999920                      | 11                                               |                       |                            |     |
| 認定有効期間結7年月日         平浜         27 年 12 月 31日         公費1         公費2         公費2         公費2           開始年月日         年         月         日         公費交給者番号                                                                                                    | 終了        | 認定有効期間                                                                                      | 開始年月日 平成 27                                                                                                    | 年 1 月 1 日                                                                                                    |                                                                 |                                      |                                                  |                       |                            |     |
| ・・・・・・・・・・・・・・・・・・・・・・・・・・・・・                                                                                                    |           | 認定有効期間                                                                                      | 这了年月日 平成 27                                                                                                    | 年 12 月 31 日                                                                                                    |                                                                 |                                      | 保険                                               | 公費1                   | 公費2                        | 公費3 |
|                                                                                                    |           | 前時半月日<br>中止年月日<br>中止理由・入<br>入所(院)年月1<br>入所(院)年月1<br>入所(院)年月1<br>退所(院)後の3<br>老人保健受給<br>市町村番号 | 新(院)前の状況<br>日日<br>日日<br>版 0 E<br>新<br>日<br>日<br>日<br>日<br>日<br>日<br>日<br>日<br>日<br>日<br>日<br>日<br>日<br>日<br>日<br>日<br>日<br>日 | 年 月 日 年 月 日 年 月 日 年 月 日 年 月 日 年 月 日 年 月 日 年 月 日 日 年 月 日 日 1 日 日 1 日 | サービス単位<br>給付率(/100)<br>請求額<br>負担額<br>緊急時施設療<br>特定診療費請<br>特定入所者介 | 数<br>養費請求分合計額<br>求分合計額<br>読サービス費等合計額 | 25084<br>300<br>235914<br>26213<br>00<br>00<br>0 | 0<br>0<br>0<br>0<br>0 | 0<br>0<br>0<br>0<br>0<br>0 |     |
|                                                                                                    |           | 保険者番号                                                                                       | 決                                                                                                    | 保険者番号                                                                                                    |                                                                 |                                      |                                                  |                       |                            |     |
| <b>(</b> 梁陝者番号 被) 梁陝者番号                                                                                                    |           | 国民健康保険<br>保険者番号                                                                             | a格 初期                                                                                                    | 保険者証番号                                                                                                    |                                                                 | 宛名番号                                 |                                                  |                       |                            |     |
| (採映者番号     被(採映者番号       国民健康(採決資格     (採映者番号       (採映者番号     被(採映者証番号                                                                                                    |           | 7.5                                                                                         | ALC BERT                                                                                                    | A MARKE                                                                                                    | 的行名生素                                                           |                                      | 受給者台帳                                            | 1                     |                            | 印刷  |

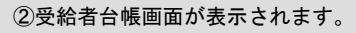

| CSV取り込み    | <b>党</b> 稻 <b>右</b> 台帳           |                                            |
|------------|----------------------------------|--------------------------------------------|
| 管理票/実績     | 保険者番号 898999 介護市                 | 被保険者番号 3939393939<br>要新年日日 平式 12 年 6 日 1 日 |
| 台帳管理       |                                  |                                            |
| デー々操作⇒     | 証記載保険者番号 9999999 介護市             | 公費負担者番号 99999999                           |
| 5 5-041F - | 受給者情報1 受給者情報2                    | 受給者情報3 受給者情報4                              |
| 設定⇒        | 異動区分 新規                          | 異動事由 受給資格取得                                |
| 終了         | 訂正区分                             | 訂正年月日 年 月 日                                |
| 0.1        | 被保険者氏名力ナ ストしおリント                 | 生年月日 昭和 35 年 1 月 1 日 性別 3                  |
|            | 資格<br>取得年月日 平成 13 年 1 月 1 日      | 喪失年月日 年 月 日                                |
|            | 要介護認定                            |                                            |
|            | みなし区分 通常の認定                      | 要介護状態区分 要介護1                               |
|            |                                  | 終了年日日 平成 27 年 4 日 24 日                     |
|            | 申請禮劉 新規申請<br>申請情報<br>変更申請中区分 申請中 | 申請年月日 平成 13 年 1 月 1 日                      |
|            | <b>戻る</b> 新展歴 決規度                |                                            |
| 合付管理票      | 、給付実績、給付実績高額の各                   | 画面から紐付く情報を閲覧した場合、≹                         |
| の画面を表      | モ示するホタンは押ト个可となり                  | ます。                                        |

#### 6.7.給付実績高額に紐付く給付管理票・給付実績・受給者台帳情報を閲覧する

表示した給付実績高額に紐付く給付管理票、給付実績、受給者

台帳情報を閲覧します。

■ 給付管理票情報を閲覧する

|                                            | 愛 給付実績検索システム                                                                                                    |
|--------------------------------------------|----------------------------------------------------------------------------------------------------|
| ①給付実績高額画面の「給付管理票」<br>ボタンを押下します             | CS V取り込み         給付実績(高額)           #式         #式集構(1)                                                                                                    |
|                                            | 管理県、実施         画面本月         FX5         [27 年 5 月分         August 1         August 2         August 2         Au |
| All (大阪商版画面のなかり広は、し、<br>3. 給付実績高額情報を閲覧する」を | データ技作に⇒     14次長金寺で、1933939     72歳市       正記載記録に供給金寺写     3933939     介護市                                                                                                    |
| 参照してくたさい。                                  | 設定 →<br>技 (以)(本価の増加)(増加)<br>技 (以)(大 の)(小)(小)(小)(小)(小)(小)(小)(小)(小)(小)(小)(小)(小)                                                                                                    |
|                                            | 受け年月日         平成         27 年         4 月         1 日           決定年月日         平成         27 年         5 月         2 日                                                                                                    |
|                                            | (招映 公費1 公費2 公費3           公費負担者書号         1 2 3                                                                                                    |
|                                            | 利用程会担類 4 5 6 7<br>支拾額 8 9 10 11                                                                                                    |
|                                            |                                                                                                    |
|                                            |                                                                                                    |
|                                            |                                                                                                    |
|                                            |                                                                                                    |
| L                                          | <b>庆</b> 〇 11000 八和82 结付管理票 结付実践 受给者台帳                                                                                                    |
|                                            |                                                                                                    |
|                                            |                                                                                                    |
|                                            |                                                                                                    |
|                                            | 爱 给付実旗换票ジステム - □ ×                                                                                                    |
| ②給付管理票画面が表示されます。                           | CS V取U这种 <b>給付管理票</b>                                                                                                    |

|              |                                   |                  | - A                               |  |  |  |  |  |
|--------------|-----------------------------------|------------------|-----------------------------------|--|--|--|--|--|
| CSV取り込み      | 給付管理票                             |                  |                                   |  |  |  |  |  |
|              |                                   |                  | 被保険者情報                            |  |  |  |  |  |
| 管理票/実績       | 審査年月 平成 27 年 5 月分                 |                  | 一般「米険者 998999889 デストとおうシャ         |  |  |  |  |  |
|              | サービス提供年月 平成 27 年 4 月分             | ·                | 要介護状態 要支援 1 性別 女                  |  |  |  |  |  |
| 台帳管理         | 作成年月日 令和 12 年 4 月 5               | 30 🗄             | 生年月日 大正 11 年 7 月 10 日             |  |  |  |  |  |
|              | 保険者番号 999999 介護市                  |                  | 限度額適用期間 平成 27 年 4 月 ~ 平成 28 年 3 月 |  |  |  |  |  |
| データ操作⇒       | 証記載保険者番号 9999999 介護市              |                  |                                   |  |  |  |  |  |
|              | 事業所番号 999999999                   |                  |                                   |  |  |  |  |  |
| 設定⇒          | 居宅サービス計画作成区分 介護予防支援               | 事業所・地域包括支援センター作成 |                                   |  |  |  |  |  |
|              | 担当介護支援専門員番号 27010001              |                  |                                   |  |  |  |  |  |
| 終了           | 於了 委託先支援事業所番号                     |                  |                                   |  |  |  |  |  |
|              | 委託先担当介護支援専門員書号                    |                  |                                   |  |  |  |  |  |
|              |                                   | (114.1)(版金)      | 10 期 3、 Ph 42、                    |  |  |  |  |  |
|              | 給付管理票作成区分 新規 支給限                  | 唐額 5003          | ALTRA VITA                        |  |  |  |  |  |
|              | - サービス事業所                         | サービス種類           |                                   |  |  |  |  |  |
|              | 行<br>番号 番号 指定/基準該当<br>/地域密着型/総合事業 | コード名称            | 単位数<br>/日数                        |  |  |  |  |  |
|              | 01 9999999901 総合事業                | A1 訪問型みなし        | 500                               |  |  |  |  |  |
|              | 02 9999999902 総合事業                | A2 訪問型独自         | 500                               |  |  |  |  |  |
|              | 03 9999999901 総合事業                | A3 訪問型定率         | 500                               |  |  |  |  |  |
|              | 04 88888899904 総合事業               | A4 訪問型定額         | 500                               |  |  |  |  |  |
|              | 05 9999999905 総合事業                | A5 通所型みなし        | 500                               |  |  |  |  |  |
|              | 06 9999999906 総合事業                | A6 通所型独自         | 500                               |  |  |  |  |  |
|              | 07 9999999907 総合事業                | A7 通所型定率         | 500                               |  |  |  |  |  |
|              |                                   | サービス分小計          | 0                                 |  |  |  |  |  |
|              | 当月合計                              | 基準該当サービス分小計      | 0                                 |  |  |  |  |  |
|              |                                   | 合計               | 4000                              |  |  |  |  |  |
|              |                                   |                  |                                   |  |  |  |  |  |
|              | 戻る 前履歴                            | 次履歴 給付実績         | 給付実績高額 受給者台帳 印刷                   |  |  |  |  |  |
|              |                                   |                  |                                   |  |  |  |  |  |
|              |                                   |                  |                                   |  |  |  |  |  |
|              |                                   |                  |                                   |  |  |  |  |  |
|              |                                   |                  |                                   |  |  |  |  |  |
|              |                                   |                  |                                   |  |  |  |  |  |
|              |                                   |                  |                                   |  |  |  |  |  |
|              |                                   |                  |                                   |  |  |  |  |  |
|              |                                   |                  |                                   |  |  |  |  |  |
|              |                                   |                  |                                   |  |  |  |  |  |
| <b>公八年中市</b> |                                   | 「恋っ々両エムこが」       |                                   |  |  |  |  |  |
| 箱竹官埋祟、       | 稻竹美植、稻竹美植高                        | 6額の合画面から社1       | <b>付く</b> 惰報を閲覧した場合、遷移元           |  |  |  |  |  |
| の画面を表示       | するボタンは押下不可                        | 「となります。          |                                   |  |  |  |  |  |
|              |                                   |                  |                                   |  |  |  |  |  |
| 遷移元の画面       | を閲覧したい場合は                         | 「戻る」ボタンで遷れ       | 移元へ移動してください。                      |  |  |  |  |  |
|              |                                   |                  |                                   |  |  |  |  |  |
|              |                                   |                  |                                   |  |  |  |  |  |

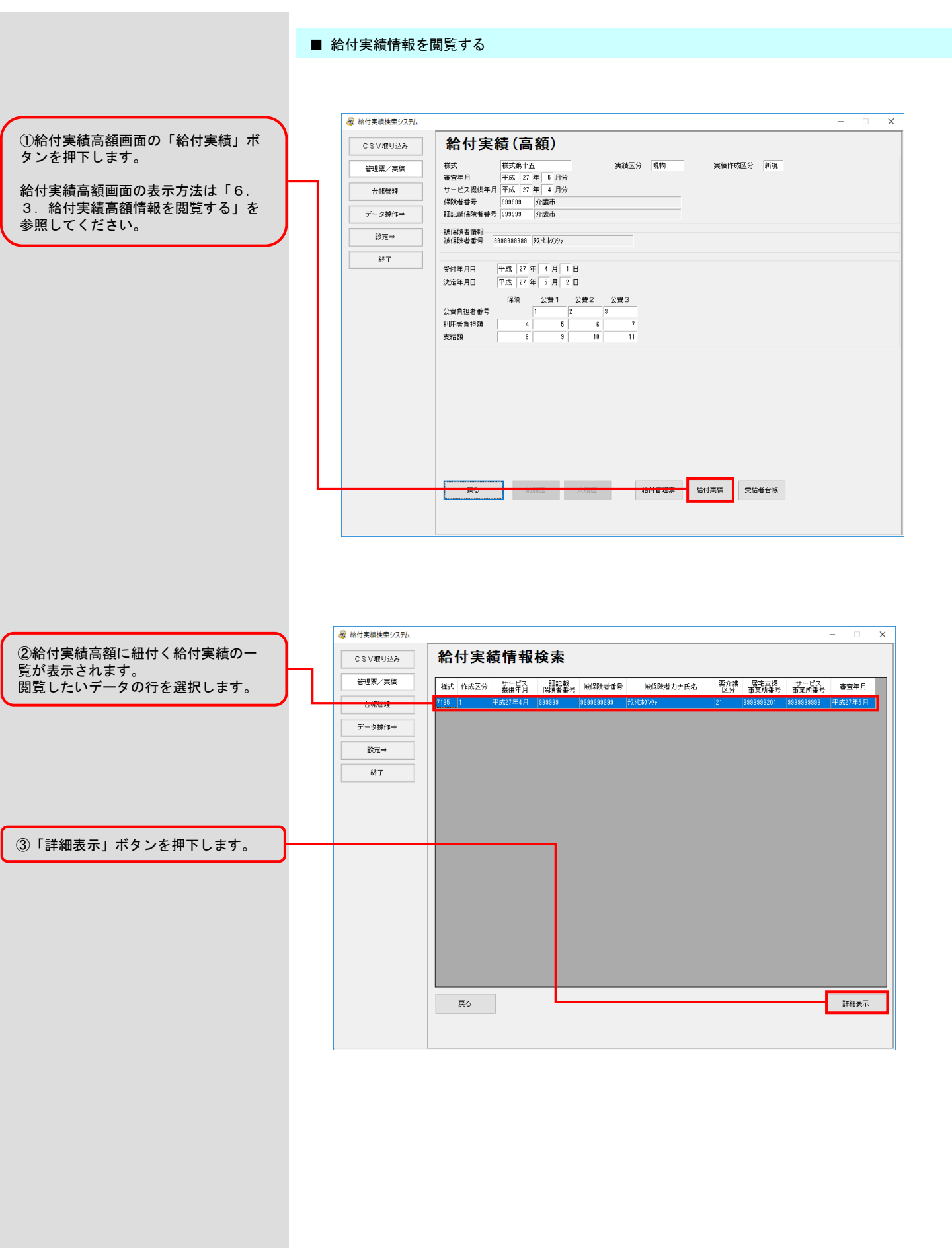

④給付実績画面が表示されます。

| CSV取り込み | 給付実                                                                                | 〔績             |                         |                                                |                |             |              |     |         |
|---------|------------------------------------------------------------------------------------|----------------|-------------------------|------------------------------------------------|----------------|-------------|--------------|-----|---------|
| 約理事 /実体 | 様式                                                                                 | 样式第九           | 実績区分                    | 現物                                             | 被保険者番号         | 9999999999  | テストヒホケンシャ    |     |         |
| 6社祭/天頃  | 審査年月                                                                               | 平成 27 年 5 月分   | 整理番号                    | 1                                              | 事業所番号          | 99999999999 |              |     |         |
| 台帳管理    | サービス提供年                                                                            | 月 平成 27 年 4 月分 | 実績作成区分                  | 新規                                             | 保険者番号          | 999999 介    | 護市           |     |         |
|         |                                                                                    |                |                         |                                                | 証記載保険者番号       | 999999 介    | 護市           |     |         |
| データ操作⇒  | 基本情報 明細                                                                            | 時報 所定疾患施設療養費   | <b>脊情報</b> 特定診療費        | <ul> <li>特別療養費・料</li> <li>串(けせービフヨ)</li> </ul> | ·制診療費情報 集計     | 情報 特定入序     | 所者介護情報       |     |         |
| 設定⇒     | 生年月日                                                                               | 昭和 5 年 1 月 1 日 | 性別 男                    | 作成者区分                                          | 圖<br> 居宅介護す    | 援事業所作成      |              |     | -       |
|         | 要介護状態                                                                              |                | 所者特例                    | 居宅介護支援事                                        | 業所番号 999999920 | 1           |              |     |         |
| 終了      | 認定有効期間                                                                             | 攔始年月日 平成 27 年  | 1月1日                    |                                                |                | 1004        |              |     |         |
|         | 認定有効期間                                                                             | 総了年月日 平成 27 年  | 12 月 31 日               |                                                | _              | 1米1映        | 公費1          | 公費2 | 公費3     |
|         |                                                                                    |                |                         | 公費貝担有番号                                        | 7              |             |              |     |         |
|         | 開始年月日                                                                              |                | 年月日                     | 公費支給者番ち                                        | 7              | 05003       |              |     |         |
|         | 中止年月日                                                                              |                | 年月日                     | リーヒ人単1108                                      | 8              | 30867       | 0            | 0   |         |
|         | 中止理由・入                                                                             | .所(院)前の状況      |                         | 和19年(7100)<br>ませた                              |                | 30          | 0            | 0   |         |
|         | 入所(院)年月                                                                            | 8              | 年月日                     | 61 10 85                                       |                | 044700      | 0            | 0   |         |
|         | 退所(院)年月                                                                            | 8              | 年 月 日                   | 用12-08<br>和2-08                                | (事:本)公会社商      | 00000       | 0            | 0   |         |
|         | 入所(院)実日                                                                            | 数 0日           | 外泊日数 0日                 | 特定に成業時間                                        | (승규하지) 그 미 199 | 0           | 0            | 0   |         |
|         | 退所(院)後の                                                                            | 状態             |                         | 特定入前半心時                                        |                | 0           | 0            | 0   |         |
|         | 国民健康保険                                                                             | (資格<br>被保険     | 者証番号                    |                                                | 宛名番号           |             |              |     |         |
|         | 保険者番号                                                                              |                |                         |                                                |                |             |              |     |         |
|         | (保険者番号<br>戻る                                                                       | 前履歴            | 次履歴                     | 給付管理票                                          | 給付実績高額         | 受給者台帳       |              |     | 印刷      |
|         | 保険者番号<br>戻る                                                                        | 前履歷            | 次履歴                     | 給付管理票                                          | 給付実績高額         | 受給者台帳       |              |     | 印刷      |
|         | (保険者番号<br>戻る                                                                       | 前而是            | 次履歷                     | 給付管理票                                          | 給付実績高額         | 受給者台帳       |              |     | ED.RDJ  |
|         | (保険者番号<br>戻る                                                                       | 前爾麼            | 次履歴                     | 給付管理票                                          | 給付実績高額         | 受給者台帳       |              |     | EDRI    |
|         | 保険者番号                                                                              | 前履歷            | 次履歴                     | 給付管理票                                          | 給付実績高額         | 受給者台帳       |              |     | 印刷      |
|         | 保狭者番号<br>戻る                                                                        | 前跟歷            | 次履歴                     | 給付管理票                                          | 給付実績高額         | 受給者台帳       |              |     | 印刷      |
|         | 保狭者番号<br>戻る                                                                        | 的服器            | 次履歴                     | 給付管理票                                          | 給付実績高額         | 受給者台帳       |              |     | E(D,R)) |
|         |                                                                                    | 前服器            | 次期歴                     | 給付管理票                                          | 給付実績高額         | 受給者台帳       | <b>≡</b> 1 + | 坦公  |         |
| 合付管理票   | (R陕省番号<br>戻る<br>(R)<br>(R)<br>(R)<br>(R)<br>(R)<br>(R)<br>(R)<br>(R)<br>(R)<br>(R) | 前服器            | <sup>次期歴</sup><br>高額の各回 | 間面から                                           | 給付実績高額         | 愛給者台帳       | <b>這した</b> : | 場合、 | 唧       |

遷移元の画面を閲覧したい場合は「戻る」ボタンで遷移元へ移動してください。

#### ■ 受給者台帳情報を閲覧する

①給付実績高額画面の「受給者台帳」 ボタンを押下します。

給付実績高額画面の表示方法は「6. 3.給付実績高額情報を閲覧する」を 参照してください。

| CSV取り込み | 給付実績(高額)                                                                                                    |           |
|---------|----------------------------------------------------------------------------------------------------|-----------|
| 管理票/実績  | 様式         様式第十五         実績区分         現物           審査年月         平成         27 年         5 月分                                                                                                    | 実績作成区分 新規 |
| 台帳管理    | サービス提供年月 平成 27 年 4 月分<br>(保険者番号 999999 介護市                                                                                                    |           |
| データ操作⇒  | 証記載(保険者番号 999999 介護市                                                                                                    |           |
| 設定⇒     | 被保険者情報<br>被保険者番号 9999399999 デストレオケンシャ                                                                                                    |           |
| 終了      | A     A     A     A       A     A     A     A       A     B     B     B         A     B     B         A     B     B         A     B     B         A     B     B         A     B     B         A     B     B         A     B     B         A     B     B         A     B     B         A     B     B         A     B     B         A     B     B         A     B     B         A     B     B         B     B     B         B     B     B         B     B     B         B     B     B         B     B     B         B     B     B         B     B         B     B         B     B         B     B         B     B         B     B         B     B |           |
|         | 決定年月日 平成 27 年 5 月 2 日                                                                                                    |           |
|         | 保険 公費1 公費2 公費3                                                                                                    |           |
|         | 公費負担者番号 1 2 3                                                                                                    |           |
|         | 利用者負担額 4 5 6 7                                                                                                    |           |
|         | 支給額 8 8 10 11                                                                                                    |           |
|         |                                                                                                    |           |
|         |                                                                                                    |           |
|         |                                                                                                    |           |
|         |                                                                                                    |           |
|         |                                                                                                    |           |
|         |                                                                                                    |           |
|         |                                                                                                    |           |
|         |                                                                                                    |           |
|         |                                                                                                    | 実績 受給者台帳  |
|         |                                                                                                    |           |
|         |                                                                                                    |           |

②受給者台帳画面が表示されます。

| CSV取り込み  | 受給者      | 台帳                |                                                                                                    |   |
|----------|----------|-------------------|----------------------------------------------------------------------------------------------------|---|
| 管理票/実績   | 保険者番号    | 9999999 介護市       | 被保険者番号 3939393939                                                                                                    |   |
| / APANAR |          |                   | 異動年月日 平成 12 年 6 月 1 日                                                                                                    |   |
| 21623    | 証記載保険考考者 | 9999999 介護市       | 公費自把考養者 393939393                                                                                                    |   |
| データ操作⇒   | 受拾書傳     | 1 受給表情報2          | 受給書情報3 受給者情報4                                                                                                    |   |
| 設定⇒      | 異動区分     | 新規                | 2.114 (1410 2) 2.114 (1410 4) 2.114 (1410 4) (1410 4) 2.114 (1410 4) (1410 4) 2.114 (1410 4) 2.114 (1410 4) (1 |   |
|          | 訂正区分     |                   | 訂正年月日 年 月 日                                                                                                    |   |
| ¥?       | 被保険者氏名力; | + FXH547794       | 生年月日 昭和 35 年 1 月 1 日 性別                                                                                                    | 3 |
|          | 資格       |                   |                                                                                                    |   |
|          | 取得年月日    | 平成 13 年 1 月 1 日   |                                                                                                    |   |
|          | -要介護認定   |                   |                                                                                                    |   |
|          | みなし区分    | 通常の認定             | 要介護状態区分 要介護 1                                                                                                    |   |
|          | 開始年月日    | 半成 28 年 6 月 1 日   | 終了年月日   十成   27 年   4 月   24 日                                                                                                    |   |
|          | 公費負担上限額  | 成額 無し             |                                                                                                    |   |
|          | 居宅サービス計  | ۰.                |                                                                                                    |   |
|          | 計画作成区分   | 居宅介護支援事業所作成       | 居宅介護支援事業所番号 3939393201                                                                                                    |   |
|          | 通用開始年月E  | 〒5%、 13 年 1 月 1 日 | 週用終了年月日   半成   13 年   6 月   30 日                                                                                                    |   |
|          | 申請種別     | 新規申請              |                                                                                                    |   |
|          | 申請情報     | rhites            |                                                                                                    |   |
|          | 发更申請中区5  | ( 申請中             | 甲論年月日 半成  13 年   1 月   1 日                                                                                                    |   |
|          | 戻る       | 前履歴               |                                                                                                    |   |
|          |          |                   |                                                                                                    |   |
|          |          |                   |                                                                                                    |   |
| 合付管理票    | 、給付実績    | 、給付実績高額の各画        |                                                                                                    | 退 |
| )画面を表    | 示するボタ    | ンは押下不可となりま        | す。                                                                                                    |   |
|          |          |                   |                                                                                                    |   |

#### 6.8.給付管理票情報の帳票を印刷する

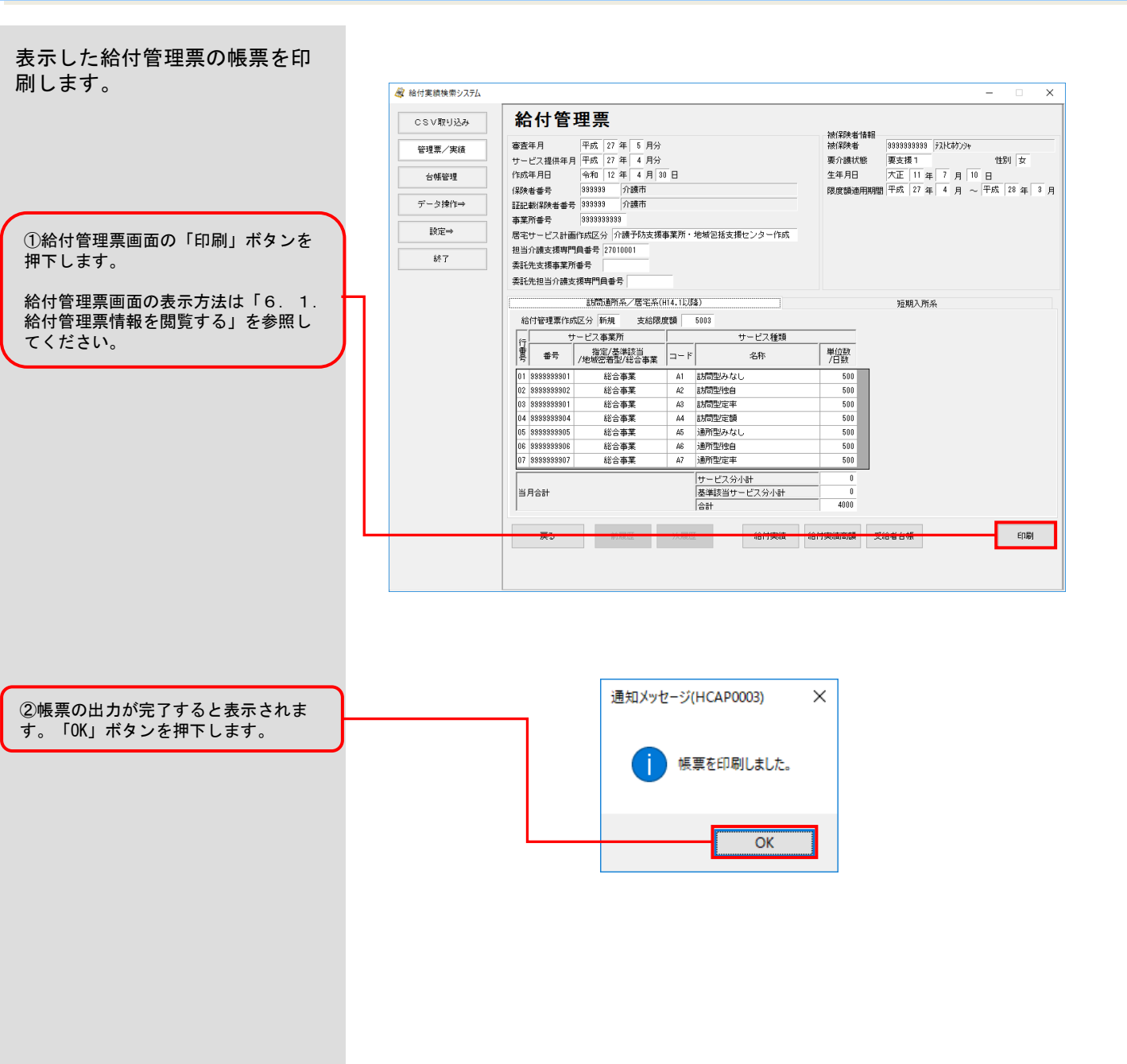

#### 6.9.給付実績情報の帳票を印刷する

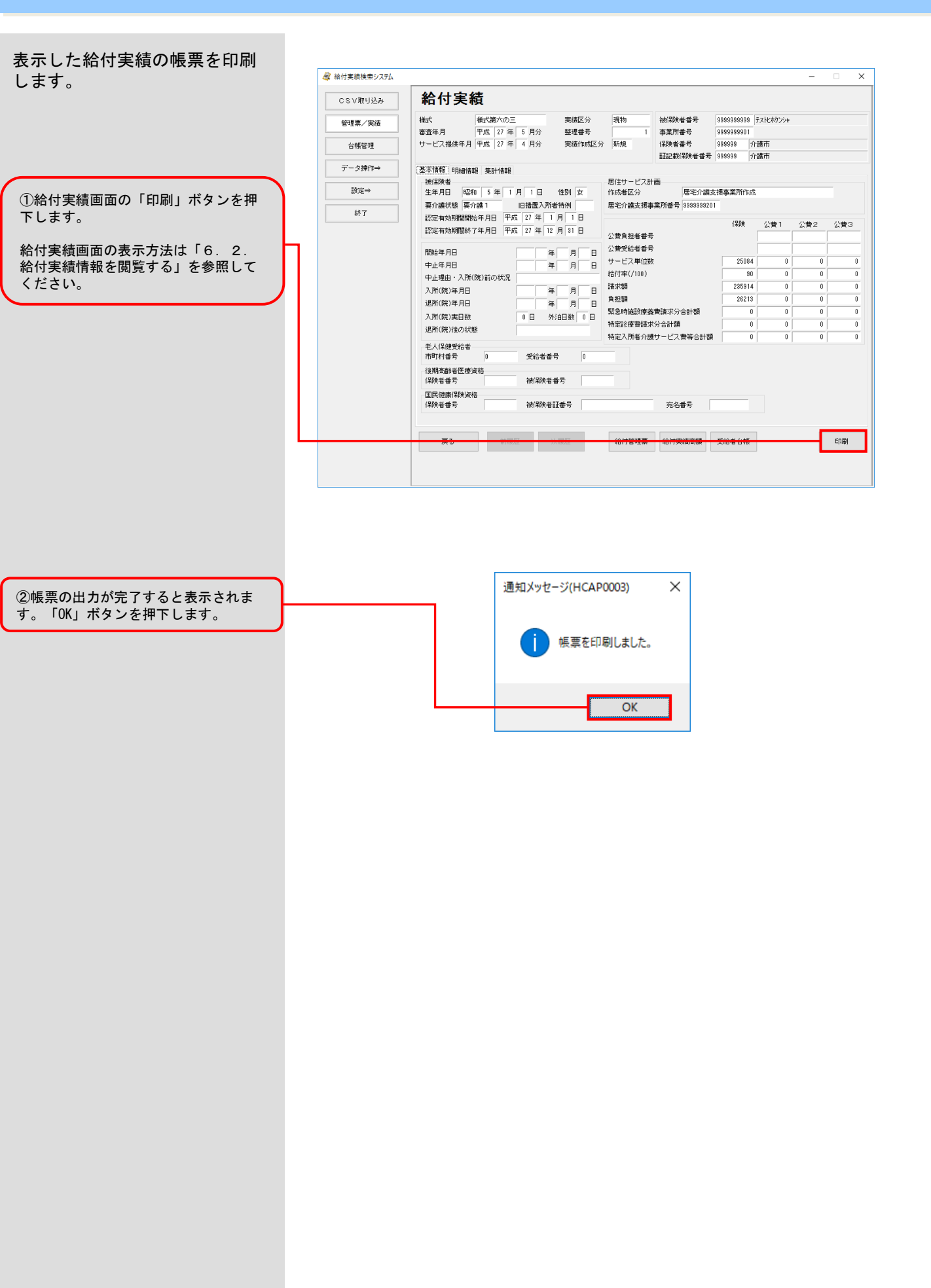

# 7. その他の機能

7. 1. データベースをバックアップする

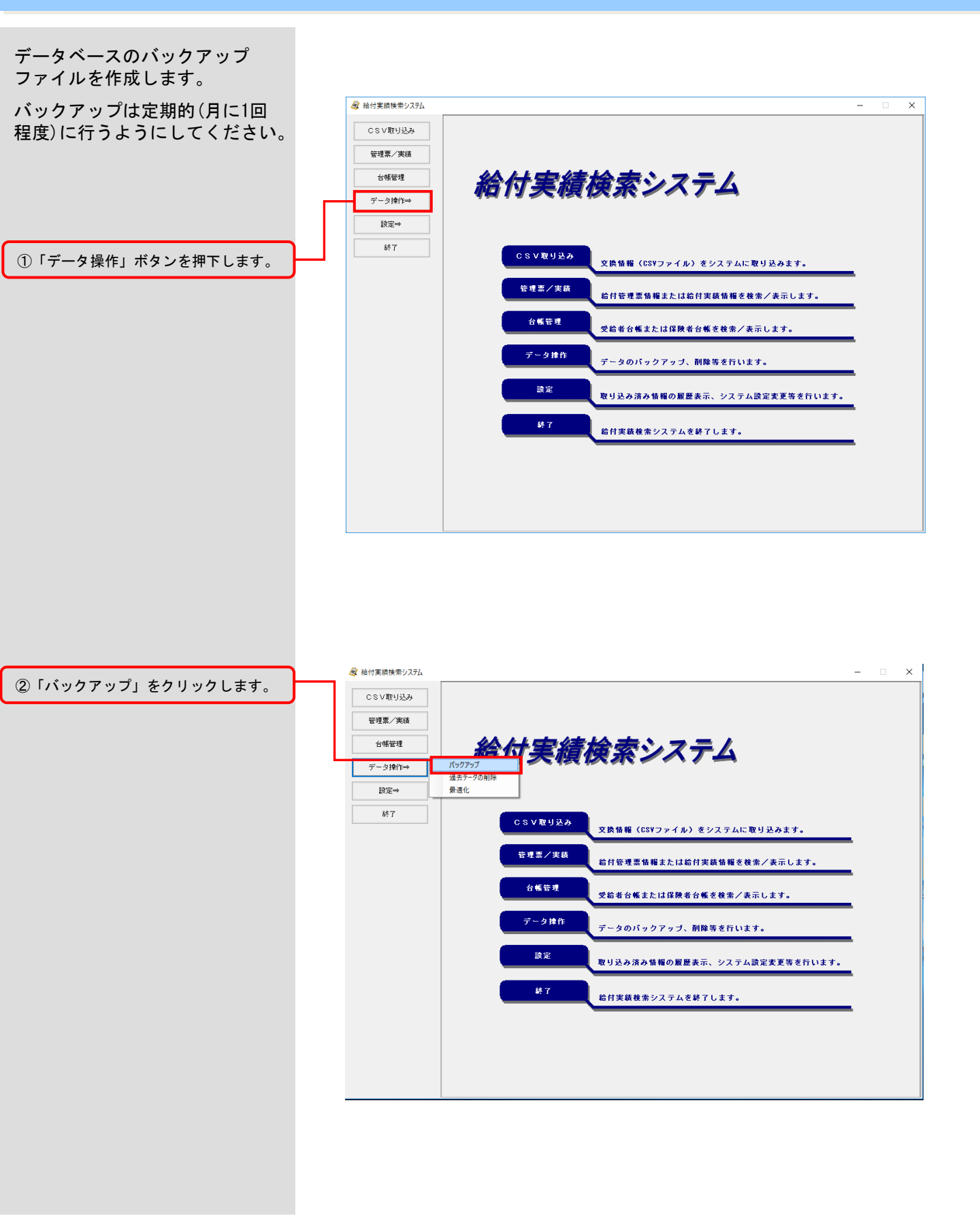

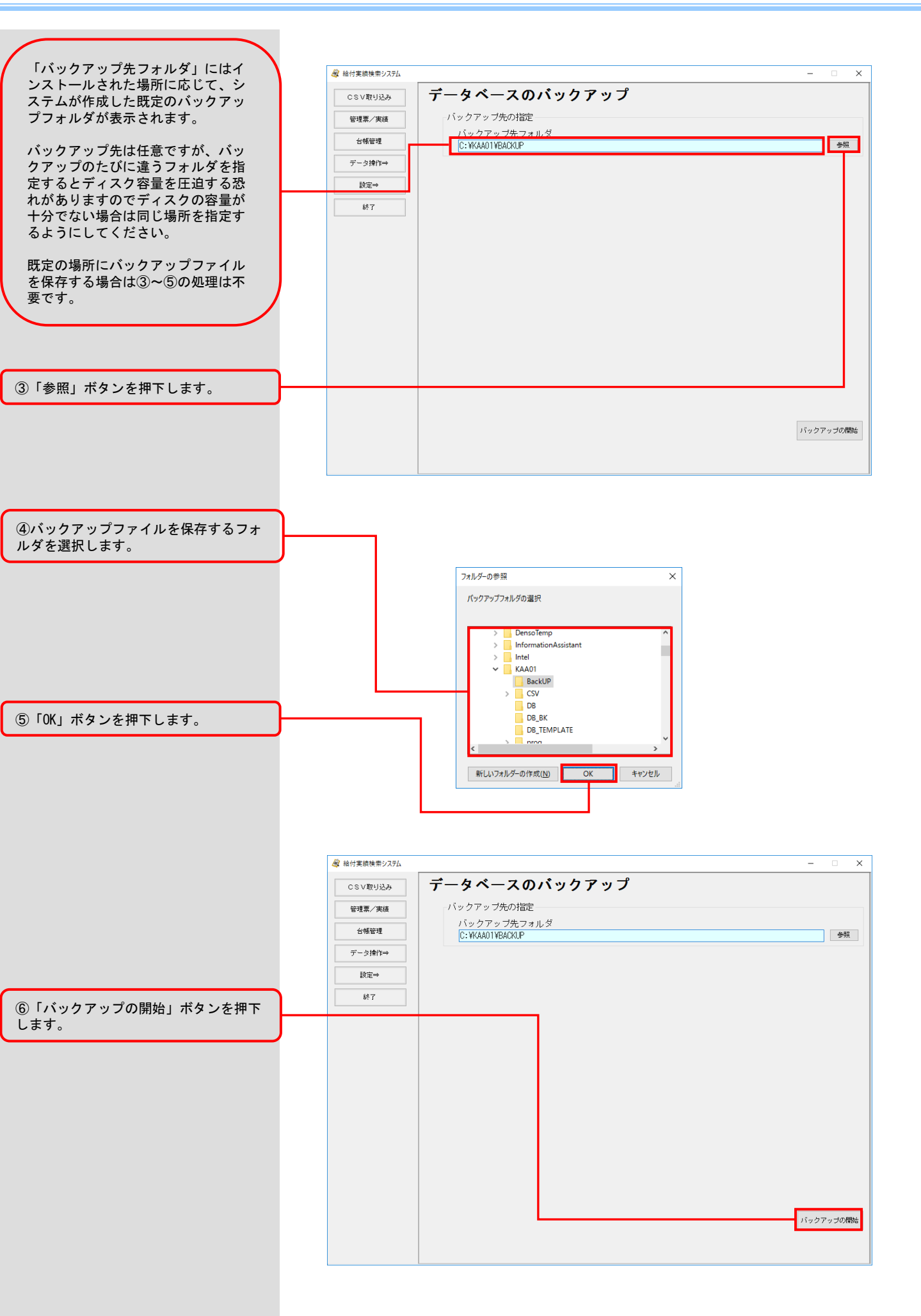

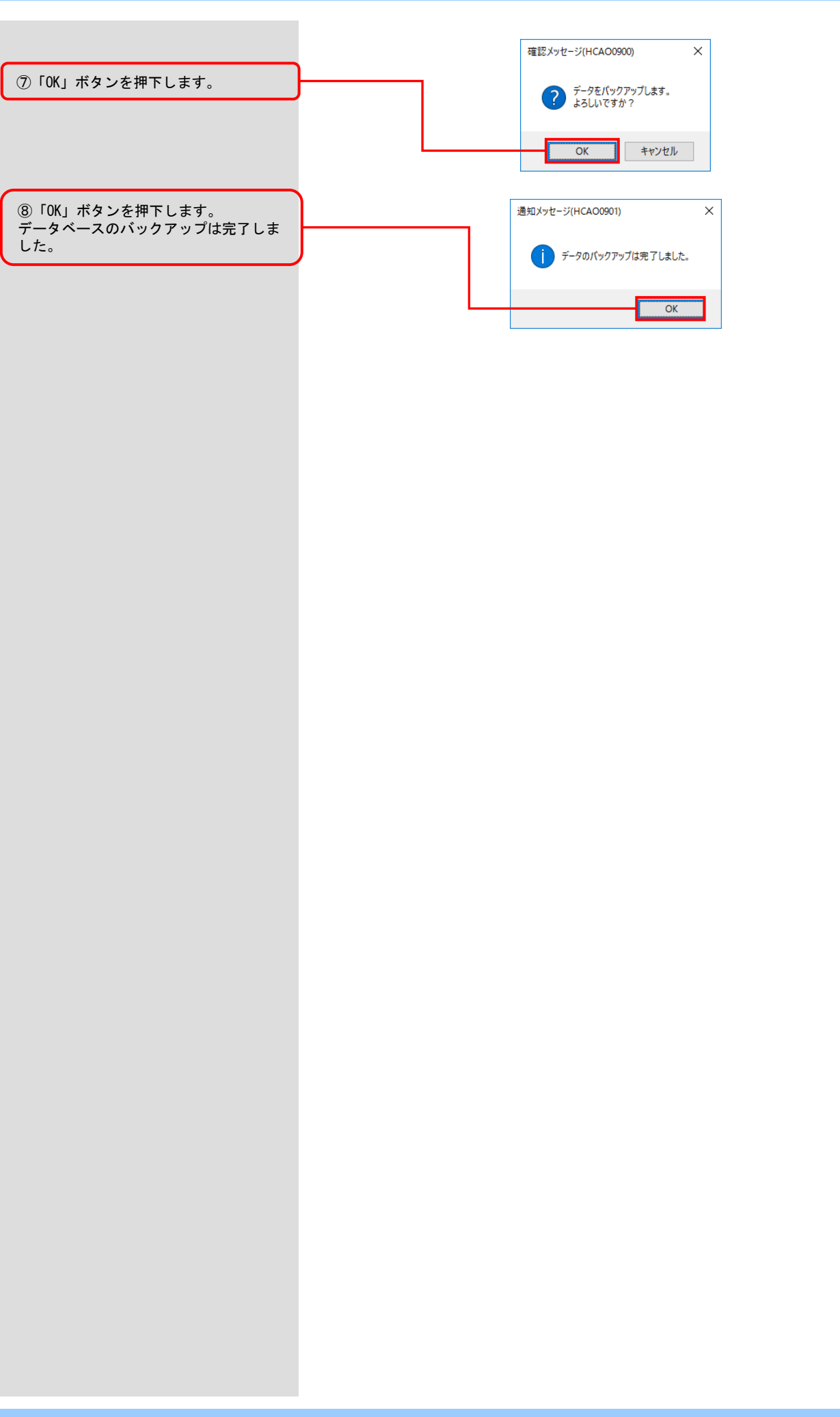

7.2.過去のデータを削除する

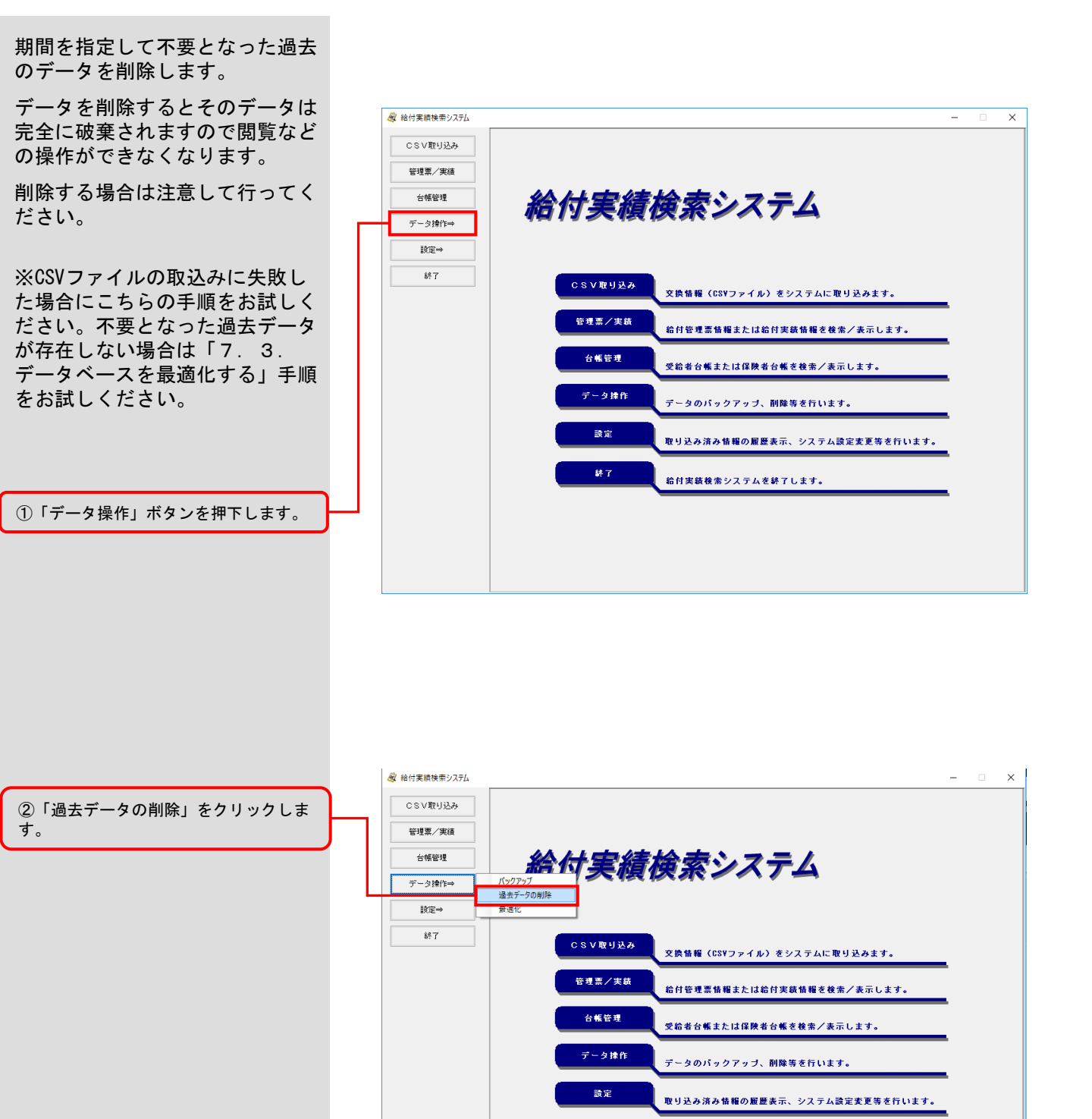

終了

給付実績検索システムを終了します。

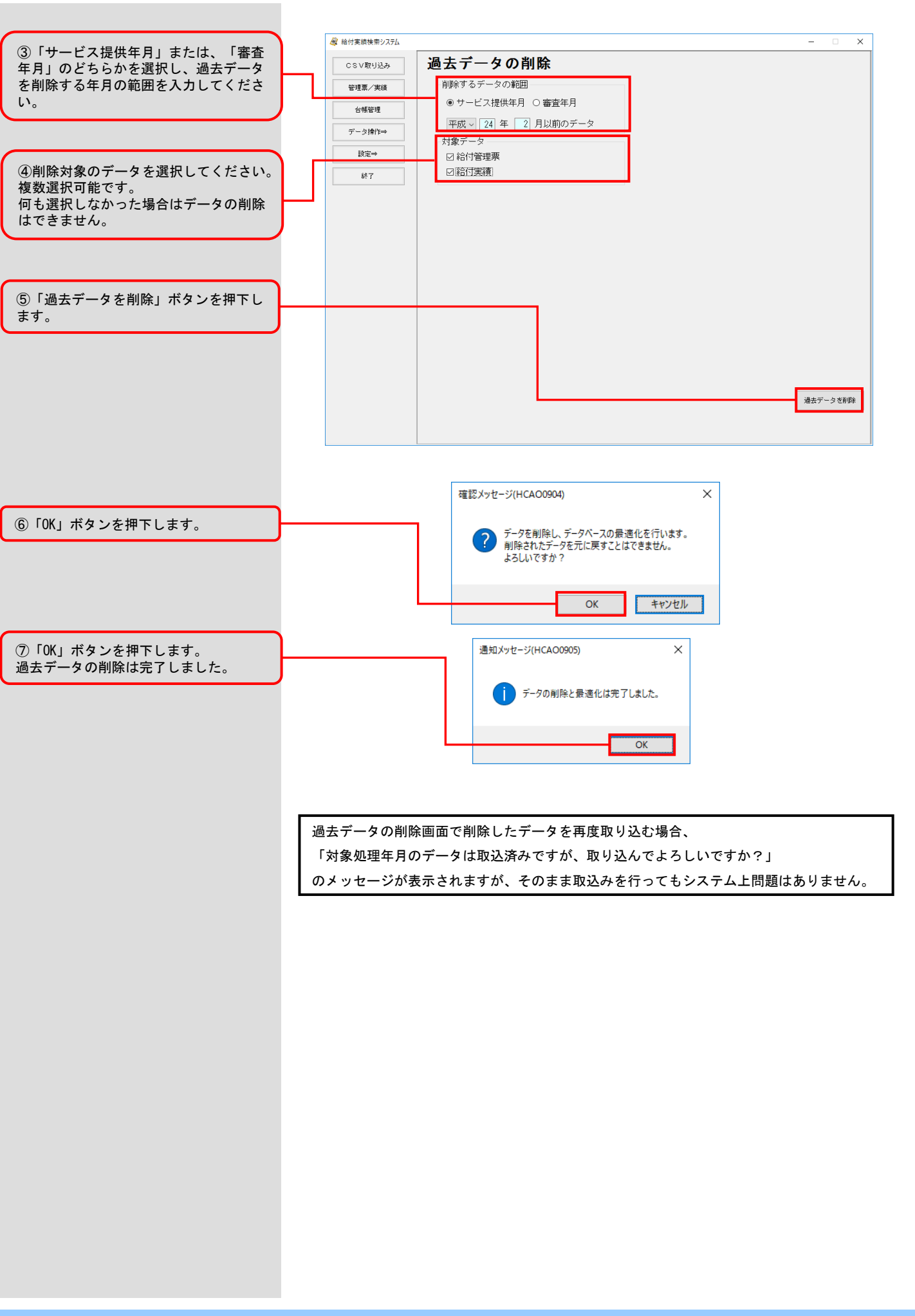

#### 7.3.データベースを最適化する

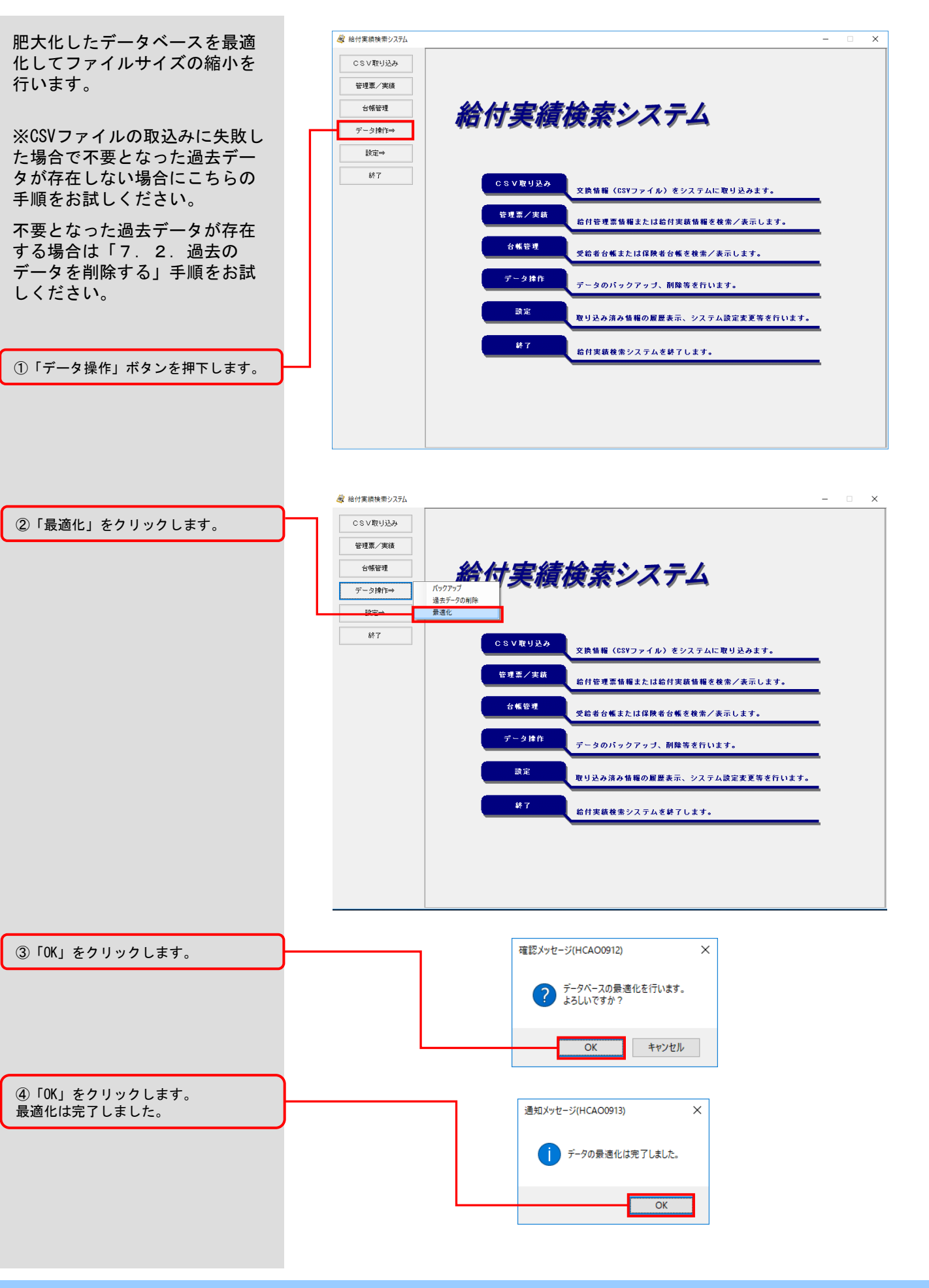

7. 4. CSVファイルの取込み先設定を変更する

#### CSVファイルの取込み先設定を変 更します。

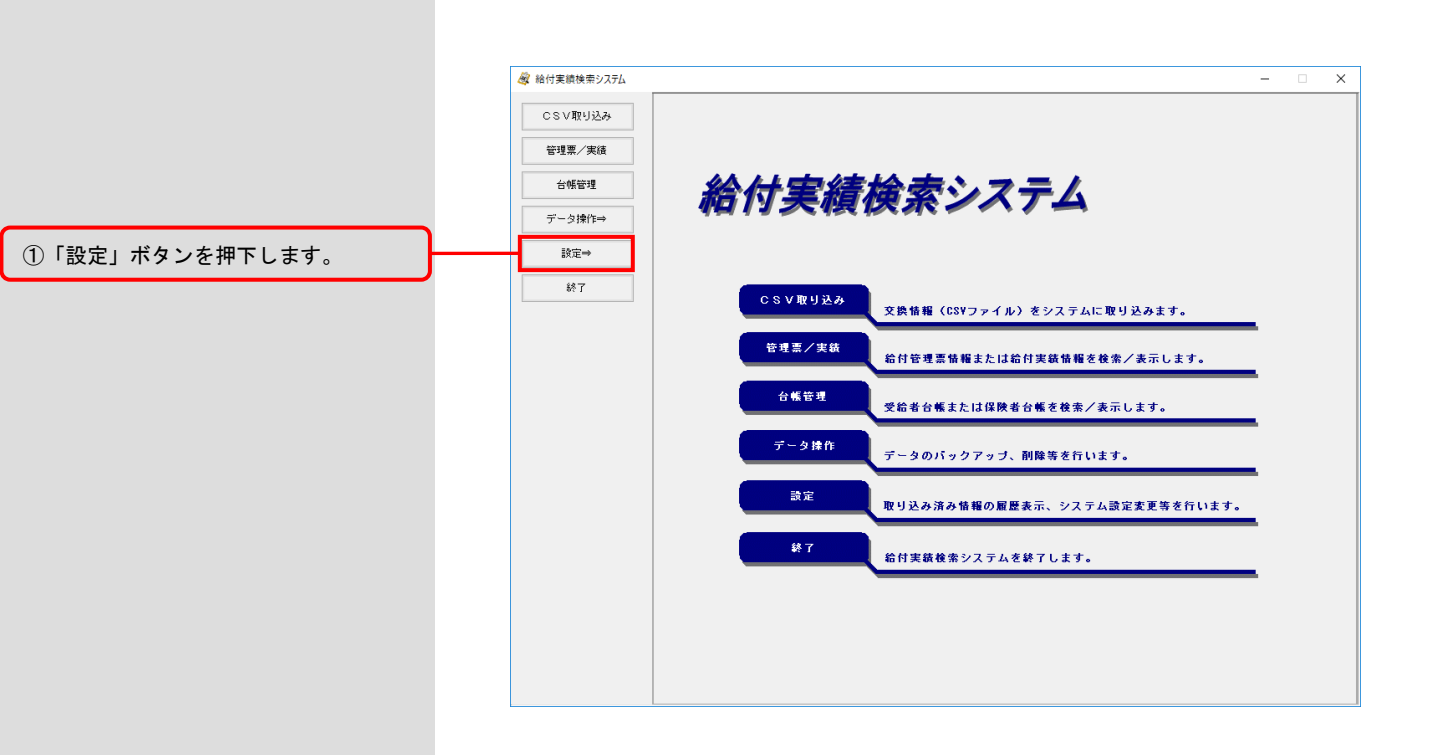

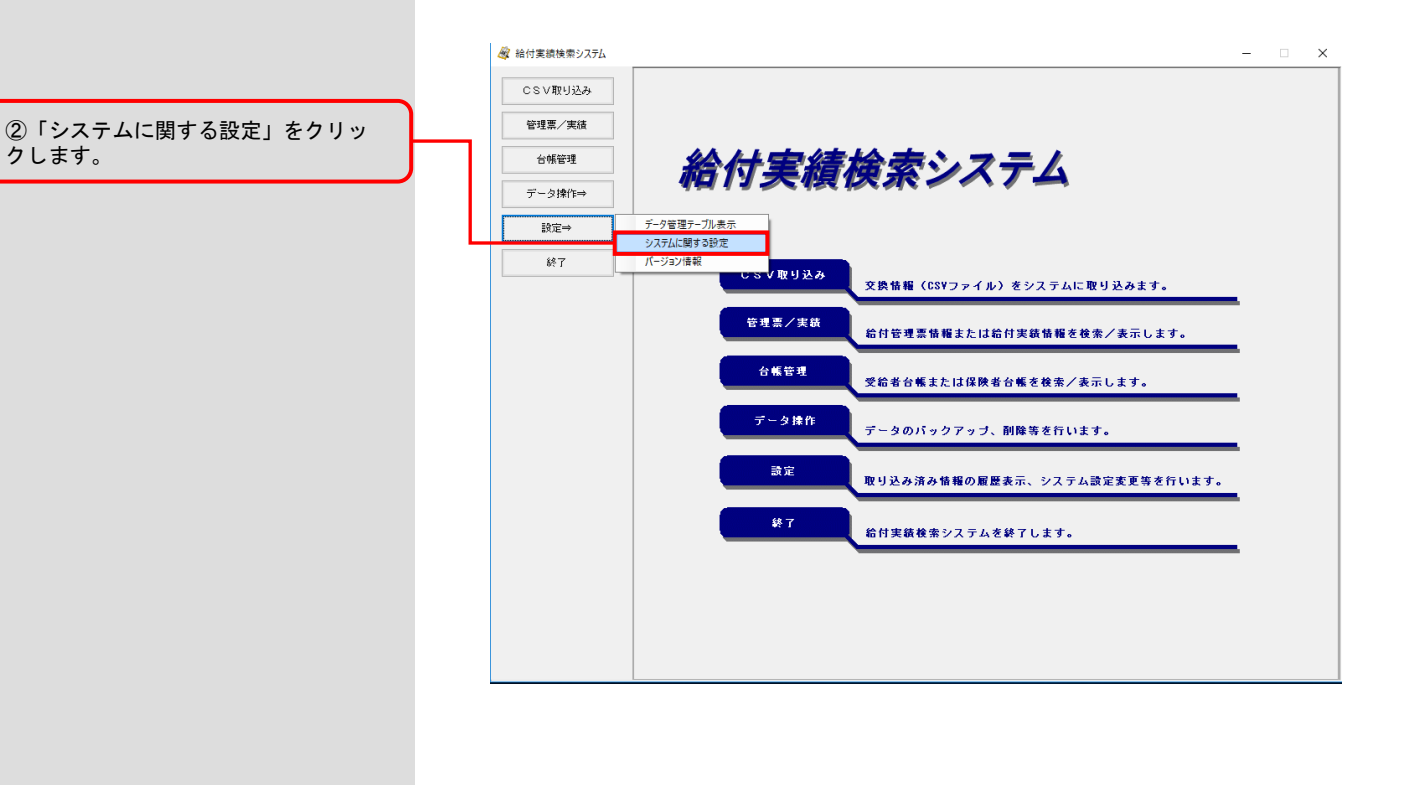

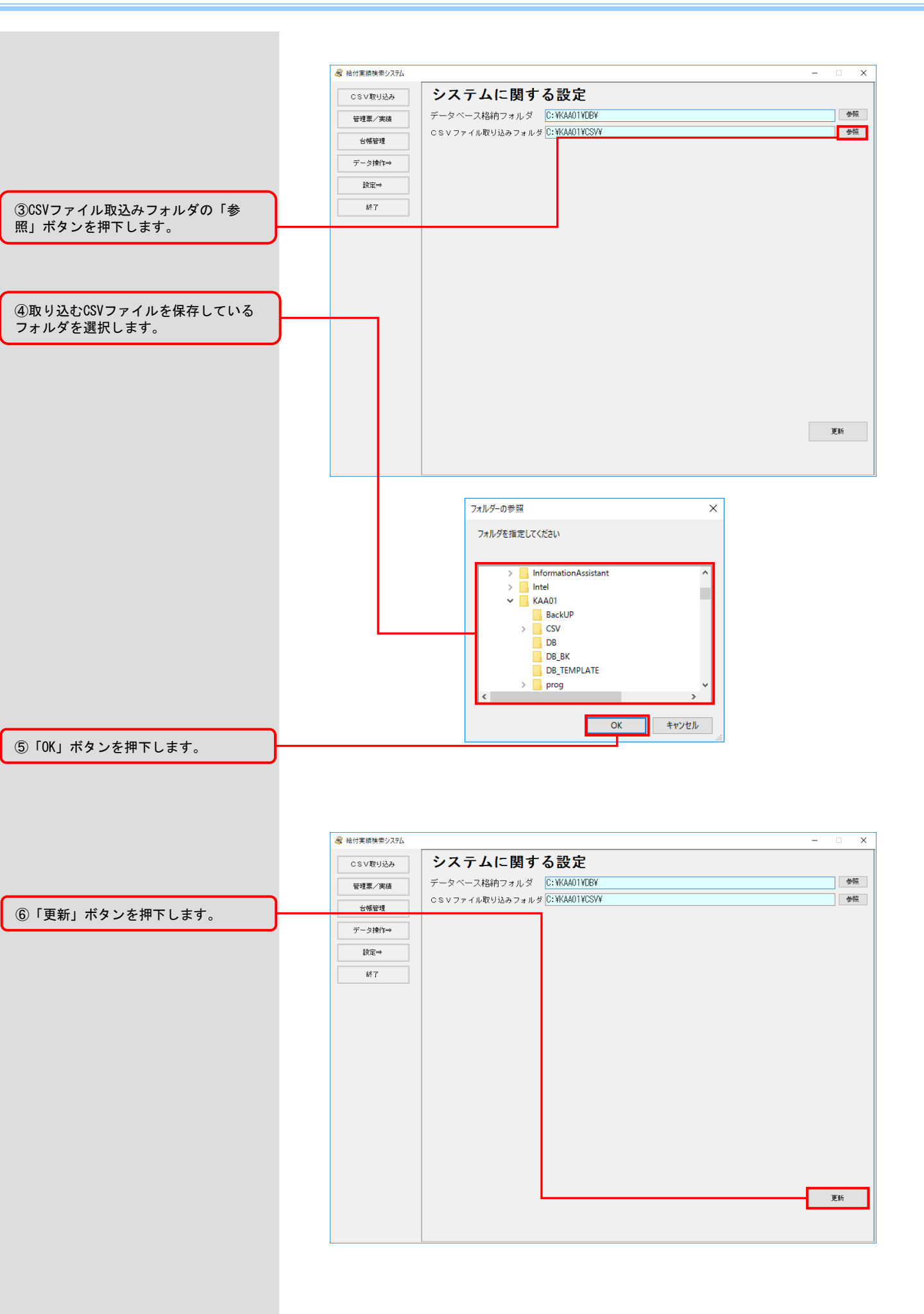

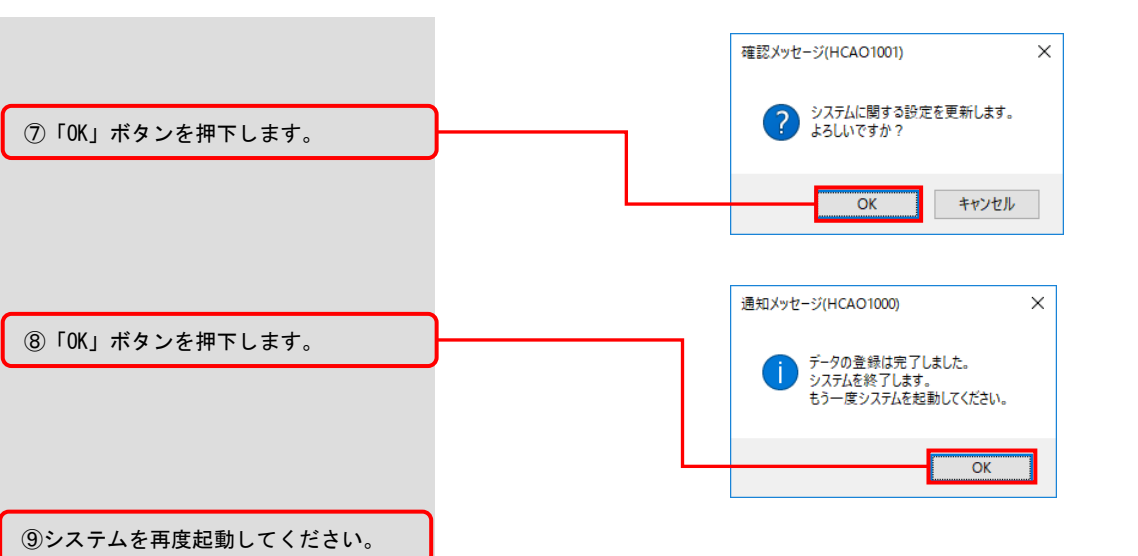

#### 7.5.バージョン情報を確認する

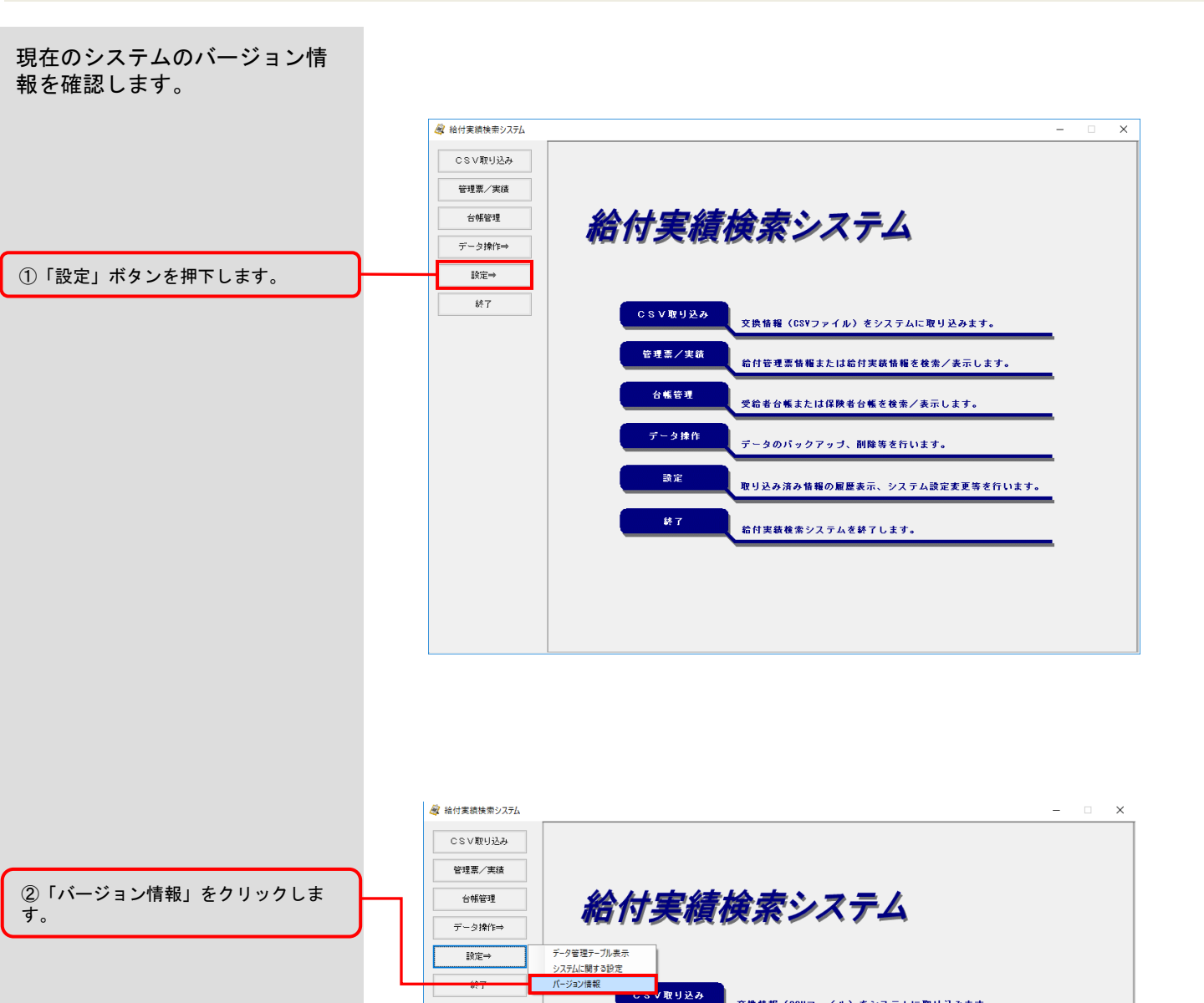

管理票/実績

台帳管理

データ操作

設定

交換情報(CSVファイル)をシステムに取り込みます。

受給者台帳または保険者台帳を検索/表示します。

データのパックアップ、削除等を行います。

給付実績検索システムを終了します。

給付管理票情報または給付実績情報を検索/表示します。

取り込み済み情報の履歴表示、システム設定変更等を行います。

х

-

| ③バージョン情報が表示されます。 |  |
|------------------|--|

٢

| 🖉 給付実績検索システム |  |
|--------------|--|
| CSV取り込み      |  |
| 官理票/実績       |  |

台巾 デー 設

| 1   | <b>バージ</b> ョ                       | ン情報     |                                           |
|-----|------------------------------------|---------|-------------------------------------------|
|     | EXE名称<br>KAA01<br>アブリケーショ<br>6.0.0 | ン バージョン |                                           |
|     | システムバージ                            | ョン履歴    |                                           |
| - 1 | リリース日                              | バージョン   | 変更点                                       |
| - 1 | 2015/08/31                         | 4.1.0   | ・サービスコードの追加対応                             |
| - 1 | 2016/04/11                         | 4.2.0   | ・平成28年4月制度改正・個人番号(国保)                     |
| - 1 | 2016/05/30                         | 4.3.0   | ・公費高額・高額介護の総合事業対応                         |
|     | 2017/04/24                         | 4.4.0   | <ul> <li>・平成29年4月報酬改定サービスコードの通</li> </ul> |

| リリース日      | バージョン  | 変更点                                   | 登録日時             |   |
|------------|--------|---------------------------------------|------------------|---|
| 2015/08/31 | 4.1.0  | ・サービスコードの追加対応                         | 2015/08/31 12:00 | ٦ |
| 2016/04/11 | 4.2.0  | ・平成28年4月制度改正・個人番号(国保)の名称変更対応          | 2016/04/11 12:00 | 1 |
| 2016/05/30 | 4.3.0  | ・公費高額・高額介護の総合事業対応                     | 2016/05/30 12:00 | 1 |
| 2017/04/24 | 4.4.0  | ・平成29年4月報酬改定サービスコードの追加対応              | 2017/04/24 12:00 | 1 |
| 2018/05/14 | 4.5.0  | ・平成30年4月制度改正・報酬改定対応                   | 2018/05/14 12:00 | 1 |
| 2018/08/20 | 4.6.0  | ・年間高額介護サービス費の創設に伴う拡充                  | 2018/08/20 12:00 |   |
| 2018/09/03 | 4.6.1  | ・給付実績情報(総合事業の保険者独自サービス)の表示不具合対応       | 2018/09/03 12:00 |   |
| 2018/10/22 | 4.7.0  | <ul> <li>・平成30年度総合事業報酬改定対応</li> </ul> | 2018/10/22 12:00 |   |
| 2019/04/25 | 4.8.0  | <ul> <li>平成31年4月制度改正対応</li> </ul>     | 2019/04/25 12:00 |   |
| 2019/07/29 | 4.9.0  | ・改元対応                                 | 2019/07/29 12:00 |   |
| 2019/11/25 | 4.10.0 | ・令和元年10月報酬設定対応                        | 2019/11/25 12:00 |   |
| 2020/05/01 | 5.0.0  | ・Windows OS対応                         | 2020/05/01 12:00 |   |
| 2021/04/12 | 5.1.0  | ・令和3年4月制度改正・報酬改定対応                    | 2021/04/12 12:00 |   |
| 2021/05/17 | 5.2.0  | ・令和3年4月報酬和文定サービスコードの追加対応              | 2021/05/17 12:00 |   |
| 2021/11/15 | 5.3.0  | ・令和3年4月報酬和安定(10月施行分)サービスコードの追加対応      | 2021/11/15 12:00 |   |
| 2022/04/25 | 5.4.0  | ・令和3年4月報酬和文定サービスコードの経過措置終了対応          | 2022/04/25 12:00 |   |
| 2022/10/24 | 5.5.0  | ・介護職員等ペースアップ等支援加算の追加対応                | 2022/10/24 12:00 |   |
| 2023/04/24 | 5.6.0  | ・令和3年4月介護範囲設定の経過措置終了対応(ADL維持等加算)      | 2023/04/24 12:00 |   |
| 2024/04/24 | 5.7.0  | ・令和6年4月制度改正・報酬改定対応                    | 2024/04/24 12:00 |   |
| 2025/04/21 | 6.0.0  | ・機器更改対応                               | 2024/04/24 12:00 |   |
|            |        |                                       |                  | £ |

#### 7.6.保険者台帳情報を確認する

保険者台帳情報を確認します。

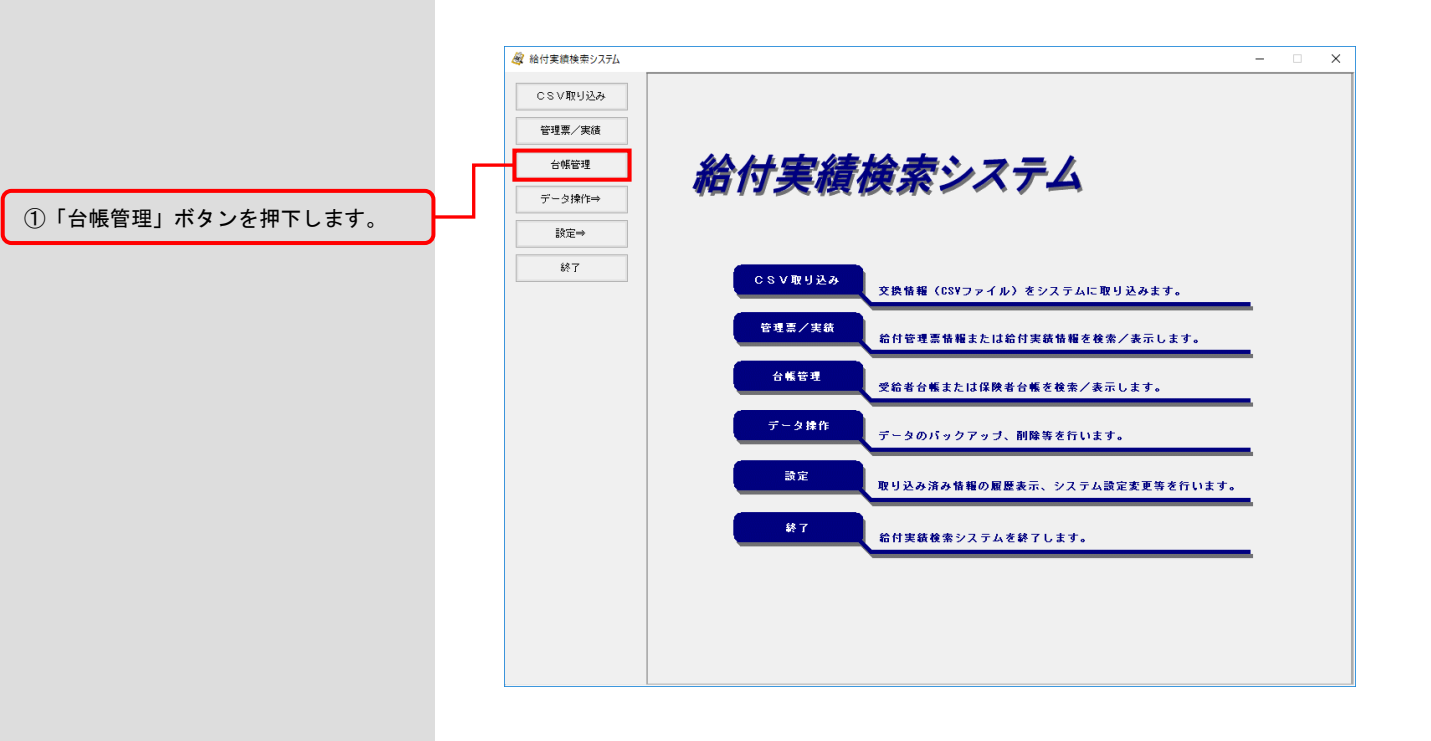

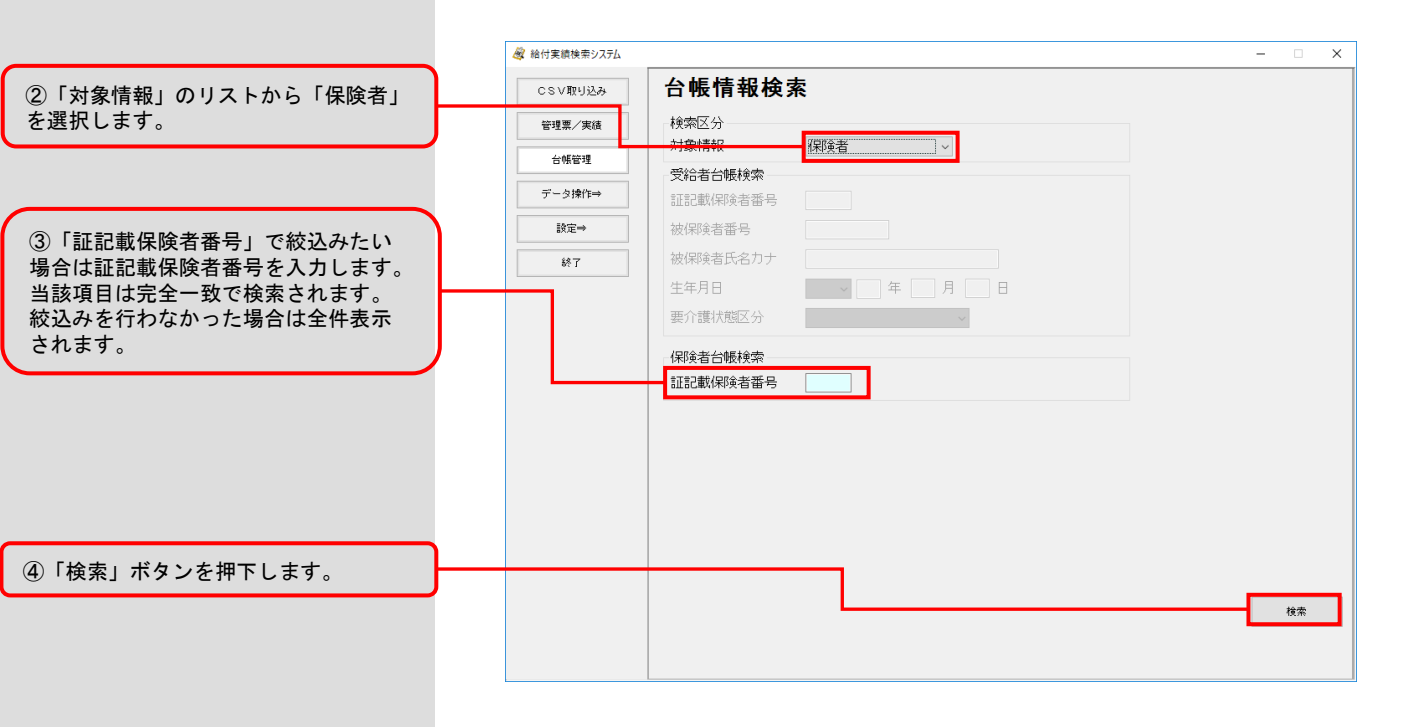

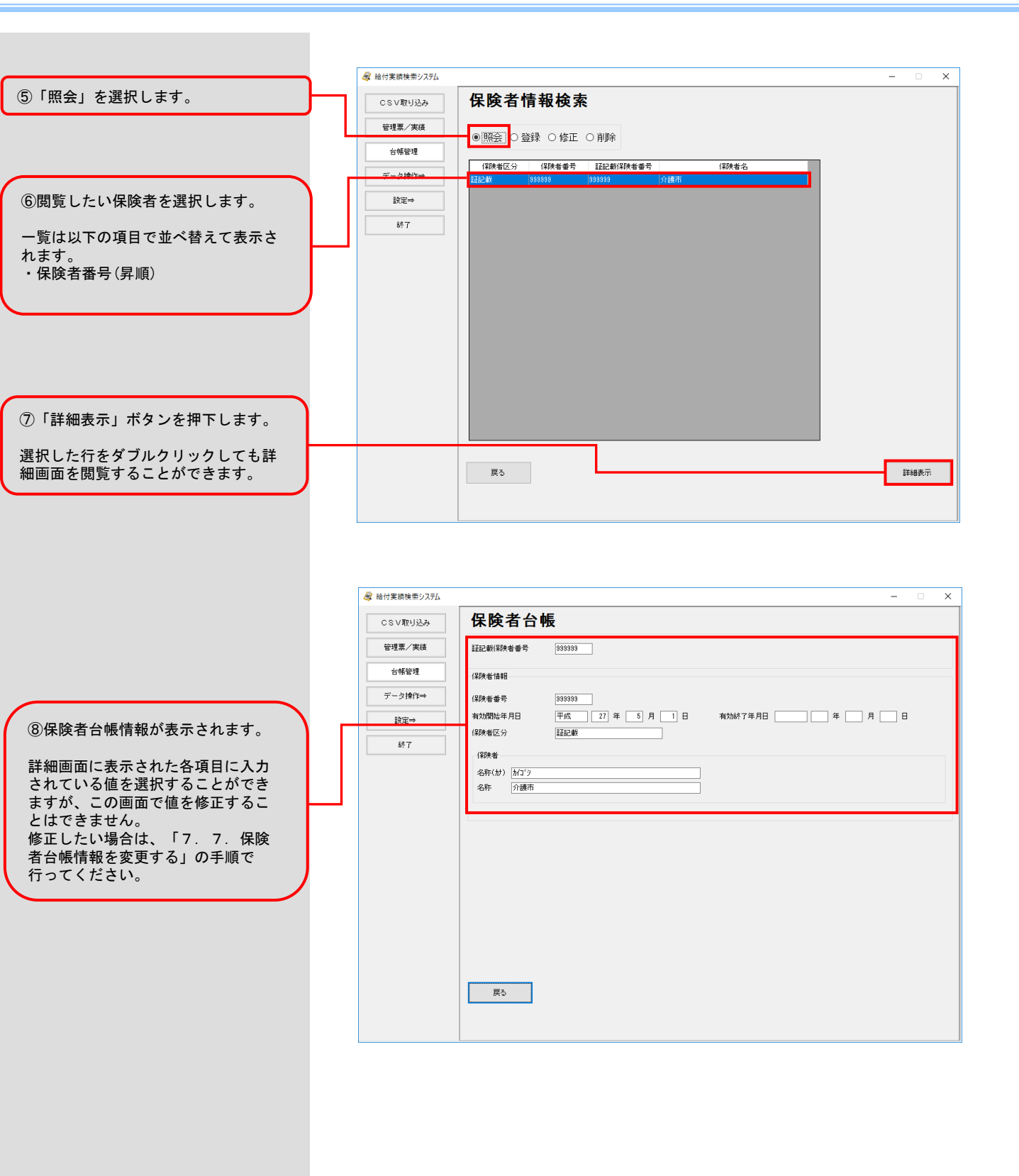

#### 7.7.保険者台帳情報を変更する

保険者台帳情報を変更します。

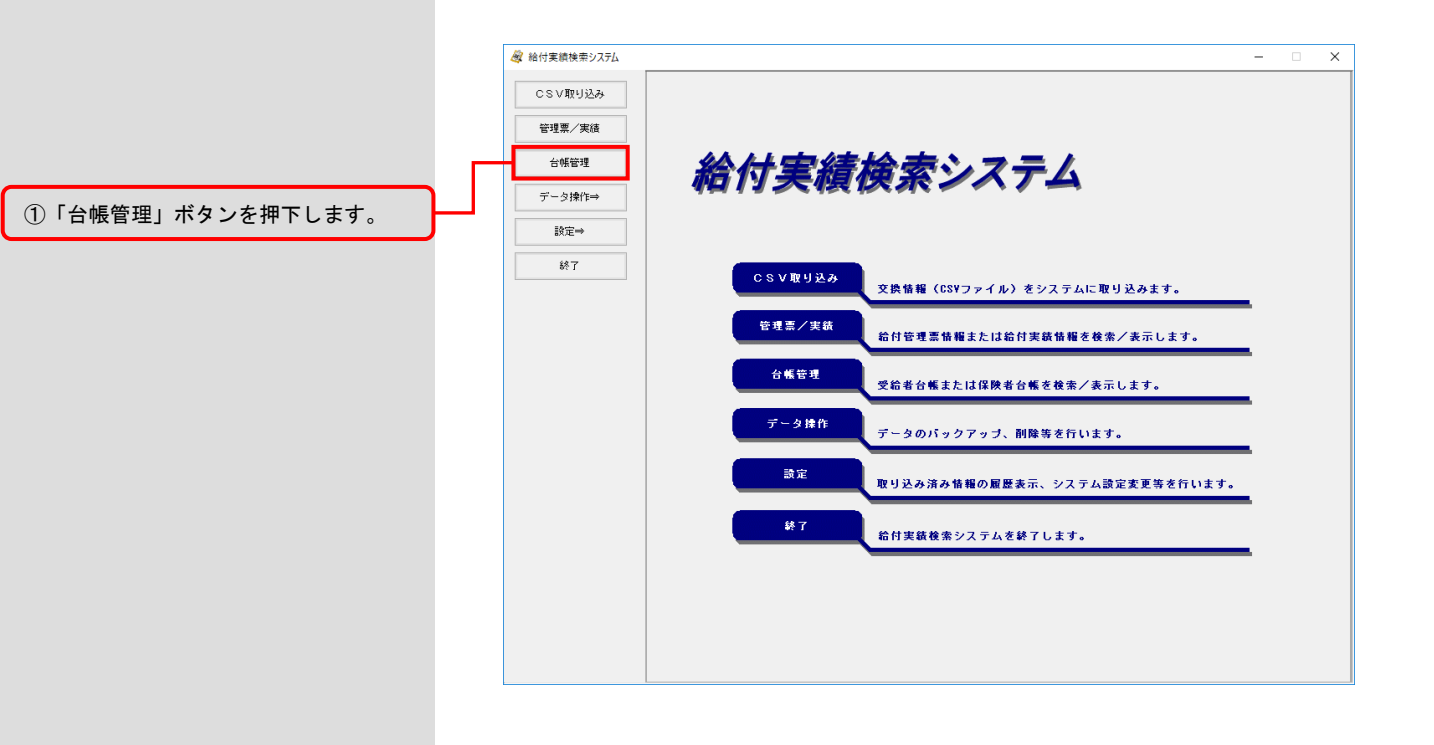

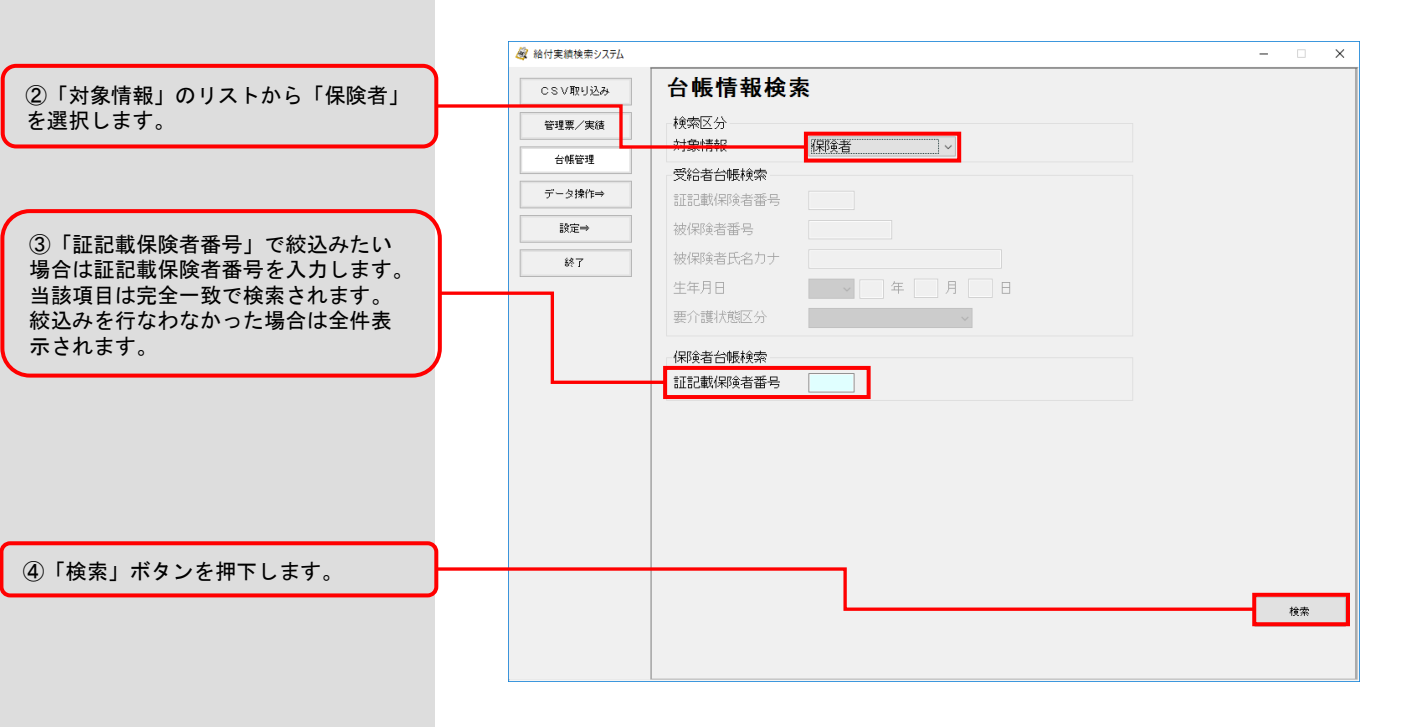

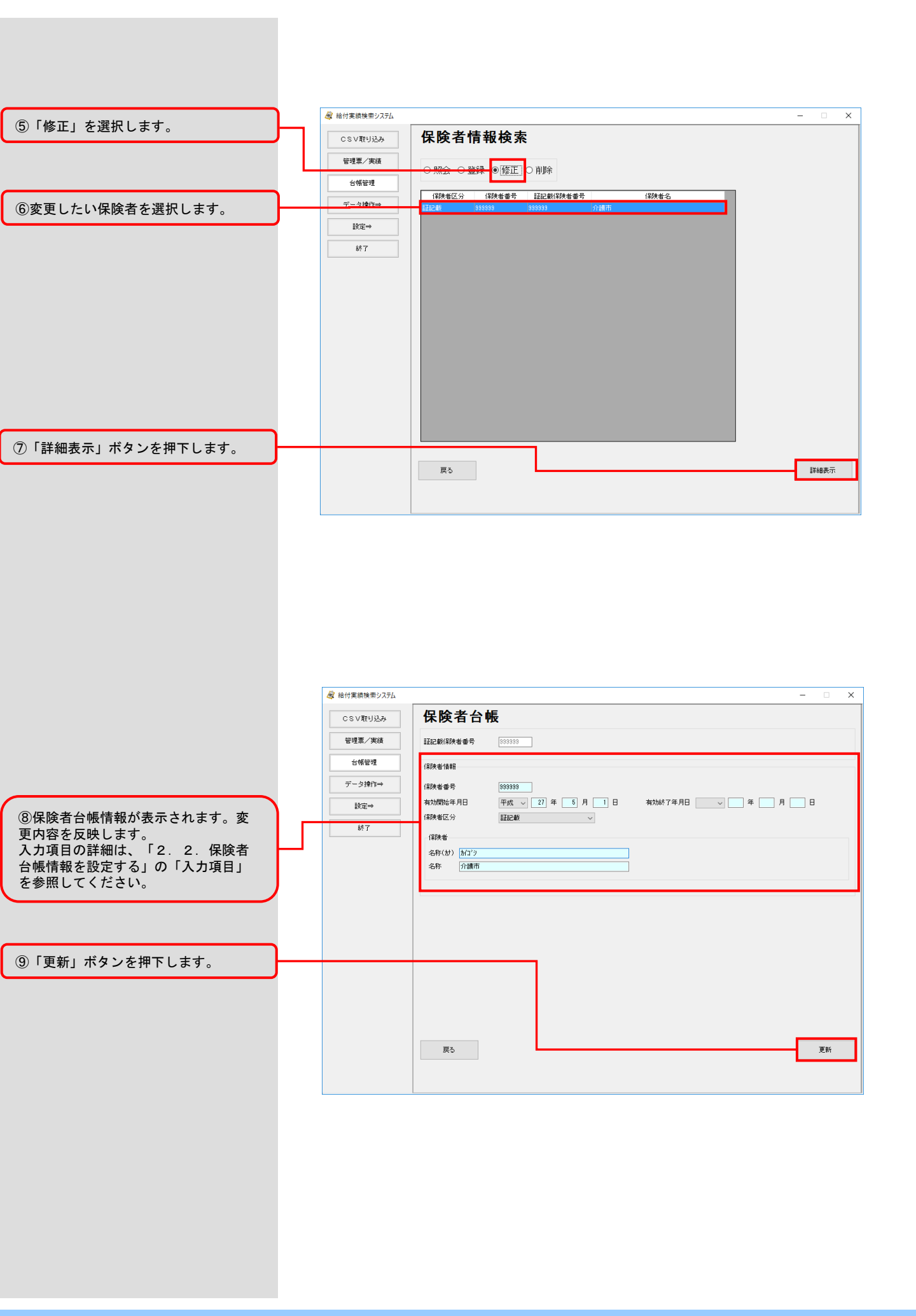

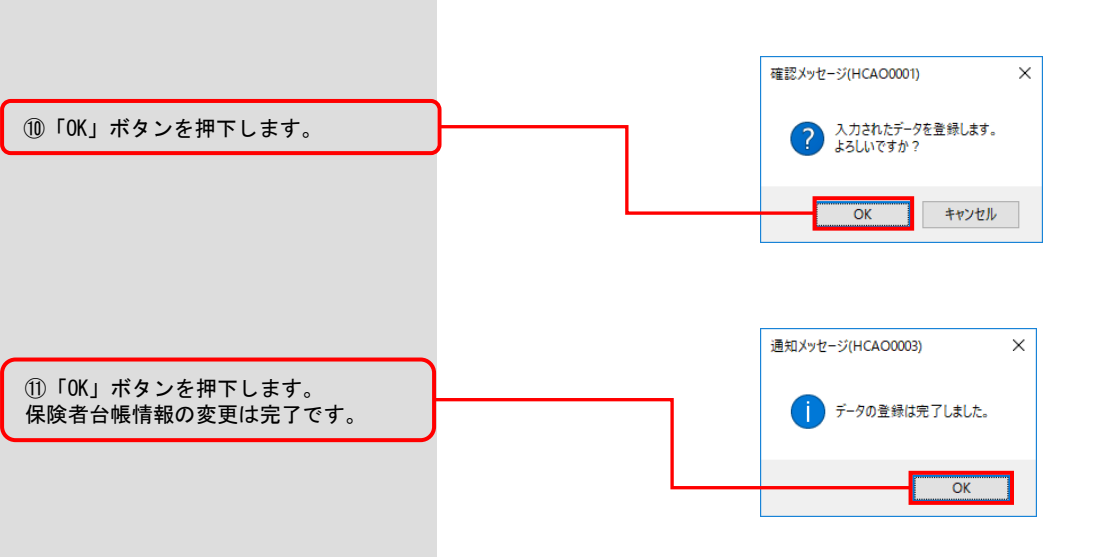

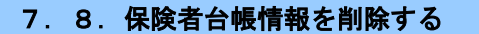

#### 保険者台帳情報を削除します。

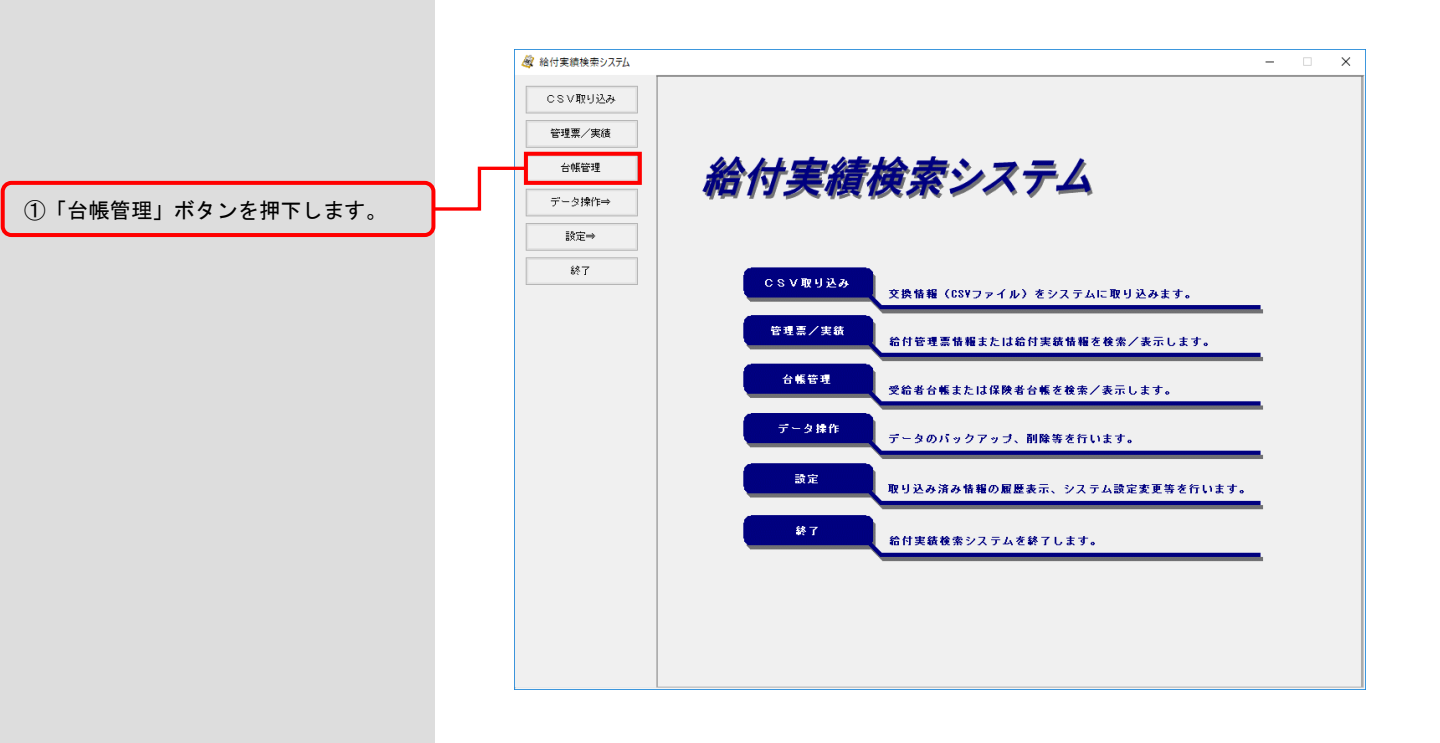

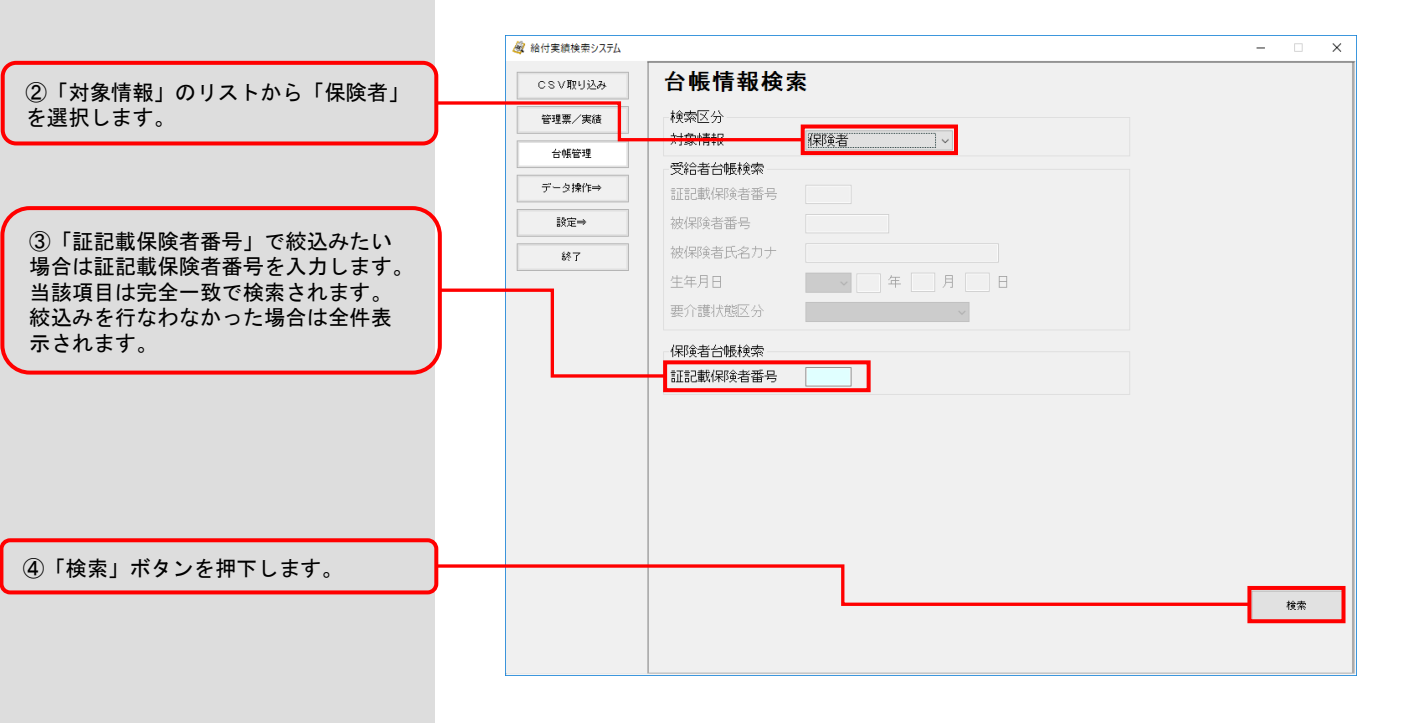

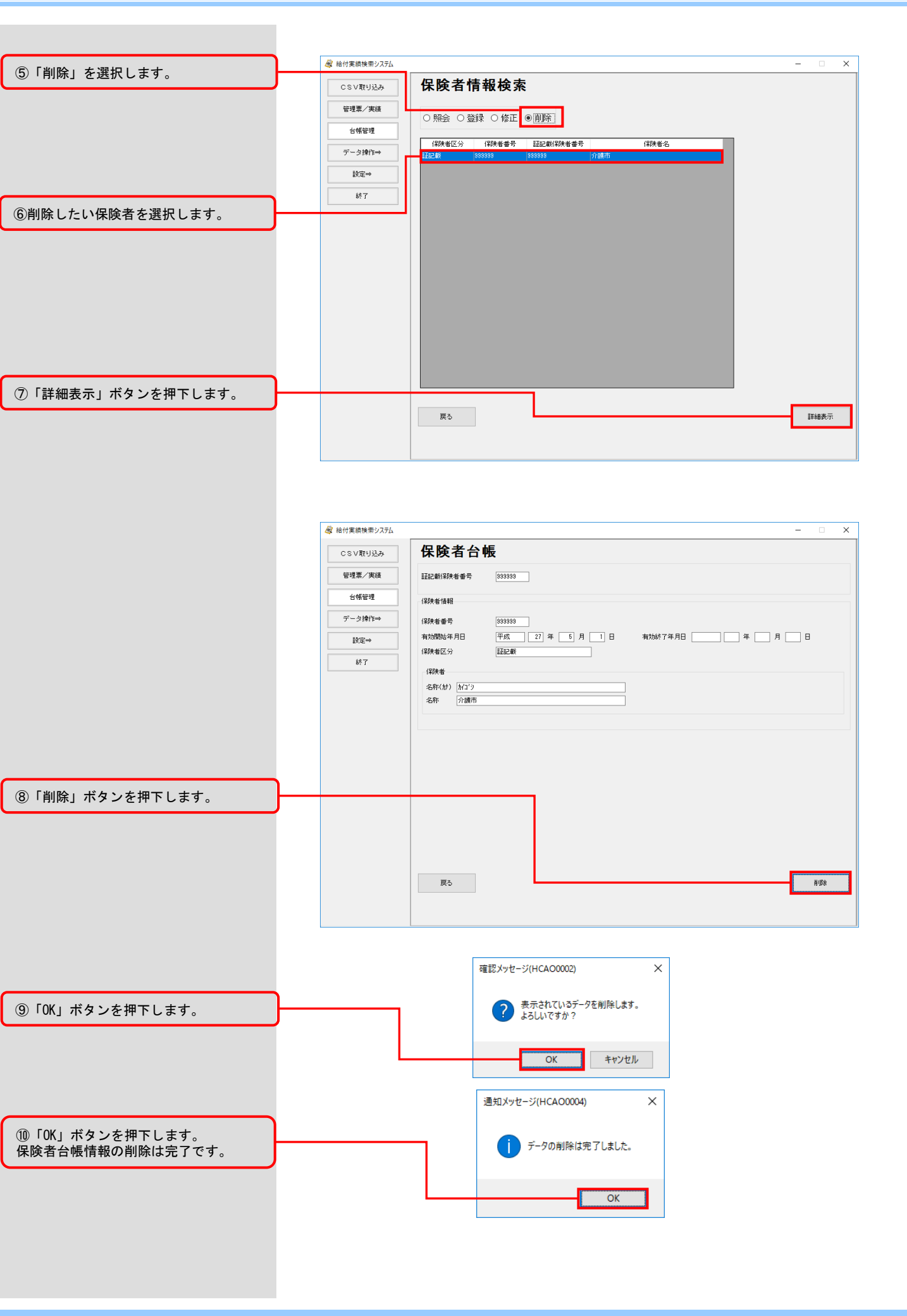

## 8. システムエラーが発生したときは

#### 8. 1. システムエラー発生時の対応

このフォルダにある以下の

す。

「KAA01. log」

「KAA01. log. 1」 「KAA01. log. 2」

ファイルのコピーを取得しま

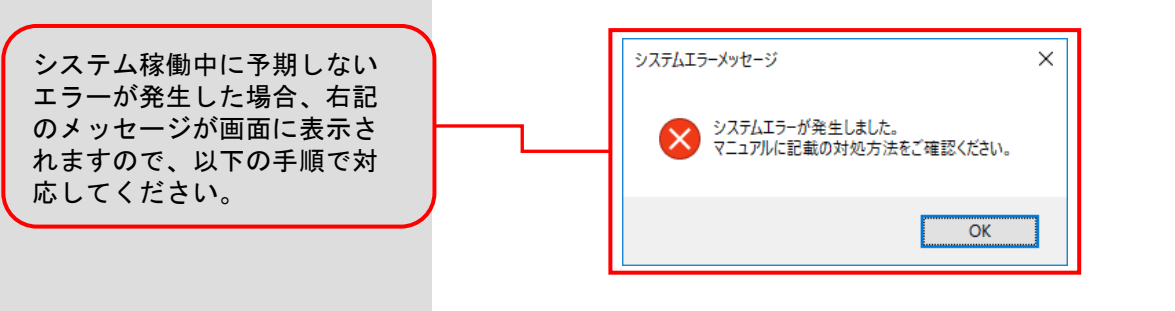

1. ログファイルをコピーし、保存します。

本システムでは、エラーなどの障害が発生した場合に備えて、システム処 理の様々な情報をログファイルに出力しており、エラー原因特定のための 重要な情報ファイルとして取り扱っています。

・ログファイルが保存されているフォルダは以下のとおりです。

[本システムをインストールしたフォルダ]¥prog¥log

エラーの発生状況をログファイルと合わせてヘルプデスクへご報告ください。

#### ▲注意

 ◇CSV取込み時にシステムエラーが発生した場合、入力ファイルとして指定した交換情報が 不正である場合がほとんどです。
 そのため、以下に示す事象に当てはまるかどうか、事前に確認をしてください。
 ・交換情報ではないファイルを指定している。
 ・何らかの編集を行ったファイルを指定している。
 ・本システムで取込み対象外の交換情報を指定している。
 (指定できる交換情報は、以下の4種類です。)
 534:受給者台帳情報
 533:受給者情報更新結果情報
 112:保険者向け給付管理票情報
 111:国保連合会保有給付実績情報
A. 1. エラーメッセージ

| HCAI0001                  | ××が入力されていません。                                            |
|---------------------------|----------------------------------------------------------|
| エラーメッセー                   | ジ(HCAI0001) ×                                            |
|                           | 証記載保険者番号が入力されていません。                                      |
|                           | ОК                                                       |
|                           | 目が未入力の場合に表示されます。表示された項目の入力を行ってください。                      |
| HCA10002                  | ××が選択されていません。                                            |
| エラーメッセー                   | ジ(HCAI0002) ×                                            |
|                           | 元号が選択されていません。                                            |
|                           | ОК                                                       |
| [説明]<br>必要な項目が            | 未選択の場合に表示されます。表示された項目の選択を行ってください。                        |
| HCAI0006                  | ××が存在しません。                                               |
| エラーメッセー                   | ジ(HCA10006) ×                                            |
|                           | 保険者が存在しません。                                              |
|                           | ОК                                                       |
| [説明]<br>給付管理票/約<br>者番号のデー | 計実績情報検索画面、台帳情報検索画面で入力した証記載保険者番号、被保険<br>タが存在しない場合に表示されます。 |
| HCAI0007                  | 年月日の入力に誤りがあります。                                          |
| エラーメッセー                   | ジ(HCA10007) ×                                            |
|                           | 年月日の入力に誤りがあります。                                          |
|                           | OK                                                       |
| [説明]<br>年月日の入力            | に誤りがあった場合に表示されます。正しく年月日を入力してください。                        |

| HCA10009                 | 入力された××は既に登録されています。                                      |
|--------------------------|----------------------------------------------------------|
| エラーメッセ・                  | -ジ(HCA10009) ×                                           |
|                          | 入力された証記載保険者番号は既に登録されています。                                |
|                          | OK                                                       |
| [説明]<br>データ登録を<br>た項目の値を | 行おうとした際、既に登録されているデータの場合に表示されます。表示され<br>·変更してください。        |
| HCAI0010                 | ××の大小関係に誤りがあります。                                         |
| エラーメッセー                  | ジ(HCAI0010) ×                                            |
|                          | サービス提供年月の大小関係に誤りがあります。                                   |
| [説明]<br>範囲を指定し<br>ます。表示さ | レーマン・・・・・・・・・・・・・・・・・・・・・・・・・・・・・・・・・・・・                 |
| HCAI0902                 | バックアップ先にデータベース格納フォルダ配下は選択することはできません。他のフォルダを指定してください。     |
| エラーメッセ                   | -ジ(HCAI0902) ×                                           |
|                          | バックアップ先にデータベース格納フォルダ配下は選択することは<br>できません。他のフォルダを指定してください。 |
|                          | ОК                                                       |
| [説明]<br>バックアッフ<br>示されます。 | 。<br>『先のフォルダにデータベース格納フォルダ配下のフォルダを選択した場合に表                |

| HCA00005                               | データの登録に失敗しました。                                                                              |
|----------------------------------------|---------------------------------------------------------------------------------------------|
| エラーメッセージ                               | j(HCAO0005) ×                                                                               |
| 5                                      | データの登録に失敗しました。                                                                              |
|                                        | ОК                                                                                          |
| [説明]<br>保険者台帳の<br>示されます。<br>ください。      | 「登録」または「更新」処理時に、データベースにアクセスできない場合に表<br>処理中にAccess等でデータベースを参照している場合は、終了後再度実行して               |
| HCA00006                               | データの削除に失敗しました。                                                                              |
| エラーメッセー                                | ジ(HCAO0006) ×                                                                               |
|                                        | データの削除に失敗しました。                                                                              |
|                                        | OK                                                                                          |
| は<br>保険者台帳の<br>理中にAccess<br>HCA00008   | 「削除」処理時に、データベースにアクセスできない場合に表示されます。処<br>等でデータベースを参照している場合は、終了後再度実行してください。<br>××に失敗しました。      |
| エラーメッヤー                                |                                                                                             |
| 8                                      | 取り込みに失敗しました。                                                                                |
|                                        | ОК                                                                                          |
| [説明]<br>「CSV取込み」<br>作成に失敗し;<br>は、終了後再) | 処理時にデータベースにアクセスできない場合、または画面起動時にテーブル<br>た場合に表示されます。処理中にAccess等でデータベースを参照している場合<br>度実行してください。 |
| HCA00011                               | 入力ファイルが不正です。<br>正しいファイルを指定してください。                                                           |
| エラーメッセー                                | ジ(HCAO0011) ×                                                                               |
|                                        | 入力ファイルが不正です。<br>正しいファイルを指定してください。                                                           |
|                                        | ОК                                                                                          |
| [説明]<br>不正ファイル <sup>:</sup>            | を選択した場合に表示されます。                                                                             |
|                                        |                                                                                             |

| HCA00903                               | データのバックアップに失敗しました。<br>もし開いているファイルがある場合は、すべて閉じた後にもう一度実行して<br>みてください。                   |
|----------------------------------------|---------------------------------------------------------------------------------------|
| エラーメッセージ                               | ́(НСАО0903) ×                                                                         |
|                                        | <sup>に</sup> ータのバックアップに失敗しました。<br>。し開いているファイルがある場合は、すべて閉じた後に<br>。う一度実行してみてください。       |
|                                        | ОК                                                                                    |
| [説明]<br>データのバッ<br>開いているフ               | クアップにおいて、データベースにアクセスできない場合に表示されます。<br>ァイルがある場合、すべて閉じた後にもう一度実行してください。                  |
| HCA00907                               | データの削除は完了しましたが、最適化に失敗しました。                                                            |
| エラーメッセー                                | ジ(HCA00907) ×                                                                         |
|                                        | テータの削除は完了しましたが、最適化に失敗しました。                                                            |
| [説明]<br>過去データの)<br>ヘルプデスク・<br>HCA00909 | 削除においてデータ削除完了後、最適化に失敗した場合に表示されます。<br>へお問い合わせください。<br>データの削除に失敗しました。<br>(是 遠化は伝っていませく) |
|                                        | (取過化は1)うていません)                                                                        |
| エラーメッセー                                | ≶(HCAO0909) ×                                                                         |
|                                        | データの削除に失敗しました。<br>最適化は行っていません)                                                        |
|                                        | ОК                                                                                    |
| [説明]<br>過去データの<br>ヘルプデスク・              | 削除においてデータの削除に失敗した場合に表示されます。<br>へお問い合わせください。                                           |

| エラーメッセー                  | -ジ(HCAO0915) ×                                                                                                    |  |
|--------------------------|----------------------------------------------------------------------------------------------------|--|
|                          | データの最適化に失敗しました。                                                                                                    |  |
|                          | OK                                                                                                    |  |
| [説明]<br>データの最適<br>ヘルプデスク | 乳化において予期しないエラーが発生した場合に表示されます。<br>へお問い合わせください。                                                                           |  |
|                          |                                                                                                    |  |
| HCAP0004                 | ××の印刷に失敗しました。                                                                                                    |  |
| HCAP0004<br>エラーメッセー      | ××の印刷に失敗しました。<br>-ジ(HCAP0004) ×                                                                                         |  |
| HCAP0004<br>I5-Xッセー      | × ×の印刷に失敗しました。         ジ(HCAP0004)       ×         介護給付費給付実績明細書(H27/04~)の印刷に失敗しました。         10100         印刷処理が開始できません。 |  |

# A. 2. 確認メッセージ

| HCAI0023                        | 受給者台帳情報の全件取込み処理を行おうとしています。<br>本当に取り込んでも良いですか?<br>取り込んだ場合、一度データを削除して全件追加されます。  |
|---------------------------------|-------------------------------------------------------------------------------|
| 確認メッセージ                         | ź(HCAI0023) Χ                                                                 |
| ? <sup>5</sup> 7                | 受給者台帳情報の全件取り込み処理を行おうとしています。<br>ち当に取り込んでも良いですか?<br>双り込んだ場合、一度データを削除して全件追加されます。 |
|                                 | OK キャンセル                                                                      |
| [説明]<br>受給者台帳の <sup>,</sup>     | 情報が既に存在する場合に表示されます。                                                           |
| HCA00001                        | 入力されたデータを登録します。<br>よろしいですか?                                                   |
| 確認メッセー                          | ジ(HCAO0001) X                                                                 |
| ?                               | 入力されたデータを登録します。<br>よろしいですか?                                                   |
|                                 | OK キャンセル                                                                      |
| <br>[説明]<br>データを登録              | する場合に表示されます。                                                                  |
| HCA00002                        | 表示されているデータを削除します。<br>よろしいですか?                                                 |
| 確認メッセー                          | ジ(HCAO0002) ×                                                                 |
| ?                               | 表示されているデータを削除します。<br>よろしいですか?                                                 |
|                                 | OK キャンセル                                                                      |
| <br>[説明]<br>データを削除 <sup>:</sup> | する場合に表示されます。                                                                  |
| HCA00900                        | データをバックアップします。<br>よろしいですか?                                                    |
| 確認メッセー                          | ジ(HCAO0900) ×                                                                 |
| ?                               | データをバックアップします。<br>よろしいですか?                                                    |
|                                 | OK キャンセル                                                                      |
| [説明]<br>データをバッ                  | クアップする場合に表示されます。                                                              |

| 確認メッセー                                                                      | ジ(HCAO0904) ×                                                                                                    |
|-----------------------------------------------------------------------------|----------------------------------------------------------------------------------------------------|
| ?                                                                           | データを削除し、データベースの最適化を行います。<br>削除されたデータを元に戻すことはできません。<br>よろしいですか?                                                                                                    |
|                                                                             | OK キャンセル                                                                                                    |
| [説明]<br>過去データを                                                              | 削除する場合に表示されます。                                                                                                    |
| ICA00912                                                                    | データベースの最適化を行います。<br>よろしいですか?                                                                                                    |
| 確認メッセー                                                                      | -ジ(HCAO0912) ×                                                                                                    |
| ?                                                                           | データベースの最適化を行います。<br>よろしいですか?                                                                                                    |
|                                                                             | OK キャンセル                                                                                                    |
|                                                                             |                                                                                                    |
| 説明]                                                                         |                                                                                                    |
| データベース                                                                      | の最適化を行なう場合に表示されます。                                                                                                    |
| データベース<br>ICA00917                                                          | の最適化を行なう場合に表示されます。<br>取込みデータの処理年月以降のデータが既に取込み済みです。<br>このまま取り込んでもよろしいですか?                                                                                                    |
| データベース<br>ICA00917<br>確認メッセ・                                                | の最適化を行なう場合に表示されます。<br>取込みデータの処理年月以降のデータが既に取込み済みです。<br>このまま取り込んでもよろしいですか?<br>-ジ(HCAO0917) ×                                                                                                    |
| データベース<br>ICA00917<br>確認メッセ<br>?                                            | <ul> <li>の最適化を行なう場合に表示されます。</li> <li>取込みデータの処理年月以降のデータが既に取込み済みです。<br/>このまま取り込んでもよろしいですか?</li> <li>-ジ(HCAO0917) ×</li> <li>取り込みデータの処理年月以降のデータが既に取り込み済みです。<br/>このまま取り込んでもよろしいですか?</li> </ul>                                                                                                    |
| データベース<br>ICA00917<br>確認メッセ・<br>?                                           | <ul> <li>の最適化を行なう場合に表示されます。</li> <li>取込みデータの処理年月以降のデータが既に取込み済みです。<br/>このまま取り込んでもよろしいですか?</li> <li>ジ(HCAO0917) ×</li> <li>取り込みデータの処理年月以降のデータが既に取り込み済みです。<br/>このまま取り込んでもよろしいですか?</li> </ul>                                                                                                    |
| データベース<br>ICA00917<br>確認メッセ<br>?<br>説明]<br>既に同一年月                           | の最適化を行なう場合に表示されます。         取込みデータの処理年月以降のデータが既に取込み済みです。         このまま取り込んでもよろしいですか?         ジ(HCA00917)         ンジ(HCA00917)         ンジ(HCA00917)         シジ(HCA00917)         シジ(HCA00917)         ンジ(HCA00917)         シジ(HCA00917)         ンジ(HCA00917)         ンジ(HCA00917)         ンジ(HCA00917)         ンジ(HCA00917)         ンジ(HCA00917)         ンジ(HCA00917)         ンジ(HCA00917)         ンジ(HCA00917)         ンジ(HCA00917)         シジ(HCA00917)         ンジ(HCA00917)         ンジ(HCA00917)         ンジ(HCA00917)         ンジ(HCA00917)         ンジ(HCA00917)         ンジ(HCA00917)         ンジ(HCA00917)         ンジ(HCA00917) |
| データベース<br>ICA00917<br>確認メッセ・<br>?<br>説明]<br>既に同一年月<br>ICA00918              | の最適化を行なう場合に表示されます。         取込みデータの処理年月以降のデータが既に取込み済みです。         このまま取り込んでもよろしいですか?         ジ(HCA00917)         ンジ(HCA00917)         ンジ(HCA00917)         シジ(HCA00917)         ンジ(HCA00917)         ンジ(HCA00917)         ンジ(HCA00917)         ンジ(HCA00917)         ンジ(HCA00917)         ンジ(HCA00917)         ンジ(HCA00917)         ンジ(HCA00917)         ンジ(HCA00917)         ンジ(HCA00917)         ンジ(HCA00917)         ンジ(HCA00917)         シジ(HCA00917)         ンジ(HCA00917)         ンジ(HCA00917)         ンジ(HCA00917)         ンジ(HCA00917)         ンジ(HCA00917)         ンジ(HCA00917)         ンジ(HCA00917)         ンジ(HCA00917) |
| データベース<br>ICA00917<br>確認メッセ<br>?<br>説明]<br>既に同一年月<br>ICA00918<br>確認メッセ      | の最適化を行なう場合に表示されます。         取込みデータの処理年月以降のデータが既に取込み済みです。         ・ジ(HCA00917)         ・ジ(HCA00917)         いのデータの処理年月以降のデータが既に取り込み済みです。         のでのまま取り込んでもよろしいですか?         ・・・・・・・・・・・・・・・・・・・・・・・・・・・・・・・・・・・・                                                                                                    |
| データベース<br>ICA00917<br>確認メッセ<br>?<br>説明]<br>既に同一年月<br>ICA00918<br>確認メッセ<br>? | の最適化を行なう場合に表示されます。         取込みデータの処理年月以降のデータが既に取込み済みです。         このまま取り込んでもよろしいですか?         ジ(HCA00917)         ン         取り込みデータの処理年月以降のデータが既に取り込み済みです。         このまま取り込んでもよろしいですか?         のボータが取込み済みの場合に表示されます。         処理年月の前月以前のデータがありませんが取り込んでよろしいですか?         -ジ(HCA00918)       ×         処理年月の前月以前のデータがありませんが取り込んでよろしいですか?                                                                                                    |
| データベース<br>iCA00917<br>確認メッセ<br>?<br>説明]<br>既に同一年月<br>ICA00918<br>確認メッセ<br>? | の最適化を行なう場合に表示されます。         取込みデータの処理年月以降のデータが既に取込み済みです。         -ジ(HCA00917)         ン         取り込みデータの処理年月以降のデータが既に取り込み済みです。         このまま取り込んでもよろしいですか?         のゲータが取込み済みの場合に表示されます。         のデータが取込み済みの場合に表示されます。         処理年月の前月以前のデータがありませんが取り込んでよろしいですか?         -ジ(HCA00918)       ×         小理年月の前月以前のデータがありませんが取り込んでよろしいですか?         ・ジ(HCA00918)       ×                                                                                                    |

| HCA01001                             | システムに関する設定を更新します。<br>よろしいですか?                                                                               |
|--------------------------------------|----------------------------------------------------------------------------------------------------|
| 確認メッセー<br>?                          | ジ(HCAO1001) ×<br>システムに関する設定を更新します。<br>よろしいですか?                                                              |
|                                      | OK キャンセル                                                                                                    |
| <br>[説明]<br>システムに関                   | する設定において設定内容を更新しようとした場合に表示されます。                                                                             |
| HCAS0001                             | 編集中のデータはまだ登録されていません。<br>このまま処理を続行すると編集中のデータはキャンセルされます。<br>よろしいですか?                                          |
| 確認メッセー<br>?                          | ジ(HCAS0001) ×<br>編集中のデータはまだ登録されていません。<br>このまま処理を続行すると編集中のデータはキャンセルされます。<br>よろしいですか?                         |
|                                      | OK キャンセル                                                                                                    |
| [説明]<br>データの登録<br>せようとした<br>HCA00919 | 及び修正において編集中の値の処理が完了していない状態で当該画面を終了さ<br>場合に表示されます。<br>同一処理年月の保険者向け給付実績取込のデータが既に取込済みです。<br>このまま取り込んでもよろしいですか? |
| 確認メッセー                               | ジ(HCA00919) ×                                                                                               |
| ?                                    | 同一処理年月の保険者向け給付実績取込のデータが既に取込済みです。<br>このまま取り込んでもよろしいですか?                                                      |
|                                      | OK キャンセル                                                                                                    |
| [説明]<br>同一処理年月<br>合に表示され             | の給付実績データを取り込んだ後に、同月過誤のデータを取り込もうとした場<br>ます。                                                                  |

# A. 3. 通知メッセージ

| HCAI0003         | 取込みを行います。<br>よろしいですか?  |
|------------------|------------------------|
| 通知メッセー           | ジ(HCA10003) ×          |
| ?                | 取り込みを行います。<br>よろしいですか? |
|                  | OK キャンセル               |
| [説明]<br>CSV取込みを行 | 行う場合に表示されます。           |
| HCA00003         | データの登録は完了しました。         |
| 通知メッセー           | -ジ(HCAO0003) ×         |
|                  | データの登録は完了しました。         |
|                  | ОК                     |
| [説明]<br>データの登録   | が正常に完了した場合に表示されます。     |
| HCAP0003         | 帳票を印刷しました。             |
| 通知メッセ            | −ジ(HCAP0003) ×         |
| 1                | 帳票を印刷しました。             |
|                  | ОК                     |
| [説明]<br>帳票の印刷が   | 『正常に完了した場合に表示されます。     |
| HCA00004         | データの削除は完了しました。         |
| 通知メッt            | zージ(HCAO0004) ×        |
| 0                | データの削除は完了しました。         |
|                  | ОК                     |
| [説明]<br>データの削除   | が正常に完了した場合に表示されます。     |

| 通知メッセー                                                                             | -ジ(HCAO0007) ×                                                                                                    |
|------------------------------------------------------------------------------------|----------------------------------------------------------------------------------------------------|
| 0                                                                                  | 取り込みは完了しました。                                                                                                    |
|                                                                                    | OK                                                                                                    |
| [説明]                                                                               |                                                                                                    |
|                                                                                    |                                                                                                    |
| HCA00009                                                                           | 取込みを中断しました。                                                                                                    |
| 通知メッセ-                                                                             | -ジ(HCAO0009) ×                                                                                                    |
| 1                                                                                  | 取り込みを中断しました。                                                                                                    |
|                                                                                    | ОК                                                                                                    |
|                                                                                    |                                                                                                    |
| [説明]<br>CSV取込み処 <sup>3</sup>                                                       | 理を中断した場合に表示されます。                                                                                                    |
|                                                                                    |                                                                                                    |
|                                                                                    |                                                                                                    |
| HCA00010                                                                           | 該当データがありません。                                                                                                    |
| HCA00010<br>通知メッセ・                                                                 | 該当データがありません。<br>-ジ(HCAO0010) ×                                                                                                    |
| HCA00010<br>通知メッセ・<br>()                                                           | 該当データがありません。       ジ(HCAO0010)       ×       該当データがありません。                                                                                                    |
| HCA00010<br>通知メッセー<br>()                                                           | 該当データがありません。       -ジ(HCAO0010)       ×       該当データがありません。                                                                                                    |
| HCA00010<br>通知メッセー<br>i                                                            | 該当データがありません。       ジ(HCA00010)       ×       該当データがありません。       OK                                                                                                    |
| HCA00010<br>通知メッセー<br>(                                                            | 該当データがありません。       -ジ(HCA00010)       X       該当データがありません。       OK       OK                                                                                                    |
| HCA00010<br>通知メッセー<br>(<br>道知<br>(<br>説明]<br>検索処理にお<br>HCA00901                    | 該当データがありません。         ジ(HCA00010)         ×         該当データがありません。         OK         OK         Sいて検索条件に一致するデータが見つからなかった場合に表示されます。         データのバックアップは完了しました。                                                                                                    |
| HCA00010<br>通知メッセー<br>(<br>道知<br>(<br>説明]<br>検索処理によ<br>HCA00901<br>通知メッセ・          | 該当データがありません。       ジ(HCA00010)       ×       該当データがありません。       のK       OK       Sunck検索条件に一致するデータが見つからなかった場合に表示されます。       データのバックアップは完了しました。       ジ(HCA00901)       ×                                                                                                    |
| HCA00010<br>通知メッセー<br>(<br>〕<br>(<br>説明]<br>検索処理にお<br>HCA00901<br>通知メッセー<br>(<br>〕 | 該当データがありません。       -ジ(HCA00010)       ×       該当データがありません。       ・ジ(HCA0091)       ×       データのバックアップは完了しました。       -ジ(HCA00901)       ×       データのパックアップは完了しました。                                                                                                    |
| HCA00010<br>通知メッセ・<br>()<br>(説明]<br>検索処理によ<br>HCA00901<br>()<br>通知メッセ・<br>()       | 該当データがありません。       ジ(HCA00010)       ×       該当データがありません。       ・       ・       ・       ・       ・       ・       ・       ・       ・       ・       ・       ・       ・       ・       ・       ・       ・       ・       ・       ・       ・       ・       ・       ・       ・       ・       ・       ・       ・       ・       ・       ・       ・       ・       ・       ・       ・       ・       ・       ・       ・       ・       ・       ・       ・       ・       ・       ・       ・       ・       ・       ・       ・       ・       ・       ・       ・       ・       ・       ・       ・       ・       ・ |
| HCA00010<br>通知メッセ・<br>()<br>(説明]<br>検索処理にお<br>HCA00901<br>通知メッセ・<br>()             | 該当データがありません。       ・ジ(HCA00010)       ×       該当データがありません。       ・ジ(HCA00910)       ×       データのバックアップは完了しました。       ・ジ(HCA00901)       ×       ・ジ(HCA00901)       ×       ・ジ(HCA00901)       ×       ・ジ(HCA00901)       ×       ・ジ(HCA00901)       ×       ・ジ(HCA00901)       ×       ・ジ(HCA00901)       ×       ・ジ(HCA00901)       ×                                                                                                    |

|                                           | ┃ データのバックアップを中断し                                                      | <i>.</i> ました。      |
|-------------------------------------------|-----------------------------------------------------------------------|--------------------|
| 通知メッセー                                    | ジ(HCAO0902) ×                                                         |                    |
| 1                                         | データのバックアップを中断しました。                                                    |                    |
|                                           | OK                                                                    |                    |
| [説明]<br>データのバッ                            | クアップにおいて途中で処理をキ                                                       | ャンセルした場合に表示されます。   |
| HCA00905                                  | データの削除と最適化は完了し                                                        | ました。               |
| 通知メッセー                                    | ジ(HCAO0905) ×                                                         |                    |
| 1                                         | データの削除と最適化は完了しました。                                                    |                    |
|                                           | ОК                                                                    |                    |
| [説明]<br>データの削除<br><br>HCA00906            | 及び最適化が正常に完了した場合                                                       | に表示されます。<br>       |
| 通知メッセー                                    | ジ(HCAO0906) ×                                                         |                    |
| 0                                         | データの削除をキャンセルしました。                                                     |                    |
|                                           | OK                                                                    |                    |
|                                           |                                                                       |                    |
| [説明]<br>過去データの                            | 削除において途中で処理をキャン                                                       | セルした場合に表示されます。     |
| [説明]<br>過去データの<br>HCAO0913                | 削除において途中で処理をキャン<br>データの最適化は完了しました                                     | セルした場合に表示されます。<br> |
| [説明]<br>過去データの<br>HCA00913<br>通知メッセー      | 削除において途中で処理をキャン<br>データの最適化は完了しました<br>ジ(HCAO0913) ×                    | セルした場合に表示されます。<br> |
| [説明]<br>過去データの<br>HCA00913<br>通知メッセー<br>[ | 削除において途中で処理をキャン<br>データの最適化は完了しました<br>ジ(HCAO0913) ×<br>データの最適化は完了しました。 | セルした場合に表示されます。<br> |
| [説明]<br>過去データの<br>HCA00913<br>通知メッセー<br>i | 削除において途中で処理をキャン<br>データの最適化は完了しました<br>ジ(HCAO0913) ×<br>データの最適化は完了しました。 | セルした場合に表示されます。<br> |

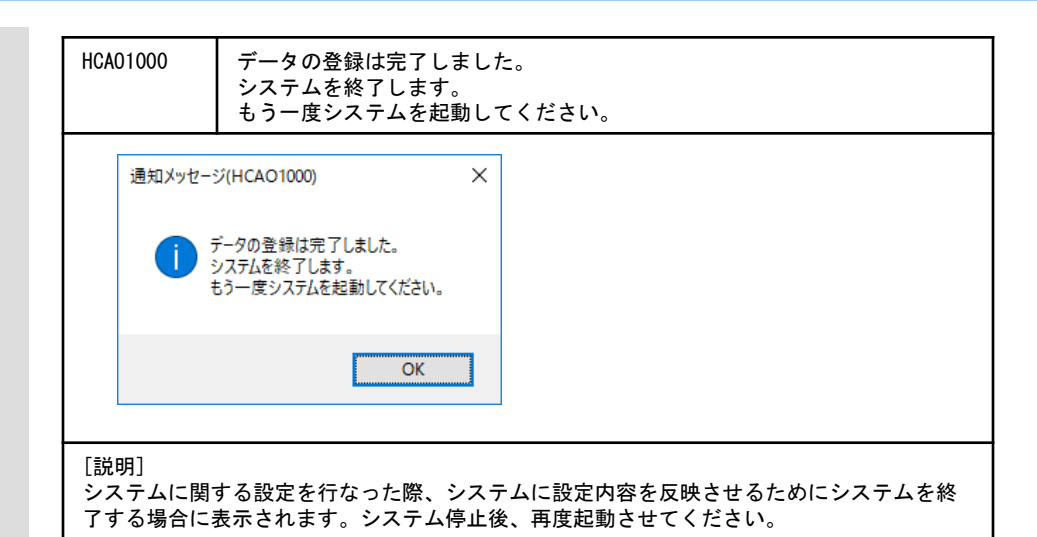

# 付録 B. 給付実績表示タブ及び出力帳票一覧

# B. 1. 給付実績表示タブ一覧

#### ■現物給付分

| 給付実績       | サービス提供年月      | 基本情報 | 基本摘要情報 | 明細情報 | 明細情報(住所地特例) | 集計情報 | (診療)情報<br>緊急時施設療養 | 等情報<br>所定疾患施設療養費 | 特定診療費情報(~日15/3) | 費・特別診療費情報特定診療費・特別療養 | 食事費用情報 | 特定入所者介護情報 | 社会福祉軽減額情報 | サービス計画費情報(~日11/3) | サービス計画費情報 | 福祉用具販売費情報 | 住宅改修費情報 | <b>情報</b><br>ケアマネジメント費 |
|------------|---------------|------|--------|------|-------------|------|-------------------|------------------|-----------------|---------------------|--------|-----------|-----------|-------------------|-----------|-----------|---------|------------------------|
| 様式第二       | 平成17年9月以前     | 0    |        | 0    | 0           | 0    |                   |                  |                 |                     |        |           |           |                   |           |           |         |                        |
|            | 平成17年10月以降    | 0    |        | 0    | 0           | 0    |                   |                  |                 |                     |        |           | 0         |                   |           |           |         |                        |
|            | 平成27年4月以降     | 0    |        | 0    | 0           | 0    |                   |                  |                 |                     |        |           | 0         |                   |           |           |         |                        |
| <br>様式第二の二 | <br>平成18年4月以降 | 0    |        | 0    | 0           | 0    |                   |                  |                 |                     |        |           | 0         |                   |           |           |         |                        |
|            | 平成27年4月以降     | 0    |        | 0    | 0           | 0    |                   |                  |                 |                     |        |           | 0         |                   |           |           |         |                        |
| 様式第二の三     | 平成27年4月以降     | 0    |        | 0    | 0           | 0    |                   |                  |                 |                     |        |           |           |                   |           |           |         |                        |
|            | 平成30年4月以降     | 0    |        | 0    | 0           | 0    |                   |                  |                 |                     |        |           | 0         |                   |           |           |         |                        |
| 様式第三       | 平成17年9月以前     | 0    |        | 0    |             | 0    |                   |                  |                 |                     |        |           |           |                   |           |           |         |                        |
|            | 平成17年10月以降    | 0    |        | 0    |             | 0    |                   |                  |                 |                     |        | 0         | 0         |                   |           |           |         |                        |
| 様式第三の二     | -             | 0    |        | 0    |             | 0    |                   |                  |                 |                     |        | 0         | 0         |                   |           |           |         |                        |
| 様式第四       | 平成17年9月以前     | 0    |        | 0    |             | 0    | 0                 |                  |                 |                     |        |           |           |                   |           |           |         |                        |
|            | 平成17年10月以降    | 0    |        | 0    |             | 0    | 0                 |                  |                 |                     |        | 0         |           |                   |           |           |         |                        |
|            | 平成20年5月以降     | 0    |        | 0    |             | 0    | 0                 |                  |                 | 0                   |        | 0         |           |                   |           |           |         |                        |
| 様式第四の二     | 平成18年4月以降     | 0    |        | 0    |             | 0    | 0                 |                  |                 |                     |        | 0         |           |                   |           |           |         |                        |
|            | 平成20年5月以降     | 0    |        | 0    |             | 0    | 0                 |                  |                 | 0                   |        | 0         |           |                   |           |           |         |                        |
| 様式第四の三     | 平成30年4月以降     | 0    | 0      | 0    |             | 0    | 0                 |                  |                 | 0                   |        | 0         |           |                   |           |           |         |                        |
| 様式第四の四     | 平成30年4月以降     | 0    | 0      | 0    |             | 0    | 0                 |                  |                 | 0                   |        | 0         |           |                   |           |           |         |                        |
| 様式第五       | 平成15年3月以前     | 0    |        | 0    |             | 0    |                   |                  | 0               |                     |        |           |           |                   |           |           |         |                        |
|            | 平成15年4月以降     | 0    |        | 0    |             | 0    |                   |                  |                 | 0                   |        |           |           |                   |           |           |         |                        |
|            | 平成17年10月以降    | 0    |        | 0    |             | 0    |                   |                  |                 | 0                   |        | 0         |           |                   |           |           |         |                        |
| 様式第五の二     | -             | 0    |        | 0    |             | 0    |                   |                  |                 | 0                   |        | 0         |           |                   |           |           |         |                        |
| 様式第六       | -             | 0    |        | 0    |             | 0    |                   |                  |                 |                     |        |           |           |                   |           |           |         |                        |
| 様式第六の二     | -             | 0    |        | 0    |             | 0    |                   |                  |                 |                     |        |           |           |                   |           |           |         |                        |
| 様式第六の三     | -             | 0    |        | 0    |             | 0    |                   |                  |                 |                     |        |           |           |                   |           |           |         |                        |
| 様式第六の四     | -             | 0    |        | 0    |             | 0    |                   |                  |                 |                     |        |           |           |                   |           |           |         |                        |
| 様式第六の五     | -             | 0    |        | 0    |             | 0    |                   |                  |                 |                     |        |           |           |                   |           |           |         |                        |
| 様式第六の六     | -             | 0    |        | 0    |             | 0    |                   |                  |                 |                     |        |           |           |                   |           |           |         |                        |
| 様式第六の七     | 平成24年4月以降     | 0    |        | 0    |             | 0    |                   |                  |                 |                     |        |           |           |                   |           |           |         |                        |
| 様式第七       | 平成21年3月以前     | 0    |        |      |             |      |                   |                  |                 |                     |        |           |           | 0                 |           |           |         |                        |
|            | 平成21年4月以降     | 0    |        |      |             |      |                   |                  |                 |                     |        |           |           |                   | 0         |           |         |                        |
| 様式第七の二     | 平成21年3月以前     | 0    |        |      |             |      |                   |                  |                 |                     |        |           |           | 0                 |           |           |         |                        |
|            | 平成21年4月以降     | 0    |        |      |             |      |                   |                  |                 |                     |        |           |           |                   | 0         |           |         |                        |
| 様式第七の三     | 平成27年4月以降     | 0    |        | 0    | 0           | 0    |                   |                  |                 |                     |        |           |           |                   |           |           |         |                        |
| 様式第八       | 平成17年9月以前     | 0    |        | 0    |             | 0    |                   |                  |                 |                     | 0      |           |           |                   |           |           |         |                        |
|            | 平成17年10月以降    | 0    |        | 0    |             | 0    |                   |                  |                 |                     |        | 0         | 0         |                   |           |           |         |                        |
| 様式第九       | 平成17年9月以前     | 0    |        | 0    |             | 0    | 0                 |                  |                 |                     | 0      |           |           |                   |           |           |         |                        |
|            | 平成17年10月以降    | 0    |        | 0    |             | 0    | 0                 |                  |                 |                     |        | 0         |           |                   |           |           |         |                        |
|            | 平成20年5月以降     | 0    |        | 0    |             | 0    | 0                 |                  |                 | 0                   |        | 0         |           |                   |           |           |         |                        |
|            | 平成24年4月以降     | 0    |        | 0    |             | 0    |                   | 0                |                 | 0                   |        | 0         |           |                   |           |           |         |                        |
| 様式第九の二     | 平成30年4月以降     | 0    | 0      | 0    |             | 0    | 0                 |                  |                 | 0                   |        | 0         |           |                   |           |           |         |                        |

| 給付実績様式 | サービス提供年月   | 基本情報 | 基本摘要情報 | 明細情報 | 明細情報(住所地特例) | 集計情報 | (診療)情報<br>緊急時施設療養 | 等情報<br>所定疾患施設療養費 | (~H15/3) | 費·特別診療費情報特定診療費·特別療養 | 食事費用情報 | 特定入所者介護情報 | 社会福祉軽減額情報 | サービス計画費情報<br>(~H11/3) | サービス計画費情報 | 福祉用具販売費情報 | 住宅改修費情報 | <b>情報</b> |
|--------|------------|------|--------|------|-------------|------|-------------------|------------------|----------|---------------------|--------|-----------|-----------|-----------------------|-----------|-----------|---------|-----------|
| 様式第十   | 平成15年3月以前  | 0    |        | 0    |             | 0    |                   |                  | 0        |                     |        |           |           |                       |           |           |         |           |
|        | 平成15年4月以降  | 0    |        | 0    |             | 0    |                   |                  |          | 0                   | 0      |           |           |                       |           |           |         |           |
|        | 平成17年10月以降 | 0    |        | 0    |             | 0    |                   |                  |          | 0                   |        | 0         |           |                       |           |           |         |           |
| 総合(予)  | 平成24年4月以降  | 0    |        | 0    |             | 0    |                   |                  |          |                     |        |           |           |                       |           |           |         |           |
| 総合(ケ)  | 平成24年4月以降  | 0    |        |      |             |      |                   |                  |          |                     |        |           |           |                       |           |           |         | 0         |

# ■償還払い分

| 給付実績<br>様式 | サービス提供年月   | 基本情報 | 基本摘要情報 | 明細情報 | 明細情報(住所地特例) | 集計情報 | (診療)情報 | 情報 | 特定診療費情報(~日15/3) | 費·特別診療費情報特定診療費·特別療養 | 食事費用情報 | 特定入所者介護情報 | 社会福祉軽減額情報 | サービス計画費情報<br>(~H 21/3) | サービス計画費情報 | 福祉用具販売費情報 | 住宅改修費情報 |
|------------|------------|------|--------|------|-------------|------|--------|----|-----------------|---------------------|--------|-----------|-----------|------------------------|-----------|-----------|---------|
| 様式第二       | 平成17年9月以前  | 0    |        | 0    | 0           | 0    |        |    |                 |                     |        |           |           |                        |           |           |         |
|            | 平成17年10月以降 | 0    |        | 0    | 0           | 0    |        |    |                 |                     |        |           | 0         |                        |           |           |         |
|            | 平成27年4月以降  | 0    |        | 0    | 0           | 0    |        |    |                 |                     |        |           | 0         |                        |           |           |         |
| 様式第二の二     | 平成18年4月以降  | 0    |        | 0    | 0           | 0    |        |    |                 |                     |        |           | 0         |                        |           |           |         |
|            | 平成27年4月以降  | 0    |        | 0    | 0           | 0    |        |    |                 |                     |        |           | 0         |                        |           |           |         |
| 様式第三       | 平成17年9月以前  | 0    |        | 0    |             | 0    |        |    |                 |                     |        |           |           |                        |           |           |         |
|            | 平成17年10月以降 | 0    |        | 0    |             | 0    |        |    |                 |                     |        | 0         | 0         |                        |           |           |         |
| 様式第三の二     | -          | 0    |        | 0    |             | 0    |        |    |                 |                     |        | 0         | 0         |                        |           |           |         |
| 様式第四       | 平成17年9月以前  | 0    |        | 0    |             | 0    | 0      |    |                 |                     |        |           |           |                        |           |           |         |
|            | 平成17年10月以降 | 0    |        | 0    |             | 0    | 0      |    |                 |                     |        | 0         |           |                        |           |           |         |
|            | 平成20年5月以降  | 0    |        | 0    |             | 0    | 0      |    |                 | 0                   |        | 0         |           |                        |           |           |         |
| 様式第四の二     | 平成18年4月以降  | 0    |        | 0    |             | 0    | 0      |    |                 |                     |        | 0         |           |                        |           |           |         |
|            | 平成20年5月以降  | 0    |        | 0    |             | 0    | 0      |    |                 | 0                   |        | 0         |           |                        |           |           |         |
| 様式第四の三     | 平成30年4月以降  | 0    | 0      | 0    |             | 0    | 0      |    |                 | 0                   |        | 0         |           |                        |           |           |         |
| 様式第四の四     | 平成30年4月以降  | 0    | 0      | 0    |             | 0    | 0      |    |                 | 0                   |        | 0         |           |                        |           |           |         |
| 様式第五       | 平成15年3月以前  | 0    |        | 0    |             | 0    |        |    | 0               |                     |        |           |           |                        |           |           |         |
|            | 平成15年4月以降  | 0    |        | 0    |             | 0    |        |    |                 | 0                   |        |           |           |                        |           |           |         |
|            | 平成17年10月以降 | 0    |        | 0    |             | 0    |        |    |                 | 0                   |        | 0         |           |                        |           |           |         |
| 様式第五の二     | -          | 0    |        | 0    |             | 0    |        |    |                 | 0                   |        | 0         |           |                        |           |           |         |
| 様式第六       | -          | 0    |        | 0    |             | 0    |        |    |                 |                     |        |           |           |                        |           |           |         |
| 様式第六の二     | -          | 0    |        | 0    |             | 0    |        |    |                 |                     |        |           |           |                        |           |           |         |
| 様式第六の三     | -          | 0    |        | 0    |             | 0    |        |    |                 |                     |        |           |           |                        |           |           |         |
| 様式第六の四     | -          | 0    |        | 0    |             | 0    |        |    |                 |                     |        |           |           |                        |           |           |         |
| 様式第六の五     | -          | 0    |        | 0    |             | 0    |        |    |                 |                     |        |           |           |                        |           |           |         |
| 様式第六の六     | _          | 0    |        | 0    |             | 0    |        |    |                 |                     |        |           |           |                        |           |           |         |
| 様式第六の七     | 平成24年4月以降  | 0    |        | 0    |             | 0    |        |    |                 |                     |        |           |           |                        |           |           |         |
| 様式第七       | 平成21年3月以前  | 0    |        |      |             |      |        |    |                 |                     |        |           |           | 0                      |           |           |         |
|            | 平成21年4月以降  | 0    |        |      |             |      |        |    |                 |                     |        |           |           |                        | 0         |           |         |
| 様式第七の二     | 平成21年3月以前  | 0    |        |      |             |      |        |    |                 |                     |        |           |           | 0                      |           |           |         |
|            | 平成21年4月以降  | 0    |        |      |             |      |        |    |                 |                     |        |           |           |                        | 0         |           |         |
| 様式第八       | 平成17年9月以前  | 0    |        | 0    |             | 0    |        |    |                 |                     | 0      |           |           |                        |           |           |         |
|            | 平成17年10月以降 | 0    |        | 0    |             | 0    |        |    |                 |                     |        | 0         | 0         |                        |           |           |         |
| 様式第九       | 平成17年9月以前  | 0    |        | 0    |             | 0    | 0      |    |                 |                     | 0      |           |           |                        |           |           |         |
|            | 平成17年10月以降 | 0    |        | 0    |             | 0    | 0      |    |                 |                     |        | 0         |           |                        |           |           |         |
|            | 平成20年5月以降  | 0    |        | 0    |             | 0    | 0      |    |                 | 0                   |        | 0         |           |                        |           |           |         |
|            | 平成24年4月以降  | 0    |        | 0    |             | 0    |        | 0  |                 | 0                   |        | 0         |           |                        |           |           |         |
| 様式第九の二     | 平成30年4月以降  | 0    | 0      | 0    |             | 0    | 0      |    |                 | 0                   |        | 0         |           |                        |           |           |         |
| 様式第十       | 平成15年3月以前  | 0    |        | 0    |             | 0    |        |    | 0               |                     |        |           |           |                        |           |           |         |
|            | 平成15年4月以降  | 0    |        | 0    |             | 0    |        |    |                 | 0                   | 0      |           |           |                        |           |           |         |
|            | 平成17年10月以降 | 0    |        | 0    |             | 0    |        |    |                 | 0                   |        | 0         |           |                        |           |           |         |

| 給付実績<br>様式 | サービス提供年月 | 基本情報 | 基本摘要情報 | 明細情報 | 明細情報(住所地特例) | 集計情報 | (診療)情報<br>緊急時施設療養 | 情報<br>所定疾患施設療養費等 | 特定診療費情報(~日15/3) | 費・特別診療費情報特定診療費・特別療養 | 食事費用情報 | 特定入所者介護情報 | 社会福祉軽減額情報 | サービス計画費情報(~日21/3) | サービス計画費情報 | 福祉用具販売費情報 | 住宅改修費情報 |
|------------|----------|------|--------|------|-------------|------|-------------------|------------------|-----------------|---------------------|--------|-----------|-----------|-------------------|-----------|-----------|---------|
| 様式第十三      | _        | 0    |        |      |             | 0    |                   |                  |                 |                     |        |           |           |                   |           | 0         |         |
| 様式第十三の二    | -        | 0    |        |      |             | 0    |                   |                  |                 |                     |        |           |           |                   |           | 0         |         |
| 様式第十四      | -        | 0    |        |      |             | 0    |                   |                  |                 |                     |        |           |           |                   |           |           | 0       |
| 様式第十四の二    | -        | 0    |        |      |             | 0    |                   |                  |                 |                     |        |           |           |                   |           |           | 0       |

# B. 2. 給付実績タブイメージ

# ■基本情報

| /// 給付 | 宇結相 | 金索シ | ステノ |
|--------|-----|-----|-----|

| 着付実績検索システム |                                        |                            |               | -                 |          |
|------------|----------------------------------------|----------------------------|---------------|-------------------|----------|
| CSV取り込み    | 給付実績                                   |                            |               |                   |          |
| 谷理画/実体     | <b>様式</b> 様式第二 実績区分                    | 現物 被保険者番号                  | 9999999999 72 | ストヒホケンシャ          |          |
| 6社奈/ 天順    | 審査年月 平成 27 年 6 月分 整理番号                 | 1 事業所番号                    | 9999999999    |                   |          |
| 台帳管理       | サービス提供年月 平成 27 年 5 月分 実績作成区分           | 分 新規 保険者番号                 | 999999 介護     | 市                 |          |
|            |                                        | 証記載保険者番号                   | 999999 介護     | 市                 |          |
| データ操作⇒     | [基本情報] 明細情報 明細情報(住) 集計情報 社会福祉軽減        | 该额则情幸服                     |               |                   |          |
|            | 被保険者                                   | 居住サービス計画                   |               |                   |          |
| 設定⇒        | 生年月日 昭和 5年 1月 1日 性別 男                  | 作成者区分 居宅介護支                | :援事業所作成<br>—  |                   |          |
| 終了         | 要介護状態 要介護 1 旧措置入所者特例 有り                | 居宅介護支援事業所番号 9999999999     |               |                   |          |
| 10. 2      | 認定有効期間開始年月日  平成   27 年   1 月   1 日     |                            | 保険            | 公費1 公費2           | 公費3      |
|            | 認定有効期間終了年月日  平成   27 年   12 月   31 日   | 公費負担者番号                    | 9             | 9999999 99999999  | 99999999 |
|            | 開始年月日 平成 27 年 11 日 1日                  | 公費受給者番号                    | 9             | 999999 9999999    | 9999999  |
|            | 中止年月日 平成 27 年 11 月 30 日                | サービス単位数                    | 99999999      | 99999999 99999999 | 9999999  |
|            | 中止理由・入所(院)前の状況                         | 給付率(/100)                  | 90            | 90 90             | 9        |
|            | 入所(院)年月日 平成 27 年 11 月 1 日              | 請求額                        | 999999999     | 99999999 99999999 | 9999999  |
|            | 退所(院)年月日 平成 27 年 11 月 30 日             | 負担額                        | 99999999      | 99999999 99999999 | 9999999  |
|            | 入所(院)実日数 99 日 外泊日数 99 日                | 緊急時施設療養費請求分合計額             | 999999999     | 99999999 99999999 | 9999999  |
|            | 退所(院)後の状態                              | 特定診療費請求分合計額                | 9999999999    | 99999999 99999999 | 9999999  |
|            |                                        | 特定入所者介護サービス費等合計額           | 99999999      | 99999999 99999999 | 9999999  |
|            | 老人保健受給者<br>市町村番号 99999999 受給者番号 999999 | 39                         |               |                   |          |
|            | 後期高齢者医療資格                              |                            |               |                   |          |
|            | 保険者番号 89999999 被保険者番号 899999           | 999                        |               |                   |          |
|            | 国民健康保険資格                               |                            |               |                   |          |
|            | 保険者番号 99999999 被保険者証番号 99999           | 999999999999999999 宛名番号 99 | 999999999     |                   |          |
|            |                                        |                            |               |                   |          |
|            |                                        |                            |               |                   |          |
|            | 戻る 前履歴 次履歴                             | 給付管理票給付実績高額                | 受給者台帳         |                   | 印刷       |
|            |                                        |                            |               |                   |          |
|            |                                        |                            |               |                   |          |

### ■明細情報

| CSV取り込み | 給付実                                   | 績           |           |              |       |       |       |       |           |        |        |                                         |
|---------|---------------------------------------|-------------|-----------|--------------|-------|-------|-------|-------|-----------|--------|--------|-----------------------------------------|
| 管理票/実績  | 様式                                    | 様式第二        | 実績区分      | ) I          | 見物    |       | 被保険者  | 番号    | 9999      | 999999 | テストセルが | ブンシャ                                    |
|         | 審査年月                                  | 平成 27 年 6 月 | 分 整理番号    | <del>,</del> |       | 1     | 事業所番  | :号    | 9999      | 999999 |        |                                         |
| 台帳管理    | サービス提供年月                              | 平成 27 年 5 月 | 分 実績作成    | 如何 第         | 新規    |       | 保険者番  | ·号    | 9999      | 99 yî  | ▶護市    |                                         |
|         |                                       |             |           |              |       |       | 証記載保  | 険者番号  | 9999      | 99 1   | 護市     |                                         |
| データ操作⇒  | 基本情報 明細情                              | 輯 明細情報(住) 集 | 影计情報 社会福祉 | 輕減額情         | 韓國    |       |       |       |           |        |        |                                         |
| 設定→     | 明 #. ৮<기                              |             |           |              | 日数・   | 回数    |       |       | サービン      | く単位数   |        |                                         |
| axie    | /──////////////////////////////////// | サービス内容      | 単位数       | 保険           | 公費12  | 公費2   | 公費3   | 保険    | - <u></u> | 公費2    | 公費3    | 摘要                                      |
| 終了      | 1 111211 身体                           | 介護2         | 111111    | 99           | 11111 | 11111 | 11111 | 11111 | 11111     | 11111  | 11111  |                                         |
|         | 2 111311 身体                           | 介護3         | 111111    | 99           | 11111 | 11111 | 11111 | 11111 | 11111     | 11111  | 11111  | 888888888888888888888888888888888888888 |
|         |                                       |             |           |              |       |       |       |       |           |        |        |                                         |
|         |                                       |             |           |              |       |       |       |       |           |        |        |                                         |
|         |                                       |             | 승하        |              |       |       |       | 22222 | 22222     | 22222  | 22222  | 2                                       |

#### ■集計情報

| 💩 給付実績検索システム |                                                 |                                              |            |           |           |                   |                   |                     | -         | ×    |
|--------------|-------------------------------------------------|----------------------------------------------|------------|-----------|-----------|-------------------|-------------------|---------------------|-----------|------|
| CSV取り込み      | 給付実績                                            |                                              |            |           |           |                   |                   |                     |           |      |
| 管理票/実績       | 様式     様式第       審査年月     平成                    | 二<br>27 年 6 月分                               | 実績<br>注 整理 | 区分 現番号    | 1         | 被保険者番号<br>事業所番号   | 999999<br>999999  | 9999 テストヒホク<br>9901 | リンシャ      |      |
| 台帳管理         | サービス提供年月 平成                                     | 27 年 5 月分                                    | う 実績       | 作成区分 割    | 視         | 保険者番号<br>証記載保険者番号 | 999999<br>9999999 | 介護市<br>介護市          |           |      |
| データ操作⇒       | 基本情報 明細情報 明細                                    | 情報(住) 集                                      | 干情報 社会     | 富祉輕減額情報   | 16        |                   |                   |                     |           |      |
| 設定⇒          | サービス種類コード 11                                    | ∨ 訪問介護                                       |            |           |           |                   |                   |                     |           |      |
| 終了           | 短期入所計画日数 93 E<br>短期入所実日数 99 E                   | 3                                            |            |           |           |                   |                   |                     |           |      |
|              | サービス実日数<br>①計画単位数<br>②限度額管理対象単位数<br>③限度額管理対象外単位 | 99<br>999999<br>999999<br>999999<br>教 999999 |            |           |           |                   |                   |                     |           |      |
|              |                                                 |                                              |            |           |           | 緊急療養 · 特定訴        | 療費                |                     |           |      |
|              | 区分                                              | 保険分                                          | 公費1分       | 公費2分      | 公費3分      | 保険分               | 公費1分              | 公費2分                | 公費3分      |      |
|              | ②単位数単価 (円/単)                                    | 99.99                                        | (単位)       | 0000000   | 00000000  | 10円/単 1           | 0円/単              | 10円/単               | 10円/単     |      |
|              | ③請求額(円)                                         | 9999999999                                   | 999999999  | 999999999 | 999999999 | 999999999 9       | 99999999          | 999999999           | 999999999 |      |
|              | ④利用者負担額(円)                                      | 99999999                                     | 999999     | 999999    | 999999    | 99999999          | 99999999          | 99999999            | 99999999  |      |
|              |                                                 |                                              |            |           |           |                   |                   |                     |           |      |
|              | 戻る                                              | 前履歴                                          | 次履歴        | Ť         | 合付管理票     | 給付実績高額            | 受給者               | 台帳                  |           | ビロ場り |

## ■緊急時施設療養(診療)情報

| 5 V取り込み | 和竹夫和              | 見                       |              |                      |                             |                  |              |
|---------|-------------------|-------------------------|--------------|----------------------|-----------------------------|------------------|--------------|
| 理票/実績   | 様式<br>審査年月        | 様式第四の二<br>平成 27 年 6 月分  | 実績区分<br>整理番号 | 現物                   | 被保険者番号<br>事業所番号             | 999999999999     | テストヒホケンシャ    |
| 台帳管理    | サービス提供年月          | 平成 27 年 5 月分            | 実績作成区分       | 新規                   | 保険者番号<br>証記載保険者番号           | 999999<br>999999 | 介護市<br>介護市   |
| ータ操作⇒   | 基本情報 明細情報         | 1 緊急時施設療養(診り            | 寮〉情報 特定診療者   | 豊・特別療養費              | ・特別診療費情報 第                  | 計情報 特济           | 定入所者介護情報     |
| 設定⇒     | 順次番号 99 ↓         |                         |              |                      |                             |                  |              |
| 終了      | 繁急時傷病名 1<br>2     | 高血圧、糖尿病<br>老人性痴呆        |              | _                    | 繁急時治療 1 平成<br>開始年月日<br>2 平成 | 27年5<br>27年5     | 月 1日<br>月 1日 |
|         | 3                 | 慢性腎不全、胃ろう               |              |                      | 3 平成                        | 27 年 5           | 月日日          |
|         | 往診日数 99           | 往診医療機関名 C               | )O病院<br>)    |                      |                             |                  |              |
|         | - MRCD (1) 33<br> | 週元医療機関名 C<br>語) 9801 単位 | - 99 単位×     | 39 H                 |                             |                  |              |
|         | リハビッテーション         | 99点                     | (城西          |                      |                             |                  |              |
|         | 処置                | 99 点                    | 1 摘要1-慢性     | 肾不全                  |                             |                  |              |
|         | 手術                | 99 点                    | 2 摘要2 - 高血)  | £                    |                             |                  |              |
|         | 麻酔                | 99 点                    | 3 摘要3-老人1    | 生痴呆                  |                             |                  |              |
|         | 放射線治療             | 99 点                    | 4 摘要 4 - 糖尿病 | 南                    |                             |                  |              |
|         | 合計                | 495 点                   | り摘要り一石八幅     | 退骨転子骨折()<br>入2半50/24 | 可援                          |                  |              |
|         |                   |                         | 7 摘要7 - 庫用   | 之间 212 元<br>定候群      |                             |                  |              |
|         |                   |                         | 8            |                      |                             |                  |              |
|         |                   |                         | 9            |                      |                             |                  |              |
|         |                   |                         | 10           |                      |                             |                  | ¥            |
|         |                   |                         |              |                      |                             |                  |              |
|         |                   |                         |              |                      |                             |                  |              |
|         | 戻る                | 前履歴                     | 次履歴          | 給付管理票                | 給付実績高額                      | 受給者台帳            |              |

# ■所定疾患施設療養費等情報

|         | 様式 様式第九       | L                | 実績区分      | 現物           | 被保険者番号          | 9999999999 | 9 テストヒホケンシャ |       |
|---------|---------------|------------------|-----------|--------------|-----------------|------------|-------------|-------|
| 『理宗/ 夫績 | 審査年月 平成 2     | 7年5月分            | 整理番号      | 1            | 事業所番号           | 9999999999 | 9           |       |
| 台帳管理    | サービス提供年月 平成 2 | 7 年 4 月分         | 実績作成区分    | 新規           | 保険者番号           | 999999     | 介護市         |       |
|         |               |                  |           |              | 証記載保険者番号        | 999999     | 介護市         |       |
| データ操作⇒  | 基本情報明細情報 所定的  | 失患施設療養費等         | 著報 特定診療費  | ・特別療養費・      | 特別診療費情報 集計      | 情報 特定      | 入所者介護情報     |       |
|         | 順次番号 1 🗸      |                  |           |              |                 |            |             |       |
| 設定⇒     | 所定疾患施設療養費傷病な  | 名 1 高血圧(症        | E)、糖尿病    |              | 川 定 沃 愚 開 始 年 月 | 施設療養費<br>日 | 1 平成 23 年 1 | 月1日   |
| 総フ      |               | 2 老人性痴呆          | 2、廃用症候群   |              |                 |            | 2 平成 23 年 2 | 月 2 日 |
| 10 C 1  |               | 3 慢性腎不全          | 2、右大腿骨転子骨 | 断術後、胃ろ       | 3               |            | 3 平成 23 年 3 | 月3日   |
|         | 所定疾患施設療養費(再掲  | .) 200           | 単位        | 10 単位× 20    | 8               |            |             |       |
|         | 緊急時傷病名        | 1 高血圧 (症         | E)、糖尿病    |              | 緊急時治<br>開始年月    | 療日         | 1 平成 24 年 1 | 月 1日  |
|         |               | 2 老人性痴呆          | 、廃用症候群    |              |                 |            | 2 平成 24 年 2 | 月 2 日 |
|         |               | 3 慢性腎不全          | 、右大腿骨転子骨  | 折術後、胃ろ       | ð<br>_          |            | 3 平成 24 年 3 | 月 3日  |
|         | 緊急時治療管理(再掲)   | 2790             | 単位        | 90 単位× 31    | 8               |            |             | _     |
|         | リルビドリテージョン    | 99               | 点摘到       | ₽<br>        |                 |            | ^           |       |
|         | 処置            | 99               | 「「「」」「」」  | 育个主<br>(F)   |                 |            |             |       |
|         | 手術            | 99               | 点 2 同皿    | 性痴呆          |                 |            |             |       |
|         | 麻酔            | 99               | 点 4 糖尿    | 病            |                 |            |             | 1     |
|         | 放射線治療         | 99               | 点 5 右大    | <br>:腿骨転子骨折谷 | 術後              |            |             |       |
|         | 合計            | 0                | 点 6 胃潰    | 傷            |                 |            |             |       |
|         |               |                  | 7 直腸      | 攟            |                 |            |             |       |
|         |               |                  | 8 肝性      | 脳症           |                 |            | ~           |       |
|         | 往診日数 99       | 往診医療機能           | 明名 〇〇病院   |              |                 |            |             |       |
|         |               | 通常医病機            |           |              |                 |            |             |       |
|         |               | Amp/122.79(*188) |           |              |                 |            |             |       |
|         |               |                  |           |              |                 |            | -           |       |

## ■特定診療費情報(~H15/3)

| ・中ビス提供年月         平成         15         年         1         1         5         1                                                                                                    |
|----------------------------------------------------------------------------------------------------|
| 台帳管理       サービス提供年月 平成 15 年 1 月分 実績作成区分 新規       保険者番号 99999 介護市         第一夕操作→       基本情報 明細情報 集計情報 特定證理資補(~~H15/3)         施定→       レ         旅7       原次番号       レ         「「ク身操作」       医分 保険分(単) 公費1(単)公費2(単)公費3(単)       第3939       93939       93939         旅7       原務名       高血圧 (症)、糖尿病       「       「         「「」」」       「」」       「       「       「         「「」」」       1000000000000000000000000000000000000                                                                                                    |
|                                                                                                    |
| 該定→       基本 1億組 明細情報 集計情報 [預定診療塑情報(~~H15/3)]         旅方       「         旅方       「         「       「         「       「         「       「         「       「         「       「         「       「         「       「         「       「         「       「         「       「         「       「         「       「         「       「         「       「         「       「         「       「         「       「         「       「         「       「         「       「         「       「         「       「         「       「         「       「         「       「         「       「         「       「         「       「         「       「         「       「         「       「         「       「         「       「         「          「 <t< th=""></t<>                                                                                                    |
| 設定→       順大番号       「 →         旅了       区分       (和快久単)       公費1(単)       公費2(単)       公費3(2)       (都保久一個)       (第       (第       (第       (第       (第       (第       (第       (第       (第       (第       (第       (第       (第       (第       (第       (第)       (第)       (第)       (第       (第)       (第       (第)       (第       (第)       (第       (第)       (第)       (1)       (1)       (1)       (1)       (1)       (1)       (1)       (1                                                                                                    |
| 旅了       (現決)(単)公費1(単)公費2(単)公費2(単)       (第3393       (第3939)       (第3939)                                                                                                    |
| 終了       指導管理等       98939       98939       98939       98939       98939       98939       98939       98939       98939       98939       98939       98939       98939       98939       98939       98939       98939       98939       98939       98939       98939       98939       98939       98939       98939       98939       98939       98939       98939       98939       98939       98939       98939       98939       98939       98939       98939       98939       98939       98939       98939       98939       98939       98939       98939       98939       98939       98939       98939       98939       98939       98939       98939       98939       98939       98939       98939       98939       98939       98939       98939       98939       98939       98939       98939       98939       98939       98939       98939       98939       98939       98939       98939       98939       98939       98939       98939       98939       98939       98939       98939       98939       98939       98939       98939       98939       98939       98939       98939       98939       98939       98939       5       80111       6111                                                                                                    |
| 単純1-功2線       93393       93393       93393       939393       939393       939393       939393       939393       939393       939393       939393       939393       939393       939393       939393       939393       939393       939393       939393       939393       939393       939393       939393       939393       939393       939393       939393       939393       939393       939393       939393       939393       939393       939393       939393       939393       939393       939393       939393       939393       939393       939393       939393       939393       939393       939393       939393       939393       939393       939393       939393       939393       939393       939393       939393       939393       939393       939393       939393       939393       939393       939393       939393       939393       939393       939393       939393       939393       939393       939393       939393       939393       939393       939393       939393       939393       939393       939393       939393       939393       939393       939393       939393       939393       939393       939393       939393       939393       9303939       930393       930393                                                                                                    |
| リパビッテッシン       39333       39393       39393       39393       39393       39393       39393       39393       39393       39393       39393       3       3       3       3       3       3       3       3       3       3       3       3       3       3       3       3       3       3       3       3       3       3       3       3       3       3       3       3       3       3       3       3       3       3       3       3       3       3       3       3       3       3       3       3       3       3       3       3       3       3       3       3       3       3       3       3       3       3       3       3       3       3       3       3       3       3       3       3       3       3       3       3       3       3       3       3       3       3       3       3       3       3       3       3       3       3       3       3       3       3       3       3       3       3       3       3       3       3       3       3       3       3       3       3                                                                                                           |
| 精神科専門療法       39339       39339       39339       39339       39339       3       3       高血圧(症)、糖尿病3         39339       39339       39339       39339       39339       39339       4       高血圧(症)、糖尿病4         39339       39339       39339       39339       39339       5       高血圧(症)、糖尿病5         含計       53934       53934       53934       53934       53934       53934         合計       53934       53934       53934       53934       53934       5         合計       53934       53934       53934       53934       5       53934       6         高血圧(症)、糖尿病6       7       高血圧(症)、糖尿病6       7       高血圧(症)、糖尿病6       7         10       高血圧(症)、糖尿病10       11       3       6       高血圧(症)、糖尿病12                                                                                                    |
| 99393       99393       99393       99393       93939       4       高血圧(症)、糖尿病4         合計       59394       59394       59394       59394       59394       5         合計       59394       59394       59394       59394       59394       5         合計       59394       59394       59394       59394       5       5          59394       59394       5       5       5       5           5       5       5       5       5            5       5       5       5             5       5       5              5       3               5       3                 3       3       3       3       3       3       3       3       3       3       3       3       3       3       3       3       3       3       3       3       3       3       3       3       3                                                                                                           |
| 99999       99999       99999       99999       99999       5       6       高血圧(症)、糖尿病5         合計       59994       59994       59994       59994       59994       59994       59994       6       高血圧(症)、糖尿病6         7       高血圧(症)、糖尿病6       3       高血圧(症)、糖尿病9       3       高血圧(症)、糖尿病9       10       高血圧(症)、糖尿病10         10       高血圧(症)、糖尿病11       12       高血圧(症)、糖尿病12       12       3       3       3                                                                                                    |
| <ul> <li>合計</li> <li>593934</li> <li>593934</li> <li>59394</li>     &lt;</ul> |
| 7       Failler (起)、地脉病 7         8       高血圧 (症)、地脉病 8         9       高血圧 (症)、地脉病 9         10       高血圧 (症)、地脉病 10         11       高血圧 (症)、地脉病 11         12       高血圧 (症)、地脉病 12                                                                                                    |
| 3       高血圧(症)、糖尿病9         10       高血圧(症)、糖尿病10         11       高血圧(症)、糖尿病11         12       高血圧(症)、糖尿病12                                                                                                    |
| 10 高血圧(症)、糖尿病10<br>11 高血圧(症)、糖尿病11<br>12 高血圧(症)、糖尿病12                                                                                                    |
| 11 高血圧(症)、糖尿病11<br>12 高血圧(症)、糖尿病12                                                                                                    |
| 12 高血圧(症)、糖尿病 1 2                                                                                                    |
|                                                                                                    |
|                                                                                                    |
|                                                                                                    |
|                                                                                                    |
|                                                                                                    |
|                                                                                                    |
|                                                                                                    |

| ○SV取り込み | 給付3      | 実績             |       |          |         |          |          |               |     |  |
|---------|----------|----------------|-------|----------|---------|----------|----------|---------------|-----|--|
| 管理票/実績  | 様式       | 様式第四の二         |       | 実績区分     | 現物      | 被保険者番号   | 99999    | 99999 テストヒホケン | ソシャ |  |
|         | 審査年月     | 平成 27 年 6      | 月分    | 整理番号     | 1       | 事業所番号    | 99999    | 99999         |     |  |
| 台帳管理    | サービス提供   | 年月 平成 27 年 !   | 月分    | 実績作成区分   | 新規      | 保険者番号    | 99999    | 9 介護市         |     |  |
|         |          |                |       |          |         | 証記載保険者   | 番号 99999 | 9 介護市         |     |  |
| データ操作⇒  | 基本情報 明   | 細情報  緊急時施設療    | 義(診療) | 情報 特定診療費 | 費・特別療養費 | ・特別診療費情報 | 版 集計情報   | 特定入所者介绍       | 護情報 |  |
| 1       | 順次番号     | 1 ~            |       |          |         |          |          |               |     |  |
| irte⇒   | 保病名      | 高田田 / 信) - 潮風傍 |       |          |         |          |          |               |     |  |
| 終了      | 120/13-1 | □Ⅲ庄(证)、 糖成内    |       |          |         |          |          |               |     |  |
| ****    | 明調       |                | - [   | 透過       |         | サービス     | <br>単位数  | _             |     |  |
|         | 編   番号   | 治療内容           | 単位数   | 保険 公費1 公 | ·費2 公費3 | 保険 公費1 : | 公費2 公費:  | 3             | 摘要  |  |
|         | 11       | 感染対策指導管理       | 5     | 14 0     | 0 0     | 70 0     | 0        | )<br>高血圧(症)   |     |  |
|         |          |                |       |          |         |          |          |               |     |  |
|         |          |                |       |          |         |          |          |               |     |  |
|         |          |                | 合計    |          |         | 70 0     | 0        | 0             |     |  |

# ■特定診療費・特別療養費・特別診療費情報

# ■食事費用情報

|        | THE LT.       | ~ 130          |                                          |                                 |                         |                              |                                                         |                                                  |                   |  |
|--------|---------------|----------------|------------------------------------------|---------------------------------|-------------------------|------------------------------|---------------------------------------------------------|--------------------------------------------------|-------------------|--|
| 管理票/実績 | 様式            | 様式             | 第十                                       |                                 | 実績区分                    | 現物                           | 被保険者番号                                                  | 9999999999 7ス                                    | トヒホケンシャ           |  |
|        | 審査年月          | 平成<br>半年日 東日   | 载 15 年 7<br>15 年 7                       | 月分                              | 整理番号                    | 1                            | 事業所番号                                                   | 9999999999                                       | +                 |  |
| 台帳管理   | リーヒス境         | 光年月  十回        | x,   10 年   6                            | Л'л'                            | 夫谊作成区方                  | 和功規                          | 1未陕省番东<br>証記載保険考報号                                      | 9999999 7Fi酸i<br>- 000000 介譜i                    | 而<br>市            |  |
| データ操作⇒ | 基本情報          | 明細情報           | 寺定診療費・特                                  | 訠療養費・                           | 特別診療費情報                 | 食事費用情                        | 報 集計情報                                                  | , 1000000   71BB                                 |                   |  |
| 設定⇒    | 明 サービジ        | 2              | サービフ内2                                   | <br>≈                           |                         | 日勤合車提                        | ——                                                      |                                                  |                   |  |
|        |               |                |                                          |                                 |                         |                              |                                                         |                                                  |                   |  |
| 終了     | 1 50111       | 1 基本食事         | サービス                                     |                                 | 2100                    | 20 4                         | 2000                                                    |                                                  |                   |  |
|        |               |                |                                          |                                 |                         |                              |                                                         |                                                  |                   |  |
|        |               |                |                                          |                                 |                         |                              |                                                         |                                                  |                   |  |
|        |               |                |                                          |                                 |                         |                              |                                                         |                                                  |                   |  |
|        |               |                |                                          |                                 |                         |                              |                                                         |                                                  |                   |  |
|        |               |                |                                          |                                 |                         |                              |                                                         |                                                  |                   |  |
|        |               |                |                                          | +                               |                         | 4                            | 2000                                                    |                                                  |                   |  |
|        |               | _              | 合言                                       | +                               |                         |                              |                                                         | 食事提供書請求額                                         | 標準負担額(日額)         |  |
|        |               | 日数             | 合語<br>食事提供費<br>単価 (円)                    | <br>十<br>金額                     | (保険                     |                              | 2000<br>標準負担額(月額)<br>7000                               | 食事提供費請求額<br>70000                                | 標準負担額(日額)<br>700  |  |
|        | <br>基本        | 日数<br>10       | 合語<br>食事提供費<br>単価(円)<br>210              | +<br>金額<br>2100                 | 保険<br>公費1               | び<br>延べ日数<br>10<br>10        | 2000<br>標準負担額(月額)<br>7000<br>公費1請求分                     | 食事提供費請求額<br>70000<br>35000                       | 標準負担額(日額)<br>700  |  |
|        | 基本 [<br>特別食 ] | 日数<br>10<br>10 | 合語<br>食事提供費<br>単価(円)<br>210<br>150       | +<br>全額<br>2100<br>1500         | 保険<br>公費1<br>公費2        | 4<br>延べ日数<br>10<br>10<br>20  | 2000<br>標準負担額(月額)<br>7000<br>公費1請求分<br>公費2請求分           | 食事提供費請求額<br>70000<br>35000<br>1000               | 積準負担額(日額)<br>700  |  |
|        | 基本 [<br>特別食 [ | 日数<br>10<br>10 | 合語<br>食事提供費<br>単価(円)<br>210<br>150<br>合計 | +<br>全額<br>2100<br>1500<br>3600 | 保険<br>公費1<br>公費2<br>公費3 | 延べ日数<br>10<br>10<br>20<br>10 | 2000<br>標準負担額(月額)<br>7000<br>公費1請求分<br>公費2請求分<br>公費3請求分 | 食事提供費請求額<br>70000<br>35000<br>1000<br>200        | 標準負担額(日額)<br>700  |  |
|        | 基本 [<br>特別食 [ | 日数<br>10<br>10 | 合語<br>食事提供費<br>単価(円)<br>210<br>150<br>合計 | +<br>全額<br>2100<br>1500<br>3600 | 保険<br>公費1<br>公費3<br>公費3 | 延べ日数<br>10<br>10<br>20<br>10 | 2000<br>標準負担額(月額)<br>7000<br>公費1請求分<br>公費2請求分<br>公費3請求分 | 食事提供費請求額<br>70000<br>35000<br>1000<br>200        | 標準負担額(日額)<br>700  |  |
|        | 基本 「特別食 「     | 日数<br>10<br>10 | 合計<br>食事提供費<br>単価(円)<br>210<br>150<br>合計 | +<br>2100<br>1500<br>3600       | 保険<br>公費1<br>公費3<br>公費3 | 延べ日数<br>10<br>10<br>20<br>10 | 2000<br>標準負担額(月額)<br>7000<br>公費1請求分<br>公費2請求分<br>公費3請求分 | <b>食事提供費請求額</b><br>70000<br>35000<br>1000<br>200 | 標準負担額(日額)<br>「700 |  |
|        | 基本<br>特別食 (   | 日数<br>10<br>10 | 合語<br>食事提供費<br>単価(円)<br>210<br>150<br>合計 | +<br>全額<br>2100<br>1500<br>3600 | 保険<br>公費1<br>公費2<br>公費3 | 延べ日数<br>10<br>10<br>20<br>10 | 2000<br>標準負担額(月額)<br>7000<br>公費1請求分<br>公費2請求分<br>公費3請求分 | 食事提供費請求額<br>70000<br>355000<br>1000<br>200       | 標準負担額(日額)<br>「700 |  |

| CSV取り込み | 給1   | 寸実績            | 漬                              |      |        |       |      |      |                                         |             |                                                           |                                                                |                                                     |                                        |                                |
|---------|------|----------------|--------------------------------|------|--------|-------|------|------|-----------------------------------------|-------------|-----------------------------------------------------------|----------------------------------------------------------------|-----------------------------------------------------|----------------------------------------|--------------------------------|
| 奈理画 /実体 | 様式   |                | 様式第五(償還)                       | 実    | [績区分   | 佰     | 還    | Ŕ    | 波保険者番                                   | 号           | 999999999                                                 | 99 7.7.ht                                                      | ホケンシャ                                               |                                        |                                |
| 日社奈/ 天順 | 審査年月 | 3              | 平成 27 年 6 月分                   | 整    | 理番号    | i i   |      | 1 ₹  | 事業所番号                                   |             | 999999999                                                 | 99                                                             |                                                     |                                        |                                |
| 台帳管理    | サービス | ス提供年月          | 平成 27 年 5 月分                   | 実    | 隨作成区   | 5分 新  | 規    | f    | ¥険者番号                                   |             | 999999                                                    | 介護市                                                            |                                                     |                                        |                                |
|         |      |                |                                |      |        |       |      | Ī    | 記載保険                                    | 者番号         | 999999                                                    | 介護市                                                            |                                                     |                                        |                                |
| データ操作⇒  | 基本情報 | 履 明細情          | 報 特定診療費・特別療                    | 養費・特 | 別診療費   | 計書報 第 | 影计情報 | 「特定  | 入所者介言                                   | 對情報         |                                                           |                                                                |                                                     |                                        |                                |
| 設定⇒     | 順次   | サービス           |                                |      | 費用     | 負担    |      | 日数   | <u>ب</u>                                | -           | 保険分                                                       | 1                                                              | きまた                                                 | Į.                                     | 利用者                            |
|         | 番号   | - <sup>1</sup> | サービス内容                         |      | 単価     | 限度額   | 日数公  | 費1 公 | きょう (法書)                                | -  費用額<br>- | 諸求額                                                       | 公費1                                                            | 公費2                                                 | 公費3                                    | 負担都                            |
| 終了      | 1    | 59-2311        | 短期療養食費                         |      | 999999 | 9999  | 99   | 99   | 99 99                                   | 99999       | 999999                                                    | 999999                                                         | 999999                                              | 999999                                 | 99999                          |
|         | 1    | 59-2323        | 短期療養従来型個室                      |      | 999999 | 9999  | 99   | 99   | 99 99                                   | 99999       | 9 999999                                                  | 999999                                                         | 999999                                              | 999999                                 | 99999                          |
|         | 1    | 59-2324        | 新期店关条店安                        |      | 000000 | 0000  | 99   | 99   | 00 00                                   | 00000       | 000000                                                    | 000000                                                         | 000000                                              | 000000                                 | 00000                          |
|         |      |                | 加加家县 2休主                       |      | 333333 | 2223  |      | 30   |                                         | 00000       |                                                           | 000000                                                         | 000000                                              |                                        |                                |
|         |      |                | /2:977:2:27/小王                 |      | 333333 | 0000  |      | 00   |                                         | 00000       |                                                           | 000000                                                         | 000000                                              | 000000                                 | 00000                          |
|         |      |                | /12:07)水長 2/水王                 |      | 333333 |       |      |      |                                         | 33333       | - (25:44)                                                 |                                                                | 2000000                                             | 朝                                      | 10000                          |
|         |      |                | / <u>1</u> ,907.¥ 9/4 <u>2</u> |      | 33333  |       |      |      |                                         | 費用          | a<br>(保険分<br>請求額                                          | 333333                                                         | 公費負担                                                | 333333                                 | - 利用:                          |
|         |      |                | / <u>1</u> ,907.¥ 9/4 <u>2</u> |      | 33333  |       |      |      | <u>6</u> 하                              | 費用:         | <ul> <li>通 (保険分<br/>請求額<br/>3</li> </ul>                  | 333333<br>333333<br>333333<br>333333<br>33333<br>33333<br>3333 | 公費負担<br>公費負担<br>公費2<br>999999                       | 額<br>公費3<br>999999                     | 333333<br>利用計<br>負担割<br>999999 |
|         |      |                | /2.907.12 2/八王                 |      | 33333  |       |      |      | 63         6           合計         本人負担額 | 費用<br>99998 | a (保険分<br>書求額<br>9                                        | 333333<br>公費1<br>999999<br>999999                              | 公費負担<br>公費2<br>999999<br>999999                     | 額<br>公費3<br>999999<br>999999           | 1月1月1日<br>月月1日<br>999999       |
|         |      |                | /2,9978.衰 9/水主                 |      | 33333  |       |      |      |                                         | 費用<br>99993 | <ul> <li>(保険分<br/>(計求額<br/>9)</li> <li>9999999</li> </ul> | 333333<br>公費1<br>999999<br>999999<br>999999                    | 公費負担<br>公費2<br>999999<br>999999<br>999999           | 額<br>公費3<br>999999<br>999999<br>999999 | - 利用語<br>負担語<br>99999          |
|         |      |                | / <u>1</u> ,907.2              |      | 33333  |       |      |      |                                         | 費用<br>99998 | <ul> <li>(保険分<br/>請求額<br/>9 999999</li> </ul>             | 333333<br>公費1<br>999999<br>999999<br>999999<br>999999          | 公費負担<br>公費2<br>999999<br>999999<br>999999<br>999999 | 額<br>公費3<br>999999<br>999999<br>998999 | - 利用<br>有担<br>93993            |

## ■社会福祉軽減額情報

■特定入所者介護情報

| CSV銀り込み | 稻竹美        | 額                    |              |         |                 |               |          |  |
|---------|------------|----------------------|--------------|---------|-----------------|---------------|----------|--|
| 管理票/実績  | 様式<br>審査年月 | 様式第三<br>平成 27 年 8 月分 | 実績区分<br>整理番号 | 現物      | 被保険者番号<br>事業所番号 | 9999999999 77 | ストヒホケンシャ |  |
| 台帳管理    | サービス提供年    | 月 平成 27 年 7 月分       | <br>実績作成区分   | 新規      | 保険者番号           | 999999 介護     | 市        |  |
| データ操作⇒  | 基本情報明細     | 情報 集計情報 特定入所者:       | 个護情報 社会福祉    | 止輕減額情報  |                 |               |          |  |
| 設定⇒     | サービス種類:    | コード 14 -> 訪問リハ       | 軽減率          | 15 🔺 0  | %               |               |          |  |
| 終了      |            |                      | 受領すべ<br>負担(  | き利用者の総額 | 軽減額(円)          | 軽減後利用者<br>負担額 | 備考       |  |
|         |            |                      |              | 10000   | 200             | 1820          | 社会福祉軽減額  |  |
|         |            |                      |              |         |                 |               |          |  |
|         |            |                      |              |         |                 |               |          |  |

| ■サービス計画費情報 | (~H21∕3) |
|------------|----------|
|------------|----------|

| 💩 給付実績検索システム |                                                       |                                                     |              |         |                   |                             |            | _  | × |
|--------------|-------------------------------------------------------|-----------------------------------------------------|--------------|---------|-------------------|-----------------------------|------------|----|---|
| CSV取り込み      | 給付実績                                                  | 遺                                                   |              |         |                   |                             |            |    |   |
| 管理票/実績       | 様式<br>審査年月                                            | 様式第七の二<br>平成 20 年 6 月分                              | 実績区分<br>整理番号 | 現物<br>1 | 被保険者番号<br>事業所番号   | 99999999999<br>999999999999 | テストとホケンシャ  |    |   |
| 台帳管理         | サービス提供年月                                              | 平成 20 年 7 月分                                        | 実績作成区分       | 新規      | 保険者番号<br>証記載保険者番号 | 999999 :                    | 介護市<br>介護市 |    | _ |
| データ操作⇒       | 基本情報(サービ)                                             | ス計画情報(~H21/3)                                       |              |         |                   | , ,                         |            |    |   |
| 設定⇒          | 単位数単価<br>民宅サービス計画                                     | 1 (円/単位)                                            |              | 10      |                   |                             |            |    |   |
| 終7           | はし、 こへい E<br>サービスコード<br>単位数<br>諸求金額<br>担当介護支援専門<br>摘要 | 432111 居宅支援 I<br>10 0<br>1員番号 99999999<br>播要 - 介護支援 | 1            |         |                   |                             |            |    |   |
|              |                                                       |                                                     |              |         |                   |                             |            |    |   |
|              | 戻る                                                    | 前履歴                                                 | 次履歴          | 給付管理票   | 給付実績高額            | 受給者台帳                       |            | 印刷 | I |

## ■サービス計画費情報

| 🗟 給付実績検索システム | – D X                                                                                                    |
|--------------|----------------------------------------------------------------------------------------------------|
| CSV取り込み      | 給付実績                                                                                                    |
| 管理票/実績       | 様式         様式第七の二(償還)         実績区分         現物         被保険者番号         999999999         ラスドにホケンシャ           審査年月         平成         27 年         6 月分         整理番号         1         事業所番号         999999999 |
| 台帳管理         | サービス提供年月     平成     27 年     5 月分     実績作成区分     新規                                                                                                    |
| データ操作⇒       | 基本情報「サービス計画情報」                                                                                                    |
| 設定⇒          | 単位数単価 10 (円/単位)<br>居宅サービス計画作成体報届出年月日 平成 27 年 4 月 1 日                                                                                                    |
| 終了           | 担当介護支援専門員番号 99999999                                                                                                    |
|              | 開<br>編<br>行<br>サービス内容<br>単位数<br>回数<br>サービス単位数<br>摘要                                                                                                    |
|              | 39         432111         居宅支援I1         1000         1         1000         摘要                                                                                                    |
|              |                                                                                                    |
|              |                                                                                                    |
|              | 請水並湯   10000                                                                                                    |
|              | 戻る 前履歴 次履歴 給付管理票 給付実績高額 受給者台帳 印刷                                                                                                    |
|              |                                                                                                    |

### ■福祉用具販売費情報

| SV取り込み                                                                                                    | 付実績検索システム |                 |                           |                         |                   |                    |                              |           | _   |
|----------------------------------------------------------------------------------------------------|-----------|-----------------|---------------------------|-------------------------|-------------------|--------------------|------------------------------|-----------|-----|
| 管理票/実績       様式 構式第十三(賞)       実績区分 賞)       (預)       被保険者番号 99999999 万.20.400000         審査年月       平成 27 年 7 月分       整理番号       1       事業所番号       99999999 ①         丁-ク決除作⇒        サービス提供年月       平成 27 年 7 月分       実績作成区分 修正       解除者号       999999 ①       介 歳市         彭定⇒         アム       ア       月分       実績作成区分 修正       999999 ①       介 歳市         設定⇒             99999 ⑦       介 歳市         旅行 <th>CSV取り込み</th> <th>給付実績</th> <th>績</th> <th></th> <th></th> <th></th> <th></th> <th></th> <th></th> | CSV取り込み   | 給付実績            | 績                         |                         |                   |                    |                              |           |     |
| 音報管理     5 - C 人 確保 + 月 → 1 / 2 / 4 / 7 月 方 実前 i FAUC 方 insite     i RAVA 留 + 5 (1 → 1 + 2 + 2 + 2 + 2 + 2 + 2 + 2 + 2 + 2 +                                                                                                    | 管理票/実績    | 様式<br>審査年月      | 様式第十三(償還)<br>平成 27 年 7 月分 | 実績区分<br>整理番号<br>ままなよま図へ | (質)還<br>1<br>(你工) | 被保険者番号<br>事業所番号    | 999999999999<br>999999999999 | テストヒホケンシャ |     |
| データ操作⇒     基本情報 福祉用具販売費情報 集計情報       設定⇒     順次番号     1 〜       サービスコード     4       販売年月日     平成 20 年 6 月 1 日       商品名     自動車       種目     3       製造事業者名     ○○事業所       販売金額     999999                                                                                                    | 台帳管理      | リービス提供年月        | +bx 21 4 1 H75            | 关谊作成区方                  | INSTE             | 1米陕省番号<br>証記載保険者番号 | 999999                       | 介護市       |     |
| 設定⇒     順次番号     □       終了     リービスコード     4       販売年月日     平成 20 年 6 月 1 日       商品名     自動車       種目     3       製造事業者名     ○○事業所       販売事業者名     ○○商社       販売金額     939393                                                                                                    | データ操作⇒    | 基本情報 福祉用        | 具販売費情報集計情報                |                         |                   |                    |                              |           |     |
| 終了     販売年月日     平成 20 年 6 月 1 日       商品名     自動車       福日     3       製造事業者名     〇〇事業所       販売事業者名     〇〇商社       販売金額     939393                                                                                                    | 設定⇒       | 順次番号<br>サービスコード | 4                         |                         |                   |                    |                              |           |     |
| 商品名     自動車       種目     3       製造事業者名     〇〇事業所       販売事業者名     〇〇商社       販売金額     999999                                                                                                    | 終了        | 販売年月日           | 平成 20 年 6 月 1 日           |                         |                   |                    |                              |           |     |
| 種目     3       製造事業者名     〇〇事業所       販売事業者名     〇〇商社       販売金額     999999                                                                                                    |           | 商品名             | 自動車                       |                         |                   |                    |                              |           |     |
| 製造事業者名 ○○事業所<br>販売事業者名 ○○商社<br>販売金額 939393                                                                                                    |           | 種目              | 3                         |                         |                   |                    |                              |           |     |
| 11<br>11<br>11<br>11<br>11<br>11<br>11<br>11<br>11<br>11<br>11<br>11<br>11                                                                                                    |           | 製造事業者名          | ○○事業所<br>● ● ● = ↓        |                         |                   |                    |                              |           |     |
| 顺先金額 9393939                                                                                                    |           | 販売事業者名          | OO商社<br>                  |                         |                   |                    |                              |           |     |
|                                                                                                    |           | 販売金額            | 999999                    |                         |                   |                    |                              |           |     |
| 摘要 協要 〇〇自動車                                                                                                    |           | 摘要              | 摘要-〇〇自動車                  |                         |                   |                    |                              |           |     |
|                                                                                                    |           |                 |                           |                         |                   |                    |                              |           |     |
|                                                                                                    |           |                 |                           |                         |                   |                    |                              |           |     |
|                                                                                                    |           |                 |                           |                         |                   |                    |                              |           |     |
|                                                                                                    |           |                 |                           |                         |                   |                    |                              |           |     |
|                                                                                                    |           | 戻る              | 前履歴 次                     | 履歴                      | 給付管理票             | 給付実績高額             | 受給者台帳                        |           | ED刷 |
| 戻る 前履歴 次履歴 給付管理票 給付実績高額 受給者台帳 印場                                                                                                    |           |                 |                           |                         |                   |                    |                              |           |     |
| 戻る 前履歴 次履歴 給付管理票 給付実績高額 受給者台帳 印扉                                                                                                    |           |                 |                           |                         |                   |                    |                              |           |     |

## ■住宅改修費情報

| S∨取り込み | 給付実績             | 貢                                                                 |              |       |                               |              |            |   |
|--------|------------------|-------------------------------------------------------------------|--------------|-------|-------------------------------|--------------|------------|---|
| 管理票/実績 | 様式<br>憲香年月       | 様式第十四(償還)<br>平成 27 年 7 月分                                         | 実績区分<br>整理番号 | 償還    | 被保険者番号<br>事業所番号               | 999999999999 | テストヒホケンシャ  |   |
| 台帳管理   | サービス提供年月         | 平成 27 年 7 月分                                                      | 実績作成区分       | 修正    | 平案//1019<br>保険者番号<br>証記載保険者番号 | 999999       | 介護市<br>介護市 |   |
| データ操作⇒ | 基本情報(住宅改作        | <sup>⑧</sup> 費情報 集計情報                                             |              |       |                               | 1            |            |   |
| 設定⇒    | 順次番号<br>サービス コード | 1 ~                                                               |              |       |                               |              |            |   |
| 終了     | 着工年月日            | 平成 17 年 4 月 1 日                                                   |              |       |                               |              |            |   |
|        | 事業者名             | <ul><li>〇〇事業所</li><li>×××××××××××××××××××××××××××××××××</li></ul> |              |       |                               |              |            |   |
|        | 改修金額             | 999999                                                            |              |       |                               |              |            |   |
|        |                  |                                                                   |              |       |                               |              |            |   |
|        | 戻る               | 前履歴 次                                                             | 履歴           | 給付管理票 | 給付実績高額                        | 受給者台帳        |            | E |

| ■ケアマ | ィネジメ | ント費情報 |
|------|------|-------|
|------|------|-------|

| 🖉 給付実績検索システム |                             |                                        |              |       |                   |              |            | — |        | Х |
|--------------|-----------------------------|----------------------------------------|--------------|-------|-------------------|--------------|------------|---|--------|---|
| CSV取り込み      | 給付実績                        |                                        |              |       |                   |              |            |   |        |   |
| 管理票/実績       | 様式     総合       審査年月     平成 | 3 (ケ)<br>3 27 年 4 月分                   | 実績区分<br>整理番号 | 現物    | 被保険者番号<br>事業所番号   | 999999999999 | テストヒホケンシャ  |   |        |   |
| 台帳管理         | サービス提供年月平成                  | <u>1、27</u> 年3月分                       | 実績作成区分       | 新規    | 保険者番号<br>証記載保険者番号 | 9999999      | 介護市<br>介護市 |   |        |   |
| データ操作⇒       | 基本情報(ケアマネジ)                 | メント費情報                                 |              |       |                   | , ,          |            |   |        |   |
| 設定⇒          | 指定/基準該当等事業所                 | 所区分 基準該当                               |              |       |                   |              |            |   |        |   |
| 終了           | 単位数単価<br>サービスコード            | 401114                                 | (円/単価)       |       |                   |              |            |   |        |   |
|              | サービス内容                      | ケアマネジメント・                              | 4            |       |                   |              |            |   |        |   |
|              | 単位数                         | 93                                     |              |       |                   |              |            |   |        |   |
|              | 回数                          | 1                                      |              |       |                   |              |            |   |        |   |
|              | サービス単位数                     | 10                                     |              |       |                   |              |            |   |        |   |
|              | サービス単位数合計                   | 20                                     |              |       |                   |              |            |   |        |   |
|              | 請求金額                        | 30690                                  |              |       |                   |              |            |   |        |   |
|              | 利用者負担額                      | 12090                                  |              |       |                   |              |            |   |        |   |
|              | 摘要                          | AAAAAAAAAAAAAAAAAAAAAAAAAAAAAAAAAAAAAA | AAA          |       |                   |              |            |   |        |   |
|              |                             |                                        |              |       |                   |              |            |   |        |   |
|              |                             |                                        |              |       |                   |              |            |   |        |   |
|              |                             |                                        |              |       |                   |              |            |   |        |   |
|              |                             |                                        |              |       |                   |              |            |   |        |   |
|              | 良る                          | 前屏麻    「海扇」                            | **           | 給付管理画 | 给付审结高频            | 受给去台框        |            |   | FORI   |   |
|              | <i>b</i> ≺:⊘                | HUTELLE /AIE/                          | 11           |       | 101.1 天山首1018英    | 20101810198  |            |   | -taybi |   |
|              |                             |                                        |              |       |                   |              |            |   |        |   |
|              |                             |                                        |              |       |                   |              |            |   |        |   |

## ■明細情報(住)

| CSV取り込み | 給付実         | 績                 |       |              |                |                       |             |                             |                |      |    |
|---------|-------------|-------------------|-------|--------------|----------------|-----------------------|-------------|-----------------------------|----------------|------|----|
| 管理票/実績  | 様式<br>審査年月  | 様式第二の三<br>平成 27 年 | 6 月分  | 実績区分<br>整理番号 | 現物             | 被保険者番号<br>事業所番号       | 99          | )<br>999999999<br>999999999 | テストヒホケンシ       | ţ    |    |
| 台帳管理    | サービス提供年月    | 平成 27 年           | 5 月分  | 実績作成区分       | 新規             | ·<br>保険者番号<br>証記載保険者: | 99<br>番号 99 | 9999                        | 介護市<br>介護市     |      |    |
| データ操作⇒  | 基本情報 明細情    | 報 明細情報(住          | )集計情報 |              |                |                       |             | ,                           |                |      |    |
| 設定⇒     | 明サービス       | サービス内容            | 単位数   | 日数 (日数)      | ・回数<br>公費2 公費3 | サービ<br>保険 公費1         | <単位数<br>公費2 | 公費3                         | 施設所在<br>(保険者番号 |      | 摘要 |
| 終了      | 1 A11111 訪問 | 型サービス I           | 10    | 11 12        | 13 14          | 15 16                 | 17          | 18                          | 999999         | A1摘要 |    |
|         |             |                   |       |              |                |                       |             |                             |                |      |    |
|         |             |                   |       |              |                |                       |             |                             |                |      |    |
|         |             |                   | 合計    |              |                | 15  18                | 17          | 18                          |                |      |    |

|         |         |                 |                 |           |                                                  |                     | _                      |
|---------|---------|-----------------|-----------------|-----------|--------------------------------------------------|---------------------|------------------------|
| CSV取り込み | 給付到     | ミ績              |                 |           |                                                  |                     |                        |
| 管理票/実績  | 様式      | 様式第九の二          | 実績区分<br>救理委号    | 現物        | 被保険者番号                                           | 9999999999          | 99 テストとホケンシャ<br>00     |
| 台帳管理    | サービス提供学 | ■月 平成 30 年 4 月分 | 実績作成区           | 分新規       | 事業//1番号<br>保険者番号                                 | 999999              | ↑.護市                   |
| データ操作⇒  | 基本情報    | 潘要情報 明細情報 緊急時   | <b>寺施設療養(診療</b> | 〉情報 特定診療費 | <ul> <li>証記載1発陳者番号</li> <li>・特別療養費・特別</li> </ul> | 999999<br> 110:療費情軒 | 介護巾<br>履 集計情報 特定入所者介護情 |
| 設定⇒     | 摘要種類コー  | ۲               |                 | 内容        |                                                  |                     |                        |
| 総フ      | 01      | PCコード(疾患コード)    |                 | 010010    |                                                  |                     |                        |
|         |         |                 |                 |           |                                                  |                     |                        |
|         |         |                 |                 |           |                                                  |                     |                        |
|         |         |                 |                 |           |                                                  |                     |                        |
|         |         |                 |                 |           |                                                  |                     |                        |
|         |         |                 |                 |           |                                                  |                     |                        |
|         |         |                 |                 |           |                                                  |                     |                        |
|         |         |                 |                 |           |                                                  |                     |                        |
|         |         |                 |                 |           |                                                  |                     |                        |
|         |         |                 |                 |           |                                                  |                     |                        |
|         |         |                 |                 |           |                                                  |                     |                        |
|         |         |                 |                 |           |                                                  |                     |                        |
|         |         |                 |                 |           |                                                  |                     |                        |
|         |         |                 |                 |           |                                                  |                     |                        |
|         |         |                 |                 |           |                                                  |                     |                        |
|         |         |                 |                 |           |                                                  |                     |                        |

# B. 3. 給付実績出力帳票一覧

# ■現物給付分

| 給付実績様式 | サービス提供年月   | 介護給付費給付実績明細書(SPALO1―111) | 介護給付費給付実績明細書<br>(SPAL01-112) | 介護給付費給付実績明細書<br>(SPALO1-114) | 介護給付費給付実績明細書<br>(SPALO1-116) | 介護給付費給付実績明細書<br>(SPALO1-117) | 介護給付費給付実績明細書<br>(SPALO1-118) | 介護給付費給付実績明細書<br>(SPALO1-119) | 緊急時施設療養費<br>(SPJL11) | 緊急時施設療養費<br>(SPJL12) | 緊急時施設療養(診療)費(SPJL13) | 所定疾患施設療養費等<br>(SPJL14) | (SPJL21)<br>特定診療費 | (SPJL22)<br>特定診療費 | 特定診療費・特別療養費(SPJL23) | 特定診療費・特別療養費・特別診療費(SPJL24) | 居宅介護(介護予防)支援介護給付費明細書(のPALO1―12) | 居宅介護(介護予防)支援介護給付費明細書(SPALO1―15) | 介護(予防)福祉用具販売費(SPALO1—13) | 介護(予防)住宅改修費 | 介護予防·日常生活支援総合事業費明細書(SPAL01—16) |
|--------|------------|--------------------------|------------------------------|------------------------------|------------------------------|------------------------------|------------------------------|------------------------------|----------------------|----------------------|----------------------|------------------------|-------------------|-------------------|---------------------|---------------------------|---------------------------------|---------------------------------|--------------------------|-------------|--------------------------------|
| 様式第二   | 平成15年3月以前  | 0                        |                              |                              |                              |                              |                              |                              |                      |                      |                      |                        |                   |                   |                     |                           |                                 |                                 |                          |             |                                |
|        | 平成15年4月以降  |                          | 0                            |                              |                              |                              |                              |                              |                      |                      |                      |                        |                   |                   |                     |                           |                                 |                                 |                          |             |                                |
|        | 平成17年10月以降 |                          |                              | 0                            |                              |                              |                              |                              |                      |                      |                      |                        |                   |                   |                     |                           |                                 |                                 |                          |             |                                |
|        | 平成21年4月以降  |                          |                              |                              | 0                            |                              |                              |                              |                      |                      |                      |                        |                   |                   |                     |                           |                                 |                                 |                          |             |                                |
|        | 平成24年4月以降  |                          |                              |                              |                              | 0                            |                              |                              |                      |                      |                      |                        |                   |                   |                     |                           |                                 |                                 |                          |             |                                |
|        | 平成27年4月以降  |                          |                              |                              |                              |                              | 0                            |                              |                      |                      |                      |                        |                   |                   |                     |                           |                                 |                                 |                          |             |                                |
| 様式第二の二 | 平成21年3月以前  |                          |                              | 0                            |                              |                              |                              |                              |                      |                      |                      |                        |                   |                   |                     |                           |                                 |                                 |                          |             |                                |
|        | 平成21年4月以降  |                          |                              |                              | 0                            |                              |                              |                              |                      |                      |                      |                        |                   |                   |                     |                           |                                 |                                 |                          |             |                                |
|        | 平成24年4月以降  |                          |                              |                              |                              | 0                            |                              |                              |                      |                      |                      |                        |                   |                   |                     |                           |                                 |                                 |                          |             |                                |
|        | 平成27年4月以降  |                          |                              |                              |                              |                              | 0                            |                              |                      |                      |                      |                        |                   |                   |                     |                           |                                 |                                 |                          |             |                                |
| 様式第二の三 | 平成27年4月以降  |                          |                              |                              | 1                            |                              | 0                            |                              |                      |                      |                      |                        |                   |                   |                     |                           |                                 |                                 |                          |             |                                |
| 様式第三   | 平成15年3月以前  | 0                        |                              |                              | 1                            |                              |                              |                              |                      |                      |                      |                        |                   |                   |                     |                           |                                 |                                 |                          |             |                                |
|        | 平成15年4月以降  |                          | 0                            |                              | 1                            | 1                            |                              |                              |                      |                      | 1                    |                        |                   |                   |                     |                           |                                 |                                 |                          |             |                                |
|        | 平成17年10月以降 |                          |                              | 0                            | 1                            |                              |                              |                              |                      |                      |                      |                        |                   |                   |                     |                           |                                 |                                 |                          |             |                                |
|        | 平成21年4月以降  |                          |                              |                              | 0                            |                              |                              |                              |                      |                      |                      |                        |                   |                   |                     |                           |                                 |                                 |                          |             |                                |
|        | 平成24年4月以降  |                          |                              |                              |                              | 0                            |                              |                              |                      |                      |                      |                        |                   |                   |                     |                           |                                 |                                 |                          |             |                                |
|        | 平成27年4月以降  |                          |                              |                              |                              |                              | 0                            |                              |                      |                      |                      |                        |                   |                   |                     |                           |                                 |                                 |                          |             |                                |
| 様式第三の二 | 平成21年3月以前  |                          |                              | 0                            |                              |                              |                              |                              |                      |                      |                      |                        |                   |                   |                     |                           |                                 |                                 |                          |             |                                |
|        | 平成21年4月以降  |                          |                              |                              | 0                            |                              |                              |                              |                      |                      |                      |                        |                   |                   |                     |                           |                                 |                                 |                          |             |                                |
|        | 平成24年4月以降  |                          |                              |                              |                              | 0                            |                              |                              |                      |                      |                      |                        |                   |                   |                     |                           |                                 |                                 |                          |             |                                |
|        | 平成27年4月以降  |                          |                              |                              |                              |                              | 0                            |                              |                      |                      |                      |                        |                   |                   |                     |                           |                                 |                                 |                          |             |                                |
| 様式第四   | 平成15年3月以前  | 0                        |                              |                              |                              |                              |                              |                              | 0                    |                      |                      |                        |                   |                   |                     |                           |                                 |                                 |                          |             |                                |
|        | 平成15年4月以降  |                          | 0                            |                              |                              |                              |                              |                              | 0                    |                      |                      |                        |                   |                   |                     |                           |                                 |                                 |                          |             |                                |
|        | 平成17年10月以降 |                          |                              | 0                            |                              |                              |                              |                              | 0                    |                      |                      |                        |                   |                   |                     |                           |                                 |                                 |                          |             |                                |
|        | 平成20年5月以降  |                          |                              | 0                            |                              |                              |                              |                              |                      | 0                    |                      |                        |                   |                   | 0                   |                           |                                 |                                 |                          |             |                                |
|        | 平成21年4月以降  |                          |                              |                              | 0                            |                              |                              |                              |                      |                      | 0                    |                        |                   |                   |                     | 0                         |                                 |                                 |                          |             |                                |
|        | 平成24年4月以降  |                          |                              |                              |                              | 0                            |                              |                              |                      |                      | 0                    |                        |                   |                   |                     | 0                         |                                 |                                 |                          |             |                                |
|        | 平成27年4月以降  |                          |                              |                              |                              |                              | 0                            |                              |                      |                      | 0                    |                        |                   |                   |                     | 0                         |                                 |                                 |                          |             |                                |
| 様式第四の二 | 平成18年4月以降  |                          |                              | 0                            |                              |                              |                              |                              | 0                    |                      |                      |                        |                   |                   |                     |                           |                                 |                                 |                          |             |                                |
|        | 平成20年5月以降  |                          |                              | 0                            |                              |                              |                              |                              |                      | 0                    |                      |                        |                   |                   | 0                   |                           |                                 |                                 |                          |             |                                |
|        | 平成21年4月以降  |                          |                              |                              | 0                            |                              |                              |                              |                      |                      | 0                    |                        |                   |                   |                     | 0                         |                                 |                                 |                          |             |                                |
|        | 平成24年4月以降  |                          |                              |                              |                              | 0                            |                              |                              |                      |                      | 0                    |                        |                   |                   |                     | 0                         |                                 |                                 |                          |             |                                |
|        | 平成27年4月以降  |                          |                              |                              |                              |                              | 0                            |                              |                      |                      | 0                    |                        |                   |                   |                     | 0                         |                                 |                                 |                          |             |                                |
| 様式第四の三 | 平成30年4月以降  |                          |                              |                              |                              |                              |                              | 0                            |                      |                      | 0                    |                        |                   |                   |                     | 0                         |                                 |                                 |                          |             |                                |
| 様式第四の四 | 平成30年4月以降  |                          |                              |                              |                              |                              |                              | 0                            |                      |                      | 0                    |                        |                   |                   |                     | 0                         |                                 |                                 |                          |             |                                |
| 様式第五   | 平成15年3月以前  | 0                        |                              |                              |                              |                              |                              |                              |                      |                      |                      |                        | 0                 |                   |                     |                           |                                 |                                 |                          |             |                                |
|        | 平成15年4月以降  |                          | 0                            |                              |                              |                              |                              |                              |                      |                      |                      |                        |                   | 0                 |                     |                           |                                 |                                 |                          |             |                                |
|        | 平成17年10月以降 |                          |                              | 0                            |                              |                              |                              |                              |                      |                      |                      |                        |                   | 0                 |                     |                           |                                 |                                 |                          |             |                                |
|        | 平成20年5月以降  |                          |                              | 0                            |                              |                              |                              |                              |                      |                      |                      |                        |                   |                   | 0                   |                           |                                 |                                 |                          |             |                                |
|        | 平成21年4月以降  |                          |                              |                              | 0                            |                              |                              |                              |                      |                      |                      |                        |                   |                   |                     | 0                         |                                 |                                 |                          |             |                                |
|        | 平成24年4月以降  |                          |                              |                              |                              | 0                            |                              |                              |                      |                      |                      |                        |                   |                   |                     | 0                         |                                 |                                 |                          |             |                                |
|        | 平成27年4月以降  |                          |                              |                              |                              |                              | 0                            |                              |                      |                      |                      |                        |                   |                   |                     | 0                         |                                 |                                 |                          |             |                                |
| 様式第五の二 | 平成20年4月以前  |                          |                              | 0                            |                              |                              |                              |                              |                      |                      |                      |                        |                   | 0                 |                     |                           |                                 |                                 |                          |             |                                |
|        | 平成20年5月以降  |                          |                              | 0                            |                              |                              |                              |                              |                      |                      |                      |                        |                   |                   | 0                   |                           |                                 |                                 |                          |             |                                |
|        | 平成21年4月以降  |                          |                              |                              | 0                            |                              |                              |                              |                      |                      |                      |                        |                   |                   |                     | 0                         |                                 |                                 |                          |             |                                |
|        | 平成24年4月以降  |                          |                              |                              |                              | 0                            |                              |                              |                      |                      |                      |                        |                   |                   |                     | 0                         |                                 |                                 |                          |             |                                |
|        | 平成27年4月以降  |                          |                              |                              |                              |                              | 0                            |                              |                      |                      |                      |                        |                   |                   |                     | 0                         |                                 |                                 |                          |             |                                |
| 様式第六   | 平成15年3月以前  | 0                        |                              |                              |                              |                              |                              |                              |                      |                      |                      |                        |                   |                   |                     |                           |                                 |                                 |                          |             |                                |
|        | 平成15年4月以降  |                          | 0                            |                              |                              |                              |                              |                              |                      |                      |                      |                        |                   |                   |                     |                           |                                 |                                 |                          |             |                                |
|        | 平成17年10月以降 |                          |                              | 0                            |                              |                              |                              |                              |                      |                      |                      |                        |                   |                   |                     |                           |                                 |                                 |                          |             |                                |
|        | 平成21年4月以降  |                          |                              |                              | 0                            |                              |                              |                              |                      |                      |                      |                        |                   |                   |                     |                           |                                 |                                 |                          |             |                                |
|        | 平成24年4月以降  |                          |                              |                              |                              | 0                            |                              |                              |                      |                      |                      |                        |                   |                   |                     |                           |                                 |                                 |                          |             |                                |
|        | 平成27年4月以降  |                          |                              | 1                            | 1                            |                              | 0                            |                              |                      |                      | 1                    |                        |                   |                   |                     |                           |                                 |                                 |                          |             |                                |

| 給付実績<br>様式 | サービス提供年月               | (の44し0) | (SPALOI―+12)<br>今護給 仁貴 給け実 練明 舞書 | (のPALO1―114)<br>介護給 付費 給付実 練明 細書 | 介護給付費給付実績明細書<br>(SPAL01-116) | (SPALO1―117)<br>介護給付費給付実績明細書 | (のPALO1―118)<br>今護給 亡費 給付 実績明 題書 | (SPALOT―TTS)<br>今護給 で費給 で実績明 題書 | (のPJLII)<br>緊急時施設療養費 | (のPJLI2)緊急時 施設 療養費 | 緊急時施設療養(診療)費<br>(SPJL13) | (SPJL14)<br>所定疾患施設療養費等 | (SPJL2-)<br>特定診療費 | (SPJLSS)特に診療費 | (𝒴 שוואיי) (𝒴 שוואיי) (𝒴 | 特定診療費・特別療養費・特別診療費(SPJL24) | 居宅介護(介護予防)支援介護給付費明細書(SPAL01―12) | 居宅介護(介護予防)支援介護給付費明細書(SPALO1―15) | 介護(予防)福祉用具販売費(SPALO1―13) | 介護(予防)住宅改修費 | 介護予防・日常生活支援総合事業費明細書(SPALO1―16) |
|------------|------------------------|---------|----------------------------------|----------------------------------|------------------------------|------------------------------|----------------------------------|---------------------------------|----------------------|--------------------|--------------------------|------------------------|-------------------|---------------|----------------------------------------------------------------------------------------------------|---------------------------|---------------------------------|---------------------------------|--------------------------|-------------|--------------------------------|
| 様式第六の二     | 平成21年3月以前              |         |                                  | 0                                |                              |                              |                                  |                                 |                      |                    |                          |                        |                   |               |                                                                                                    |                           |                                 |                                 |                          |             |                                |
|            | 平成21年4月以降              |         |                                  |                                  | 0                            |                              |                                  |                                 |                      |                    |                          |                        |                   |               |                                                                                                    |                           |                                 |                                 |                          |             |                                |
|            | 平成24年4月以降              |         |                                  |                                  |                              | 0                            |                                  |                                 |                      |                    |                          |                        |                   |               |                                                                                                    |                           |                                 |                                 |                          |             |                                |
|            | 平成27年4月以降              |         |                                  |                                  |                              |                              | 0                                |                                 |                      |                    |                          |                        |                   |               |                                                                                                    |                           |                                 |                                 |                          |             |                                |
| 様式第六の三     | 平成21年3月以前              |         |                                  | 0                                |                              |                              |                                  |                                 |                      |                    |                          |                        |                   |               |                                                                                                    |                           |                                 |                                 |                          |             |                                |
|            | 平成21年4月以降              |         |                                  |                                  | 0                            |                              |                                  |                                 |                      |                    |                          |                        |                   |               |                                                                                                    |                           |                                 |                                 |                          |             |                                |
|            | 平成24年4月以降              |         |                                  |                                  |                              | 0                            |                                  |                                 |                      |                    |                          |                        |                   |               |                                                                                                    |                           |                                 |                                 |                          |             |                                |
|            | 平成27年4月以降              |         |                                  |                                  |                              |                              | 0                                |                                 |                      |                    |                          |                        |                   |               |                                                                                                    |                           |                                 |                                 |                          | <u> </u>    |                                |
| 様式第六の四     | 平成21年3月以前              |         |                                  | 0                                |                              |                              |                                  |                                 |                      |                    |                          |                        |                   |               |                                                                                                    |                           |                                 |                                 | ┣──                      |             |                                |
|            | 平成21年4月以降              |         |                                  |                                  | 0                            | -                            |                                  |                                 |                      |                    |                          |                        |                   |               |                                                                                                    |                           |                                 |                                 | ┝──                      |             |                                |
|            | 平成24年4月以降              |         |                                  |                                  |                              | 0                            |                                  |                                 |                      |                    |                          |                        |                   |               |                                                                                                    |                           |                                 |                                 | ┣──                      | <u> </u>    |                                |
|            | 平成27年4月以降              |         |                                  |                                  |                              |                              | 0                                |                                 |                      |                    |                          |                        |                   |               |                                                                                                    |                           |                                 |                                 | ┝──                      |             |                                |
| 様式第六の五     | 平成21年3月以前              |         |                                  | 0                                |                              |                              |                                  |                                 |                      |                    |                          |                        |                   |               |                                                                                                    |                           |                                 |                                 | ┣—                       |             |                                |
|            | 平成21年4月以降              |         |                                  |                                  | 0                            | ~                            |                                  |                                 |                      |                    |                          |                        |                   |               |                                                                                                    |                           |                                 |                                 | ┣—                       |             |                                |
|            | 平成24年4月以降              |         |                                  |                                  |                              | 0                            | 0                                |                                 |                      |                    |                          |                        |                   |               |                                                                                                    |                           | <u> </u>                        |                                 | ├──                      |             |                                |
| 様式第六の六     | 平成21年3日以前              |         |                                  | 0                                |                              |                              | 0                                |                                 |                      |                    |                          |                        |                   |               |                                                                                                    |                           |                                 |                                 | ┣—                       |             |                                |
| 182(3)(0)( | 平成21年4月以降              |         |                                  | 0                                | 0                            |                              |                                  |                                 |                      |                    |                          |                        |                   |               |                                                                                                    |                           |                                 |                                 | ├──                      |             |                                |
|            | 平成24年4月以降              |         |                                  |                                  | <u> </u>                     | 0                            |                                  |                                 |                      |                    |                          |                        |                   |               |                                                                                                    |                           |                                 |                                 | ├──                      |             |                                |
|            | 平成27年4月以降              |         |                                  |                                  |                              | <u> </u>                     | 0                                |                                 |                      |                    |                          |                        |                   |               |                                                                                                    |                           |                                 |                                 | ├──                      |             |                                |
| 様式第六の七     | 平成24年4月以降              |         |                                  |                                  |                              | 0                            | 0                                |                                 |                      |                    |                          |                        |                   |               |                                                                                                    |                           |                                 |                                 |                          | -           |                                |
|            | 平成27年4月以降              |         |                                  |                                  |                              |                              | 0                                |                                 |                      |                    |                          |                        |                   |               |                                                                                                    |                           |                                 |                                 |                          |             |                                |
| 様式第七       | 平成21年3月以前              |         |                                  |                                  |                              |                              |                                  |                                 |                      |                    |                          |                        |                   |               |                                                                                                    |                           | 0                               |                                 |                          |             |                                |
|            | 平成21年4月以降              |         |                                  |                                  |                              |                              |                                  |                                 |                      |                    |                          |                        |                   |               |                                                                                                    |                           |                                 | 0                               | -                        |             |                                |
|            | 平成24年4月以降              |         |                                  |                                  |                              |                              |                                  |                                 |                      |                    |                          |                        |                   |               |                                                                                                    |                           |                                 | 0                               |                          |             |                                |
| 様式第七の二     | 平成21年3月以前              |         |                                  |                                  |                              |                              |                                  |                                 |                      |                    |                          |                        |                   |               |                                                                                                    |                           | 0                               |                                 | <u> </u>                 |             |                                |
|            | 平成21年4月以降              |         |                                  |                                  |                              |                              |                                  |                                 |                      |                    |                          |                        |                   |               |                                                                                                    |                           |                                 | 0                               |                          |             |                                |
|            | 平成24年4月以降              |         |                                  |                                  |                              |                              |                                  |                                 |                      |                    |                          |                        |                   |               |                                                                                                    |                           |                                 | 0                               |                          |             |                                |
| 様式第七の三     | 平成27年4月以降              |         |                                  |                                  |                              |                              | 0                                |                                 |                      |                    |                          |                        |                   |               |                                                                                                    |                           |                                 |                                 |                          |             |                                |
| 様式第八       | 平成15年3月以前              | 0       |                                  |                                  |                              |                              |                                  |                                 |                      |                    |                          |                        |                   |               |                                                                                                    |                           |                                 |                                 |                          |             |                                |
|            | 平成15年4月以降              |         | 0                                |                                  |                              |                              |                                  |                                 |                      |                    |                          |                        |                   |               |                                                                                                    |                           |                                 |                                 |                          |             |                                |
|            | 平成17年10月以降             |         |                                  | 0                                |                              |                              |                                  |                                 |                      |                    |                          |                        |                   |               |                                                                                                    |                           |                                 |                                 |                          |             |                                |
|            | 平成21年4月以降              |         |                                  |                                  | 0                            |                              |                                  |                                 |                      |                    |                          |                        |                   |               |                                                                                                    |                           |                                 |                                 |                          |             |                                |
|            | 平成24年4月以降              |         |                                  |                                  |                              | 0                            |                                  |                                 |                      |                    |                          |                        |                   |               |                                                                                                    |                           |                                 |                                 |                          |             |                                |
|            | 平成27年4月以降              |         |                                  |                                  |                              |                              | 0                                |                                 |                      |                    |                          |                        |                   |               |                                                                                                    |                           |                                 |                                 | ⊢                        | $\vdash$    |                                |
| 様式第九       | 平成15年3月以前              | 0       |                                  |                                  |                              |                              |                                  |                                 | 0                    |                    |                          |                        |                   |               |                                                                                                    |                           |                                 |                                 | <u> </u>                 |             |                                |
|            | 平成15年4月以降              |         | 0                                |                                  |                              |                              |                                  |                                 | 0                    |                    |                          |                        |                   |               |                                                                                                    |                           |                                 |                                 | ┣—                       | <u> </u>    | $\square$                      |
|            | 平成17年10月以降             |         |                                  | 0                                |                              |                              |                                  |                                 | 0                    | 0                  |                          |                        |                   |               |                                                                                                    |                           |                                 |                                 | ├──                      |             |                                |
|            | 平成20年5月以降              |         |                                  | 0                                |                              |                              |                                  |                                 |                      | 0                  |                          |                        |                   |               | 0                                                                                                    |                           |                                 |                                 | ├──                      |             |                                |
|            | 平成21年4月以降<br>平成24年4月以降 |         |                                  |                                  | 0                            | 0                            |                                  |                                 |                      |                    | 0                        | 0                      |                   |               |                                                                                                    | 0                         |                                 |                                 | ┣──                      |             |                                |
|            | 平成27年4月以降<br>平成27年4月以降 |         |                                  |                                  |                              | 0                            | 0                                |                                 |                      |                    |                          | 0                      |                   |               |                                                                                                    | 0                         |                                 |                                 | ├──                      |             |                                |
| 様式第九の二     | 平成30年4月以降              |         |                                  |                                  |                              |                              | 0                                | 0                               |                      |                    | 0                        | Ŭ                      |                   |               |                                                                                                    | 0                         |                                 |                                 |                          |             |                                |
|            | 平成15年3月以前              | 0       |                                  |                                  |                              |                              |                                  | Ū                               |                      |                    | Ŭ                        |                        | 0                 |               |                                                                                                    | Ŭ                         |                                 |                                 | ├──                      |             |                                |
|            | 平成15年4月以降              |         | 0                                | -                                |                              |                              | -                                |                                 |                      | -                  |                          |                        | -                 | 0             |                                                                                                    |                           | -                               |                                 | ├──                      |             | $\vdash$                       |
|            | 平成17年10月以降             |         |                                  | 0                                |                              |                              |                                  |                                 |                      |                    |                          |                        |                   | 0             |                                                                                                    |                           |                                 |                                 | <u> </u>                 |             |                                |
|            | 平成20年5月以降              |         |                                  | 0                                |                              |                              |                                  |                                 |                      |                    |                          |                        |                   |               | 0                                                                                                    |                           |                                 |                                 |                          |             |                                |
|            | 平成21年4月以降              |         |                                  |                                  | 0                            |                              |                                  |                                 |                      |                    |                          |                        |                   |               |                                                                                                    | 0                         |                                 |                                 |                          |             |                                |
|            | 平成24年4月以降              |         |                                  |                                  |                              | 0                            |                                  |                                 |                      |                    |                          |                        |                   |               |                                                                                                    | 0                         |                                 |                                 |                          |             |                                |
|            | 平成27年4月以降              |         |                                  |                                  |                              |                              | 0                                |                                 |                      |                    |                          |                        |                   |               |                                                                                                    | 0                         |                                 |                                 |                          |             |                                |
| 総合(予)      | 平成24年4月以降              |         |                                  |                                  |                              | 0                            |                                  |                                 |                      |                    |                          |                        |                   |               |                                                                                                    |                           |                                 |                                 |                          |             |                                |
|            | 平成27年4月以降              |         |                                  |                                  |                              |                              | 0                                |                                 |                      |                    |                          |                        |                   |               |                                                                                                    |                           |                                 |                                 |                          |             |                                |
| 総合(ケ)      | 平成24年4月以降              |         |                                  |                                  |                              |                              |                                  |                                 |                      |                    |                          |                        |                   |               |                                                                                                    |                           |                                 |                                 |                          |             | 0                              |

| 給付実績        |                         | 介護給付費給付実         | 介護給付費給付実 | 介護給付費給付実 | 介護給付費給付実         | 介護給付費給付実 | 介護給付費給付実 | 介護給付費給付実   | 「SPJL11)<br>(SPJL11) | 緊急時施設療養費<br>(SPJL12) | 緊急時施設療養(診)   | (SPJL14) | (SPJL21) | (SPJL22) | (SPJL23)   | 特定診療費・特別 <sub>病</sub> | (SPAL01-12)<br>居宅介護(介護予防 | (SPAL0115) | 介護(予防)福祉用                                                                                   | 介護(予防)住宅改 | 介護予防・日常生活 |
|-------------|-------------------------|------------------|----------|----------|------------------|----------|----------|------------|----------------------|----------------------|--------------|----------|----------|----------|------------|-----------------------|--------------------------|------------|---------------------------------------------------------------------------------------------|-----------|-----------|
|             | サービス提供年月                | 績<br>町<br>細<br>書 | ≥)<br>細書 | 4)<br>細書 | <b>δ</b> )<br>細書 | 績明細書     | 績明<br>細書 | 新明細書<br>9) |                      |                      | <b>診療</b> )費 | 費等       |          |          | <b>療養費</b> | <sup>療</sup> 養費・特別診療費 | 約)支援介護給付費品               | 約)支援介護給付費品 | -<br>-<br>-<br>-<br>-<br>-<br>-<br>-<br>-<br>-<br>-<br>-<br>-<br>-<br>-<br>-<br>-<br>-<br>- | 修一費       | 心支援総合事業費明 |
| 様式          |                         |                  |          |          |                  |          |          |            |                      |                      |              |          |          |          |            |                       | 明細書                      | 明細書        |                                                                                             |           | 細書        |
| 様式第二        | 平成15年3月以前               | 0                |          |          |                  |          |          |            |                      |                      |              |          |          |          |            |                       |                          |            |                                                                                             |           | ┢         |
|             | 平成15年4月以降               |                  | 0        |          |                  |          |          |            |                      |                      |              |          |          |          |            |                       |                          |            |                                                                                             |           | ┢         |
|             | 平成17年10月以降              |                  |          | 0        |                  |          |          |            |                      |                      |              |          |          |          |            |                       |                          |            |                                                                                             |           | t         |
|             | 平成21年4月以降               |                  |          |          | 0                |          |          |            |                      |                      |              |          |          |          |            |                       |                          |            |                                                                                             |           |           |
|             | 平成24年4月以降               |                  |          |          |                  | 0        |          |            |                      |                      |              |          |          |          |            |                       |                          |            |                                                                                             |           |           |
|             | 平成27年4月以降               |                  |          |          |                  |          | 0        |            |                      |                      |              |          |          |          |            |                       |                          |            |                                                                                             |           |           |
| 様式第二の二      | 平成21年3月以前               |                  |          | 0        |                  |          |          |            |                      |                      |              |          |          |          |            |                       |                          |            |                                                                                             |           |           |
|             | 平成21年4月以降               | _                |          |          | 0                |          |          |            |                      |                      |              |          |          |          |            |                       |                          |            |                                                                                             |           | ┢         |
|             | 平成24年4月以降               |                  |          |          |                  | 0        |          |            |                      |                      |              |          |          |          |            |                       |                          |            |                                                                                             |           | ┡         |
| 14 -1 44    | 平成27年4月以降               |                  |          |          |                  |          | 0        |            |                      |                      |              |          |          |          |            |                       |                          |            |                                                                                             |           | ╞         |
| <b>禄式第二</b> | 平成15年3月以前               | 0                |          | <u> </u> | <u> </u>         | <u> </u> |          | <u> </u>   |                      |                      | <u> </u>     |          |          |          |            |                       | <u> </u>                 | <u> </u>   |                                                                                             |           | ╀         |
|             | 平成15年4月以降               | <u> </u>         | 0        |          |                  |          |          |            |                      |                      |              |          |          |          |            |                       | -                        | <u> </u>   |                                                                                             |           | ╀         |
|             | 〒成17年10月以降<br>平成21年4日以降 | -                | -        |          | 0                | -        |          | -          |                      |                      |              |          |          |          |            |                       | -                        | <u> </u>   |                                                                                             |           | ╀         |
|             | 平成21年4月以降               | _                |          |          | 0                | 0        |          |            |                      |                      |              |          |          |          |            |                       |                          |            |                                                                                             |           | ┢         |
|             | 平成27年4月以降               |                  |          |          |                  | l –      | 0        |            |                      |                      | <u> </u>     |          |          |          |            |                       |                          |            |                                                                                             |           | ┢         |
| 様式第三の二      | 平成21年3月以前               | -                |          | 0        |                  | <u> </u> | Ŭ        | <u> </u>   |                      |                      | <u> </u>     |          |          |          |            |                       |                          |            | <u> </u>                                                                                    |           | ┢         |
|             | 平成21年4月以降               |                  |          | -        | 0                |          |          |            |                      |                      |              |          |          |          |            |                       |                          |            |                                                                                             |           | t         |
|             | 平成24年4月以降               |                  |          |          |                  | 0        |          |            |                      |                      |              |          |          |          |            |                       |                          |            |                                                                                             |           | t         |
|             |                         |                  |          |          |                  |          | 0        |            |                      |                      |              |          |          |          |            |                       |                          |            |                                                                                             |           | t         |
| 様式第四        | 平成15年3月以前               | 0                |          |          |                  |          |          |            | 0                    |                      |              |          |          |          |            |                       |                          |            |                                                                                             |           | t         |
|             | 平成15年4月以降               |                  | 0        |          |                  |          |          |            | 0                    |                      |              |          |          |          |            |                       |                          |            |                                                                                             |           | t         |
|             | 平成17年10月以降              |                  |          | 0        |                  |          |          |            | 0                    |                      |              |          |          |          |            |                       |                          |            |                                                                                             |           | t         |
|             | 平成20年5月以降               |                  |          | 0        |                  |          |          |            |                      | 0                    |              |          |          |          | 0          |                       |                          |            |                                                                                             |           | t         |
|             | 平成21年4月以降               |                  |          |          | 0                |          |          |            |                      |                      | 0            |          |          |          |            | 0                     |                          |            |                                                                                             |           | Γ         |
|             | 平成24年4月以降               |                  |          |          |                  | 0        |          |            |                      |                      | 0            |          |          |          |            | 0                     |                          |            |                                                                                             |           | Γ         |
|             | 平成27年4月以降               |                  |          |          |                  |          | 0        |            |                      |                      | 0            |          |          |          |            | 0                     |                          |            |                                                                                             |           |           |
| 様式第四の二      | 平成18年4月以降               |                  |          | 0        |                  |          |          |            | 0                    |                      |              |          |          |          |            |                       |                          |            |                                                                                             |           |           |
|             | 平成20年5月以降               |                  |          | 0        |                  |          |          |            |                      | 0                    |              |          |          |          | 0          |                       |                          |            |                                                                                             |           | L         |
|             | 平成21年4月以降               |                  |          |          | 0                |          |          |            |                      |                      | 0            |          |          |          |            | 0                     |                          |            |                                                                                             |           | Ļ         |
|             | 平成24年4月以降               |                  |          |          |                  | 0        |          |            |                      |                      | 0            |          |          |          |            | 0                     |                          |            |                                                                                             |           | ∔         |
|             |                         | _                |          |          |                  |          | 0        |            |                      |                      | 0            |          |          |          |            | 0                     |                          |            |                                                                                             |           | ╀         |
| 様式第四の三      | 平成30年4月以降               | _                |          |          |                  |          |          | 0          |                      |                      | 0            |          |          |          |            | 0                     |                          |            |                                                                                             |           | ╀         |
|             | 平成30年4月以降               |                  |          |          |                  |          |          | 0          |                      |                      | 0            |          | 0        |          |            | 0                     |                          |            |                                                                                             |           | ╀         |
| 悚式弗立        | 平成15年3月以前               | 0                |          |          |                  |          |          |            |                      |                      |              |          | 0        |          |            |                       |                          |            |                                                                                             |           | ╀         |
|             | 平成13年4月以降<br>亚成17年10日以降 |                  |          | 0        |                  |          |          |            |                      |                      | <u> </u>     |          |          | 0        |            |                       |                          |            |                                                                                             |           | ╀         |
|             | 平成20年5月以降               | -                |          | 0        |                  | -        |          | <u> </u>   |                      |                      |              |          |          | Ŭ        | 0          |                       |                          |            |                                                                                             |           | ╉         |
|             | 平成21年4月以降               |                  |          |          | 0                | -        | -        |            |                      |                      |              |          |          |          | Ŭ          | 0                     |                          |            |                                                                                             |           | t         |
|             | 平成24年4月以降               |                  |          |          | -                | 0        |          |            |                      |                      |              |          |          |          |            | 0                     |                          |            |                                                                                             |           | t         |
|             | 平成27年4月以降               |                  |          | -        |                  |          | 0        |            |                      |                      |              |          |          |          |            | 0                     |                          |            |                                                                                             | -         | t         |
| 様式第五の二      | 平成20年4月以前               |                  |          | 0        |                  |          |          |            |                      |                      |              |          |          | 0        |            |                       |                          |            |                                                                                             |           | t         |
|             | 平成20年5月以降               |                  |          | 0        |                  |          |          |            |                      |                      |              |          |          |          | 0          |                       |                          |            |                                                                                             |           | t         |
|             | 平成21年4月以降               |                  |          |          | 0                |          |          |            |                      |                      |              |          |          |          |            | 0                     |                          |            |                                                                                             |           | t         |
|             | 平成24年4月以降               |                  |          |          |                  | 0        |          |            |                      |                      |              |          |          |          |            | 0                     |                          |            |                                                                                             |           | t         |
|             | 平成27年4月以降               |                  |          |          |                  |          | 0        |            |                      |                      |              |          |          |          |            | 0                     |                          |            |                                                                                             |           | ſ         |
| 様式第六        | 平成15年3月以前               | 0                |          |          |                  |          |          |            |                      |                      |              |          |          |          |            |                       |                          |            |                                                                                             |           | Γ         |
|             | 平成15年4月以降               |                  | 0        |          |                  |          |          |            |                      |                      |              |          |          |          |            |                       |                          |            |                                                                                             |           | ſ         |
|             | 平成17年10月以降              |                  |          | 0        |                  |          |          |            |                      |                      |              |          |          |          |            |                       |                          |            |                                                                                             |           | ſ         |
|             | 平成21年4月以降               |                  |          |          | 0                |          |          |            |                      |                      |              |          |          |          |            |                       |                          |            |                                                                                             |           | ĺ         |
|             | 平成24年4月以降               |                  |          |          |                  | 0        |          |            |                      |                      |              |          |          |          |            |                       |                          |            |                                                                                             |           | Ĺ         |
|             | 平成27年4月以降               |                  |          |          |                  |          | 0        |            |                      |                      |              |          |          |          |            |                       |                          |            |                                                                                             |           | Ĺ         |
| 様式第六の二      | 平成21年3月以前               |                  |          | 0        |                  |          |          |            |                      |                      |              |          |          |          |            |                       |                          |            |                                                                                             |           | Ĺ         |
|             | 平成21年4月以降               |                  |          |          | 0                |          |          |            |                      |                      |              |          |          |          |            |                       |                          |            |                                                                                             |           | Ļ         |
|             | 平成24年4月以降               |                  |          |          |                  | 0        |          |            |                      |                      |              |          |          |          |            |                       |                          |            |                                                                                             |           | Ļ         |
|             | 平成27年4月以降               |                  | 1        | 1        | 1                | I – –    | 0        | I – –      | I –                  | - T                  | I –          |          |          | I –      | I ]        | I –                   | I –                      | I –        | 1 7                                                                                         |           | 1         |

| 給付実績様式            | サービス提供年月   | 介護給付費給付実績明細書(SPAL01-111) | 介護給付費給付実績明細書(SPAL01-112) | 介護給付費給付実績明細書(SPAL01—114) | 介護給付費給付実績明細書(SPAL01116) | 介護給付費給付実績明細書(SPAL01—117) | 介護給付費給付実績明細書(SPAL01—118) | 介護給付費給付実績明細書(SPAL01 | 緊急時施設療養費<br>(SPJL11) | 緊急時施設療養費<br>(SPJL12) | 緊急時施設療養(診療)費(SPJL13) | 所定疾患施設療養費等<br>(SPJL14) | (SPJL21) | (SPJL22)<br>特定診療費 | 特定診療費・特別療養費(SPJL23) | 特定診療費・特別療養費・特別診療費(SPJL24) | 居宅介護(介護予防)支援介護給付費明細書(SPAL01―12) | 居宅介護(介護予防)支援介護給付費明細書(SPAL01―15) | 介護(予防)福祉用具販売費(SPAL01—13) | 介護(予防)住宅改修費 | 介護予防・日常生活支援総合事業費明細書(SPAL01—16)               |
|-------------------|------------|--------------------------|--------------------------|--------------------------|-------------------------|--------------------------|--------------------------|---------------------|----------------------|----------------------|----------------------|------------------------|----------|-------------------|---------------------|---------------------------|---------------------------------|---------------------------------|--------------------------|-------------|----------------------------------------------|
| 様式第六の三            | 平成21年3月以前  |                          |                          | 0                        |                         |                          |                          |                     |                      |                      |                      |                        |          |                   |                     |                           |                                 |                                 |                          |             |                                              |
|                   | 平成21年4月以降  |                          |                          |                          | 0                       |                          |                          |                     |                      |                      |                      |                        |          |                   |                     |                           |                                 |                                 |                          |             |                                              |
|                   | 平成24年4月以降  |                          |                          |                          |                         | 0                        |                          |                     |                      |                      |                      |                        |          |                   |                     |                           |                                 |                                 |                          |             |                                              |
|                   | 平成27年4月以降  |                          |                          |                          |                         |                          | 0                        |                     |                      |                      |                      |                        |          |                   |                     |                           |                                 |                                 |                          |             |                                              |
| 様式第六の四            | 平成21年3月以前  |                          |                          | 0                        |                         |                          |                          |                     |                      |                      |                      |                        |          |                   |                     |                           |                                 |                                 |                          |             |                                              |
|                   | 平成21年4月以降  |                          |                          |                          | 0                       |                          |                          |                     |                      |                      |                      |                        |          |                   |                     |                           |                                 |                                 |                          |             |                                              |
|                   | 平成24年4月以降  |                          |                          |                          |                         | 0                        |                          |                     |                      |                      |                      |                        |          |                   |                     |                           |                                 |                                 |                          |             |                                              |
|                   | 平成27年4月以降  |                          |                          |                          |                         |                          | 0                        |                     |                      |                      |                      |                        |          |                   |                     |                           |                                 |                                 |                          |             |                                              |
| 様式第六の五            | 平成21年3月以前  |                          |                          | 0                        |                         |                          |                          |                     |                      |                      |                      |                        |          |                   |                     |                           |                                 |                                 |                          |             |                                              |
|                   | 平成21年4月以降  |                          |                          |                          | 0                       |                          |                          |                     |                      |                      |                      |                        |          |                   |                     |                           |                                 |                                 |                          |             |                                              |
|                   | 平成24年4月以降  |                          |                          |                          |                         | 0                        |                          |                     |                      |                      |                      |                        |          |                   |                     |                           |                                 |                                 |                          |             |                                              |
|                   | 平成27年4月以降  |                          |                          |                          |                         |                          | 0                        |                     |                      |                      |                      |                        |          |                   |                     |                           |                                 |                                 |                          |             |                                              |
| 様式第六の六            | 平成21年3月以前  |                          |                          | 0                        |                         |                          |                          |                     |                      |                      |                      |                        |          |                   |                     |                           |                                 |                                 |                          |             |                                              |
|                   | 平成21年4月以降  |                          |                          |                          | 0                       |                          |                          |                     |                      |                      |                      |                        |          |                   |                     |                           |                                 |                                 |                          |             |                                              |
|                   | 平成24年4月以降  |                          |                          |                          |                         | 0                        |                          |                     |                      |                      |                      |                        |          |                   |                     |                           |                                 |                                 |                          |             |                                              |
|                   | 平成27年4月以降  |                          |                          |                          |                         |                          | 0                        |                     |                      |                      |                      |                        |          |                   |                     |                           |                                 |                                 |                          |             |                                              |
| 様式第六の七            | 平成24年4月以降  |                          |                          |                          |                         | 0                        |                          |                     |                      |                      |                      |                        |          |                   |                     |                           |                                 |                                 |                          |             |                                              |
|                   | 平成27年4月以降  |                          |                          |                          |                         |                          | 0                        |                     |                      |                      |                      |                        |          |                   |                     |                           |                                 |                                 |                          |             |                                              |
| 様式第七              | 平成21年3月以前  |                          |                          |                          |                         |                          |                          |                     |                      |                      |                      |                        |          |                   |                     |                           | 0                               |                                 |                          |             |                                              |
|                   | 平成21年4月以降  |                          |                          |                          |                         |                          |                          |                     |                      |                      |                      |                        |          |                   |                     |                           |                                 | 0                               |                          |             |                                              |
|                   | 平成24年4月以降  |                          |                          |                          |                         |                          |                          |                     |                      |                      |                      |                        |          |                   |                     |                           |                                 | 0                               |                          |             |                                              |
| 様式第七の二            | 平成21年3月以前  |                          |                          |                          |                         |                          |                          |                     |                      |                      |                      |                        |          |                   |                     |                           | 0                               |                                 |                          |             |                                              |
|                   | 平成21年4月以降  |                          |                          |                          |                         |                          |                          |                     |                      |                      |                      |                        |          |                   |                     |                           |                                 | 0                               |                          |             |                                              |
|                   | 平成24年4月以降  |                          |                          |                          |                         |                          |                          |                     |                      |                      |                      |                        |          |                   |                     |                           |                                 | 0                               |                          |             |                                              |
| 様式第八              | 平成15年3月以前  | 0                        |                          |                          |                         |                          |                          |                     |                      |                      |                      |                        |          |                   |                     |                           |                                 |                                 |                          |             |                                              |
|                   | 平成15年4月以降  |                          | 0                        |                          |                         |                          |                          |                     |                      |                      |                      |                        |          |                   |                     |                           |                                 |                                 |                          |             |                                              |
|                   | 平成17年10月以降 |                          |                          | 0                        |                         |                          |                          |                     |                      |                      |                      |                        |          |                   |                     |                           |                                 |                                 |                          |             |                                              |
|                   | 平成21年4月以降  |                          |                          |                          | 0                       |                          |                          |                     |                      |                      |                      |                        |          |                   |                     |                           |                                 |                                 |                          |             |                                              |
|                   | 平成24年4月以降  |                          |                          |                          |                         | 0                        |                          |                     |                      |                      |                      |                        |          |                   |                     |                           |                                 |                                 |                          |             |                                              |
|                   | 平成27年4月以降  |                          |                          |                          |                         |                          | 0                        |                     |                      |                      |                      |                        |          |                   |                     |                           |                                 |                                 |                          |             |                                              |
| 様式第九              | 平成15年3月以前  | 0                        |                          |                          |                         |                          |                          |                     | 0                    |                      |                      |                        |          |                   |                     |                           |                                 |                                 |                          |             |                                              |
|                   | 平成15年4月以降  |                          | 0                        |                          |                         |                          |                          |                     | 0                    |                      |                      |                        |          |                   |                     |                           |                                 |                                 |                          |             |                                              |
|                   | 平成17年10月以降 |                          |                          | 0                        |                         |                          |                          |                     | 0                    |                      |                      |                        |          |                   |                     |                           |                                 |                                 |                          |             |                                              |
|                   | 平成20年5月以降  |                          |                          | 0                        |                         |                          |                          |                     |                      | 0                    |                      |                        |          |                   | 0                   |                           |                                 |                                 |                          |             |                                              |
|                   | 平成21年4月以降  |                          |                          |                          | 0                       |                          |                          |                     |                      |                      | 0                    |                        |          |                   |                     | 0                         |                                 |                                 |                          |             |                                              |
|                   | 平成24年4月以降  |                          |                          |                          |                         | 0                        |                          |                     |                      |                      |                      | 0                      |          |                   |                     | 0                         |                                 |                                 |                          |             |                                              |
|                   | 平成27年4月以降  |                          |                          |                          |                         |                          | 0                        |                     |                      |                      |                      | 0                      |          |                   |                     | 0                         |                                 |                                 |                          |             |                                              |
| 様式第九の二<br>        | 平成30年4月以降  |                          |                          |                          |                         |                          |                          | 0                   |                      |                      | 0                    |                        |          |                   |                     | 0                         |                                 |                                 |                          |             |                                              |
| 様式第十              | 平成15年3月以前  | 0                        |                          |                          |                         |                          |                          |                     |                      |                      |                      |                        | 0        |                   |                     |                           |                                 |                                 |                          | $\square$   |                                              |
|                   | 平成15年4月以降  |                          | 0                        |                          |                         |                          |                          |                     |                      |                      |                      |                        |          | 0                 |                     |                           |                                 |                                 |                          | $\square$   |                                              |
|                   | 平成17年10月以降 |                          |                          | 0                        |                         |                          |                          |                     |                      |                      |                      |                        |          | 0                 |                     |                           |                                 |                                 |                          | $\square$   |                                              |
|                   | 平成20年5月以降  |                          | L                        | 0                        |                         |                          |                          |                     |                      |                      |                      |                        |          |                   | 0                   |                           |                                 |                                 |                          | $\square$   |                                              |
|                   | 平成21年4月以降  |                          | L                        |                          | 0                       |                          |                          |                     |                      |                      |                      |                        |          |                   |                     | 0                         |                                 |                                 |                          | $\square$   |                                              |
|                   | 平成24年4月以降  |                          | <u> </u>                 |                          |                         | 0                        |                          |                     |                      |                      |                      |                        |          |                   |                     | 0                         |                                 |                                 |                          | $\square$   |                                              |
|                   | 平成27年4月以降  |                          | <b> </b>                 |                          |                         |                          | 0                        |                     |                      |                      |                      |                        |          |                   |                     | 0                         |                                 |                                 |                          | $\square$   |                                              |
| 様式第十三<br>##1.4100 | -          |                          | <b> </b>                 |                          |                         |                          |                          |                     |                      |                      |                      |                        |          |                   |                     |                           |                                 |                                 | 0                        | $\vdash$    |                                              |
| <br>              | _          |                          | <u> </u>                 |                          |                         |                          |                          |                     |                      |                      |                      |                        |          |                   |                     |                           |                                 |                                 | 0                        |             | <u> </u>                                     |
|                   | _          |                          | <u> </u>                 |                          |                         |                          |                          |                     |                      |                      |                      |                        |          |                   |                     |                           |                                 |                                 |                          |             | <u>                                     </u> |
| 様式第十四の二           | -          |                          |                          |                          |                         |                          |                          |                     |                      |                      |                      |                        |          |                   |                     |                           |                                 |                                 |                          | 0           | 1                                            |

# B. 4. 給付実績出力帳票イメージ

# ■介護給付費給付実績明細書(SPAL01-111)

| 公 <u>看</u><br>公賓 | 11 負担者番号 9999999<br>11 受給者番号 999999                                                                                                | 99<br>9                                                                  | 公理               | 12 負担<br>12 受約     | 3者番号<br>3者番号             | 999999<br>999999       | 1999<br>1999           |               | 公費3負<br>公費3受                                      | 担者番<br>給者番                                           | 号 999)<br>号 999)                                       | )9999<br>)9999                                                     | ] [               | 保険者番号<br>償還払整理署  | ·<br>•号(      | 999999<br>9999999                             |
|------------------|----------------------------------------------------------------------------------------------------|--------------------------------------------------------------------------|------------------|--------------------|--------------------------|------------------------|------------------------|---------------|---------------------------------------------------|------------------------------------------------------|--------------------------------------------------------|--------------------------------------------------------------------|-------------------|------------------|---------------|-----------------------------------------------|
| 被保険者             |                                                                                                    | 999999999<br>四)<br>年11月1日<br>5<br>年11月1日<br>年11月30日<br>9999995<br>999999 | 旧措置)             | 入所者                | (男)<br>き例 有り<br>から<br>まで |                        |                        | 調             | : 本                                               | <u>業所番</u>                                           | 弓 [999)                                                | 9999999                                                            |                   | <u>給付実結区分</u>    | } ]           | 現物                                            |
| 居宅<br>事業         | 6サービス計画 介護予10<br>8)所番号 99999999999                                                                                                 | 5支援事業                                                                    | 所作成              |                    |                          |                        |                        |               |                                                   |                                                      |                                                        | 短短                                                                 | 期人所計画日数<br>期入所実日数 | 98 t<br>98 t     | 3             |                                               |
| 開始<br>入所<br>退所   | 3年月日 平成17年11月16<br>〒(院)年月日 平成17年1<br>〒(院)後の状況 その他                                                                                  | 1月1日                                                                     | 中止年<br> 退別       | <u>月日</u><br>f (院) | 平成1/年 <br>年月日 刊          | 1月30日<br>≅成17年         | 日<br>11月30日            | 中止            | 理由 そ<br>入所(院)                                     | の他<br>(実日)                                           | 教                                                      | 99                                                                 | 1 外泊日数            | 99               |               |                                               |
|                  | サービス内容                                                                                                    | サービス<br>コード                                                              | 単位数              | 回数<br>日数           | サービス<br>単位数              | <u>公</u> 参<br>回数<br>日数 | <u>1 対象</u><br>単位数     | 公<br>回数<br>日数 | <u> </u>                                          | 公<br>回数<br>日数                                        | <u>변3対象</u><br>単位数                                     |                                                                    | 摘要                | 再審査<br>回数        | 過誤<br>回数      | 審査年月                                          |
|                  | <u>訪問リハビリテーション</u><br>通所介護                                                                                                    | 000140                                                                   | 9, 999<br>9, 999 | 99<br>99           | 999, 999<br>999, 999     | 99<br>99               | 999 999<br>999 999     | 59<br>59      | 999, 999<br>999, 999                              | 99<br>99                                             | 999, 999<br>999, 999                                   | 訪問いい<br>通所介護                                                       | 97 392<br>1       | 99<br>99         | 99<br>99      | 平成15年3月<br>平成15年3月                            |
|                  |                                                                                                    |                                                                          |                  |                    |                          |                        |                        |               |                                                   |                                                      |                                                        |                                                                    |                   |                  |               |                                               |
|                  |                                                                                                    |                                                                          |                  |                    |                          |                        |                        |               |                                                   |                                                      |                                                        |                                                                    |                   |                  |               |                                               |
|                  |                                                                                                    |                                                                          |                  |                    |                          |                        |                        |               |                                                   |                                                      |                                                        |                                                                    |                   |                  |               |                                               |
|                  |                                                                                                    |                                                                          |                  |                    |                          |                        |                        |               |                                                   |                                                      |                                                        |                                                                    |                   |                  |               |                                               |
| 請求明細             |                                                                                                    |                                                                          |                  |                    |                          |                        |                        |               |                                                   |                                                      |                                                        |                                                                    |                   |                  |               |                                               |
| 極                |                                                                                                    |                                                                          |                  |                    |                          |                        |                        |               |                                                   |                                                      |                                                        |                                                                    |                   |                  |               |                                               |
|                  |                                                                                                    |                                                                          |                  |                    |                          |                        |                        |               |                                                   |                                                      |                                                        |                                                                    |                   |                  |               |                                               |
|                  |                                                                                                    |                                                                          |                  |                    |                          |                        |                        |               |                                                   |                                                      |                                                        |                                                                    |                   |                  |               |                                               |
|                  |                                                                                                    |                                                                          |                  |                    |                          |                        |                        |               |                                                   |                                                      |                                                        |                                                                    |                   |                  |               |                                               |
|                  |                                                                                                    |                                                                          |                  |                    |                          |                        |                        |               |                                                   |                                                      |                                                        |                                                                    |                   |                  |               |                                               |
|                  |                                                                                                    |                                                                          |                  |                    |                          |                        |                        |               |                                                   |                                                      |                                                        |                                                                    |                   |                  |               |                                               |
|                  | ①サービス種類(コード<br>③サービス実日数<br>④計画単位数<br>⑤限度管理対象単位数                                                                                    | (2:名称)                                                                   | 11 ខ្ល           | 間介透                | E  4   1)                | 間リハ                    | 6 通                    | 所しノ           | ▶   7   複                                         | 1 11月月                                               | L 51 檔                                                 | <b>祉</b> 施設                                                        |                   |                  | -<br>         | 裕付率<br>隆 999<br>費 1 999                       |
| 請求額集             | 19)歴展官理対象外単位数<br>(ご絵付単位数・400m94<br>(部公費1分単位数<br>(部公費2分単位数<br>(単公費3分単位数)<br>(単公費3分単位数)                                              | El-甲伝数) + 6                                                              |                  | 0                  | 0<br>0<br>0<br>0         | 0.1                    | 1<br>1<br>1<br>1<br>21 | 0             | 1 99<br>1 99<br>1 99<br>1 99<br>1 99              | 999, 9<br>999, 9<br>999, 9<br>999, 9<br>999, 9<br>99 | 99 99<br>99 99<br>99 99<br>99 99                       | . 999, 999<br>. 999, 999<br>. 999, 999<br>. 999, 999<br>. 999, 999 |                   |                  |               | (其 2 999)<br>(責 3 999)                        |
| 計摘               | <ul> <li>①保險請求額</li> <li>①和用者負担額</li> <li>①公費1請求額</li> <li>①公費2請求額</li> <li>③公費3請求額</li> <li>①公費3請求額</li> <li>①公費1分本人負担</li> </ul> |                                                                          |                  |                    | 0<br>0<br>0<br>0<br>0    |                        | 1<br>1<br>1<br>1<br>1  |               | 1 999<br>1 99<br>1 999<br>1 999<br>1 999<br>1 999 | 999 9<br>999 9<br>999 9<br>999 9<br>999 9<br>999 9   | 99 999<br>99 99<br>99 99<br>99 999<br>99 999<br>99 999 | 999.999<br>999.999<br>999.999<br>999.999<br>999.999<br>999.999     |                   |                  |               | 999, 999, 999<br>99, 999, 999<br>99, 999, 999 |
|                  | ③公費2分本人負担<br>④公費3分本人負担                                                                                                    |                                                                          |                  |                    | 0                        |                        | 1                      |               | 1                                                 | 999, 9<br>999, 9                                     | 99<br>99                                               | 999, 999<br>999, 999                                               |                   |                  |               | 99, 399, 999<br>99, 399, 999                  |
| 食車               | 日数                                                                                                    | 単価                                                                       | 提                | 供費                 |                          | . <del></del>          | 日数 (.                  | 公<br>各公費      | ∃費請求額<br>注対象日数 ≉                                  | (Ĝ)                                                  | (6)標準負<br>(7)標準負                                       | 担額 (日)<br>担額 (月                                                    |                   | 10 食事提能<br>公費無しパ | 共費請す<br>ミー(グ) | <b>米額</b>                                     |

SPAL01-111

| 公理       | 1負担者番号 <u>9999999</u> 9                                                                                      | 9                                             | 公費        | 2負担             | 香号                   | 99999 | 999              | F          | 公費3負        | 相者番号        | 999999 | 999                     | ]                                     | 保険                                     | 青番号                                           | 99                                    | 19999                         |
|----------|----------------------------------------------------------------------------------------------------|-----------------------------------------------|-----------|-----------------|----------------------|-------|------------------|------------|-------------|-------------|--------|-------------------------|---------------------------------------|----------------------------------------|-----------------------------------------------|---------------------------------------|-------------------------------|
| 公署       | 1 受給者番号   99999999<br>  彼保険者番号   99999999                                                                    | 9999999                                       | <u>公費</u> | 2 受給者           | <b>吉蕃</b> 号          | 99999 | 99               | Ľ          | 公費3隻        | 船者番号        | 199999 | 199                     |                                       | 價選                                     | 小整理 番号                                        | <u>∃</u> 199                          | 19999999                      |
| 被保険者     | 被保険者氏名が 約40 900<br>生年月日(性児)昭知25年<br>要介護状態区分 要介護 4<br>您定有効期間 平成17名<br>平成16年<br>老人保健市町村番号 995<br>老人保健デ約者番号 995 | )<br>-12月12日<br>-2月1日<br>-1月31日<br>-99995<br> | 旧措置入      | (5<br>所者特<br>かま | 引)<br>例 有り<br>ら<br>で |       |                  | 請求事        | <u>事業者事</u> | <u>業所番号</u> | 99999  | 199999                  | ]                                     | 給付                                     | 実結区分                                          | 現                                     | 物                             |
| 居毛       | 8サービス計画 介護予防:<br># 正番号   99999999999                                                                         | 支援事業所<br>                                     | 作成        |                 |                      |       |                  |            |             |             |        | 短                       | 期人所計画 <br>期入所言回/                      | 日数                                     | 0日                                            |                                       |                               |
| 」。<br>開始 | 14年月日 平成17年11月1日                                                                                             | · · · · ·                                     | 中止年月      | 18 T            | ☑成1/年                | 月30日  |                  | 中止理        | 由           | その他         |        | 22                      | 께즈메포티)                                | 5,ř.                                   | <u>, , , , , , , , , , , , , , , , , , , </u> |                                       |                               |
| 入产       | 新(院)年月日 平成17年11.                                                                                             | 月1日                                           | 退所        | (院) 2           | ₽月日 平                | 成17年  | 11月30日           | j,         | 、所(院        | )実日数        |        | 99                      | 外泊日数                                  |                                        | 99                                            |                                       |                               |
| 退尸       | ř(院)後の状況 その他                                                                                                 | サービス                                          |           | 回数              | サービス                 | 公     | 費1対象             | 公司         | 貸2.対象       | 公           | 563対象  |                         |                                       |                                        | 再審査                                           | 過誤                                    |                               |
|          | サービス内容                                                                                                    | ⊐-ド                                           | 単位数       | 日数              | 単位数                  | 回数日数  | 単位数              | 日数日数       | 単位数         | 文 回数<br>日数  | 単位数    | -                       | 摘要                                    |                                        | 回数                                            | 回数                                    | 審査年月                          |
|          | 療養型施設15-夜勤減<br>療養型施設14・夜勤Ⅱ                                                                                   | 532256<br>532243                              | 233       | 31              | 39, 773<br>39, 773   | 31    | 39, 77<br>39, 77 | 3 0<br>3 0 |             | 0 0         | C<br>C | ) 療養型<br>) 療養型          | 施設15<br>施設14                          |                                        | 0                                             | ) 1<br>) 1                            | 平成19年12月<br>平成19年12月          |
|          |                                                                                                    |                                               |           |                 |                      |       |                  |            |             |             |        |                         |                                       |                                        |                                               |                                       |                               |
|          |                                                                                                    |                                               |           |                 |                      |       |                  |            |             |             |        |                         |                                       |                                        |                                               |                                       |                               |
|          |                                                                                                    |                                               |           |                 |                      |       |                  |            |             |             |        |                         |                                       |                                        |                                               |                                       |                               |
|          |                                                                                                    |                                               |           |                 |                      |       |                  |            |             |             |        |                         |                                       |                                        |                                               |                                       |                               |
|          |                                                                                                    |                                               |           |                 |                      |       |                  |            |             |             |        |                         |                                       |                                        |                                               |                                       |                               |
|          |                                                                                                    |                                               |           |                 |                      |       |                  |            |             |             |        |                         |                                       |                                        |                                               |                                       |                               |
|          |                                                                                                    |                                               |           |                 |                      |       |                  |            |             |             |        |                         |                                       |                                        |                                               |                                       |                               |
| 猜        |                                                                                                    |                                               |           | $\square$       |                      | -     |                  |            |             |             |        |                         |                                       |                                        |                                               |                                       |                               |
| 水明細      |                                                                                                    |                                               |           |                 |                      |       |                  |            |             |             |        |                         |                                       |                                        |                                               |                                       |                               |
| 榈        |                                                                                                    |                                               | 1         |                 |                      | 1     |                  | $\square$  |             |             |        | 1                       |                                       |                                        | -                                             |                                       |                               |
|          |                                                                                                    | İ                                             | -         |                 |                      | -     |                  |            |             |             |        | -                       |                                       |                                        |                                               |                                       |                               |
|          |                                                                                                    |                                               |           |                 |                      |       |                  |            |             |             |        |                         |                                       |                                        |                                               |                                       |                               |
|          |                                                                                                    |                                               |           |                 |                      |       |                  |            |             |             |        |                         |                                       |                                        |                                               |                                       |                               |
|          |                                                                                                    |                                               |           |                 |                      |       |                  |            |             |             |        |                         |                                       |                                        |                                               |                                       |                               |
|          |                                                                                                    |                                               |           |                 |                      |       |                  |            |             |             |        | <u> </u>                |                                       |                                        |                                               |                                       |                               |
|          |                                                                                                    |                                               |           |                 |                      |       |                  |            |             |             |        |                         |                                       |                                        |                                               |                                       |                               |
|          |                                                                                                    |                                               | 1         |                 |                      | 1     | -                |            |             |             |        |                         |                                       |                                        | -                                             |                                       |                               |
|          |                                                                                                    |                                               |           |                 |                      |       |                  |            |             |             |        |                         |                                       |                                        |                                               |                                       |                               |
|          |                                                                                                    |                                               |           |                 |                      |       |                  |            |             |             |        | 1                       |                                       |                                        |                                               |                                       |                               |
|          |                                                                                                    |                                               |           | <b>-</b>        |                      |       |                  | 1          |             |             |        |                         | _                                     |                                        | 1                                             | ـــــــــــــــــــــــــــــــــــــ | 1                             |
|          | (0.サービス種類(ヨード)<br>③サービス実日数<br>3.サービス実日数                                                                      | :名称)                                          | 53 【遼打    | 医筋酸             |                      |       |                  |            |             |             |        |                         |                                       |                                        |                                               | 1.                                    | 給付率                           |
|          | 19/3計画單位数<br>15/限度管理対象単位数                                                                                    |                                               |           |                 |                      |       |                  |            | $\vdash$    |             |        | $ \downarrow$           |                                       |                                        |                                               | 保防<br> 公査                             | & 999<br>費1 999               |
|          | 10/服度官理対象外単位数<br>(⑦給付単位数 145のの9501                                                                           | (總行數)  6                                      |           | 38.490          |                      |       |                  |            |             |             |        |                         |                                       |                                        |                                               | 公費<br>公費                              | at 2 999<br>\$2 999           |
| 请求       | 18/公費1分単位数<br>(8)公費2分単位数                                                                                     |                                               |           | 38.490          | 0                    |       |                  |            |             |             |        |                         |                                       |                                        |                                               |                                       |                               |
| 額集計      | (川)公賞3分単位数<br>(川)単位数単価                                                                                       |                                               |           | 10 00           | 0                    |       |                  |            |             |             |        |                         |                                       |                                        |                                               | +                                     | 合計                            |
| 耐欄       | (12)保険請求額<br>(4)利用者負担額                                                                                       |                                               |           | 346, 410<br>(   | 0                    |       | 1                |            |             |             |        |                         |                                       |                                        |                                               | $\pm$                                 | 999, 999, 999<br>99, 999, 999 |
|          | ○○公費1請求額<br>○○公費2請求額                                                                                         |                                               |           | 38. <b>49</b> 0 | )                    |       |                  |            |             |             |        |                         |                                       |                                        |                                               | $\pm$                                 | 99, 999, 999<br>99, 999, 999  |
|          | ④公費3請求額 ①公費1分本人負担                                                                                            |                                               |           | 0               | )                    |       |                  |            |             |             |        |                         |                                       |                                        |                                               | $\pm$                                 | 99, 999, 999<br>99, 999, 999  |
|          | (肺公費2分本人負担<br>(肺公費3分本人負担                                                                                     |                                               |           | (               |                      |       |                  |            |             |             |        |                         |                                       |                                        |                                               |                                       | 99, 399, 999<br>99, 399, 999  |
|          | サービス内容                                                                                                    | +-ビス·                                         | n_⊢r]≙    | ·事提供            | 単価 日桜                | 食玉    | 提供書              | 〕)延べり      |             |             |        | 公費制                     | 求額                                    |                                        |                                               |                                       |                               |
| 食事       | 基本食事サービス                                                                                                    | 50-11                                         | 11        | 2 120           | ) 31                 |       | 65,720<br>65,720 |            | 31          |             | 日数     | 가려 <sup>ው</sup><br>公書허9 | ····································· | <ol> <li>6標準</li> <li>7.標準色</li> </ol> | 負担額()<br>日箱(日)                                | 8)                                    | 780                           |
| 費        | 基本食事サービス・滅算2                                                                                                 | 50-11                                         | 13        | 2, 120          | 0 31                 | 1     | 65.720 Q         | 食事提        | 供費 公        | 費1対象        | 31 3   | - n/17                  | 24.180                                | (f) * 6 -                              | - (3) + (4) +                                 | +(ŝ))                                 | D                             |

#### ■介護給付費給付実績明細書(SPAL01-114)

|                | 1受給者番号 99999999                                                                                         |                                    | 公費:<br>公費:               | 2 負担<br>2 受給                  | 皆番号 (<br>皆番号 (           | )999999<br>)999999            | 98<br>19                                        | 3 E           | 公費31<br>公費35     | した<br>した<br>した<br>した<br>した<br>した<br>した<br>した<br>した<br>した<br>した<br>した<br>した<br>し | 999<br>999         | 9999<br>9999                | )9<br>)                        |                     | 保険                   | 者番号<br>以整理# | 99<br>주문 20          | 999999                  |                                           |
|----------------|----------------------------------------------------------------------------------------------------|------------------------------------|--------------------------|-------------------------------|--------------------------|-------------------------------|-------------------------------------------------|---------------|------------------|---------------------------------------------------------------------------------|--------------------|-----------------------------|--------------------------------|---------------------|----------------------|-------------|----------------------|-------------------------|-------------------------------------------|
| -              | 被保険者番号 99999<br>被保険者氏名カナ カイゴ タロウ                                                                        | 999999                             |                          |                               |                          | ٦                             |                                                 | 請求            | 事業者事             | 業所番号                                                                            | 999                | 9999                        | 201                            |                     | 給付                   | 実績区分        | 3 13                 | 見物                      |                                           |
| the set of set | 生年月日(性別)昭和5年1<br>要介護状態区分 要介護 1<br>認定有効期間 平成18年1<br>平成18年1<br>平成18年1<br>名人保健市町村番号 9999<br>老人保健受給者番号 9999 | 月1日<br>月1日<br>2月31日<br>9999<br>999 | # 世                      | (!)<br>所者特<br>かま              | 男)<br>例 有り<br>ら<br>で     | 保被保被保護                        | 者番号(<br>後者番号(<br>者番号(<br>険者証番<br>番号<br>番号<br>番号 |               | ₹)               |                                                                                 |                    |                             | 65#13                          | 76 % L (R)          |                      | 00          | 5                    |                         |                                           |
| 業              | 所番号 99999999999                                                                                         |                                    | F/%                      |                               |                          |                               |                                                 |               |                  |                                                                                 |                    |                             | 短期入                            | 所実日                 | 山 <u>奴</u><br>数      | 99          | 3                    |                         |                                           |
| 始所             | 年月日 平成18年11月1日<br>(院)年月日 平成18年11月                                                                       | 1日                                 | 退所                       | 日 5                           | <u>∓成18年11</u><br>∓月日 平月 | <u>月30日</u><br>或18年1          | 1月30日                                           | 中止理           | <u>由</u><br>入所(防 | その他<br>き) 実日数                                                                   |                    |                             | 99 外                           | ·泊日数                |                      | 99          |                      |                         |                                           |
| 所              | (院)後の状況 その他                                                                                             | +_ビフ                               |                          | 同数                            | +_ビフ                     | 公司                            | 青1 対象                                           | 公             | 費2対象             | 2 4                                                                             | 費3.対象              |                             |                                |                     |                      | 百安          | 本温記                  | -                       |                                           |
|                | サービス内容                                                                                                  | コード                                | 単位数                      | 日数                            | 単位数                      | 回数<br>日数                      | 単位数                                             | 回数日数          | 単位装              | 8<br>8<br>日数<br>日数                                                              | 単位奏                | ¢.                          |                                | 摘要                  |                      | 回费          |                      | 審                       | 査年月                                       |
|                | <u>療養型 I i 4 ・夜勤 Ⅱ</u><br>療養型 I i 2 ・夜勤Ⅲ                                                                | 532243<br>532225                   | 9, 999<br>9, 999         | 99<br>99                      | 999, 999<br>999, 999     | 99<br>99                      | 999, 99<br>999, 99                              | 999           | 999, 9<br>999, 9 | 99 99<br>99 99                                                                  | 999, 99<br>999, 99 | 9 <u></u><br>9 <u></u><br>痨 | <u>義養型II</u><br>素養型II          | <u>4·夜勤</u><br>2·夜勤 | <u>п</u>             | 9           | 9 99<br>9 99         | 平成18<br>平成18            | 3年6月<br>3年6月                              |
|                |                                                                                                    |                                    |                          |                               |                          |                               |                                                 | =             |                  |                                                                                 |                    |                             |                                |                     |                      |             |                      |                         |                                           |
|                |                                                                                                    |                                    |                          |                               |                          |                               |                                                 | +             |                  |                                                                                 |                    | +                           |                                |                     |                      |             |                      |                         |                                           |
|                |                                                                                                    |                                    |                          |                               |                          |                               |                                                 |               |                  |                                                                                 |                    |                             |                                |                     |                      |             | _                    |                         |                                           |
|                |                                                                                                    |                                    |                          |                               |                          |                               |                                                 | E             |                  |                                                                                 |                    |                             |                                |                     |                      |             |                      |                         |                                           |
|                |                                                                                                    |                                    |                          |                               |                          |                               |                                                 | +             |                  |                                                                                 |                    | +                           |                                |                     |                      |             |                      |                         |                                           |
|                |                                                                                                    |                                    |                          |                               |                          |                               |                                                 | =             |                  |                                                                                 |                    |                             |                                |                     |                      |             |                      |                         |                                           |
|                |                                                                                                    |                                    |                          | $\vdash$                      |                          |                               |                                                 | +             |                  | -                                                                               |                    | +                           |                                |                     |                      | -           | +                    |                         |                                           |
|                |                                                                                                    |                                    |                          |                               |                          |                               |                                                 |               |                  |                                                                                 |                    |                             |                                |                     |                      |             |                      |                         |                                           |
|                |                                                                                                    |                                    |                          |                               |                          |                               |                                                 | +             |                  |                                                                                 |                    |                             |                                |                     |                      |             |                      |                         |                                           |
|                |                                                                                                    |                                    |                          |                               |                          |                               |                                                 |               |                  |                                                                                 |                    | +                           |                                |                     |                      |             |                      |                         |                                           |
|                |                                                                                                    |                                    |                          |                               |                          |                               |                                                 |               |                  |                                                                                 |                    |                             |                                |                     |                      |             |                      |                         |                                           |
|                |                                                                                                    |                                    |                          |                               |                          |                               |                                                 | +             |                  |                                                                                 |                    |                             |                                |                     |                      |             |                      |                         |                                           |
|                |                                                                                                    |                                    |                          |                               |                          |                               |                                                 |               |                  |                                                                                 |                    | +                           |                                |                     |                      |             |                      |                         |                                           |
|                |                                                                                                    |                                    |                          |                               |                          |                               |                                                 | +             |                  | _                                                                               |                    | +                           |                                |                     |                      | -           | +                    |                         |                                           |
| 1              | ①サービス活類(コードの                                                                                            | 235) 5                             | 2 医病                     | 本記                            | 54 +# 1#                 | 垣北佐                           | 章D                                              |               |                  |                                                                                 |                    |                             |                                | -                   |                      | 1           |                      | -                       |                                           |
|                | 3サービス実日数<br>④計画単位数<br>5限度管理対象単位数<br>6限度管理対象外単位数<br>7給付単位数<br>④公式の内少ない#<br>8公算1分単位数<br>ののままっく単位数         | 1位数) +⑥                            | 99, 9                    | 99, 999                       | 99.9                     | 999, 99<br>999, 99            | 9                                               |               |                  |                                                                                 |                    |                             |                                |                     |                      |             |                      | <br>保険費<br>  公費<br>  公費 | <u>給付率</u> 90<br>190<br>290<br>390        |
|                | <u>     ①公費3分単位数</u> ①単位数単価     ①                                                                       |                                    | 99, 9                    | 99, 995<br>99, 995            | 99,                      | 999, 99<br>999, 99<br>99, 9   | 9                                               |               |                  |                                                                                 |                    |                             |                                |                     |                      |             |                      |                         | 合計                                        |
|                | 12保険請求額           13利用者負担額           14公費1請求額                                                           | =                                  | 999, 9<br>99, 9<br>99, 9 | 99, 999<br>99, 999            | 999.<br>99.              | 999, 99<br>999, 99<br>999, 99 | 9                                               |               |                  |                                                                                 | +                  |                             | =                              |                     |                      |             |                      | 99                      | 9, 999, 999<br>9, 999, 999<br>9, 999, 999 |
| ļ              | 16公費2請求額<br>16公費3請求額                                                                                    |                                    | 999, 9<br>999, 9         | 99, 999                       | 999,<br>999,             | 999, 99<br>999, 99            | 9                                               |               |                  |                                                                                 |                    |                             |                                |                     |                      |             |                      | 9                       | 9, 999, 999<br>9, 999, 999                |
|                | 10公費1万个人員担<br>18公費2分本人負担<br>19公費3分本人負担                                                                  |                                    | 9                        | 99, 995<br>99, 995<br>99, 995 |                          | 999, 99<br>999, 99<br>999, 99 | 9                                               |               |                  |                                                                                 |                    |                             |                                |                     |                      |             |                      | 9                       | 9, 999, 999<br>9, 999, 999<br>9, 999, 999 |
| Ī              | サービス内容                                                                                                  | サービュー                              |                          | 費用単                           | 西 鼠 郎                    | 担顧                            | 日数                                              | 費用            | 額                | 保険                                                                              | 子<br>酒 F           | 公<br>3数                     | < <u>費1</u><br>負担額             | 公日数                 | <u>費2</u><br>負担額     | 公日数         | <u>費3</u><br>負担額     |                         | 利用者                                       |
| F              | 地ユ型福祉施設 I 4 ・夜滅<br>福祉施設 I 1                                                                             | 54-4143<br>51-1111                 |                          | 9, 99<br>9, 99                | 9 9                      | 9, 999<br>9, 999              | 99<br>99                                        | 99<br>99      | 9, 999<br>9, 999 | 999                                                                             | , 999<br>, 999     | 99<br>99                    | 999, 999<br>999, 999           | 99<br>99            | 999, 999<br>999, 999 | 99<br>99    | 999, 999<br>999, 999 |                         | 99, 999<br>99, 999                        |
| ŗ              |                                                                                                    |                                    |                          |                               |                          |                               |                                                 |               |                  |                                                                                 |                    | +                           |                                |                     |                      |             |                      |                         |                                           |
|                |                                                                                                    |                                    |                          |                               | 合計本人負                    | 担月額                           |                                                 | 999           | 9, 999           | 000                                                                             | 900                | T                           | 999, 999<br>99, 999<br>990 000 |                     | 999, 999<br>99, 999  |             | 999, 999<br>99, 999  |                         | 99, 999                                   |
| -              | 故)me 动                                                                                                  |                                    | 5.0 ≅                    | 受領                            | すべき利用                    | 諸                             | av:                                             | 岐安百           | '                | 995<br>軽減後利                                                                     | 用者                 |                             | 388, 399                       | 備来                  | 229, 222             | -           | 388, 999             |                         |                                           |
| 社              | ·会福祉法人等 51 福祉                                                                                           | 28<br>上施設                          | J. U %                   | 1                             | <u>利担の総額</u><br>99,999,  | 999                           | 軽)<br>9                                         | 或祖<br>9,999,9 | 99               | <u>負担</u><br>99,9                                                               | 1<br>99, 999       | 福祉                          | 施設                             | 哺考                  |                      |             |                      |                         |                                           |

#### ■介護給付費給付実績明細書(SPAL01-116)

| 公費        | 1負担者番号     999999999       1受給者番号     99999999                                                                                           |                                              | 公費:<br>公費:                                                             | 2 負担<br>2 受給                                                                         | 皆番号 (<br>皆番号 (                                                       | 999999                                                                               | 998<br>99                                 | 3 8                                | 公費3負<br>公費3受                                         | 日本番号                                             | 99999                                  | 999                                 | ]                      | 保険                                            | 皆番号<br>1. 救理 <del>来</del> 。  | 90<br>⊒00                            | 99999                                                                                                    |
|-----------|----------------------------------------------------------------------------------------------------|----------------------------------------------|------------------------------------------------------------------------|--------------------------------------------------------------------------------------|----------------------------------------------------------------------|--------------------------------------------------------------------------------------|-------------------------------------------|------------------------------------|------------------------------------------------------|--------------------------------------------------|----------------------------------------|-------------------------------------|------------------------|-----------------------------------------------|------------------------------|--------------------------------------|----------------------------------------------------------------------------------------------------|
| -         | 被保険者番号 9999<br>神保険者番号 9999                                                                                                    | 999999                                       |                                                                        |                                                                                      |                                                                      | 7                                                                                    |                                           | 請求                                 | 事業考事:                                                | 能所番号                                             | 99999                                  | 99201                               | -                      | <b>食風</b><br>給付3                              |                              | - <u>-</u>                           | 555555555                                                                                                    |
| 皮呆食皆      | (低床線をした石), パコ ブル)<br>要介護状態区分 要介護1<br>認定有効期間 平成21年<br>平成21年<br>平成21年<br>半成21年<br>半成21年<br>半成21年<br>9999<br>老人保健売約者番号 9999<br>サービス計画 居宅介護支 | 月1日<br> E<br>1月1日<br>12月31日<br>19999<br>1999 | 3措置入                                                                   | (<br>動<br>者<br>特<br>か<br>ま                                                           | 引)<br>例 有り<br>ら<br>で                                                 | 保族保被保険保                                                                              | 者番号(御<br>者番号)<br>者番号(国<br>番号)<br>番号<br>番号 | 上期)<br>(後期)<br>(後期)<br>目保)<br>号(国係 | 9999<br>9999<br>9999<br>9999<br>9999<br>9999<br>9999 | 9999<br>9999<br>9999<br>9999<br>999999<br>999999 | 999999999                              | 99<br>短期                            |                        | 日数                                            | 99 日                         | 1-27                                 | 1722                                                                                                    |
| <b>「業</b> | 所番号 9999999999                                                                                                    |                                              |                                                                        |                                                                                      | 101在11                                                               | 820 0                                                                                |                                           | ch ul III                          | . 1 F                                                | (陸) (                                            |                                        | 短期                                  | 月入所実日                  | 数                                             | 99 日                         |                                      |                                                                                                    |
| 电炉        | 年月日 平成21年11月1日<br>(院)年月日 平成21年11月                                                                                                    | 18                                           | 退所                                                                     | (院) 4                                                                                | F月日 平月                                                               | 成21年1                                                                                | 1月30日                                     | 中正理                                | 入所(院)                                                | 実日数                                              | 10745.00 9                             | 1設魚塗生                               | 外泊日数                   | [                                             | 99                           |                                      |                                                                                                    |
| 垦所        | (院)後の状況 その他                                                                                                    | +_ビフ                                         |                                                                        | 同数                                                                                   | +_ビフ                                                                 | 公司                                                                                   | 些1.対象                                     | 公                                  | 費2対象                                                 | 4                                                | 費3.対象                                  | 1                                   |                        |                                               | 百变太                          | 、風中回                                 |                                                                                                    |
|           | サービス内容                                                                                                    | コード                                          | 単位数                                                                    | 日数                                                                                   | 単位数                                                                  | 回数<br>日数                                                                             | 単位数                                       | 回数日数                               | 単位数                                                  | 回数日数                                             | 単位数                                    |                                     | 摘要                     |                                               | 回数                           | 回数                                   | 審査年月                                                                                                    |
|           | 併ユ短期生活 Ⅱ 1<br>併ユ短期生活 Ⅱ 1 · 夜減                                                                                                    | 212415<br>212417                             | 9,999<br>9,999                                                         | 99<br>99                                                                             | 999, 999<br>999, 999                                                 | 99<br>99                                                                             | 999, 999<br>999, 999                      | 99<br>99                           | 999, 99<br>999, 99                                   | ) 99<br>) 99                                     | 999, 999<br>999, 999                   | 介護給信                                | <u>†費給付実</u><br>†費給付実  | <u>績1</u><br>績2                               | 99<br>99                     | 99<br>99                             | 平成21年6月<br>平成21年6月                                                                                                    |
|           |                                                                                                    |                                              |                                                                        |                                                                                      |                                                                      |                                                                                      |                                           |                                    |                                                      |                                                  |                                        |                                     |                        |                                               |                              |                                      |                                                                                                    |
|           |                                                                                                    |                                              |                                                                        |                                                                                      |                                                                      |                                                                                      |                                           |                                    |                                                      | _                                                |                                        |                                     |                        |                                               |                              |                                      |                                                                                                    |
|           |                                                                                                    |                                              |                                                                        |                                                                                      |                                                                      |                                                                                      |                                           |                                    |                                                      |                                                  |                                        |                                     |                        |                                               |                              |                                      |                                                                                                    |
|           |                                                                                                    |                                              |                                                                        |                                                                                      |                                                                      |                                                                                      |                                           | -                                  |                                                      | +                                                |                                        |                                     |                        |                                               |                              |                                      |                                                                                                    |
|           |                                                                                                    |                                              |                                                                        |                                                                                      |                                                                      |                                                                                      |                                           |                                    |                                                      | -                                                |                                        |                                     |                        |                                               |                              |                                      |                                                                                                    |
| 清サ        |                                                                                                    |                                              |                                                                        |                                                                                      |                                                                      |                                                                                      |                                           |                                    |                                                      | -                                                |                                        |                                     |                        |                                               |                              |                                      |                                                                                                    |
| 月田田       |                                                                                                    |                                              |                                                                        |                                                                                      |                                                                      |                                                                                      |                                           | -                                  |                                                      |                                                  |                                        |                                     |                        |                                               |                              |                                      |                                                                                                    |
| 知素        |                                                                                                    |                                              |                                                                        |                                                                                      |                                                                      |                                                                                      |                                           |                                    |                                                      |                                                  |                                        |                                     |                        |                                               |                              |                                      |                                                                                                    |
|           |                                                                                                    |                                              |                                                                        |                                                                                      |                                                                      |                                                                                      |                                           | $\vdash$                           |                                                      | +                                                |                                        |                                     |                        |                                               | -                            | -                                    |                                                                                                    |
|           |                                                                                                    |                                              |                                                                        |                                                                                      |                                                                      |                                                                                      |                                           |                                    |                                                      |                                                  |                                        |                                     |                        |                                               |                              |                                      |                                                                                                    |
|           |                                                                                                    |                                              |                                                                        |                                                                                      |                                                                      |                                                                                      |                                           | $\vdash$                           |                                                      | +                                                |                                        |                                     |                        |                                               | -                            |                                      |                                                                                                    |
|           |                                                                                                    |                                              |                                                                        |                                                                                      |                                                                      |                                                                                      |                                           |                                    |                                                      |                                                  |                                        |                                     |                        |                                               |                              |                                      |                                                                                                    |
|           |                                                                                                    |                                              |                                                                        |                                                                                      |                                                                      |                                                                                      |                                           | -                                  |                                                      | +                                                |                                        |                                     |                        |                                               |                              |                                      |                                                                                                    |
|           |                                                                                                    |                                              |                                                                        |                                                                                      |                                                                      |                                                                                      |                                           |                                    |                                                      |                                                  |                                        |                                     |                        |                                               |                              |                                      |                                                                                                    |
|           |                                                                                                    |                                              |                                                                        |                                                                                      |                                                                      |                                                                                      |                                           | +                                  |                                                      | +                                                |                                        |                                     |                        |                                               |                              |                                      |                                                                                                    |
|           | <ol> <li>①サービス種類(コード②):</li> <li>②サービス電数(コード②):</li> </ol>                                                                               | 名称)                                          | 21 短期:                                                                 | 主活                                                                                   | 22 短期                                                                | 老健                                                                                   | T                                         |                                    |                                                      |                                                  |                                        |                                     |                        |                                               | 1                            |                                      | 经什家                                                                                                    |
| 青文頁製+     | ④計画単位数 ⑤限度管理対象単位数 ⑤限度管理対象外単位数 ⑦絵付単位数 (35004940) ③公費20単位数 ③公費20単位数 ③公費20単位数 ①化量20単位数 ①化量20単位数 ①単位数単価 ①単位数単価 ①化量20単立数                      | 単位数) +⑥                                      | 99, 9<br>99, 9<br>99, 9<br>99, 9<br>99, 9                              | 99, 999<br>99, 999<br>99, 999<br>99, 999<br>99, 99                                   | 99, 1<br>99, 1<br>99, 1<br>99, 1                                     | 999, 99<br>999, 99<br>999, 99<br>999, 99<br>999, 99<br>99, 9                         | 9<br>9<br>9<br>9<br>9<br>9                |                                    |                                                      |                                                  |                                        |                                     |                        |                                               |                              |                                      | 保険         9           公費1         9           公費2         9           公費3         9           合計         000,000,000 |
| 欄         | (3)利用者負担額     (3)利用者負担額     (3)利用者負担額     (3)公費1請求額     (5)公費2請求額     (5)公費2請求額     (7)公費1分本人負担     (8)公費2分本人負担     (8)公費3分本人負担          |                                              | 99, 9<br>999, 9<br>999, 9<br>999, 9<br>999, 9<br>999, 9<br>9<br>9<br>9 | 99, 999<br>99, 999<br>99, 999<br>99, 999<br>99, 999<br>99, 999<br>99, 999<br>99, 999 | 999.<br>999.<br>999.<br>999.                                         | 999, 99<br>999, 99<br>999, 99<br>999, 99<br>999, 99<br>999, 99<br>999, 99<br>999, 99 | 9<br>9<br>9<br>9<br>9<br>9<br>9<br>9<br>9 |                                    |                                                      |                                                  |                                        |                                     |                        |                                               |                              |                                      | 99, 999, 99<br>99, 999, 99<br>99, 999, 99<br>99, 999, 99<br>99, 999, 99<br>99, 999, 99<br>99, 999, 99<br>99, 999, 99  |
| 特定入       | サービス内容<br>ユ老短Ii1<br>ユ老短Ii1・夜                                                                                                    | ++−E<br>□-<br>22-1411<br>22-1413             |                                                                        | 費用単(<br><u>9,99</u><br>9,99                                                          | 新加加<br>1<br>1<br>1<br>1<br>1<br>1<br>1<br>1<br>1<br>1<br>1<br>1<br>1 | 担<br>E額<br>9,999<br>9,999                                                            | 日数<br>99<br>99                            | 費用<br>99<br>99                     | 額<br>9,999<br>9,999                                  | 保険2<br><u>請求者</u><br>999                         | 子<br><u>頁</u> 日麦<br>,999 99<br>,999 99 | 公費 1<br>女 負担物<br>999, 99<br>999, 99 | 直 日数<br>99 99<br>99 99 | <u>費2</u><br><u>負担額</u><br>999,999<br>999,999 | 公費<br>日数 1<br>99 99<br>99 99 | <u>83</u><br>負担額<br>99,999<br>99,999 | 利用者<br>負担額<br>99,999<br>99,999                                                                                        |
| 所者。       |                                                                                                    |                                              |                                                                        |                                                                                      |                                                                      |                                                                                      |                                           |                                    |                                                      |                                                  |                                        |                                     |                        |                                               |                              |                                      |                                                                                                    |
| ſ         |                                                                                                    | 1                                            |                                                                        |                                                                                      | <u>合計</u><br>本人負<br>請求額                                              | 担月額                                                                                  |                                           | 999                                | 9, 999                                               | 9999                                             | , 999                                  | 999, 99<br>99, 99<br>999, 99        | 99<br>99<br>99         | 999, 999<br>99, 999<br>999, 999               | 99                           | 99, 999<br>99, 999<br>99, 999        | 99, 99                                                                                                    |
| 礼         | 軽減率           社会福祉法人等         21 短期           10 上 5 路減増加         22 50 1000000000000000000000000000000000                               | 2<br>明生活                                     | 5.0 %                                                                  | 受領                                                                                   | すべき利用<br><u>負担の総額</u><br>99,999,                                     | 月者<br>999                                                                            | 軽減<br>99                                  | 【額<br>, 999, 9                     | 99                                                   | E滅後利<br>負担額<br>99,9                              | 用者<br>[j<br>99,999 介                   | ·護給付費                               | 備考                     | 1                                             |                              |                                      |                                                                                                    |

#### ■介護給付費給付実績明細書(SPAL01-117)

| く費   | 1 負担者番号<br>1 受給者番号                                                                                                    |                                 | 公費2  | 2 <u>負担</u><br>2 <u>受給</u> | 者番号<br>者番号       |                |                                            | F                       | 公費3負担<br>公費 <u>3受</u> 給 | 者番号                                    |                      |              | E                   | <u>保険者</u> 着<br>信滞せま     | 号                | 99       | 9999                                    |                   |
|------|----------------------------------------------------------------------------------------------------|---------------------------------|------|----------------------------|------------------|----------------|--------------------------------------------|-------------------------|-------------------------|----------------------------------------|----------------------|--------------|---------------------|--------------------------|------------------|----------|-----------------------------------------|-------------------|
| 波波   | 被保険者番号 9999<br>被保険者氏名カナ カイゴ 如<br>生年月日(世別)昭和5年1                                                                                                | 99999999<br>)<br>月1日            |      | (3                         | 女)               |                |                                            | 請求                      | 事業者事業                   | 所番号                                    | 99999                | 99201        |                     | 值运払 <sup>当</sup><br>給付実約 | 直区分              | ,」       | 物                                       |                   |
| 呆贪者  | 要介護状態区分 要介護5<br>認定有効期間 平成24年<br>平成24年<br>老人保健市町村番号 000<br>老人保健受給者番号 000                                                                       | 1月1日<br>12月31日<br>00000<br>0000 |      | かま                         | らで               | 保破保破保険保        | :者蕃号(後:<br>陵者番号(<br>:者番号(国)<br>陵者証番号<br>番号 | 期)<br>後期)<br>保)<br>号(国保 | <u>2</u> )              |                                        |                      |              |                     |                          |                  |          |                                         |                   |
| 11年  | :サービス計画 居宅介護:<br>所番号 9999999201                                                                                                    | 支援事業所                           | 作成   |                            |                  |                |                                            |                         |                         |                                        |                      | 短期入<br>短期入   | 、所計画日数<br>、所実日数     |                          | 0 日<br>0 日       |          |                                         |                   |
| 開始   | · <u>年月日</u><br>· (院) 年日日                                                                                                    |                                 | 中止年月 | 日(院) ()                    | 年日日              |                | 1                                          | 中止理                     | 由・入所                    | <ol> <li>(院)前</li> <li>(院)前</li> </ol> | うの状況                 | 0 4          | 心白肉数                |                          | 0                |          |                                         |                   |
| 國所   | (院)後の状況                                                                                                    |                                 | 区内   |                            | +74              |                | 44a - 1 1 <b>4</b> 4a                      |                         |                         | ×13                                    |                      |              | r/l H W             |                          |                  |          |                                         |                   |
|      | サービス内容                                                                                                    | サービス<br>コード                     | 単位数  | 回数<br>日数                   | サービス<br>単位数      | 公:<br>回数<br>日数 | 費1対象<br>単位数                                | 公<br>回数<br>日数           | 費2対象<br>単位数             | 公<br>回数<br>日数                          | 費 <u>3 対象</u><br>単位数 |              | 摘要                  | 4                        | 再審査<br>回数        | 過誤<br>回数 | 審査年月                                    |                   |
|      |                                                                                                    |                                 |      |                            |                  |                |                                            |                         |                         |                                        |                      |              |                     | =                        |                  |          |                                         | _                 |
|      |                                                                                                    |                                 |      |                            |                  |                |                                            |                         |                         |                                        |                      |              |                     | =                        |                  |          |                                         | _                 |
|      |                                                                                                    |                                 |      |                            |                  |                |                                            |                         |                         |                                        |                      |              |                     |                          |                  |          |                                         | _                 |
|      |                                                                                                    |                                 |      |                            |                  |                |                                            | E                       |                         |                                        |                      |              |                     | $ \rightarrow$           |                  |          |                                         | _                 |
|      |                                                                                                    |                                 |      |                            |                  |                |                                            |                         |                         |                                        |                      |              |                     | $\equiv$                 |                  |          |                                         | _                 |
| 青    |                                                                                                    |                                 |      |                            |                  |                |                                            |                         |                         |                                        |                      |              |                     | =                        |                  |          |                                         | _                 |
| 乾月四  |                                                                                                    |                                 |      |                            |                  |                |                                            |                         |                         |                                        |                      |              |                     | =                        |                  |          |                                         | _                 |
|      |                                                                                                    |                                 |      |                            |                  |                |                                            | $\vdash$                |                         | $\vdash$                               |                      |              |                     | =                        |                  |          |                                         | _                 |
|      |                                                                                                    |                                 |      |                            |                  |                |                                            |                         |                         |                                        |                      |              |                     |                          |                  |          |                                         | _                 |
|      |                                                                                                    |                                 |      |                            |                  |                |                                            |                         |                         |                                        |                      |              |                     | =                        |                  |          |                                         | _                 |
|      |                                                                                                    |                                 |      |                            |                  |                |                                            |                         |                         |                                        |                      |              |                     | $\Rightarrow$            |                  |          |                                         | _                 |
|      |                                                                                                    |                                 |      |                            |                  |                |                                            |                         |                         |                                        |                      |              |                     | =                        |                  |          |                                         | _                 |
|      |                                                                                                    |                                 |      |                            |                  |                |                                            |                         |                         |                                        |                      |              |                     |                          |                  |          |                                         | _                 |
|      |                                                                                                    |                                 |      |                            |                  |                |                                            |                         |                         |                                        |                      |              |                     | $\rightarrow$            |                  |          |                                         | _                 |
|      |                                                                                                    |                                 |      |                            |                  |                |                                            |                         |                         |                                        |                      |              |                     |                          |                  |          |                                         | _                 |
|      | <ol> <li>①サービス種類(コード2)</li> <li>③サービス実日数</li> <li>④計画単位数</li> <li>⑤限度管理対象単位数</li> <li>⑥限度管理対象外単位数</li> <li>⑦給付単位数</li> <li>④③の内少ない</li> </ol> | ) <b>名称</b> )<br>単位数)+6         |      |                            |                  |                |                                            |                         |                         |                                        |                      |              |                     |                          |                  |          | <u>給付率</u><br>保険 9<br>公費1<br>公費2<br>公費3 | 90<br>0<br>0<br>0 |
| 青花領集 | (8)公費1分単位数           (9)公費2分単位数           (11)公費3分単位数           (11)単位数単価                                                                     |                                 |      |                            |                  |                |                                            |                         |                         |                                        |                      |              |                     |                          |                  |          | 合計                                      |                   |
| 计開   | <ol> <li>①保険請求額</li> <li>③利用者負担額</li> <li>④公費1請求額</li> <li>⑥公費2:請求額</li> </ol>                                                                |                                 |      |                            |                  |                |                                            |                         |                         |                                        |                      |              |                     |                          |                  |          | 149, 22<br>16, 58                       | 20<br>80<br>0     |
|      | 10公費2<br>10公費3<br>10公費1分本人負担<br>10公費2分本人負担<br>10公費3分本人負担                                                                                      |                                 |      |                            |                  |                |                                            |                         |                         |                                        |                      |              |                     |                          |                  |          |                                         | 0000              |
| 诗定。  | サービス内容                                                                                                    | サーヒ<br>コー                       | ド    | 費用単                        | 画 <u>負</u><br>限度 | 担<br>E額        | 日数                                         | 費用                      | 額                       | 保険分請求客                                 | 子 <u>日</u> 変         | 公 <u>費</u> 1 | <u>公費2</u><br>日数 負担 | 額日                       | <u>公費</u><br>数 負 | 3<br>負担額 | 利用者 負担額                                 | _                 |
| 人听者  |                                                                                                    |                                 |      |                            | +                |                |                                            |                         |                         |                                        |                      |              |                     |                          | +                |          |                                         | _                 |
| 「    |                                                                                                    | 1                               |      |                            | 合計<br>本人負<br>請求麵 | 担月額            |                                            |                         |                         |                                        |                      |              |                     |                          |                  |          |                                         |                   |
|      | 軽減る                                                                                                    | 壑                               | %    | 受領                         | すべき利用<br>員担の総額   | 者              | 軽減                                         | 額                       | 軽                       | 喊後利」<br>負担額                            | 用者                   |              | 備考                  |                          | ]                |          | ~                                       | -                 |

- 95 -

#### ■介護給付費給付実績明細書(SPAL01-118)

| 費       | 1負担者番号<br>1受給者番号                                                      |                            | 公費2    | 2 負担者<br>2 受給者    | 首番号<br>首番号    |                |                       | 3 6                 | 公費3負担<br>公費3受給 | 者番号<br> 者番号          |                     |               | 保償                        | 険者番号 99<br>環払整理番号 1 | 99999                        |
|---------|-----------------------------------------------------------------------|----------------------------|--------|-------------------|---------------|----------------|-----------------------|---------------------|----------------|----------------------|---------------------|---------------|---------------------------|---------------------|------------------------------|
|         | 被保険者番号 9999<br>被保険者氏名カナ カイゴ タロ                                        | 99999999                   | 1      |                   |               | 1              |                       | 請求                  | 事業者事業          | 所番号                  | 99999               | 99901         | 給                         | 付実績区分 現             | 見物                           |
| A Mu Ma | 生年月日(性別)昭和5年1<br>要介護状態区分 要介護1                                         | 月1日                        |        | (5                | 3)            | 保険             | 者番号(後                 | )                   | _              |                      |                     |               | 再                         | 審査過誤                | <b>卖</b> 本年日                 |
| R Mm    | 認定有効期間 平成2/年<br>平成27年<br>老人保健市町村番号 123                                | -1月1日<br>-12月31日<br>-45678 |        | かま                | らで            | 被保<br>保険<br>被保 | 陝右番号<br>者番号(国<br>除者証番 | (後期)<br>国保)<br>号(国保 | )              |                      |                     |               |                           |                     | 嚴至牛方<br>成27年6月               |
|         | 老人保健受給者番号 123                                                         | 4567                       | 11     |                   |               | 宛名             | 番号                    | 2 (11)              |                |                      |                     |               | and it is many one should |                     |                              |
| 主業      | <u>サービス計画 居宅介護</u><br>所番号 9999999201                                  | 文援爭業所                      | 作成     |                   |               |                |                       |                     |                |                      |                     | 短期)<br>短期)    | 、所計画日数<br>、所実日数           | 0 日<br>0 日          |                              |
| 始       | 年月日                                                                   |                            | 中止年月   | (陸) 名             | - 8 0         |                |                       | 中止理                 | 由・入所           | ( <u>院)</u> 前<br>実日数 | の状況                 | 0 4           | 心口数                       | 0                   |                              |
| 所       | (院)後の状況                                                               |                            |        | (pt/ -            | -70           | 0.1            | * • • •               |                     | まったた           | <u>天口奴</u>           |                     | 012           | 1/11/05                   | 0                   |                              |
|         | サービス内容                                                                | サービス<br>コード                | 単位数    | 回数<br>日数          | サービス<br>単位数   | 公<br>回数<br>日数  | <u>閏1 对家</u><br>単位数   | 回数日数                | 費2对家<br>単位数    | 公1<br>回数<br>日数       | <u>13 对家</u><br>単位数 | 1             |                           | 摘要                  |                              |
|         | 身体介護 1                                                                | 111111                     | 402    | 7                 | 2, 814        | 2              | 1,000                 | ) 2                 | 1,000          | 3                    | 814                 |               |                           |                     |                              |
|         |                                                                       |                            |        |                   |               |                |                       |                     |                |                      |                     |               |                           |                     |                              |
|         |                                                                       |                            |        |                   |               |                |                       |                     |                |                      |                     |               |                           |                     |                              |
|         |                                                                       |                            |        |                   |               |                |                       |                     |                |                      |                     |               |                           |                     |                              |
|         |                                                                       |                            |        |                   |               |                |                       |                     |                |                      |                     |               |                           |                     |                              |
| 4       |                                                                       |                            |        |                   |               |                |                       |                     |                |                      |                     |               |                           |                     |                              |
|         |                                                                       |                            |        |                   |               |                |                       |                     |                |                      |                     |               |                           |                     |                              |
|         |                                                                       |                            |        |                   |               |                |                       |                     |                |                      |                     |               |                           |                     |                              |
|         |                                                                       |                            |        |                   |               |                |                       |                     |                |                      |                     |               |                           |                     |                              |
|         |                                                                       |                            |        |                   |               |                |                       |                     |                |                      |                     |               |                           |                     |                              |
|         | サービス内容                                                                | サービス<br>コード                | 単位数    | 回数<br>日数          | サービス<br>単位数   | 公司             | <u>豊1対象</u><br>単位数    | 公回数                 | 費2対象<br>単位数    | 公費                   | <u>3 対象</u><br>単位数  | 施設所有保険者       | Ŧ                         | 摘要                  |                              |
|         | 身体介護1・夜                                                               | 111112                     | 584    | 3                 | 584           | 日数<br>1        | 200                   | 日数<br>) 1           | 200            | 日数<br>1              | 184                 | 番号<br>9999999 |                           |                     |                              |
|         |                                                                       |                            |        |                   |               |                |                       |                     |                |                      |                     |               |                           |                     |                              |
|         |                                                                       |                            |        |                   |               |                |                       |                     |                |                      |                     |               |                           |                     |                              |
|         |                                                                       |                            |        |                   |               |                |                       |                     |                |                      |                     |               |                           |                     |                              |
| 1       | <ol> <li>①サービス種類(コード②</li> <li>③サービス電気数</li> </ol>                    | )名称)                       | 11 訪問: | 介護。               |               |                |                       |                     |                |                      |                     |               |                           |                     | 经付审                          |
|         | <ul> <li>③ りービス 実白数</li> <li>④計画単位数</li> <li>⑤限度管理対象単位数</li> </ul>    |                            |        | 3, 398            |               |                |                       |                     |                |                      |                     |               |                           |                     | <u>相り準</u><br>保険 90<br>公費1 0 |
|         | (6)限度管理対象外単位数<br>(7)給付単位数 (④5の内少ない)<br>(⑧公費1分単位数                      | 単位数) +⑥                    |        | 0<br>3, 398<br>0  | -             |                | -                     |                     |                |                      |                     |               |                           |                     | 公費2 0<br>公費3 0               |
| た風い     | ⑨公費2分単位数<br>⑩公費3分単位数                                                  |                            |        | 0                 |               |                |                       |                     |                |                      |                     |               |                           |                     |                              |
|         | <ul> <li>(1)单位数单侧</li> <li>(12保険請求額</li> <li>(13)利用者負担額</li> </ul>    |                            |        | 30, 582<br>3, 398 |               |                |                       |                     |                |                      |                     |               |                           |                     | 30, 582<br>3, 398            |
|         | <ul> <li>(4)公費1請求額</li> <li>(5)公費2請求額</li> <li>(6)公費3請求額</li> </ul>   |                            |        | 0                 |               |                |                       |                     |                |                      |                     |               |                           |                     | 0                            |
|         | <ul> <li>①公費1分本人負担</li> <li>(⑧公費2分本人負担</li> <li>(⑧公費2分本人負担</li> </ul> |                            |        | 0                 |               |                |                       |                     |                |                      |                     |               |                           |                     | 0                            |
|         | サービス内容                                                                |                            | -7     | 0                 | 6 負           | 担              | 日数                    | 費田                  | <u>а</u>       | 保険分                  |                     | 公費1           | 公費 2                      | 公費3                 | 0 利用者                        |
| 14th D. | <u> </u>                                                              |                            | ·ド 3   | 夏/町平1             | " 限度          | 額              | 山或                    | 其用                  | ж              | 請求額                  |                     | 女 負担額         | 日数 負担額                    | 日数 負担額              | <u>負担額</u>                   |
| ļ       |                                                                       | _                          |        |                   |               |                |                       |                     |                |                      |                     |               |                           |                     |                              |
|         |                                                                       |                            |        |                   | 승計            |                |                       |                     |                |                      | $\rightarrow$       | 1             |                           |                     |                              |
|         |                                                                       |                            |        |                   | 本人負請求額        | 担月額            |                       | $\sim$              |                |                      |                     |               |                           |                     |                              |
| _       |                                                                       |                            |        |                   |               |                |                       |                     | 477            |                      |                     |               |                           |                     |                              |
|         | 軽減る                                                                   | 軽 2                        | 25.0 % | 受領                | すべき利用<br>担の総額 | 君              | 軽減                    | 或額                  | 甲全江            | 減 後 利 F<br>負 担 額     | 月省                  |               | 備考                        |                     |                              |

#### ■介護給付費給付実績明細書(SPAL01-119)

| 親                | ī規                                |                  |                  | 介記         | 蒦給            | 付費           | 給(       | 寸実約             | 責明         | 細書     | ()       | 羕式    | 第2     | れの                   | )二)             |                 |            |                  | 平成30年4月分           |
|------------------|-----------------------------------|------------------|------------------|------------|---------------|--------------|----------|-----------------|------------|--------|----------|-------|--------|----------------------|-----------------|-----------------|------------|------------------|--------------------|
| 公                | 費1負担者番号                           |                  |                  | 公費         | 2負担           | 皆番号          |          |                 | 1 6        | 公費3負担  | 者番号      |       |        |                      |                 | 保険              | 者番号        | 99               | 9999               |
| 公1               | 21 受給者香号                          |                  |                  | <u>公賀</u>  | 2 受給7         | 「一一一一」       |          |                 |            | 公費3受給  | 有奋亏      |       |        |                      |                 | 償還              | 払整理者       | 舒 1              |                    |
|                  | <u>被保険者番号</u><br>被保険者氏名計          | 9999<br>テストヒホケンジ | 99999999<br>?**1 |            |               |              | ٦        |                 | 請求         | 事業者事業  | 所番号      | 999   | 999999 | 99                   |                 | 給付              | 実績区分       | 〕 現              | 物                  |
| 被保               | 生年月日(性別)<br>要企護 北能区分              | 昭和3年1            | 1月1日             |            | (!            | 月)           | 保险       | 考悉号(後           | 期)         |        |          |       |        |                      |                 | 百零              | 香 渦:       | 且                |                    |
| 除食               | 認定有効期間                            |                  |                  |            | か             | 6            | 被保       | 険者番号(           | 後期)        |        |          |       |        |                      |                 |                 | 数回数        | () 審             | <b>査</b> 年月        |
| 有                | 老人保健市町村番                          | 号                |                  |            | ま             | で            | 保険被保     | 者番号(国)<br>険者証番り | 保)<br>弓(国保 | )      |          |       |        |                      |                 |                 | 0          | 0 平成             | 成30年6月             |
|                  | 老人保健受給者番                          | 号                |                  |            |               |              | 宛名       | 番号              |            |        |          |       |        |                      |                 |                 |            | _                |                    |
| 居?               | <del>ミサービス計画</del><br>業所番号 ┃00000 | 00000            | 1                |            |               |              |          |                 |            |        |          |       |        | 短期入<br>短期入           | 所計画<br>所実日      | 日数<br>数         | 0 E<br>0 E | 3                |                    |
| 開                | 台年月日                              |                  |                  | 中止年月       | 38            |              |          |                 | 中止理        | 由・入所前  | の状況      | 居宅    |        |                      |                 |                 |            | 2                |                    |
| 入了<br>退了         | 所年月日 平成30年<br>所後の状況               | 4月21日            |                  | 退所         | 年月日           |              |          |                 | j          | 、所実日数  |          |       |        | 3 9                  | ·泊日数            |                 | 0          | )                |                    |
| _                |                                   | 摘要               | 更種類              |            |               |              |          |                 |            | 内容     | rah-     |       |        |                      |                 |                 |            | 1                |                    |
|                  | 基本摘要                              | (                | 01               | 010<br>1   | 010           |              |          |                 |            |        |          |       |        |                      |                 |                 |            | -                |                    |
| _                |                                   |                  | サービス             |            | 回数            | サービス         | 公        | 豊1対象            | 公          | 費2対象   | 公理       | 費3対象  |        |                      |                 |                 |            | -                |                    |
|                  | サービス内                             | 容                | コード              | 単位数        | 4 日数          | 単位数          | 回数<br>日数 | 単位数             | 回数<br>日数   | 単位数    | 回数<br>日数 | 単位数   | \$     |                      |                 |                 | 摘要         |                  |                    |
|                  | I型医療院 I i 1<br>医療院緊急時治療           | #管理              | 551001<br>556000 | 694<br>511 | 1             | 694<br>1 022 | 1        | 694<br>1 022    | 0          | 0      | 0        |       | 0      |                      |                 |                 |            |                  |                    |
|                  | 应7账PL3% / 达时7日78                  |                  | 000000           |            |               | 1, 022       |          | 1, 022          | Ľ          | 0      | Ľ        |       | Ŭ      |                      |                 |                 |            |                  |                    |
|                  |                                   |                  |                  |            |               |              |          |                 |            |        |          |       |        |                      |                 |                 |            |                  |                    |
|                  |                                   |                  |                  |            |               |              |          |                 |            |        |          |       |        |                      |                 |                 |            |                  |                    |
| 諸                |                                   |                  |                  |            |               |              |          |                 |            |        |          |       |        |                      |                 |                 |            |                  |                    |
| -<br>明<br>求<br>昭 |                                   |                  |                  |            |               |              |          |                 |            |        |          |       | _      |                      |                 |                 |            |                  |                    |
| 明細               |                                   |                  |                  |            |               |              |          |                 |            |        |          |       |        |                      |                 |                 |            |                  |                    |
| 相利               |                                   |                  |                  |            |               |              |          |                 |            |        |          |       |        |                      |                 |                 |            |                  |                    |
|                  |                                   |                  |                  |            |               |              |          |                 |            |        |          |       |        |                      |                 |                 |            |                  |                    |
|                  |                                   |                  |                  |            |               |              |          |                 |            |        |          |       |        |                      |                 |                 |            |                  |                    |
|                  |                                   |                  |                  |            |               |              |          |                 |            |        |          |       |        |                      |                 |                 |            |                  |                    |
|                  |                                   |                  |                  |            |               |              |          |                 |            |        |          |       |        |                      |                 |                 |            |                  |                    |
|                  |                                   |                  |                  |            |               |              |          |                 |            |        |          |       |        |                      |                 |                 |            |                  |                    |
| _                |                                   |                  |                  |            |               |              |          |                 |            |        |          |       |        |                      |                 |                 |            |                  |                    |
|                  | <ol> <li>サービス種類</li> </ol>        | (コード②            | (名称)             | 55 介護      | 医療院           |              |          |                 |            |        |          |       |        |                      |                 |                 |            |                  |                    |
|                  | <u>③サービス実日数</u><br>④計画単位数         | 1                |                  |            | 694           |              |          |                 |            |        |          |       |        |                      |                 |                 |            |                  | <u>給付率</u><br>保険 0 |
|                  | ⑤限度管理対象単<br>⑥限度管理対象を              | ≜位数<br>▶単位数      |                  |            | 694<br>1, 022 |              |          |                 |            |        |          | _     |        |                      |                 |                 |            |                  | 公費1 0<br>公費2 0     |
| 請                | ⑦給付単位数 (通<br>⑧公費1分単位数)            | )⑤の内少ない<br>な     | >単位数)+⑥          |            | 1, 716        |              |          |                 |            |        |          | _     |        |                      |                 |                 |            |                  | 公費3 0              |
| 求颏               | ⑨公費2分単位数<br>⑩公費3分単位数              | k<br>b           |                  |            | 0             |              |          |                 |            |        |          | -     |        |                      |                 |                 |            |                  | 1                  |
| 集計               | ①単位数単価                            | <u> </u>         |                  |            | 10.00         |              |          |                 |            |        |          |       |        |                      |                 |                 |            |                  | 合計                 |
| 欄                | ③利用者負担額                           |                  |                  |            | 10, 444       |              |          |                 |            |        |          |       |        |                      |                 |                 |            |                  | 0                  |
|                  | (1)公員 1 請水額 (1)公費 2 請求額           |                  |                  |            | 1, /16        | -            |          |                 |            |        |          | $\pm$ |        |                      |                 |                 |            |                  | 0                  |
|                  | 10公費3請求額 10公費1分本人貨                | 担                |                  |            | 0             |              |          |                 |            |        |          |       |        |                      |                 |                 |            |                  | 0                  |
|                  | 18公費2分本人員 19公費3分本人員               | <u>担</u><br>1担   |                  |            | 0             |              |          |                 |            |        |          |       |        |                      |                 |                 |            |                  | 0                  |
|                  | サービス                              | 内容               | サー               | ビス         | 費用単           | 西 <u>魚</u>   | 担        | 日数              | 費用額        | Ą      | 保険分      |       | 公費     | <u><br/>1</u><br>当归姑 | <u>少</u><br>口粉  | - 費 2<br>毎 田 が  | 公日料        | ·費3<br>負収超       | 利用者                |
| 特                | 介護医療院食費                           |                  | 59-551           | 1          | 1, 38         | 0            | 390      | 1               | 1          | . 380  | 調水餐      | 990   | 0      | 民/兰観<br>0            | 日 <u>奴</u><br>0 | <u>貝担額</u><br>0 | 0          | <u>貝担観</u><br>() | 具担額<br>390         |
| 定入               |                                   |                  |                  |            |               |              |          |                 |            |        |          |       |        |                      |                 |                 | $\square$  |                  |                    |
| 所者               |                                   |                  |                  |            |               |              |          |                 |            |        |          |       |        |                      |                 |                 |            |                  |                    |
| 介護               |                                   |                  |                  |            |               | 合計           |          |                 | 1          | . 380  | _        |       |        | 0                    |                 | 0               |            | 0                | 390                |
|                  | 1                                 |                  |                  |            |               | 本人負          | 担月額      |                 | ~          | $\sim$ |          |       |        | 0                    |                 | 0               |            | 0                |                    |

\_\_\_\_\_\_枚目\_\_\_\_ SPAL01-119
| 緊急時施設療養費(実績) 様式 第四の二                                                                                                    |   |
|----------------------------------------------------------------------------------------------------|---|
|                                                                                                    | 7 |
| ム員長担任留行 53333333<br>小費売給2番号 0000000                                                                                                    | 7 |
|                                                                                                    | - |
| 被保険者番号 9999999999                                                                                                    | 1 |
| 被保険者氏名カナ カイゴ タロウ                                                                                                    |   |
| ·····································                                                                                                    |   |
| 保要介護状態区分 要介護 1 保険者番号(後期)                                                                                                    |   |
| 険認定有効期間 平成17年1月1日 から 被保険者番号(後期)                                                                                                    |   |
| 者 平成18年12月31日 まで 保険者番号(国保)                                                                                                    |   |
| 老人保健市町村番号 999999999 被保険者証番号(国保)                                                                                                    |   |
| 老人保健受給者番号 99999999 宛名番号                                                                                                    |   |
|                                                                                                    |   |
| 居宅サービス計画 居宅介護支援事業所作成 短期入所計画日数 99日                                                                                                    |   |
| 事業所备号   99999999999   短期人所実日数 99 日                                                                                                    |   |
|                                                                                                    |   |
|                                                                                                    |   |
| 医所後の状況                                                                                                    |   |
|                                                                                                    |   |
| 業志時 U 周囲圧(近)、裾床病 案志時活炼 U 常成1/年11月1日<br>の 老人性病豆 医田庁使群 の 正式17年11月1日                                                                                                    |   |
| ビ とうに対示、虎力近映時     「    ビーン 2 へんに知不、虎力近映時     「    」 1 へ 1 へ 1 つ 1 つ     「    」 1 へ 1 つ 1 つ     「    」 1 つ 1 つ     」 1 つ 1 つ     」 1 つ 1 つ                                                                                                    |   |
| 「「「「「「」」」」」 「「」」」 「「」」」 「「」」」 「」」」 「                                                                                                    |   |
|                                                                                                    |   |
|                                                                                                    |   |
| 施 治療管理 日数 99 摘要 2 一高血圧                                                                                                    |   |
| <u>設(再掲)</u> 小計 98,999,901 摘要3-老人性痴呆                                                                                                    |   |
| 療 リハピリテーション (点) 9,999,999 摘要4−糖尿病                                                                                                    |   |
| 田内 2013 (1999) 9999 (1999) (16要5 - 右大腿骨転子骨折術後     日本 1 (1999) (1999) (16要5 - 右大腿骨転子骨折術後     日本 1 (1999) (1999) |   |
| 江 于 柳 (点)  9,999,999  「摘要も一首ろう這設後<br>  油 広西か (よ) 0,000,000   地面 フ 」 広田 庄佐田 社                                                                                                    |   |
| / 口 林 氏 (山) 9,999,999                                                                                                    |   |
| (MA) WA TWA (MA) (3, 393, 393<br>合計 (占) (4) 999, 995                                                                                                    |   |
|                                                                                                    |   |
|                                                                                                    |   |
|                                                                                                    |   |
|                                                                                                    |   |
|                                                                                                    |   |
| <u> </u>                                                                                                    |   |
|                                                                                                    |   |
| <b>直察</b> 查问数 99                                                                                                    |   |
| 通誤回数 99                                                                                                    |   |
|                                                                                                    |   |

| 詰 | 区分                        | 保険分特定治療       | 公費分特定治療       |
|---|---------------------------|---------------|---------------|
| 求 | ①点数合計                     | 99, 999, 999  | 99, 999, 999  |
| 額 | ②点数単価                     | 10円/点         | 10円/点         |
| 集 | ③給付率                      | 90 /100       | 90 /100       |
| 計 | <ul><li>④請求額(円)</li></ul> | 999, 999, 999 | 999, 999, 999 |
| 欄 | ⑤利用者負担額(円)                | 99, 999, 999  | 99, 999, 999  |

1 枚目 次頁あり

緊急時施設療養費 (実績) 様式第四の二 平成20年5月分 公費負担者番号 99999999 公費受給者番号 9999999 保険者番号 999999 整理番号 9999999999 被保険者番号 9999999999 請求事業者事業所番号 9999999201 被保険者氏名カナ カイゴ タロウ 被 生年月日(性別) 昭和5年1月1日 (男) 保要介護状態区分 要介護1 険認定有効期間 平成20年 者 亚成20年 999999999 保険者番号(後期) 平成20年1月1日 から 被保険者番号(後期) 99999999 平成20年12月31日 保険者番号(国保) 99999999 まで 999999999999999999999999 老人保健市町村番号 99999999 被保険者証番号(国保) 老人保健受給者番号 9999999 宛名番号 9999999999 居宅サービス計画 居宅介護支援事業所作成 99日 短期入所計画日数 事業所番号 9999999999 短期入所実日数 99日 入所年月日 平成20年4月1日 退所年月日 平成20年4月30日 入所実日数 99 外泊日数 99 退所後の状況 その他 緊急時 ① 高血圧(症)、糖尿病 緊急時治療 ① 平成20年4月1日 ② 老人性痴呆、廃用症候群 ② 平成20年4月1日 傷病名 慢性腎不全、右大腿骨転子骨折術後、胃ろう 開始年月日 ③ 平成20年4月1日 医療機関名 往診日数 99 日 00病院 緊 医療機関名 <u>00病院</u> 通院日数 99 日 急時 摘要1一慢性腎不全 摘要2一高血圧 単位 緊急時 999, 999 施 治療管理 日数 99 設 (再揭) 小計 98, 999, 901 摘要3-老人性痴呆 療養費 リハヒ゛リテーション (点) 9,999,999 摘要4 – 糖尿病 特処置 (点) 9,999,999 摘要5-右大腿骨転子骨折術後 揥 定手術 (点) 9, 999, 999 摘要6-胃ろう造設後 治 麻酔 9, 999, 999 摘要7-廃用症候群 (点) 療放射線治療 9, 999, 999 (点) (点) 49, 999, 995 合計 要 再審査回数 99 過誤回数 99 平成20年6月 審査年月

| 詰 | 区分                          | 保険分特定治療       | 公費分特定治療       |
|---|-----------------------------|---------------|---------------|
| 求 | ①点数合計                       | 99, 999, 999  | 99, 999, 999  |
| 額 | ②点数単価                       | 10円/点         | 10円/点         |
| 集 | ③給付率                        | 90 /100       | 90 /100       |
| 計 | <ol> <li>④請求額(円)</li> </ol> | 999, 999, 999 | 999, 999, 999 |
| 欄 | ⑤利用者負担額(円)                  | 99, 999, 999  | 99, 999, 999  |

(注)様式第四、四の二、九において、緊急時施設療養費と特別療養費が同時請求された場合、請求額集計欄には両情報を合算した値を表示する。

<u>1 枚目</u> 次頁あり

# 緊急時施設療養(診療)費(実績)様式第四の二

平成27年5月分 公費負担者番号 00000001 公費受給者番号 0000001 保険者番号 999999 整理番号 1 被保険者番号 9999999999 被保険者氏名か テストヒホケンシャメイ 請求事業者事業所番号 9999999999 生年月日(性別) 平成17年11月1日 (男) 被 保険者番号(後期) 保 要介護状態区分 1 険者 認定有効期間 平成17年11月1日 被保険者番号(後期) 1 から 平成17年11月30日 保険者番号(国保) まで 1 老人保健市町村番号 00000001 老人保健受給者番号 0000001 宛名番号 1 居宅サービス計画 居宅介護支援事業所作成 短期入所計画日数 0日 事業所番号 000000001 短期入所実日数 0日 入所実日数 入所年月日 平成17年11月1日 退所年月日 平成17年11月30日 1 外泊日数 1 入所前の状況 非該当 退所後の状況 居宅 緊急時 ① 高血圧、糖尿病 緊急時治療 ① 平成27年5月1日 ② 老人性痴呆 ② 平成27年5月1日 緊急 傷病名 ③ 慢性腎不全、 胃ろう 開始年月日 ③ 平成27年5月1日 医療機関名 00病院 往診日数 99 日 時 99 日 施 通院日数 医療機関名 00病院 設 緊急時 単位 摘要1-慢性腎不全 99 旅養 治療管理 日数 99 摘要2-高血圧 (再揭) 小計 9,801 摘要3-老人性痴呆 リハヒ゛リテーション (点) 99 摘要4 一糖尿病 診 特処置 (点) 99 摘要5-右大腿骨転子骨折術後 療 摘 定手術 (点) 99 摘要6-胃ろう造設後 治麻酔 摘要7-廃用症候群 費 (点) 99 療放射線治療 (点) 99 合計 (点) 495 要 再審査回数 90 過誤回数 9 審査年月 平成27年6月

| 詰 | 区分                          | 保険分特定治療 | 公費分特定治療 |
|---|-----------------------------|---------|---------|
| 求 | <ol> <li>①点数合計</li> </ol>   | 0       | 0       |
| 額 | ②点数単価                       | 10円/点   | 10円/点   |
| 集 | ③給付率                        | 1 /100  | 1 /100  |
| 計 | <ol> <li>④請求額(円)</li> </ol> | 0       | C       |
| 欄 | ⑤利用者負担額(円)                  | 0       | C       |

(注1)様式第四、四の二、九において、緊急時施設療養費と特別療養費が同時請求された場合、請求額集計欄には両情報を合算 した値を表示する。

(注2)様式第四の三、四の四、九の二において、緊急時施設診療費と特別診療費が同時請求された場合、請求額集計欄には両情 報を合算した値を表示する。

1 枚目 次頁あり

所定疾患施設療養費等(実績) 様式 第九 平成24年5月分 公費負担者番号 99999999 公費受給者番号 9999999 保険者番号 999999 整理番号 9999999999 被保険者番号 9999999999 請求事業者事業所番号 9999999201 被保険者氏名カナ カイゴ タロウ (男) 生年月日(性別) 昭和5年1月1日 被 保険者番号(後期) 999999999 保要介護状態区分 要介護1 険者 認定有効期間 平成24年1月1日 被保険者番号(後期) 99999999 から 平成24年12月31日 99999999 保険者番号(国保) まで 老人保健市町村番号 99999999 被保険者証番号(国保) 999999999999999999999999 老人保健受給者番号 9999999 99999999999 宛名番号 居宅サービス計画 居宅介護支援事業所作成 短期入所計画日数 99日 事業所番号 9999999999 短期入所実日数 99日 入所年月日 平成24年4月1日 退所年月日 平成24年4月30日 99 外泊日数 99 入所実日数 入所前の状況 その他 退所後の状況 その他 ① 高血圧 (症) ① 平成24年4月11日 所定疾患 ② 平成24年4月12日 ② 糖尿病 傷病名 施設療養 所定疾患 施設療養費 ③ 慢性腎不全 開始年月日 ③ 平成24年4月13日 単位 単位(再掲) 379, 981 19,999 日数 19 所 ① 平成24年4月1日 ① 高血圧 (症) 定疾患施設療養費等 緊急時治療 傷病名 2 老人性痴呆、廃用症候群 ② 平成24年4月1日 堅急時 開始年月日 ③ 右大腿骨転子骨折術後、胃ろう ③ 平成24年4月1日 治療管理 単位 (再掲) 37,981 単位 19,999 日数 19 往診日数 19 H 医療機関名 **OO大学病院** 通院日数 19日 医療機関名 □□市民病院 リハヒ゛リテーション (点) 1,999 慢性腎不全 特処置 (点) 19,999 高血圧 定手術 19,999 老人性痴呆 (点) 治 (点) 19,999 麻酔 糖尿病 療放射線治療 19,999 右大腿骨転子骨折術後 (点) (点) 81,995 合計 胃潰瘍 直腸癌 塘

| - |                           |               |               |
|---|---------------------------|---------------|---------------|
| 詰 | 区分                        | 保険分特定治療       | 公費分特定治療       |
| 求 | ①点数合計                     | 99, 999, 999  | 99, 999, 999  |
| 額 | ②点数単価                     | 10円/点         | 10円/点         |
| 集 | ③給付率                      | 90 /100       | 90 /100       |
| 計 | <ul><li>④請求額(円)</li></ul> | 999, 999, 999 | 999, 999, 999 |
| 欄 | ⑤利用者負担額(円)                | 99 999 999    | 99 999 999    |

(注)様式第四、四の二、様式第九において、特定治療と特別療養費が同時請求された場合、請求額集計欄には両情報を合算した値を表示する。

1 枚目 次頁あり

|                                      | 特定診療                  | 費(到          | Ē            | 績)                  | 様            | 式第五                 |                             |
|--------------------------------------|-----------------------|--------------|--------------|---------------------|--------------|---------------------|-----------------------------|
| 公費負担者番号                              | 999999999             |              |              |                     |              |                     | 平成13年12月分                   |
| 公員文和自留亏                              | 9999999               |              |              |                     |              | 保険者番号               | 888888<br>9898888<br>989888 |
| 被保険者番号                               | 9999999999            |              |              | <b>注出古发老古类</b> 記妥 5 |              |                     |                             |
| 被保険有氏石が<br># 生年月日(性別)                | 71- 947<br>平成17年11月1日 | (男)          |              | 间办尹未日尹未川田。          | 2 3333333333 |                     |                             |
| 保要介護状態区分                             | 要介護 5                 |              |              |                     |              |                     |                             |
| 険 認定有効期間                             | 平成17年11月1日            | から           |              |                     |              |                     |                             |
| 者                                    | 平成17年11月30日           | まで           |              |                     |              |                     |                             |
| 老人保健市町村                              | 番号 99999999           |              |              |                     |              |                     |                             |
| 老人保健受給者                              | 番号 9999999            |              |              |                     |              |                     |                             |
| 国家サービッ 計画                            | <u> </u>              | Æ ct:        |              |                     |              | 短期入能計画中数            | 00 🗖                        |
| <u>居宅り一しへ計画</u><br>事業所承長 00000       | <u></u>               | FJX          |              |                     |              | 运动入所前回口数<br>短期入所定日数 | 99 E                        |
| - x// B - 100000                     | 00000                 |              |              |                     |              |                     | 001                         |
|                                      | 7年11月1日               | 退院年月日        | 平            | 成17年11月30日          | 入院実日数        | 99 外泊日数             | 99                          |
| 退院後の状況                               | その                    | 他            |              |                     |              |                     |                             |
|                                      |                       |              |              |                     |              |                     |                             |
| 傷病名 高血圧(                             | 症)、糖尿病                |              |              | 摘要1-慢性腎不全           |              |                     |                             |
| 区分                                   | 保険分(単)                | 公費分(単)       |              | 摘要2-高血圧             |              |                     |                             |
| 持 <u>1.指導管理等</u>                     | 9, 999, 999           | 9,999,999    | 2            | 摘要3-老人性痴呆           |              |                     |                             |
| 定 <u>2.単純エックス線</u><br>診2.リュュドリニ.シ=ン  | 9, 999, 999           | 9,999,999    | 1            | 摘要4ー糖尿病             | 風だ狭後         |                     |                             |
| 多 <u>3.9//C_97=932</u><br>摩A 糖油和寅門庫: | ± 0,000,000           | 9 999,995    | 摘            | 摘要ら一円ろう浩む後          | 1) 折附依       |                     |                             |
| 費 5.                                 | 9,999,999             | 9,999,999    | i i          | <u>摘要了一座用症候群</u>    |              |                     |                             |
| 6.                                   | 9, 999, 999           | 9, 999, 999  | 1            |                     |              |                     |                             |
| 合計                                   | 59, 999, 994          | 59, 999, 994 | F.           |                     |              |                     |                             |
|                                      |                       |              |              |                     |              |                     |                             |
|                                      |                       |              |              |                     |              |                     |                             |
|                                      |                       |              |              |                     |              |                     |                             |
|                                      |                       |              |              | L                   |              |                     |                             |
|                                      |                       |              |              |                     |              |                     |                             |
|                                      |                       |              | <sup>委</sup> |                     |              |                     |                             |
|                                      |                       | 00           | 4            |                     |              |                     |                             |
| <u>世世王回奴</u><br>過誤回数                 |                       | 9:           | í.           |                     |              |                     |                             |
| <u>~~</u>                            |                       | 亚式12年12日     | H            |                     |              |                     |                             |

| 詰 | 区分         | 保険分特定診療費      | 公費分特定診療費      |
|---|------------|---------------|---------------|
| 求 | ①単位数合計     | 99, 999, 999  | 99, 999, 999  |
| 額 | ②単位数単価     | 10円/単位        | 10円/単位        |
| 集 | ③給付率       | 999 /100      | 999 /100      |
| 計 | ④請求額(円)    | 999, 999, 999 | 999, 999, 999 |
| 欄 | ⑤利用者負担額(円) | 99, 999, 999  | 99, 999, 999  |

\_\_\_\_1枚目 次頁あり

|         | 7                                                                                                    | 寺定診                                                                                                    | 療          | 費(実                           | ミ績)                                       |                                    |                     |                   | 様式                         | 第十           | -                                         |
|---------|----------------------------------------------------------------------------------------------------|----------------------------------------------------------------------------------------------------|------------|-------------------------------|-------------------------------------------|------------------------------------|---------------------|-------------------|----------------------------|--------------|-------------------------------------------|
| 公公      | 公費1負担者番号 999     公費1受給者番号 999     公費1受給者番号 999     切切の除き来日 000                                                                                                    | 999999                                                                                                    | 公費2<br>公費2 | 負担者番号<br>受給者番号                | 99999998<br>9999999                       | 1<br>1<br>1                        | 公費3負担者者<br>公費3受給者者  | 番号<br>番号          | 99999999<br>99999999       | 保険           | 平成17年5月分<br>者番号 9999999<br>番号 99999999999 |
| 被保険者    | 被保険者 任名 計         39           被保険者 氏名 計         加           要年月日(性別)         昭           要子介護状態区分         要           認定有効期間         平           老人保健市町村番号         老人保健受給者番号 | 399999999<br>3 <sup>°</sup> 90<br>和5年1月1日<br>介護 1<br>成17年1月1日<br>成17年12月3 <sup>°</sup><br>99999999<br>99999999 | 1<br>1日    | (男)<br>から 者<br>まで 代<br>み<br>タ | 保険者番号<br>皮保険者番<br>安保険者番号<br>皮保険者証<br>包名番号 | 請求<br>(後期)<br>号(後期<br>(国保)<br>番号(国 | ■業者事業所<br>明)<br>■保) | 番号                | 9999999201                 |              |                                           |
| Į       | 居宅サービス計画 居<br>■業所番号 99999999                                                                                                    | 宅介護支援事<br>999                                                                                                  | 業所作        | 乍成                            |                                           |                                    |                     |                   | 短期<br>短期                   | 入所計画<br>入所実日 | 回日数 99 日<br>日数 99 日                       |
| 入退      | 、院年月日 平成17年<br>退院後の状況                                                                                                    | 4月1日                                                                                                    | その他        | 退院年月日                         | 平成17年4                                    | 月30日                               |                     | 入院実               | 《日数 9                      | 9 外泊1        | 日数 99                                     |
|         |                                                                                                    |                                                                                                    |            |                               |                                           |                                    | 保険                  |                   | 公費                         |              |                                           |
|         | 傷病名                                                                                                    |                                                                                                    | 識別<br>番号   | 内容                            | 単位数                                       | 回数                                 | 単位数                 | 回数1<br>回数2<br>回数3 | 単位数1       単位数2       単位数3 |              | 摘要                                        |
|         | 老人性痴呆、廃用症候群                                                                                                    |                                                                                                    | 1          | 感染対策指導管理                      | 5                                         | 30                                 | 150                 | )<br>()<br>()     | 5 30<br>0 0<br>0 0         | 老人性痴呆        | 、廃用症候群                                    |
|         | 慢性腎不全                                                                                                    |                                                                                                    | 34         | 褥瘡管理                          | 5                                         | 30                                 | 150                 | ) ()<br>()        | 5 30<br>0 0<br>0 0         | 慢性腎不全        | :                                         |
| F       |                                                                                                    |                                                                                                    |            |                               |                                           |                                    |                     |                   |                            |              |                                           |
| 人多 しままし |                                                                                                    |                                                                                                    |            |                               |                                           |                                    |                     |                   |                            |              |                                           |
|         |                                                                                                    |                                                                                                    |            |                               |                                           |                                    |                     |                   |                            |              |                                           |
|         |                                                                                                    |                                                                                                    |            |                               |                                           |                                    |                     |                   |                            |              |                                           |
|         |                                                                                                    |                                                                                                    |            |                               |                                           |                                    |                     |                   | 60                         |              |                                           |
|         |                                                                                                    |                                                                                                    | 合計         |                               |                                           |                                    | 300                 | $\vee$            | 0                          |              |                                           |
| ij      | 審査回数                                                                                                    |                                                                                                    |            | 0                             |                                           |                                    |                     |                   |                            |              |                                           |
|         | 過誤回数<br>腎査年月                                                                                                    |                                                                                                    | म          | 1<br>成17年6月                   |                                           |                                    |                     |                   |                            |              |                                           |
|         | 区分                                                                                                    | 介護給付費                                                                                                    | 費用額(注      | E1) 保険分特                      | 定診療費                                      | 公費                                 | 1分特定診療              | 客書                | 公費2分特定                     | 診療費          | 公費3分特定診療費                                 |
| 上月に     |                                                                                                    | 399                                                                                                    | , 999.     | 996 9                         | 99, 999, 999                              |                                    | 99, 999             | , 999             | 99.                        | 999, 999     | 99, 999, 999                              |
| く百      | ②単位数単価                                                                                                    | -                                                                                                    | 99         | .99 10円                       | /単位                                       | 1                                  | 10円/単位              |                   | 10円/単                      | 单位           | 10円/単位                                    |
| A PIN - | ③給付率                                                                                                    |                                                                                                    |            | 90                            | /100                                      |                                    | 90 /100             |                   | 90 /1                      | 00           | 90 /100                                   |
| ł       | ④請求額(円)                                                                                                    | 3, 999                                                                                                    | , 999,     | 996 99                        | 99, 999, 999                              |                                    | 999, 999            | , 999             | 999,                       | 999, 999     | 999, 999, 999                             |
| -d      |                                                                                                    | 100                                                                                                    | 000        | 006 0                         | 00 000 000                                |                                    | 00 000              | 000               | 00                         | 000 000      | 00 000 000                                |

(注1)介護給付費費用額について、①単位数合計に特定診療費を含まない保険分を表示する。②単位数単価に介護給付費保険分を表示する。④請求額に特定診療費を含まない保険分と公費分の合計を表示する。 ⑤利用者負担額に特定診療費を含まない保険分と公費分の合計を表示する。⑤利用者負担額に特定診療費を含まない保険分と公費分の合計を表示する。

1 枚目

|        | 特定診療                                                                                                    | ₹費・                             | 特                | 別療養                                | 費                     | (実                                  | [績)                         |                              | 様式                              | 第四                      | のニ                     |
|--------|----------------------------------------------------------------------------------------------------|---------------------------------|------------------|------------------------------------|-----------------------|-------------------------------------|-----------------------------|------------------------------|---------------------------------|-------------------------|------------------------|
| 公公     | ·費1負担者番号 9999<br>·費1受給者番号 9999                                                                                     | 99999                           | 公費2<br>公費2       | 負担者番号 99<br>受給者番号 99               | 9999998               | 4                                   | 公費3負担者者<br>公費3受給者者          | 番号<br>番号                     | 99999999<br>99999999            | 保険者                     | 平成20年5月分<br>皆番号 999999 |
| ᇔ      | <ul> <li>被保険者番号 9999</li> <li>被保険者氏名かけ か(1<sup>-0</sup>)</li> <li>生年月日(性別) 昭和</li> </ul>                           | 99999999<br>99999999<br>15年1月1日 |                  | (男)                                |                       | 請求哥                                 | 事業者事業所                      | 番号                           | 9999999201                      | 整理者                     | 番号 999999999999999     |
| 松保     | 要介護状態区分 要介                                                                                                    | 護1                              |                  | 保障                                 | 食者番号                  | (後期)                                | 99999                       | 999                          |                                 |                         |                        |
| 険者     | 認定有効期間 平成                                                                                                    | 20年1月1日                         |                  | から 被係                              | 保険者番<br>⋧妾来号          | 号(後期<br>(国保)                        | 明) 99999<br>00000           | 999                          |                                 |                         |                        |
|        | 老人保健市町村番号                                                                                                    | 999999999                       | ц                | よく 休暇 被供                           | <b>保険者証</b>           | 番号(目                                | 国保) 99999                   | 99999                        | 99999999999                     |                         |                        |
|        | 老人保健受給者番号                                                                                                    | 9999999                         |                  | 宛名                                 | 古番号                   |                                     | 99999                       | 99999                        |                                 |                         |                        |
| 居      | 宅サービス計画 居宅                                                                                                    | 介護支援事                           | 業所作              | 巨成                                 |                       |                                     |                             |                              | 短期                              | <b>I</b> 入所計画           | 日数 99日                 |
| 事      | 業所番号 999999999                                                                                                    | 9                               |                  |                                    |                       |                                     |                             |                              | 短期                              | <b>I</b> 入所実日           | 数 99 日                 |
| λ      | 院年月日 平成20年4                                                                                                    | 月1日                             |                  | 退院年月日 平                            | ₫成20年4                | 月30日                                | 1                           | 入院雪                          | 自动 (                            | 9 外泊日                   | 数 99                   |
| 退      | 院後の状況                                                                                                    | 2                               | その他              |                                    | ////                  | 71001                               |                             | 7 (190)                      |                                 |                         |                        |
|        |                                                                                                    |                                 |                  |                                    |                       |                                     | 保険                          |                              | 公費                              |                         |                        |
|        | 傷病名                                                                                                    |                                 | 識別<br>番号         | 内容                                 | 単位数                   | 回数                                  | 単位数                         | 回数                           | 1 単位数1<br>2 単位数2                |                         | 摘要                     |
|        | 慢性腎不全                                                                                                    |                                 |                  | 感染対策指導管理                           |                       |                                     |                             | 回数<br>9                      | <u>3 単位数3</u><br>9 999,999      | 慢性腎不全                   |                        |
|        |                                                                                                    |                                 | 1                |                                    | 9, 999                | 99                                  | 999, 999                    | 9                            | 9 999, 999                      |                         |                        |
|        | 老人性痴呆                                                                                                    |                                 |                  | 感染対策指導管理                           |                       |                                     |                             | 9                            | <u>9 999, 999</u><br>9 999, 999 | 老人性痴呆                   |                        |
|        |                                                                                                    |                                 | 1                |                                    | 9, 999                | 99                                  | 999, 999                    | 9                            | 9 999, 999                      | 1                       |                        |
|        | 変形性膝関節症                                                                                                    |                                 |                  | 感染対策指導管理                           |                       |                                     |                             | 9                            | 9 999, 999                      | 変形性膝関節                  | 節症                     |
|        |                                                                                                    |                                 | 1                |                                    | 9, 999                | 99                                  | 999, 999                    | 9                            | 9 999, 999                      |                         |                        |
|        |                                                                                                    |                                 |                  |                                    |                       |                                     |                             | 9                            | 999,999                         |                         |                        |
| 寺<br>戸 |                                                                                                    |                                 |                  |                                    |                       |                                     |                             |                              |                                 | 1                       |                        |
| 「      |                                                                                                    |                                 |                  |                                    |                       |                                     |                             |                              |                                 |                         |                        |
| 登 遣    |                                                                                                    |                                 |                  |                                    |                       |                                     |                             |                              |                                 | 1                       |                        |
|        |                                                                                                    |                                 |                  |                                    |                       |                                     |                             |                              |                                 |                         |                        |
|        |                                                                                                    |                                 |                  |                                    |                       |                                     |                             |                              |                                 | 1                       |                        |
|        |                                                                                                    |                                 |                  |                                    |                       |                                     |                             |                              |                                 |                         |                        |
|        |                                                                                                    |                                 |                  |                                    |                       |                                     |                             |                              |                                 | 1                       |                        |
|        |                                                                                                    |                                 |                  |                                    |                       |                                     |                             |                              |                                 |                         |                        |
|        |                                                                                                    |                                 |                  |                                    |                       |                                     |                             |                              |                                 |                         |                        |
|        |                                                                                                    |                                 |                  |                                    |                       |                                     |                             |                              | 2, 999, 997                     |                         |                        |
|        |                                                                                                    | 2<br>F                          | 合計               |                                    |                       |                                     | 2, 999, 997                 |                              | 2, 999, 997<br>2, 999, 997      |                         |                        |
| 再      | 審査回数                                                                                                    |                                 |                  | 99                                 |                       |                                     |                             |                              |                                 |                         |                        |
| 遥      | 調回数                                                                                                    |                                 |                  | 99                                 |                       |                                     |                             |                              |                                 |                         |                        |
| 審      | 查年月                                                                                                    |                                 | 平                | 成20年6月                             |                       |                                     |                             |                              |                                 |                         |                        |
| *      | 区分                                                                                                    | 介護給付費 費                         | 費用額()            | [1] 保険分特定                          | 診療費                   | 公費                                  | 1分特定診療                      | ₹費                           | 公費2分特定                          | 診療費                     | 公費3分特定診療費              |
| 月大     | ①単位数合計                                                                                                    | 399,                            | , 999,           | 996 99,                            | 999, 999              |                                     | 99, 999                     | , 999                        | 99,                             | 999, 999                | 99, 999, 999           |
| 領事     | ②単位数単価<br>②給仕率                                                                                                    |                                 | 99               | .99 10円/                           | 単位                    | 1                                   | 00 /100                     |                              | 10円/1                           | 単位<br>00                | 10円/単位                 |
| 木計     | ③疝19年<br>④請求額(円)                                                                                                   | 3, 999                          | 999              | 996 999                            | 999 990               |                                     | 999.999                     | 999                          | 909                             | 999, 999                | 999, 999, 999          |
| 闌      | ⑤利用者負担額(円)                                                                                                    | 102                             | , 999.           | 996 99.                            | 999, 999              |                                     | 99, 999                     | , 999                        | 99.                             | 999, 999                | 99, 999, 999           |
|        | <ul> <li>(注1)介護給付費 費用額</li> <li>示する。④請求額に特定</li> <li>費分の合計を表示する。</li> <li>(注2)様式第四、四の二、</li> <li>を表示する。</li> </ul> | について、①<br>診療費を含ま<br>九において、      | 単位数<br>ない係<br>緊急 | な合計に特定診療費<br>除分と公費分の合<br>時施設療養費と特別 | を含まな<br>計を表示<br>訓療養費な | ・<br>い保険<br>する。<br><sup>、</sup> 同時請 | かを表示する。<br>⑤利用者負払<br>求された場合 | 2<br>単額に <sup>特</sup><br>、請求 | 位数単価に介護<br>寺定診療費を含ま<br>額集計欄には両  | 給付費保険<br>まない保険<br>情報を合算 | 分を表<br>うと公<br>した値      |

1 枚目

|            | 費1負担者番号  000                                                                                      | 000001                                  | 公費2                                     | 負担者番号  | <u>}</u> 0               | 000001                         | 1                           | 、費3負担者者                               | 番号                       | 00000001                                  |                                | 平成27年5月分                      |
|------------|---------------------------------------------------------------------------------------------------|-----------------------------------------|-----------------------------------------|--------|--------------------------|--------------------------------|-----------------------------|---------------------------------------|--------------------------|-------------------------------------------|--------------------------------|-------------------------------|
| 公          | 費1受給者番号 000                                                                                       | 00001                                   | 公費2                                     | 受給者番号  | 寻 0                      | 000001                         | 1                           | 、費3受給者者                               | 番号                       | 0000001                                   | 促除                             | ★来只 000000                    |
|            | 被保险考悉县 00                                                                                         | 0000000                                 |                                         |        |                          |                                |                             |                                       |                          |                                           | <u>休</u> 陕<br>整理               | て日日子 19999999<br>日日子 1        |
| ł          | 被保険者氏名計 元                                                                                         | 55555555555555555555555555555555555555  |                                         |        |                          |                                | 請求事                         | ₣業者事業所                                | 番号                       | 99999999999                               |                                |                               |
| 陂          | 生年月日(性別) 平                                                                                        | 成17年11月1                                | 日                                       | (男)    | L                        |                                |                             |                                       |                          |                                           |                                |                               |
| 保倫         | 要介護状態区分<br>認完有効期間 平                                                                               | 成17年11日1                                | _                                       | から     | 保                        | 険者番号<br>宮陰孝 <del>寒</del>       | (後期)<br><i>巳 (</i> 後期       | 1<br>B) 1                             |                          |                                           |                                |                               |
| る者         | ·····································                                                             | 成17年11月3<br>成17年11月3                    | 口<br>0日                                 | まで     | 保                        | <sup>不咬 </sup> 田 田<br>険者番号     | (国保)                        | 1                                     |                          |                                           |                                |                               |
|            | 老人保健市町村番号                                                                                         | 00000001                                |                                         |        | 被                        | 保険者証                           | 番号(目                        | 国保) 00000                             | 00000                    | 0000000001                                |                                |                               |
|            | 老人保健受給者番号                                                                                         | 0000001                                 |                                         |        | 宛                        | 名番号                            |                             | 1                                     |                          |                                           |                                |                               |
| 居          | 宅サービス計画 居                                                                                         | <u>宅介</u> 護支援事                          | 業所作                                     | 乍成     |                          |                                |                             |                                       |                          | 短其                                        | 月入所計画                          | 画日数 0日                        |
| 事          | 業所番号 0000000                                                                                      | 001                                     |                                         |        |                          |                                |                             |                                       |                          | 短其                                        | <b>1</b> 入所実日                  | 日数 0日                         |
| <u>ک</u> ا | 院年月日 平成17年                                                                                        | 11月1日                                   |                                         | 退院年月   |                          | 呼成17年1                         | 1月301                       | 3                                     | 入院到                      | 【日数                                       | 1 外泊                           | 日数 1                          |
| 入          | 院前の状況                                                                                             |                                         | 非該                                      | 当<br>当 |                          | ;                              | 退院後                         | の状況                                   | 1902                     | )                                         | 居宅                             |                               |
|            |                                                                                                   |                                         |                                         |        |                          |                                |                             | 保険                                    |                          | 公費                                        |                                |                               |
|            | 傷症タ                                                                                               |                                         | 識別                                      | 内应     | 2                        | 単位数                            | 回数                          | 単位数                                   | 回数<br>回数2                | 単位数1<br>2 単位数2                            |                                | 摘要                            |
|            |                                                                                                   |                                         | 番号                                      |        | r                        | +0.00                          |                             | 400                                   | 回数                       | 2 <u>单位数2</u><br>3 単位数3                   |                                | 间头                            |
|            | 高血圧(症)、糖尿病                                                                                        |                                         | 1                                       | 感染対策指導 | 管理                       | 5                              | 14                          | 70                                    |                          | 0 0                                       | 高血圧(症                          | È)                            |
|            |                                                                                                   |                                         | '                                       |        |                          | 5                              | 14                          | 70                                    |                          | 0 0                                       |                                |                               |
|            |                                                                                                   |                                         |                                         |        |                          |                                |                             |                                       |                          |                                           |                                |                               |
|            |                                                                                                   |                                         |                                         |        |                          |                                |                             |                                       | <u> </u>                 |                                           |                                |                               |
| ſ          |                                                                                                   |                                         |                                         |        |                          |                                |                             |                                       |                          |                                           |                                |                               |
|            |                                                                                                   |                                         |                                         |        |                          |                                |                             |                                       |                          |                                           |                                |                               |
| , t        |                                                                                                   |                                         |                                         |        |                          |                                |                             |                                       |                          |                                           |                                |                               |
| 守引         |                                                                                                   |                                         |                                         |        |                          |                                |                             |                                       |                          |                                           |                                |                               |
| 寮盖         |                                                                                                   |                                         |                                         |        |                          |                                |                             |                                       |                          |                                           |                                |                               |
| 費          |                                                                                                   |                                         |                                         |        |                          |                                |                             |                                       |                          |                                           |                                |                               |
| ł          |                                                                                                   |                                         |                                         |        |                          |                                |                             |                                       |                          |                                           |                                |                               |
|            |                                                                                                   |                                         |                                         |        |                          |                                |                             |                                       |                          |                                           |                                |                               |
| ┟          |                                                                                                   |                                         |                                         |        |                          |                                |                             |                                       |                          |                                           |                                |                               |
|            |                                                                                                   |                                         |                                         |        |                          |                                |                             |                                       |                          |                                           |                                |                               |
| ┢          |                                                                                                   |                                         |                                         |        |                          |                                |                             |                                       |                          |                                           |                                |                               |
|            |                                                                                                   |                                         |                                         |        |                          |                                |                             |                                       |                          |                                           |                                |                               |
| ┝          |                                                                                                   |                                         |                                         |        |                          |                                |                             |                                       |                          |                                           |                                |                               |
|            |                                                                                                   |                                         | 合計                                      |        |                          |                                |                             | 70                                    | /                        | 0                                         |                                |                               |
|            |                                                                                                   |                                         |                                         |        |                          |                                |                             |                                       | /                        | 0                                         |                                |                               |
| 事          | 審査回数                                                                                              |                                         |                                         |        |                          |                                |                             |                                       |                          |                                           |                                |                               |
| 圖          | 誤回数                                                                                               |                                         |                                         |        |                          |                                |                             |                                       |                          |                                           |                                |                               |
| 番:<br>-    | 會年月                                                                                               |                                         |                                         |        | ]                        |                                |                             |                                       |                          |                                           |                                |                               |
| 書          | 区分                                                                                                | 介護給付費                                   | 費用額(注                                   | E1) 保険 | 分特定                      | 言診療費                           | 公費                          | 1分特定診療                                | 費                        | 公費2分特定                                    | 診療費                            | 公費3分特定診療費                     |
| 求          | ①単位数合計<br>②単位数単価                                                                                  |                                         |                                         | 0 1    | 0.00                     | ()<br>/肖슈                      | )<br>                       | 이미 / 畄 쓰                              | 0                        | 100 /                                     | 0<br>単位                        | (10円/単位                       |
| 周耒         | ビギロ数単111<br>③給付率                                                                                  |                                         | 0                                       | . 00 1 | 1/                       | <u>単址</u><br>100               |                             | 1 /100                                |                          | 1 /1                                      | ⊭1⊻<br>00                      | 1 /100                        |
| :+<br>89   | <u>④</u> 請求額(円)                                                                                   |                                         |                                         | 0      | • /                      | 0                              |                             | . / 100                               | 0                        | . / 1                                     | 0                              | . , 100                       |
| (東)        | 5利用者負担額(円                                                                                         | )                                       |                                         | 0      |                          | 0                              | )                           |                                       | 0                        |                                           | 0                              | (                             |
|            | (注1)介護給付費費用<br>示する。④請求額に特<br>費分の合計を表示する。。<br>(注2)様式第四、四の二<br>を表示する。<br>(注3)様式第四の三、匹<br>算した値を表示する。 | 頃について、①<br>定診療費を含ま<br>、九において<br>1の四、九の二 | 〕単位数<br>まない係<br>、緊急<br>におい <sup>、</sup> | な合計に特定 | 診療費<br>分の合<br>費と特<br>施設診 | そきまな<br>計を表示<br>別療養費か<br>廃費と特別 | い保険5<br>する。<br>が同時請<br>削診療費 | 子を表示する。<br>⑤利用者負払<br>求された場合<br>が同時請求さ | ②単<br>旦額に特<br>、請求<br>れた場 | 位数単価に介護<br>特定診療費を含ま<br>額集計欄には両<br>合、請求額集計 | 給付費保<br>まない保険<br>情報を合う<br>欄には両 | 険分を表<br>ξ分と公<br>算 した値<br>情報を合 |
|            |                                                                                                   |                                         |                                         |        |                          |                                |                             |                                       |                          |                                           |                                |                               |

## 新規 居宅介護(介護予防)支援介護給付費明細書 様式第七

平成20年5月分

公費負担者番号 99999999

保険者番号 999999 償還払整理番号 99999999999

| 居宅介護  | 事業所番号 | 9999999201  |
|-------|-------|-------------|
| 支援事業者 | 単位数単価 | 99.99(円/単位) |

|             | 被保険者                     |    |   | 請求計算       |
|-------------|--------------------------|----|---|------------|
| 被保険者番号      | 9999999999               |    |   | サービス内容     |
| 被保険者氏名カナ    | カイコ゛タロウ                  |    |   |            |
| 公費受給者番号     | 9999999                  |    |   | 地福祉施設Ⅱ4・夜減 |
| 生年月日        | 昭和5年1月1日                 | 性別 | 男 |            |
| 要介護状態区分     | 要介護1                     |    |   | 9-623-6    |
| 認定有効期間      | 平成20年1月1日                | から |   | 542147     |
|             | 平成20年12月31日              | まで |   |            |
| 老人保健市町村番号   | 99999999                 |    |   | 単位数        |
| 老人保健受給者番号   | 9999999                  |    |   |            |
| 保険者番号(後期)   | 99999999                 |    |   | 999, 999   |
| 被保険者番号(後期)  | 99999999                 |    |   | 書式全好       |
| 保険者番号(国保)   | 99999999                 |    |   |            |
| 被保険者証番号(国保) | 999999999999999999999999 |    |   | 999, 999   |
| 宛名番号        | 9999999999               |    |   |            |
| 居宅サービス計画作成  | 平成20年4月11日               |    |   | 審査年月       |
| 依頼届出年月日     |                          |    |   |            |
| 担当介護支援専門員番号 | 99999999                 |    |   | 平成20年6月蕃查分 |
| 摘要          | 介護保険                     |    |   |            |

1 枚目 SPAL01-12

## 新規 居宅介護(介護予防)支援介護給付費明細書 様式第七の二

平成24年5月分

公費負担者番号 99999999

保険者番号 999999 償還払整理番号 99999999999

| 居宅介護  | 事業所番号 | 9999999201  |
|-------|-------|-------------|
| 支援事業者 | 単位数単価 | 10.00(円/単位) |

| 被保険者             |        |          |       |           |    |            |     |    |            |  |  |
|------------------|--------|----------|-------|-----------|----|------------|-----|----|------------|--|--|
| 被保険者番号           |        | 9999999  | 999   |           |    |            |     |    |            |  |  |
| 被保険者氏名力          | ナ      | ከረገ ነል   | Ċ,    |           |    |            |     |    |            |  |  |
| 公費受給者番号          | 1      | 9999999  |       |           |    |            |     |    |            |  |  |
| 生年月日             |        | 昭和5年     | 1月1日  | 3         | 性別 | 男          |     |    |            |  |  |
| 要介護状態区分          | }      | 要支援2     | 2     |           |    |            |     |    |            |  |  |
| 認定有効期間           |        | 平成24年    | ₣1月1  | 日         | から |            |     |    |            |  |  |
|                  |        | 平成24年    | ₣12月  | 31日       | まで |            |     |    |            |  |  |
| 老人保健市町林          | 番号     | 9999999  | 9     |           |    |            |     |    |            |  |  |
| 老人保健受給者          | 番号     | 9999999  |       |           |    |            |     |    |            |  |  |
| 保険者番号(後)         | 期)     | 9999999  | 9     |           |    |            |     |    |            |  |  |
| 被保険者番号(          | 後期)    | 9999999  | 9     |           |    |            |     |    |            |  |  |
| 保険者番号(国          | 保)     | 9999999  | 9     |           |    |            |     |    |            |  |  |
| 被保険者番号(          | 国保)    | 9999999  | 99999 | 999999999 |    |            |     |    |            |  |  |
| 宛名番号             |        | 9999999  | 999   |           |    |            |     |    |            |  |  |
| 居宅サービス言          | ┣画作成   | 平成24年    | E4月1  | B         |    |            |     |    |            |  |  |
| 依頼届出年月           |        |          |       | -         |    |            |     |    |            |  |  |
| 担当介護支援專          | 門員番号   | 9999999  | 9     |           |    |            |     |    |            |  |  |
|                  | サービス   | 出生类      |       | サービス      |    | 按西         | 再審査 | 過誤 |            |  |  |
| サービス内谷           | コード    | 甲位剱      | 凹釵    | 単位数       |    | <b>拘</b> 安 | 回数  | 回数 | 奋宜年月       |  |  |
| 居宅支援 I 1・地       | 432120 | 1, 155   | 1     | 1, 155    |    |            | 1   | 1  | 平成24年6月審査分 |  |  |
| 居宅支援 🗉 1         | 434111 | 300      | 1     | 300       |    |            | 1   | 1  | 平成24年6月審査分 |  |  |
| 居宅支援Ⅲ1・集         | 434114 | 500      | 1     | 500       |    |            | 1   | 1  | 平成24年6月審査分 |  |  |
| 居宅支援Ⅲ2 ・運・山・集    | 434266 | 150      | 1     | 150       |    |            | 1   | 1  | 平成24年6月審査分 |  |  |
| 居宅支援緊急時カンファレンス加算 | 436133 | 150      | 1     | 150       |    |            | 1   | 1  | 平成24年6月審査分 |  |  |
| 居宅支援複合型サービス連携加算  | 436134 | 150      | 1     | 150       |    |            | 1   | 1  | 平成24年6月審査分 |  |  |
| 居宅支援Ⅲ2・小・集       | 434254 | 300      | 1     | 300       |    |            | 1   | 1  | 平成24年6月審査分 |  |  |
|                  |        |          |       |           |    |            |     |    |            |  |  |
|                  |        |          |       |           |    |            |     |    |            |  |  |
|                  |        |          |       |           |    |            |     |    |            |  |  |
|                  |        |          |       |           |    |            |     |    |            |  |  |
|                  |        |          |       |           |    |            |     |    |            |  |  |
|                  |        |          |       |           |    |            |     |    |            |  |  |
|                  |        |          |       |           |    |            |     |    |            |  |  |
|                  |        |          |       |           |    |            |     |    |            |  |  |
|                  |        |          |       |           |    |            |     |    |            |  |  |
|                  |        |          |       |           |    |            |     |    |            |  |  |
|                  |        |          |       |           |    |            |     |    |            |  |  |
|                  |        |          |       |           |    |            |     |    |            |  |  |
|                  |        |          |       |           |    |            |     |    |            |  |  |
|                  |        |          |       |           |    |            |     |    |            |  |  |
|                  |        | <u>i</u> | 単位数   | 合計        |    |            |     |    | 2, 705     |  |  |

<u>1 枚目</u> SPAL01\_15

| 修正           | <u></u>                                                                                                    | 祉用          | 月具則           | 远売       | 費(様                                                                            | 式第·                                                                          | +三)                                                                  |
|--------------|----------------------------------------------------------------------------------------------------|-------------|---------------|----------|--------------------------------------------------------------------------------|------------------------------------------------------------------------------|----------------------------------------------------------------------|
| 被保険者 被保険者 人人 | 該者番号     99999999999       該者氏名カt     カイゴ タロウ       注月日(性別)     昭和5年1月1日       護状態区分     要支援2       君効期間     平成27年1月1日       平成27年12月31日       保健市町村番号     99999999       保健受給者番号     99999999 | からまで        | (男)<br>5<br>で | 保被保険保護   | <u>保険</u><br>償還<br>香番号(後期)<br>後者番号(後期)<br>後者番号(国保)<br>後者証番号(国<br>後者記番号(国<br>長号 | 者番号<br><u>払整理番号</u><br>999999<br>月) 999999<br>999999<br>国保) 999999<br>999999 | 平成27年5月<br>999999<br>9999<br>999<br>999<br>999<br>999<br>9999<br>999 |
|              | 福祉                                                                                                    | 上用具         |               |          |                                                                                |                                                                              | 販売金額                                                                 |
| 販売<br>年月日    | 平成27年3月9日                                                                                                    | サービ<br>種類コー | ス<br>-ド       | 41       | 種目コード                                                                          | 5                                                                            | 9, 999, 999                                                          |
| 製造事<br>業者名   | OO製造                                                                                                    | 販売事<br>業者名  | 〇〇販売          |          |                                                                                |                                                                              | 亚成27年5日 安本公                                                          |
| 商品名          | 自動車                                                                                                    | 摘要          | 〇〇自動車         | <u>i</u> |                                                                                |                                                                              | 十成27年3月番重力                                                           |
| 販売<br>年月日    | 平成27年3月9日                                                                                                    | サービ<br>種類コー | ス<br>-ド       | 51       | 種目コード                                                                          | 5                                                                            | 9, 999, 999                                                          |
| 製造事<br>業者名   | OO製造                                                                                                    | 販売事<br>業者名  | 〇〇販売          |          |                                                                                |                                                                              | 平成27年5日寒杏分                                                           |
| 商品名          | 自動車                                                                                                    | 摘要          | 〇〇自動車         | ī        |                                                                                |                                                                              | 十成27年3月番重力                                                           |
| 販売<br>年月日    |                                                                                                    | サービ<br>種類コー | ス<br>-ド       |          | 種目コード                                                                          |                                                                              |                                                                      |
| 製造事<br>業者名   |                                                                                                    | 販売事<br>業者名  |               |          |                                                                                |                                                                              |                                                                      |
| 商品名          |                                                                                                    | 摘要          |               |          |                                                                                |                                                                              |                                                                      |
| 販売<br>年月日    |                                                                                                    | サービ<br>種類コー | ス<br>-ド       |          | 種目コード                                                                          |                                                                              |                                                                      |
| 製造事<br>業者名   |                                                                                                    | 販売事<br>業者名  |               |          |                                                                                |                                                                              |                                                                      |
| 商品名          |                                                                                                    | 摘要          |               |          |                                                                                |                                                                              |                                                                      |
| 販売<br>年月日    |                                                                                                    | サービ<br>種類コー | ス<br>-ド       |          | 種目コード                                                                          |                                                                              |                                                                      |
| 製造事<br>業者名   |                                                                                                    | 販売事<br>業者名  |               |          |                                                                                |                                                                              |                                                                      |
| 商品名          |                                                                                                    | 摘要          |               |          |                                                                                |                                                                              |                                                                      |
| 販売<br>年月日    |                                                                                                    | サービ<br>種類コー | ス<br>-ド       |          | 種目コード                                                                          |                                                                              |                                                                      |
| 製造事<br>業者名   |                                                                                                    | 販売事<br>業者名  |               |          |                                                                                |                                                                              |                                                                      |
| 商品名          |                                                                                                    | 摘要          |               |          |                                                                                |                                                                              |                                                                      |
| 販売<br>年月日    |                                                                                                    | サービ<br>種類コー | ス<br>-ド       |          | 種目コード                                                                          |                                                                              |                                                                      |
| 製造事<br>業者名   |                                                                                                    | 販売事<br>業者名  |               |          |                                                                                |                                                                              |                                                                      |
| 商品名          |                                                                                                    | 摘要          |               |          |                                                                                |                                                                              |                                                                      |

| 給付率    | 90 /100       |
|--------|---------------|
| 給付金額   | 999, 999, 999 |
| 利用者負担額 | 99, 999, 999  |

<u>1 枚目</u> SPAL01-13

| ● 要介護状態区分 要介護 5<br>● 認定有効期間 平成27年1月11<br>「 平成27年12月3<br>→ 水成27年12月3<br>→ 水成27年12月3<br>→ 水成27年12月3<br>→ 水成27年12月3<br>→ 水成27年12月3<br>→ 水成27年12月3<br>→ 水成27年12月3<br>→ 水成27年11月11<br>→ 水成27年11月11<br>→ 水成27年11<br>→ 水成27年11<br>→ 水成27年11<br>→ 水成27年11<br>→ 水成27年11<br>→ 水成27年11<br>→ 水成27年11<br>→ 水成27年11<br>→ 水成27年11<br>→ 水成27年11<br>→ 水成27年11<br>→ 水成27<br>→ 水成27年11<br>→ 水成27<br>→ 水成27<br>→ 水成 | 保険                              |                                                                                 |                                                         |
|----------------------------------------------------------------------------------------------------|---------------------------------|---------------------------------------------------------------------------------|---------------------------------------------------------|
| 老人保健受給者番号 99999999                                                                                                    | B から 被偽<br>1日 まで 保険<br>被偽<br>宛名 | :者番号(後期) 9<br>2)険者番号(後期) 9<br>2)者番号(国保) 9<br>2)険者証番号(国保)<br>2)酸者証番号(国保)<br>2)番号 | 99999999<br>99999999<br>99999999<br>99999999999         |
| 住宅改修着工年月日<br>住宅改修事業者名                                                                                                    | 住宅改修を行った住宅                      | その住所 サー                                                                         | -ビス<br><sup> 植類                                  </sup> |
| 平成27年3月16日                                                                                                    | × × × × × × ×                   |                                                                                 | 9, 999, 999                                             |
| 0〇事業所                                                                                                    |                                 |                                                                                 | 42 平成27年5月審査分                                           |
| 平成27年3月16日                                                                                                    | ×××××××                         |                                                                                 | 9, 999, 999                                             |
|                                                                                                    | 1                               |                                                                                 | 52 平成27年5月審査分                                           |
| 平成27年3月16日                                                                                                    | × × × × × × ×                   |                                                                                 | 9, 999, 999                                             |
| )O事業所                                                                                                    | -                               |                                                                                 | 53 平成27年5月審査分                                           |
|                                                                                                    | _                               |                                                                                 |                                                         |
|                                                                                                    |                                 |                                                                                 |                                                         |
|                                                                                                    |                                 |                                                                                 |                                                         |
|                                                                                                    |                                 |                                                                                 |                                                         |
|                                                                                                    |                                 |                                                                                 |                                                         |
|                                                                                                    |                                 |                                                                                 |                                                         |
|                                                                                                    |                                 |                                                                                 |                                                         |
|                                                                                                    |                                 |                                                                                 |                                                         |
|                                                                                                    |                                 |                                                                                 |                                                         |
|                                                                                                    |                                 |                                                                                 |                                                         |
|                                                                                                    |                                 |                                                                                 |                                                         |
|                                                                                                    | -                               |                                                                                 |                                                         |
|                                                                                                    |                                 |                                                                                 |                                                         |
|                                                                                                    | 4                               |                                                                                 |                                                         |
|                                                                                                    |                                 |                                                                                 |                                                         |
|                                                                                                    | 4                               |                                                                                 |                                                         |
|                                                                                                    |                                 |                                                                                 |                                                         |
|                                                                                                    |                                 |                                                                                 |                                                         |
|                                                                                                    |                                 |                                                                                 |                                                         |
|                                                                                                    |                                 |                                                                                 |                                                         |
|                                                                                                    |                                 |                                                                                 |                                                         |
|                                                                                                    |                                 |                                                                                 |                                                         |
|                                                                                                    |                                 |                                                                                 |                                                         |
|                                                                                                    | 1                               | 給付率<br>給付金額<br>利用者負担額                                                           | 90 /100<br>999, 999, 999<br>99, 999, 999                |
|                                                                                                    |                                 | 而而省見拦領                                                                          | 1 <b></b> 材日                                            |

#### 新規

# **介護予防・日常生活支援総合事業費明細書 総合(ケ)** <sub>平成27年5月分</sub>

保険者番号 999999 整理番号 1 給付実績区分 現物

請求事業者事業所番号 9999999201

|             |                         | 被保険者 |   |  |  |  |
|-------------|-------------------------|------|---|--|--|--|
| 被保険者番号      | 9999999999              |      |   |  |  |  |
| 被保険者氏名カナ    | <b>カイコ゛ タロウ</b>         |      |   |  |  |  |
| 生年月日        | 昭和5年1月1日                | 性別   | 男 |  |  |  |
| 要介護状態区分     | 非該当                     |      |   |  |  |  |
| 認定有効期間      | 平成27年1月1日               | から   |   |  |  |  |
|             | 平成27年12月31日             | まで   |   |  |  |  |
| 老人保健市町村番号   | 99999999                |      |   |  |  |  |
| 老人保健受給者番号   | 9999999                 |      |   |  |  |  |
| 保険者番号(後期)   | 99999999                |      |   |  |  |  |
| 被保険者番号(後期)  | 99999999                |      |   |  |  |  |
| 保険者番号(国保)   | 99999999                |      |   |  |  |  |
| 被保険者証番号(国保) | 99999999999999999999999 |      |   |  |  |  |
| 宛名番号        | 9999999999              |      |   |  |  |  |
| 摘要          | 摘要マネジメント                |      |   |  |  |  |

|   | サービスコード   | 401114    |
|---|-----------|-----------|
|   | サービス内容    | ケアマネジメント4 |
| 請 | 単位数       | 93        |
| 求 | 回数        | 1         |
| 計 | サービス単位数   | 10        |
| 算 | サービス単位数合計 | 20        |
|   | 請求金額      | 30, 690   |
|   | 利用者負担額    | 12,090    |
| 再 | 審査回数      | 0         |
| 過 | 誤回数       | 0         |
| 審 | 査年月       | 平成27年5月   |

1 枚目

SPAL01\_16

# 付録C. ヘルプデスクへのお問合わせ

## C. 1. ヘルプデスクへのお問合わせ

| Γ                                           | 国保中央会                                                                                                    | 伝送ソフト」ヘルプデスク                                                                                                    |
|---------------------------------------------|----------------------------------------------------------------------------------------------------|----------------------------------------------------------------------------------------------------|
|                                             | e-mail                                                                                                    | k-denso@trust.ocn.ne.jp                                                                                                    |
|                                             | TEL<br>FAX                                                                                                    | 0570–059401<br>0570–059411                                                                                                    |
| <-                                          | <ul> <li>         受付時間<br/>請求期間<br/>王<br/>王<br/>日<br/></li> <li>         請求 平町<br/></li> <li>         日<br/></li> <li>         請求 平町<br/></li> </ul>                                                                                                    | >><br>罰(毎月1~10日)の受付時間<br>ヨ 10:00~19:00<br>曜日 10:00~17:00<br>・祝日の受付は行いません。]<br>罰以外(毎月11日~月末)の受付時間<br>ヨ 10:00~17:00<br>・日・祝日の受付は行いません。]                                                                                                    |
| *                                           | ←毎月1日~<br>e-mail、                                                                                                    | ~10日は、電話が大変つながりにくくなっておりますので、<br>FAXでのお問合わせにご協力をお願いいたします。                                                                                                    |
| ΓI                                          | 国保中央会                                                                                                    | 伝送ソフト」ホームページ                                                                                                    |
|                                             | https:/                                                                                                    | /www.kokubo.or_ip/system/care/software.html                                                                                                    |
| ※ 「<br>し <sup>・</sup><br>「<br>記を<br>よ       | 国保中央会<br>ております<br>プデスクへ<br>そ中央会伝説<br>感願いいたし                                                                                                    | 伝送ソフト」のホームページに、エラー対処方法等の最新情報<br>。毎月のご利用の際には、ご確認をお願いいたします。<br>お問合わせの前に・・・<br>をソフト」ホームページに解決のヒントとなるものがないか、<br>ます。                                                                                                    |
| ※ <b>へ「認 へ</b> おペ<br>し <b>ル</b> 国を ル手一      | 国保中央会<br>ております<br><b>デスクへ</b><br>ないいたし<br><b>デスクへ</b><br>なですが、<br>マロ<br>ですります                                                                                                    | 伝送ソフト」のホームページに、エラー対処方法等の最新情報<br>。毎月のご利用の際には、ご確認をお願いいたします。<br>お問合わせの前に・・・<br>きソフト」ホームページに解決のヒントとなるものがないか、<br>ます。<br>わ問合わせ方法<br>へルプデスクへお問合わせの際には、事前に本マニュアルの最<br>問合わせ票を印刷し、必要事項のご記入をお願いいたします。                                                                                       |
| ※ ヘ「認 へおペ ■                                 | 国保中央会す<br>て、 <b>デー央</b> いいたし<br><b>プテ央いいたし</b><br>プですありまたし<br>であります<br>にあります<br>にあります<br>でのであり<br>についていたい<br>でのでのでのでのでのでのでのでのでのでのでのでのでのでのでの<br>にののでのでのでので                                                                                                    | 伝送ソフト」のホームページに、エラー対処方法等の最新情報<br>。毎月のご利用の際には、ご確認をお願いいたします。<br>お問合わせの前に・・・<br>をソフト」ホームページに解決のヒントとなるものがないか、<br>ます。<br>か問合わせ方法<br>いプデスクへお問合わせの際には、事前に本マニュアルの最<br>問合わせ票を印刷し、必要事項のご記入をお願いいたします。                                                                                        |
| ※ ヘ「認 へおペ ■ ■ 「し こ 伊お こ 歩ジ メ 門 F門           | 国保中央会す<br>プマーク<br>「マーク」<br>「マーク」<br>「<br>「<br>「<br>「<br>「<br>「<br>「<br>「<br>「<br>「<br>「<br>「<br>「 | 伝送ソフト」のホームページに、エラー対処方法等の最新情報<br>。毎月のご利用の際には、ご確認をお願いいたします。<br>お問合わせの前に・・・<br>メンフト」ホームページに解決のヒントとなるものがないか、<br>ます。<br>お問合わせ方法<br>いプデスクへお問合わせの際には、事前に本マニュアルの最<br>「問合わせ票を印刷し、必要事項のご記入をお願いいたします。<br>気合わせの場合<br>D記入内容をメールに記載し、ご送付をお願いいたします。                                             |
| ※ へ「認 へおペ ■ ■ ■<br>「し つ 何お こ 愛ジ メ 問 F 問 育 問 | 国 に よう こう こう こう こう こう こう こう こう こう こう こう こう こう                                                                                                    | 伝送ソフト」のホームページに、エラー対処方法等の最新情報<br>。毎月のご利用の際には、ご確認をお願いいたします。<br>お問合わせの前に・・・<br>をソフト」ホームページに解決のヒントとなるものがないか、<br>ます。<br>お問合わせ方法<br>へルプデスクへお問合わせの際には、事前に本マニュアルの最<br>「問合わせ票を印刷し、必要事項のご記入をお願いいたします<br>切合わせの場合<br>D記入内容をメールに記載し、ご送付をお願いいたします。<br>切合わせの場合<br>こ必要事項をご記入の上、FAX送信をお願いいたします。   |
| ※ ヘ「認 ヘおペ ■ ■ ■ ■ 「し ル国を ル手一 」 ■ ■ ■        | 国て <b>パー</b> 中願 <b>パ</b> でに 一日 A A A A A A A A A A A A A A A A A A                                                                                                    | 伝送ソフト」のホームページに、エラー対処方法等の最新情報<br>。毎月のご利用の際には、ご確認をお願いいたします。<br>お問合わせの前に・・・<br>をソフト」ホームページに解決のヒントとなるものがないか、<br>ます。<br>たお問合わせ方法<br>へルプデスクへお問合わせの際には、事前に本マニュアルの最<br>「問合わせ票を印刷し、必要事項のご記入をお願いいたします。<br>の合わせの場合<br>D記入内容をメールに記載し、ご送付をお願いいたします。<br>の合わせの場合<br>こ必要事項をご記入の上、FAX送信をお願いいたします。 |
| ※ ヘ「認 ヘおペ ■ ■ ■ ■ 「し ハ国を ルチー ■ ■ ■          | 国保 の (1) (1) (1) (1) (1) (1) (1) (1) (1) (1)                                                                                                    | 伝送ソフト」のホームページに、エラー対処方法等の最新情報<br>。毎月のご利用の際には、ご確認をお願いいたします。<br>お問合わせの前に・・・<br>キソフト」ホームページに解決のヒントとなるものがないか、<br>ます。<br>お問合わせ方法<br>ハルプデスクへお問合わせの際には、事前に本マニュアルの最<br>一問合わせ票を印刷し、必要事項のご記入をお願いいたします。<br>行合わせの場合<br>D記入内容をメールに記載し、ご送付をお願いいたします。<br>行合わせの場合<br>こ必要事項をご記入の上、FAX送信をお願いいたします。  |

伝送ソフト(都道府県・市町村版)等問合わせ票

#### お問合わせ先

FAX 0570-059411

E-Mail k-denso@trust.ocn.ne.jp

■「よくある質問集」を国保中央会ホームページにおいてご案内しております URL● https://www.kokuho.or.jp/system/care/software.html

| お問合わせ内容等            |        |      |       |              |                  |               |            |         |     |   |   |
|---------------------|--------|------|-------|--------------|------------------|---------------|------------|---------|-----|---|---|
| お問合わせ日              | 令和     | 年    | 月     | E            | 回線               | 種類            |            | 高速      | 包線  |   |   |
| 都道府県·               |        |      |       |              | 使用               | OS            | Windows    | ; (     |     |   | ) |
| 市町村(保険者)番号          |        |      |       |              | 使用               | ]IE           | Internet E | xplorer | (   |   | ) |
| 都道府県•<br>市町村(保険者)名等 | (フリガナ) |      |       |              |                  |               |            |         |     |   |   |
|                     | (フリガナ) |      |       |              |                  |               |            |         |     |   |   |
| ご担当者名<br>           |        |      |       |              | 様                | 担当部署          | 昱(         | )       | 役職( |   | ) |
| ご連絡先                | TEL.(  |      | )     | _            |                  | FA            | Х. (       | )       | —   |   |   |
|                     | メールア   | ドレス  |       |              |                  |               |            |         |     |   |   |
|                     | 口伝送通   | 信ソフ  | ト(都道  | 府県∙⋷         | <b>f町村版</b> )    | Ver. <u>(</u> |            |         | )   |   |   |
|                     | 口保険者   | エントリ | リー機能  | ឪ Vei        | r. <u>(</u>      |               | )          |         |     |   |   |
|                     | 口給付実   | 績検索  | システ   | ム Ver        | .(               |               | )          |         |     |   |   |
|                     | 口高額合   | 算エン  | トリー様  | 幾能 Ve        | er. <u>(</u>     |               | )          |         |     |   |   |
| 環境情報                | 口苦情相   | 談エン  | トリー様  | 機能 V∈        | er. <u>(</u>     |               | )          |         |     |   |   |
|                     | 口障害者   | 総合支  | 援エン   | トリー様         | 後能 Ver. <u>(</u> |               |            | )       |     |   |   |
|                     | 口媒体暗   | 号化ソ  | フト Ve | er. <u>(</u> |                  |               | )          |         |     |   |   |
|                     | 口個人番   | 号エン  | トリー様  | 幾能 V∈        | er. <u>(</u>     |               | )          |         |     |   |   |
|                     | 口その他   | (    |       |              |                  |               |            |         |     | ) |   |

お問合わせ内容

※ 当問合わせ票は、伝送ソフト(都道府県・市町村版)等に係る操作方法及び障害報告で使用されるものであり、

制度の解釈等に係る場合、ご回答致しかねます。

 【ヘルプデスク確認欄】

 回答日
 回答者

 令和
 年

 月
 日